# MC3200 ユーザーガイド

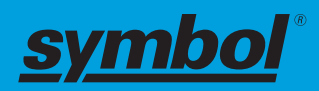

4月2015年

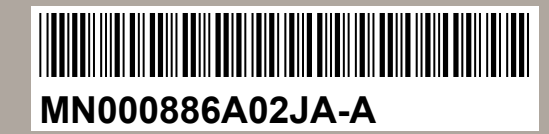

<sup>©</sup> 2015 Symbol Technologies, Inc.

# 著作権

本マニュアルに記載されている製品には、著作権取得済みコンピュータ プログラムが含まれている場合が あります。著作権で保護されたコンピュータ プログラムに対する特定の独占的権利が、米国およびその他 諸国の法律で保護されています。従って、本マニュアルで説明される製品に含まれるいかなる著作権取得 済みコンピュータ プログラムも、書面による明示的な許可なしに、いかなる方法においても複製または再 生してはなりません。

#### © 2015 Symbol Technologies, Inc. All Rights Reserved

本マニュアルのいかなる部分についても、いかなる形式であろうと、いかなる手段によっても、事前の書 面による許可なしに複製、伝送、情報検索システムへの格納、あらゆる言語への翻訳、コンピュータ言語 への変換をしてはいけません。

さらに、製品の購入は、直接的あるいは黙示的、禁反言的、またはその他の方法によって、著作権、特許 または特許アプリケーションの対象となる一切のライセンスを付与するものとはみなされないものとしま す。ただし、製品の販売において法の運用によって生ずる通常の非独占的な、著作権使用料無料の使用ラ イセンスについては、この限りではありません。

#### 免責条項:

本マニュアルで説明する特定の機能、設備、性能は、特定のシステムについては適用されない、あるいは 特定のシステムで使用するためのライセンスが供与されない場合があり、また、特定のモバイル加入者ユ ニットや特定のパラメータの設定上の特性によって異なる場合があることに注意してください。詳細につ いては、担当の連絡先にご確認ください。

#### 商標

Zebra および Zebra ヘッド グラフィックは、ZIH Corp の登録商標です。Symbol ロゴは、Zebra Technologies の一部門である Symbol Technologies, Inc. の登録商標です。

# 改訂版履歴

元のガイドに対する変更を次に示します。

| 変更        | 日付             | 説明               |
|-----------|----------------|------------------|
| A01 改訂版 A | 2014 年 06<br>月 | 初期リリース           |
| A02 改訂版 A | 2015 年 04<br>月 | Rev B ソフトウェアの更新。 |

# 目次

| 著作権                   |  |
|-----------------------|--|
| 改訂版履歷                 |  |
| このガイドについて             |  |
| MC32N0 シリーズのマニュアル セット |  |
| 構成                    |  |
| 章の説明                  |  |
| 表記規則                  |  |
| アイコンの表記規則             |  |
| 関連文書                  |  |
| サービスに関する情報            |  |
|                       |  |

| 第1章:ご使用の前に                       |    |
|----------------------------------|----|
| MC32N0-Gの機能                      |    |
| MC32N0-Rの機能                      |    |
| MC32N0-Sの機能                      |    |
| パッケージの開梱                         |    |
| 設定                               |    |
| microSD カードの取り付け                 |    |
| MC32N0-G のバッテリの取付け               |    |
| MC32N0-R/S のバッテリの装着              |    |
| バッテリの充電                          |    |
| MC32N0-G のバッテリの交換                |    |
| MC32N0-R/S のバッテリの交換              |    |
| Android <sup>™</sup> デバイスのバッテリ管理 |    |
| WinCE デバイスのバッテリ管理                |    |
| バッテリの最適な使用方法                     | 41 |
| 有線ヘッドセットの接続                      | 41 |
| Bluetooth ヘッドセットの使用              |    |
| リアルタイム クロックのバックアップ               |    |

| 第2章: Android <sup>™</sup> での MC32N0 の使用方法 |    |
|-------------------------------------------|----|
| ホーム画面                                     | 43 |
| ステータス バー                                  | 44 |
| ステータス アイコン                                | 45 |
| 通知アイコン                                    | 46 |
| 通知の管理                                     | 47 |
| アプリケーション ショートカットとウィジェット                   | 47 |
| アプリケーションまたはウィジェットをホーム画面に追加する              |    |
| ホーム画面での項目の移動                              |    |
| アプリケーションまたはウィジェットをホーム画面から削除する             |    |
| フォルダ                                      |    |
| フォルダの作成                                   |    |
| フォルダの名前付け                                 | 49 |
| フォルダの削除                                   | 49 |
| ホーム画面の壁紙                                  | 49 |
| ホーム画面の壁紙の変更                               | 49 |

| タッチスクリーンの使用方法                                                                                                    |           |
|----------------------------------------------------------------------------------------------------|-----------|
| 画面キーボードの使用方法                                                                                                    |           |
| アプリケーション                                                                                                    | 51        |
| アプリケーションへのアクセス                                                                                                    |           |
| 現在使用されているアプリケーションの切り替え                                                                                                    |           |
| ファイル ブラウザ                                                                                                    |           |
| 連絡先                                                                                                    | 55        |
| 連絡先の追加                                                                                                    | 55        |
| 連絡先の編集                                                                                                    |           |
| 連絡先の削除                                                                                                    |           |
| ギャラリ                                                                                                    |           |
| マルバムの処理                                                                                                    |           |
| 77775000000000000000000000000000000000                                                                                                    |           |
| 子兵の<br>だ<br>デ<br>ナ<br>の<br>加<br>理                                                                                                    |           |
| レノスの処理                                                                                                    |           |
| ML og Manager                                                                                                    |           |
| MLOg Mallagei                                                                                                    |           |
| 9.97  1.97  2.57  2.57  2.57  2.57  2.57  2.57  2.57  2.57  2.57  2.57  2.57  2.57  2.57  2.57  2.57  2.57  2.57  2.57  2.57  2.57  2.57  2.57  2.57  2.57  2.57  2.57  2.57  2.57  2.57  2.57  2.57  2.57  2.57  2.57  2.57  2.57  2.57  2.57  2.57  2.57  2.57  2.57  2.57  2.57  2.57  2.57  2.57  2.57  2.57  2.57  2.57  2.57  2.57  2.57  2.57  2.57  2.57  2.57  2.57  2.57  2.57  2.57  2.57  2.57  2.57  2.57  2.57  2.57  2.57  2.57  2.57  2.57  2.57  2.57  2.57  2.57  2.57  2.57  2.57  2.57  2.57  2.57  2.57  2.57  2.57  2.57  2.57  2.57  2.57  2.57  2.57  2.57  2.57  2.57  2.57  2.57  2.57  2.57  2.57  2.57  2.57  2.57  2.57  2.57  2.57  2.57  2.57  2.57  2.57  2.57  2.57  2.57  2.57  2.57  2.57  2.57  2.57  2.57  2.57  2.57  2.57  2.57  2.57  2.57  2.57  2.57  2.57  2.57  2.57  2.57  2.57  2.57  2.57  2.57  2.57  2.57  2.57  2.57  2.57  2.57  2.57  2.57  2.57  2.57  2.57  2.57  2.57  2.57  2.57  2.57  2.57  2.57  2.57  2.57  2.57  2.57  2.57  2.57  2.57  2.57  2.57  2.57  2.57  2.57  2.57  2.57  2.57  2.57  2.57  2.57  2.57  2.57  2.57  2.57  2.57  2.57  2.57  2.57  2.57  2.57  2.57  2.57  2.57  2.57  2.57  2.57  2.57  2.57  2.57  2.57  2.57  2.57  2.57  2.57  2.57  2.57  2.57  2.57  2.57  2.57  2.57  2.57  2.57                                                                                                    |           |
| PII Expless Voice Client                                                                                                    |           |
| FII 連信の有効化                                                                                                    |           |
|                                                                                                    |           |
| P11 Express Voice Client 通信の無効化                                                                                                    |           |
| 画面のロック解除     ベー・マン アン・マーン     マーン     マー     マー     マー     マー     マー     マー     マー     マー     マー     マー     マー     マー     マー     マー     マー     マー     マー     マー     マー     マー     マー     マー     マー     マー     マー     マー     マー     マー     マー     マー     マー     マー     マー     マー     マー     マー     マー     マー     マー     マー |           |
| 単一ユーザー モード                                                                                                    |           |
| マルチューザーモード                                                                                                    |           |
| マルチューザーログイン                                                                                                    |           |
| マルチユーザー ログアウト                                                                                                    |           |
| Android デバイスのリセット                                                                                                    | 68        |
| ソフト リセットの実行                                                                                                    |           |
| ハード リセットの実行                                                                                                    |           |
| サスペンドモード                                                                                                    |           |
| 日時の設定                                                                                                    | 70        |
| ディスプレイの設定                                                                                                    | 70        |
| 画面の輝度の設定                                                                                                    | 70        |
| 画面タイムアウト設定の変更                                                                                                    | 71        |
| 一般的なサウンド設定                                                                                                    | 71        |
| 調整画面                                                                                                    | 72        |
| 無線ローカル エリア ネットワーク                                                                                                    | 73        |
| Wi-Fi ネットワークのスキャンと接続                                                                                                    |           |
| Wi-Fi ネットワークの設定                                                                                                    |           |
| 手動での Wi-Fi ネットワークの追加                                                                                                    |           |
| プロキシ サーバーの設定                                                                                                    |           |
| 静的 IP アドレスを使用するためのデバイスの設定                                                                                                    |           |
| Wi-Fiの詳細設定                                                                                                    | 78        |
| Wi-Fi ネットワークの削除                                                                                                    | 79        |
| Bluetooth                                                                                                    | 80        |
| 適応型周波数ホッピング                                                                                                    | 80        |
| シキュリティ                                                                                                    | 80        |
| - リージン 「<br>Bluetooth プロファイル                                                                                                    |           |
| Bluetooth の雪順の状能                                                                                                    | 01<br>1 ي |
| Bluetooth 無為の雲湄 _ Android                                                                                                    | 01<br>01  |
| Diuctooth の右効化                                                                                                    |           |
| Diuctooth の無効化                                                                                                    |           |
| Bluetooln の無効化。                                                                                                    |           |
| Bluetooth フレイ への快田                                                                                                    |           |

| Bluetooth の名前の変更          | 83 |
|---------------------------|----|
| Bluetooth デバイスへの接続        | 84 |
| Bluetooth デバイスでのプロファイルの選択 | 84 |
| Bluetooth デバイスのペアリング解除    | 84 |

| 草: Windows CE での MC32N0 の使用万法                 |    |
|-----------------------------------------------|----|
| [Sample Applications] (サンプル アプリケーション) ウィンドウ   |    |
| デスクトップ                                        |    |
| タスクバー                                         |    |
| ステータス アイコン                                    |    |
| コントロール パネル                                    |    |
| [Start] (スタート) メニュー                           |    |
| DataWedge のデモ                                 | 9  |
| PTT Express Configuration                     | 9  |
| グループ通話の作成                                     |    |
| プライベート応答での応答                                  | 9  |
| バッテリ状態管理                                      | 9  |
| バッテリの状態                                       | 9  |
| 情報の入力                                         | 9  |
| 調整画面                                          | 9  |
| インタラクティブなセンサ テクノロジ                            | 9  |
| MC32N0のリセット                                   | 9  |
| ウォーム ブートの実行                                   | 9  |
| コールド ブートの実行                                   | 9  |
| WLAN                                          | 9  |
| [Signal Strength] (信号強度) アイコン                 | 10 |
| Fusion のセットアップ                                |    |
| Windows CE での Bluetooth の使用方法                 |    |
| 適応型周波数ホッピング                                   |    |
| セキュリティ                                        |    |
| Bluetooth プロファイル                              |    |
| MotoBTUI アプリケーション                             |    |
| デバイス情報の表示                                     |    |
| FIPS 構成                                       |    |
| デバイス ステータス                                    |    |
| Windows CE での Microsoft Bluetooth スタックの使用方法   |    |
| Bluetooth 無線の電源 - Windows CE                  |    |
| 電力モード                                         |    |
| Bluetooth デバイスの検出                             |    |
| Windows CE での StoneStreet Bluetooth スタックの使用方法 |    |
| Bluetooth 無線モードのオン/オフの切り替え                    |    |
| モード                                           |    |
| Bluetooth デバイスの検出                             |    |
| 検出したデバイスとのペアリング                               |    |
| Bluetooth の設定                                 |    |

| 第4 | 章: データ収集           |  |
|----|--------------------|--|
|    | イメージャ              |  |
|    | レーザー スキャナ          |  |
|    | RS507 ハンズフリー イメージャ |  |
|    | スキャン操作に関する考慮事項     |  |

| イメージャを使用したバーコード データの収集                             |     |
|----------------------------------------------------|-----|
| レーザー スキャナでのバーコードの読み取り                              |     |
| RS507 ハンズフリー イメージャによるバーコードの読み取り                    |     |
| SSI を使用した RS507 ハンズフリー イメージャのペアリング (Android の場合)   |     |
| RS507 ハンズフリー イメージャ Bluetooth HID の Android とのペアリング |     |
| SSI を使用した RS507 ハンズフリー イメージャのペアリング (WinCE の場合)     | 126 |
| RS507 ハンズフリー イメージャ Bluetooth HID の WinCE とのペアリング   |     |
| Android での DataWedge                               | 127 |
| DataWedge の有効化                                     |     |
| DataWedge の無効化                                     |     |
| DataWedge (WinCE の場合)                              | 128 |
| DataWedge の有効化                                     |     |
| DataWedge の無効化                                     |     |
|                                                    |     |

| 第5章:アクセサリ                        | 131 |
|----------------------------------|-----|
| MC32N0のアクセサリ                     |     |
| バッテリ アダプタ                        |     |
| バッテリ アダプタの取り付け                   |     |
| バッテリアダプタの取り外し                    |     |
| シングル スロット シリアル/USB クレードル         |     |
| MC32N0のバッテリの充電                   |     |
| MC32N0の予備バッテリの充電                 |     |
| シングル スロット シリアル/USB クレードルでのバッテリ充電 |     |
| 4 スロット充電専用クレードル                  |     |
| MC32N0のバッテリの充電                   |     |
| 4スロット充電専用クレードルでのバッテリの充電          |     |
| 4 スロット イーサネット クレードル              |     |
| イーサネット接続の確立                      |     |
| イーサネット クレードル用ドライバ                |     |
| LED インジケータ                       |     |
| MC32N0 のバッテリの充電                  |     |
| 4 スロット イーサネット クレードルでのバッテリの充電     |     |
| 4 スロット予備バッテリ充電器                  |     |
| 予備バッテリの充電                        |     |
| バッテリの充電                          |     |
| 磁気ストライプ リーダー                     |     |
| MSR の取り付け                        |     |
| MSR の使用                          |     |
| MSR の取り外し                        |     |
| MC32N0 のケーブル                     |     |
| ユニバーサル充電器アダプタ                    |     |
| UBC アダプタによる予備バッテリの充電             | 146 |
| UBC アダプタでのバッテリの充電                | 147 |
| プラスチック ホルスタ                      |     |
| ホルスタ (ソフト タイプ)                   |     |
| ベルトクリップの使用                       |     |
| ショルダー ストラップの使用                   |     |

| 第6章:メンテナンスとトラブル:  | ンューティング155 |
|-------------------|------------|
| MC32N0 の保守        |            |
| バッテリの安全に関するガイドライン |            |

| クリーニング方法           |  |
|--------------------|--|
| MC32N0のクリーニング      |  |
| 筐体                 |  |
| ディスプレイ             |  |
| カメラ ウィンドウ          |  |
| コネクタのクリーニング        |  |
| クレードルのコネクタのクリーニング  |  |
| MC32N0のトラブルシューティング |  |
|                    |  |

| 第7 | 章: 技術仕様     | 163 |
|----|-------------|-----|
|    | MC32N0の技術仕様 | 163 |

#### 

12 | 目次

# このガイドについて

このガイドでは、MC32N0シリーズのモバイルコンピュータとアクセサリの使用方法について説明します。

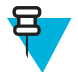

**注:** このガイドで示している画面とウィンドウの図は、例として示しているものであり、実際の画面と異なることがあります。

# MC32N0 シリーズのマニュアル セット

MC32N0 シリーズのマニュアル セットは、ユーザーの個々のニーズに応じた情報を提供しており、次のマニュアルで構成されています。

- ・『MC32N0 Quick Start Guide』 デバイスの主な機能の使用方法について説明しています。
- ・『MC32N0 Regulatory Guide』 法規制に関して必要な情報が記載されています。
- ・『MC32N0 User Guide』 デバイスの使用方法について説明しています。
- ・『MC32N0 Integrator Guide』 デバイスとアクセサリの設定方法について説明しています。

### 構成

このガイドは、以下のモデルを対象としています。

| 構成                | 無線                               | ディスプレイ   | メモリ                      | データ収集オ<br>プション                           | オペレーティ<br>ング システム                                   |
|-------------------|----------------------------------|----------|--------------------------|------------------------------------------|-----------------------------------------------------|
| MC32N0–G Standard | WLAN:<br>802.11a/b/g/n           | 3.0"カラー  | 512 MB RAM/2<br>GB フラッシュ | イメージャまたはレーザー                             | Windows CE<br>7.0                                   |
|                   | WPAN:<br>Bluetooth v2.1<br>+ EDR |          |                          | スキャナ                                     |                                                     |
| MC32N0–G Premium  | WLAN:<br>802.11a/b/g/n           | 3.0"カラー  | 1GB RAM/4GB<br>フラッシュ     | イメージャまたはレーザー                             | Android ベース<br>の Android オ                          |
|                   | WPAN:<br>Bluetooth v2.1<br>+ EDR |          |                          | スキャナ、イン<br>タラクティブ<br>センサ テクノ<br>ロジ (IST) | ーラン ソース<br>プロジェクト<br>4.1.1 または<br>Windows CE<br>7.0 |
| MC32N0–R Standard | WLAN:<br>802.11a/b/g/n           | 3.0"カラー  | 512 MB RAM/2<br>GB フラッシュ | レーザー スキ<br>ャナ                            | Windows CE<br>7.0                                   |
|                   | WPAN:<br>Bluetooth v2.1<br>+ EDR |          |                          |                                          |                                                     |
| MC32N0–R Premium  | WLAN:<br>802.11a/b/g/n           | 3.0" カラー | 1GB RAM/4GB<br>フラッシュ     | レーザー スキ<br>ャナ、IST                        | Android ベース<br>の Android オ<br>ープン ソース               |
|                   |                                  |          |                          | Ľ                                        | <br>マページに続く                                         |

| 構成                | 無線                               | ディスプレイ   | メモリ                      | データ収集オ<br>プション   | オペレーティ<br>ング システム                                    |
|-------------------|----------------------------------|----------|--------------------------|------------------|------------------------------------------------------|
|                   | WPAN:<br>Bluetooth v2.1<br>+ EDR |          |                          |                  | 4.1.1 または<br>Windows CE<br>7.0                       |
| MC32N0–S Standard | WLAN:<br>802.11a/b/g/n           | 3.0" カラー | 512 MB RAM/2<br>GB フラッシュ | イメージャまたはレーザー     | Windows CE<br>7.0                                    |
|                   | WPAN:<br>Bluetooth v2.1<br>+ EDR |          |                          | スキャリ             |                                                      |
| MC32N0–S Premium  | WLAN:<br>802.11a/b/g/n           | 3.0" カラー | 1GB RAM/4GB<br>フラッシュ     | イメージャま<br>たはレーザー | Android ベース<br>の Android オ                           |
|                   | WPAN:<br>Bluetooth v2.1<br>+ EDR |          |                          | <u>ヘイアノ、ISI</u>  | ー ノン ソース<br>プロジェクト<br>4.1.1 または<br>Windows CE<br>7.0 |

#### Android のソフトウェア バージョン

現在のソフトウェア バージョンを確認するには、 Marcola (デバイス情報)をタッチします。

- ・ [Serial number] (シリアル番号) シリアル番号を表示します。
- [Model number] (モデル番号) モデル番号を表示します。
- [Android version] (Android バージョン) オペレーティング システムのバージョンを表示します。
- [Kernel version] (カーネルバージョン) カーネルのバージョン番号を表示します。
- [Build number] (ビルド番号) ソフトウェアのビルド番号を表示します。

#### WinCE のソフトウェア バージョン

このガイドでは、さまざまなソフトウェア構成について取り上げ、次のオペレーティング システムまたは ソフトウェアのバージョンについて言及しています。

- OEM バージョン
- BTExplorer バージョン
- Fusion バージョン。

#### OEM バージョン

OEM ソフトウェアのバージョンを確認するには、[スタート] > [設定] > [コントロール パネル] > [システム 情報] アイコン > [システム] タブをタップします。

#### 図 1: システム情報 - OEM バージョン

| System Info  | ок 🗙               |
|--------------|--------------------|
| System HW V  | ersion Display Mis |
| UUID Part 1: | 73E65B7606490108   |
| UUID Part 2: | 00171A8022170600   |
| ESN:         | 132715230E0084     |
| OS Version:  | 07.00.2824         |
| OEM Name:    | MC32NOR            |
| OEM Version: | 00.45.09           |
|              |                    |
|              |                    |
|              |                    |
|              |                    |
|              |                    |

#### BTExplorer ソフトウェア

**注:** バージョン番号を確認にするには、StoneStreet Bluetooth スタックを有効にする必要があります。

BTExplorer ソフトウェアのバージョンを確認するには、[BTExplorer] アイコン > [Show BTExplorer] (BTExplorer を表示) > [File] (ファイル) > [About] (バージョン番号) をタップします。

#### 図 2: BTExplorer バージョン

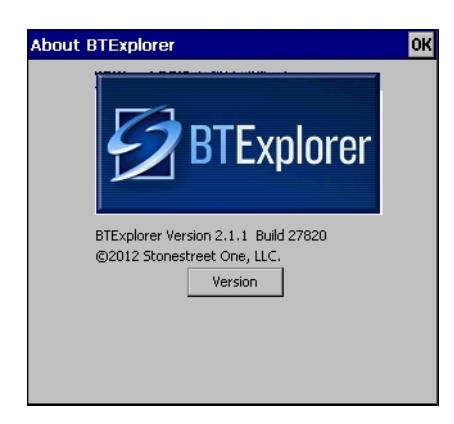

#### Fusion ソフトウェア

Fusion ソフトウェアのバージョンを確認するには、[Wireless Strength] (無線強度) アイコン > [Wireless Status] (無線ステータス) > [Versions] (バージョン) をタップします。

図 3: Fusion バージョン

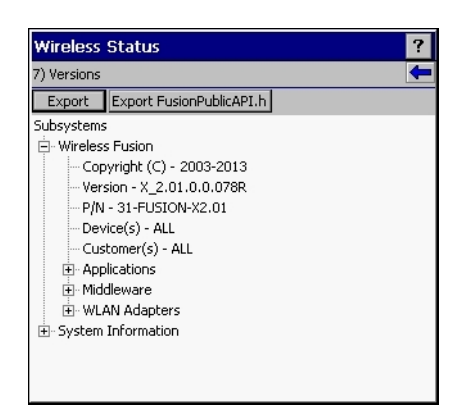

# 章の説明

このガイドは、次の章で構成されています。

- ・ ご使用の前に(ページ19)では、MC32N0を初めて使用する際の手順について説明します。
- Android<sup>™</sup> での MC32N0 の使用方法 (ページ43) MC32N0 の電源の入れ方やリセット方法など、Android OS を搭載した MC32N0 を使用する際の基本的な手順について説明します。
- Windows CE での MC32N0 の使用方法 (ページ 85) MC32N0 の電源の入れ方やリセット方法など、 WinCE7 OS を搭載した MC32N0 を使用する際の基本的な手順について説明します。
- データ収集(ページ119)内部カメラや、オプションのスキャンモジュールおよび Bluetooth スキャナを 使用してバーコードデータを取得する手順について説明します。
- アクセサリ(ページ131) 取り付け可能なアクセサリと、アクセサリを MC32N0 で使用する方法について 説明します。
- メンテナンスとトラブルシューティング(ページ155) MC32N0のお手入れ方法と保管方法、および MC32N0の操作中に発生する可能性のある問題のトラブルシューティングについて説明します。
- 技術仕様(ページ163)では、MC32N0の技術仕様について説明します。
- MC32N0 のキーパッド(ページ167) キーパッドの説明、および特殊文字生成表を示します。

### 表記規則

本書では、次の表記規則を使用しています。

- 斜体は、次の項目の強調に使用します。
  - 本書および関連文書の章およびセクション
  - 画面上のアイコン
- 太字は、次の項目の強調に使用します。
  - ダイアログボックス、ウィンドウ、画面名
  - ドロップダウンリスト名、リストボックス名
  - チェックボックス名、ラジオボタン名
  - 画面上のボタン名
- 中黒(・)は、次を示します。
  - 実行する操作
  - 代替方法のリスト
  - 実行する必要はあるが、順番どおりに実行しなくてもかまわない手順
- 順番どおりに実行する必要のある手順(たとえば、順を追った手順)は、番号付きのリストで示されます。

# アイコンの表記規則

このマニュアル セットでは、読者にわかりやすいように、視覚的な工夫がなされています。マニュアル セット全体で、次のグラフィック アイコンが使用されています。使用されているアイコンと各アイコンの意味について、以下で説明します。

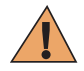

**警告:**「警告」という言葉とそれに対応する安全アイコンは、従わなかった場合、死亡または重大な傷害を負う可能性、あるいは重大な製品の損傷が発生する可能性のある情報を意味します。

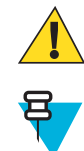

**注意**:「注意」という言葉とそれに対応する安全アイコンは、従わなかった場合、軽度または中程 度の傷害を負う可能性、あるいは重大な製品の損傷が発生する可能性のある情報を意味します。

**注:**「注」には、例外や前提条件など、周囲のテキストより重要な情報が記載されています。また、「注」では、追加情報の参照先、操作の完了方法の確認(たとえば、現在説明している手順に記載されていない場合)、または特定の要素が画面に表示される場所を説明します。「注」に対応する警告レベルはありません。

# 関連文書

- *[MC32N0 Quick Start Guide]* (p/n MN000215A01)
- [*MC32N0 Regulatory Guide*] (p/n MN000216A01)
- *[MC32N0 Integrator Guide]* (p/n MN000887A01)

本書およびすべてのガイドの最新バージョンは、http://www.zebra.com/supportから入手可能です。

# サービスに関する情報

本機器に問題が発生した場合は、お客様の地域の Zebra サポートにお問い合わせください。お問い合わせ 先は、*http://www.zebra.com/support* に記載されています。

Zebra サポート センターへのお問い合わせの際は、以下の情報をご用意ください。

- ・ 装置のシリアル番号(製造ラベルに記載)
- モデル番号または製品名 (製造ラベルに記載)
- ソフトウェアのタイプとバージョン番号

図 4: 製造ラベルの場所

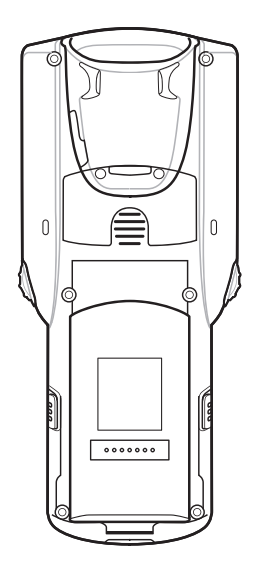

Zebra は、お客様のお問い合わせに対して、サポート合意書に指定された期限までに、電子メール、または 電話にて回答を行います。

Zebra サポート センターが問題を解決できない場合、修理のため機器をご返送いただくことがあります。その際に詳しい手順をご案内します。Zebra は、承認済みの梱包箱を使用せずに発生した搬送時の損傷について、その責任を負わないものとします。装置を不適切な形で搬送すると、保証が無効になる場合があります。

ご使用の製品を Zebra ビジネス パートナーから購入された場合、サポートについては購入先のビジネスパートナーにお問い合わせください。

19|ご使用の前に

# 第 1 章

# ご使用の前に

ここでは、MC32N0の特徴と、初回使用時のセットアップ方法を説明します。

# MC32N0-Gの機能

図 5: 正面図

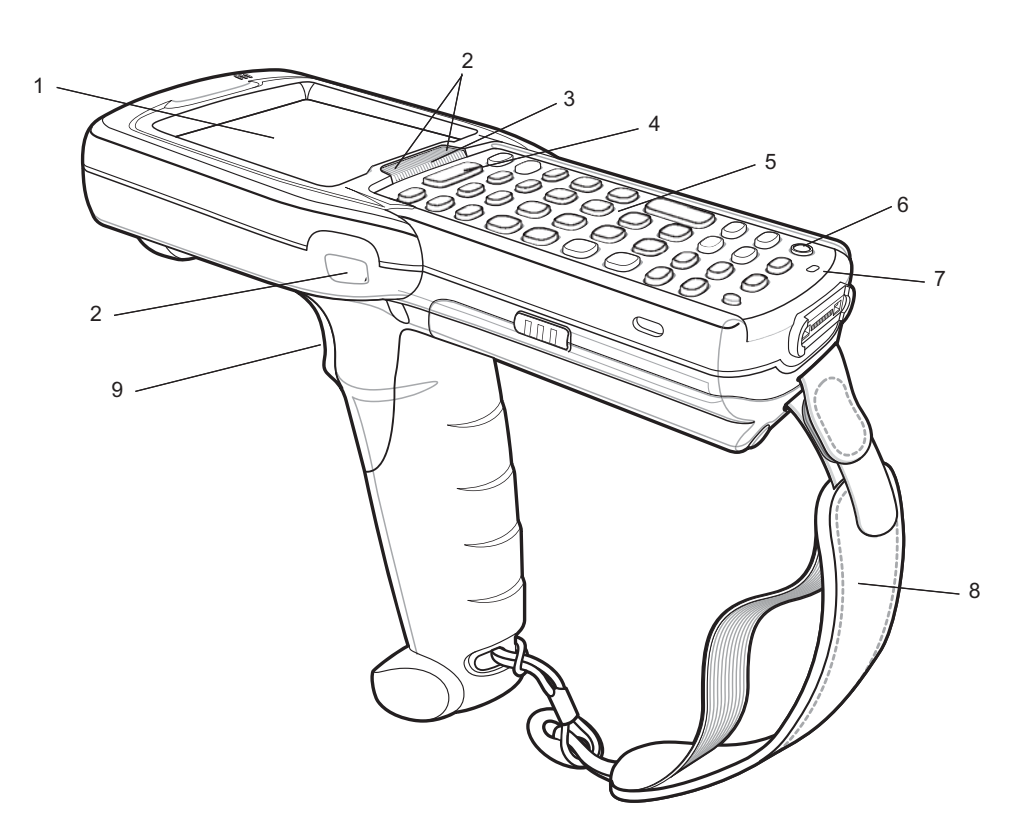

#### 表 1:機能 - 正面図

| 番号 | 項目       | 機能                                      |
|----|----------|-----------------------------------------|
| 1  | ディスプレイ   | MC32N0-Gの操作に必要なすべての情報が表示されます。           |
| 2  | スキャン LED | 読み取り機能を示します。読み取りが正常に完了したら、緑色に点<br>灯します。 |

次ページに続く...

| 番号 | 項目           | 機能                                                                                                    |
|----|--------------|----------------------------------------------------------------------------------------------------|
| 3  | 充電 LED       | 充電中はバッテリの充電状態を示します。                                                                                                    |
| 4  | スキャン ボタン     | スキャンアプリケーションが有効な場合のデータ読み取りを示し<br>ます。                                                                                                    |
| 5  | キーパッド        | データの入力と画面機能の操作に使用します。                                                                                                    |
| 6  | 電源ボタン        | Android デバイス: ボタンを押して、その状態を維持すると、<br>MC32N0-G の電源がオンになります。押すと、画面がオンまたはオ<br>フになります。ボタンを押して、その状態を維持し、次のオプショ<br>ンから1つを選択します。                                                                                                    |
|    |              | <ul> <li>[Power off] (電源オフ) - MC32N0-G の電源をオフにします。</li> <li>[Reset] (リセット) - ソフトウェアが応答を停止した場合に、<br/>MC32N0-G を再起動します。</li> <li>[Airplane mode] (機内モード) - すべての無線接続が無効になります。</li> <li>[Battery swap] (バッテリ交換) - バッテリの交換中にデバイスを<br/>バッテリ交換モードにします。</li> <li>[Silent mode] (サイレントモード) - アラーム以外のすべての通知が無効になります。</li> </ul> |
|    |              | WinCE デバイス: 押すと、次の電源オプションが表示されます。                                                                                                    |
|    |              | <ul> <li>[Suspend (Sleep mode)] (サスペンド (スリープモード)) – デバイスを使用しない状態が一定時間続いたときに、デバイスをスリープモードにします。</li> </ul>                                                                                                    |
|    |              | • [Battery Swap] (バッテリ交換) - バッテリの交換中にデバイスを<br>バッテリ交換モードにします。                                                                                                    |
|    |              | • [Cancel] (キャンセル) – ウィンドウを閉じ、操作をキャンセルします。                                                                                                    |
| 8  | ハンドストラッ<br>プ | デバイスを確実に持つため使用します。                                                                                                    |
| 9  | トリガ          | スキャンアプリケーションが有効な場合のデータ読み取りを示し<br>ます。                                                                                                    |

#### 図 6: 底面図

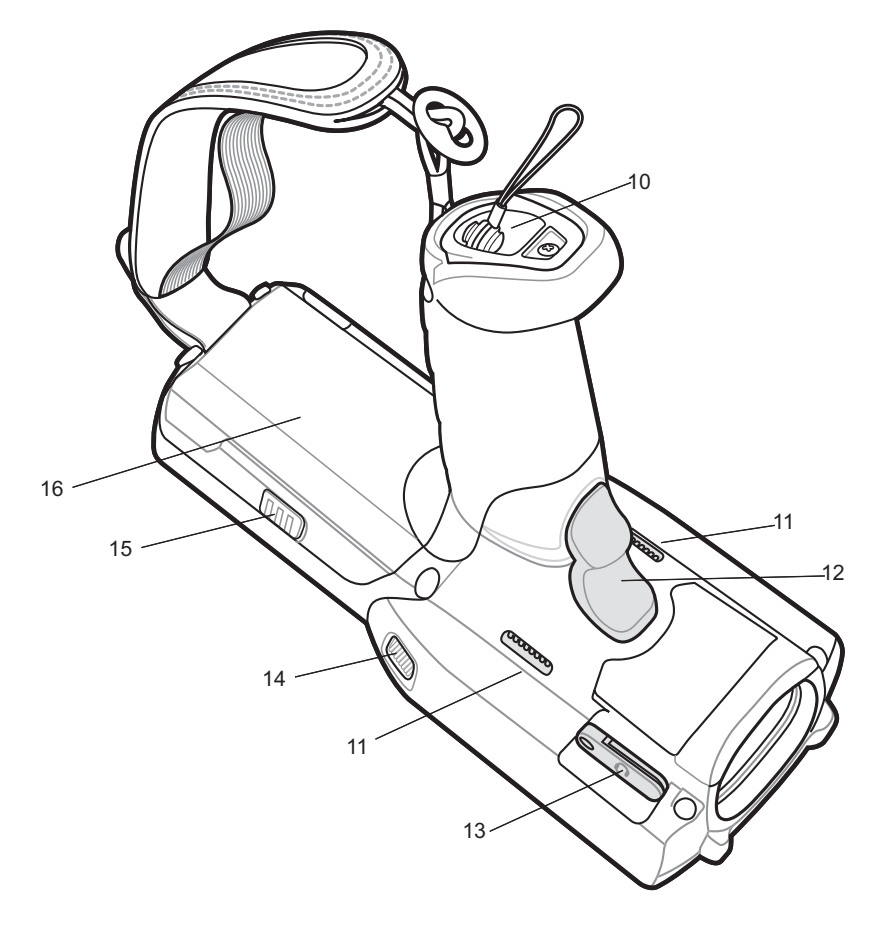

#### 表 2: 機能 - 背面図

| 番号 | 項目       | 機能                             |
|----|----------|--------------------------------|
| 10 | スタイラス サイ | スタイラスをハンドル内に確実に収納します。          |
|    |          |                                |
| 11 | スピーカ     | ビデオおよび音楽を再生するためのオーディオ出力を提供します。 |
| 12 | トリガ      | データの収集を開始します。                  |
| 13 | ヘッドセット ジ | ヘッドセット (2.5mm プラグ) に接続します。     |
|    | ヤック      |                                |
| 14 | スキャン LED | データ収集機能を示します。                  |
| 15 | バッテリ リリー | バッテリをデバイスから取り出します。             |
|    | ス ボタン    |                                |
| 16 | バッテリ     | デバイスの動作に必要な電力を供給します。           |

# MC32N0-R の機能

#### 図 7: 正面図

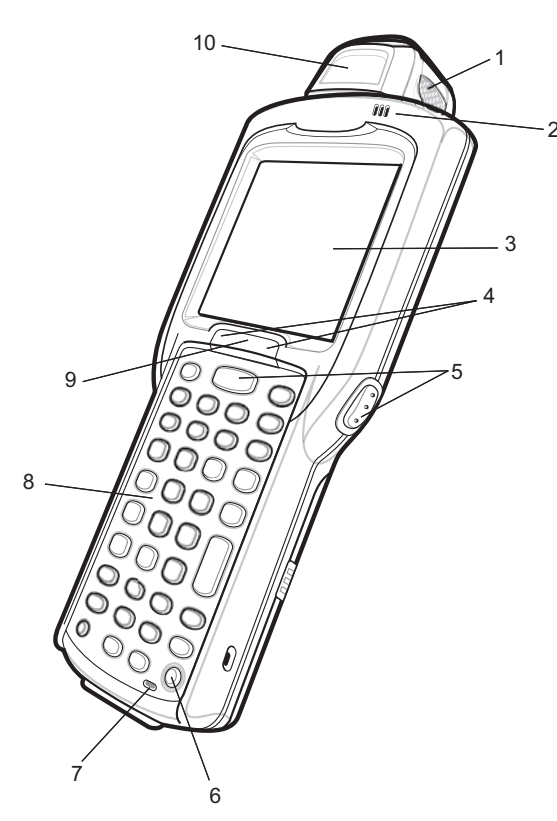

#### 表 3: 機能 - 正面図

| 番号 | 項目       | 機能                                                                                                    |
|----|----------|----------------------------------------------------------------------------------------------------|
| 1  | スキャン LED | 読み取り機能を示します。読み取りが正常に完了したら、緑色に点<br>灯します。                                                                                                    |
| 2  | ビープ音     | 音声通知を提供します。                                                                                                    |
| 3  | ディスプレイ   | MC32N0-Rの操作に必要なすべての情報が表示されます。                                                                                                    |
| 4  | スキャン ボタン | データの収集を開始します。                                                                                                    |
| 5  | 電源ボタン    | Android デバイス: ボタンを押して、その状態を維持すると、<br>MC32N0-R の電源がオンになります。押すと、画面がオンまたはオ<br>フになります。ボタンを押して、その状態を維持し、次のオプショ<br>ンから1つを選択します。                                                                  |
|    |          | <ul> <li>[Power off] (電源オフ) - MC32N0-R の電源をオフにします。</li> <li>[Reset] (リセット) - ソフトウェアが応答を停止した場合に、<br/>MC32N0-R を再起動します。</li> <li>[Airplane mode] (機内モード) - すべての無線接続が無効になり<br/>ます。</li> </ul> |

次ページに続く...

| 番号 | 項目     | 機能                                                                                                    |
|----|--------|----------------------------------------------------------------------------------------------------|
|    |        | <ul> <li>[Battery swap] (バッテリ交換) - バッテリの交換中にデバイスを<br/>バッテリ交換モードにします。</li> <li>[Silent mode] (サイレントモード) - アラーム以外のすべての通<br/>知が無効になります。</li> </ul> |
|    |        | WinCE デバイス: 押すと、次の電源オプションが表示されます。                                                                                                    |
|    |        | <ul> <li>[Suspend (Sleep mode)] (サスペンド (スリープモード)) – デバイスを使用しない状態が一定時間続いたときに、デバイスをスリープモードにします。</li> </ul>                                        |
|    |        | • [Battery Swap] (バッテリ交換) - バッテリの交換中にデバイスを<br>バッテリ交換モードにします。                                                                                    |
|    |        | • [Cancel] (キャンセル) – ウィンドウを閉じ、操作をキャンセルします。                                                                                                    |
| 6  | マイク    | 音声の録音に使用します。                                                                                                    |
| 7  | キーパッド  | データの入力と画面機能の操作に使用します。                                                                                                    |
| 8  | 充電 LED | 充電中はバッテリの充電状態を示します。                                                                                                    |
| 9  | 回転式ヘッド | スキャンしやすい位置に回転します。                                                                                                    |

図 8: 背面図

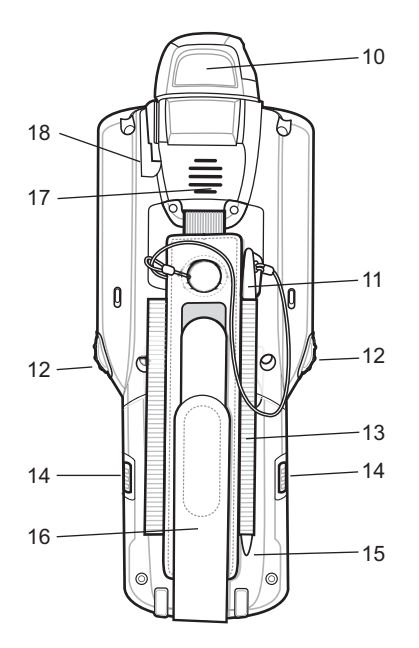

#### 表 4: 機能 - 背面図

| 番号 | 項目             | 機能                         |
|----|----------------|----------------------------|
| 10 | スキャナ ウィン<br>ドウ | レーザー スキャナを使用したデータ収集に使用します。 |
| 11 | スタイラス          | 画面上の項目の選択に使用します。           |
| 12 | スキャン ボタン       | データの収集を開始します。              |

次ページに続く...

| 番号 | 項目                | 機能                             |
|----|-------------------|--------------------------------|
| 13 | スタイラス ホル<br>ダー    | スタイラスをハンドストラップ内に確実に収納します。      |
| 14 | バッテリ リリー<br>ス ボタン | バッテリをデバイスから取り出します。             |
| 15 | バッテリ              | MC32N0-R に動作電力を供給します。          |
| 16 | ハンドストラッ<br>プ      | デバイスを確実に持つため使用します。             |
| 17 | スピーカ              | ビデオおよび音楽を再生するためのオーディオ出力を提供します。 |
| 18 | ヘッドセット ジ<br>ャック   | ヘッドセット (2.5 mm ジャック) に接続します。   |

#### 回転式スキャン ヘッド

MC32N0-Rには、3箇所で停止する回転式ヘッドが搭載されています。この機能により、スキャン位置を 柔軟に調整できます。

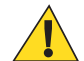

**注意:** ヘッドは、横の停止位置を越えて無理に回転させないでください。機器を損傷する可能性があります。

図 9: 回転式ヘッド

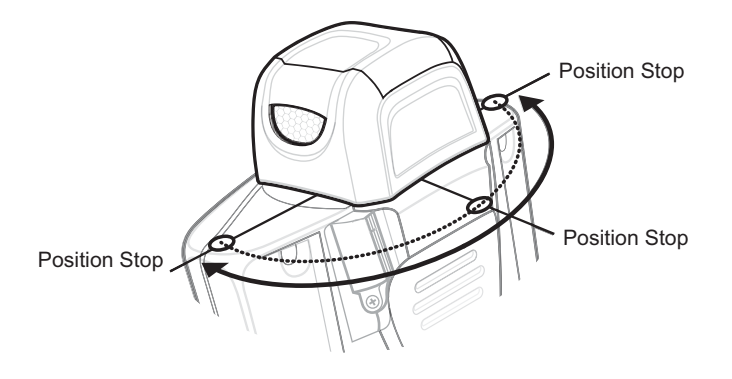

# MC32N0-Sの機能

#### 図 10: 正面図

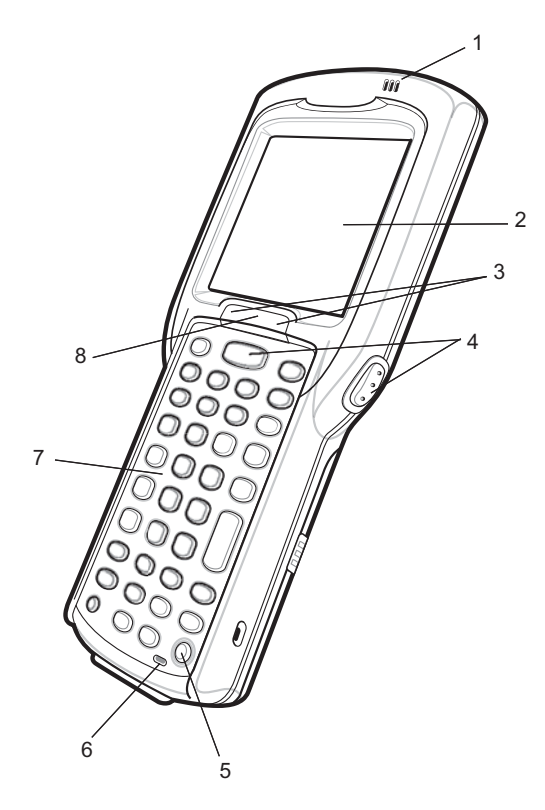

#### 表 5: 機能 - 正面図

| 番号 | 項目       | 機能                                                                                                    |
|----|----------|----------------------------------------------------------------------------------------------------|
| 1  | ビープ音     | 音声通知を提供します。                                                                                                    |
| 2  | ディスプレイ   | MC32N0-Rの操作に必要なすべての情報が表示されます。                                                                                                    |
| 3  | スキャン LED | 読み取り機能を示します。読み取りが正常に完了したら、緑色に点<br>灯します。                                                                                                    |
| 4  | スキャン ボタン | データの収集を開始します。                                                                                                    |
| 5  | 電源ボタン    | Android デバイス: ボタンを押して、その状態を維持すると、<br>MC32N0-S の電源がオンになります。押すと、画面がオンまたはオ<br>フになります。ボタンを押して、その状態を維持し、次のオプショ<br>ンから1つを選択します。                                                                  |
|    |          | <ul> <li>[Power off] (電源オフ) - MC32N0-S の電源をオフにします。</li> <li>[Reset] (リセット) - ソフトウェアが応答を停止した場合に、<br/>MC32N0-S を再起動します。</li> <li>[Airplane mode] (機内モード) - すべての無線接続が無効になり<br/>ます。</li> </ul> |

次ページに続く...

| 番号 | 項目     | 機能                                                                                                    |
|----|--------|----------------------------------------------------------------------------------------------------|
|    |        | <ul> <li>[Battery swap] (バッテリ交換) - バッテリの交換中にデバイスを<br/>バッテリ交換モードにします。</li> <li>[Silent mode] (サイレントモード) - アラーム以外のすべての通<br/>知が無効になります。</li> </ul> |
|    |        | WinCE デバイス: 押すと、次の電源オプションが表示されます。                                                                                                    |
|    |        | <ul> <li>[Suspend (Sleep mode)] (サスペンド (スリープモード)) – デバイスを使用しない状態が一定時間続いたときに、デバイスをスリープモードにします。</li> </ul>                                        |
|    |        | • [Battery Swap] (バッテリ交換) - バッテリの交換中にデバイスを<br>バッテリ交換モードにします。                                                                                    |
|    |        | • [Cancel] (キャンセル) – ウィンドウを閉じ、操作をキャンセルします。                                                                                                    |
| 6  | マイク    | 音声の録音に使用します。                                                                                                    |
| 7  | キーパッド  | データの入力と画面機能の操作に使用します。                                                                                                    |
| 8  | 充電 LED | 充電中はバッテリの充電状態を示します。                                                                                                    |

#### 図 11: 背面図

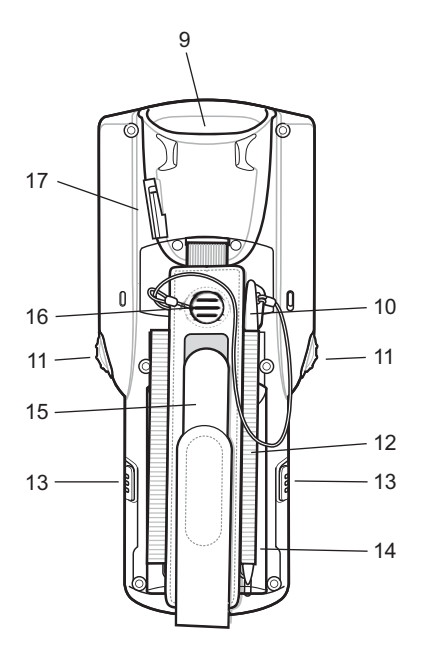

#### 表 6: 機能 - 背面図

| 番号 | 項目             | 機能                     |
|----|----------------|------------------------|
| 9  | スキャナ ウィン<br>ドウ | イメージャを使用したデータ収集に使用します。 |
| 10 | スタイラス          | 画面上の項目の選択に使用します。       |
| 11 | スキャン ボタン       | データの収集を開始します。          |

次ページに続く...

| 番号 | 項目                     | 機能                             |
|----|------------------------|--------------------------------|
| 12 | スタイラス ホル<br>ダー         | スタイラスをハンドストラップ内に確実に収納します。      |
| 13 | バッテリ リリー<br>ス ボタン      | バッテリをデバイスから取り出します。             |
| 14 | バッテリ                   | MC32N0-S に動作電力を供給します。          |
| 15 | ハンドストラッ<br>プ           | デバイスを確実に持つため使用します。             |
| 16 | スピーカ                   | ビデオおよび音楽を再生するためのオーディオ出力を提供します。 |
| 17 | ヘッドセット <i>ジ</i><br>ャック | ヘッドセット (2.5mm ジャック) に接続します。    |

# パッケージの開梱

MC32N0を覆っている保護材を慎重にすべて取り外し、後で保管や搬送に使えるように、梱包箱を保管しておきます。

次の同梱品がパッケージに入っていることを確認します。

- MC32N0
- リチウムイオンバッテリ
- クイック スタートガイド
- 規制ガイド

破損している機器がないかどうかを確認してください。不足または破損している機器がある場合は、直ち に Zebra サポート センターにお問い合わせください。連絡先については、サービスに関する情報(ページ 17)を参照してください。

### 設定

MC32N0を初めて使用する際には、次のことを行います。

- microSD カードの取り付け (オプション)
- バッテリの取り付け
- MC32N0の充電
- MC32N0の電源オン

### microSD カードの取り付け

microSD カード スロットを不揮発性のセカンダリ ストレージとして使用できます。スロットはバッテリ パックの下にあります。詳細については、カードに添付されているマニュアルを参照し、メーカーの推奨 使用方法に従ってください。

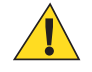

注意: microSD カードを損傷しないように、静電気放電 (ESD) に関する注意事項に従ってください。ESD に関する注意事項には、ESD マット上で作業を実施することや作業者を適切に接地することなどが含まれます。

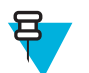

**注**: Android デバイスでは、microSD カードを取り付けると、デバイスが自動的にリセットされま す。これにより、microSD カード上のファイルの内容が正しく読み取られることが保証されます。

#### 手順

1 microSD カードカバーを取り外します。

図 12: microSD カード カバーの取り外し

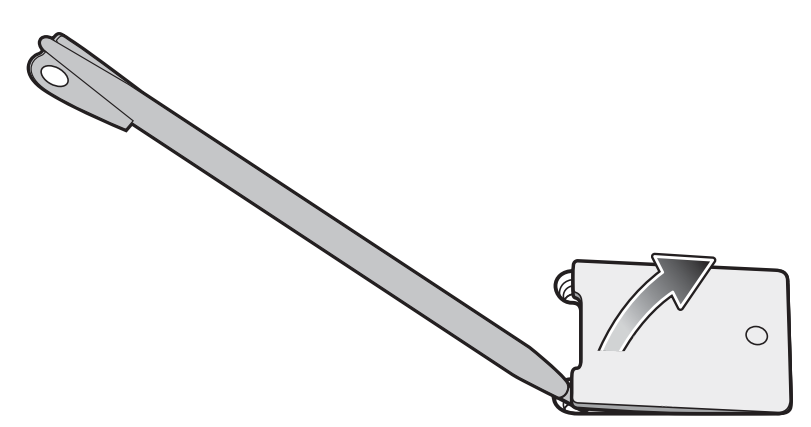

2 microSD カードホルダーを下にスライドさせてロックを解除します。

図 13: microSD カード ホルダーのロック解除

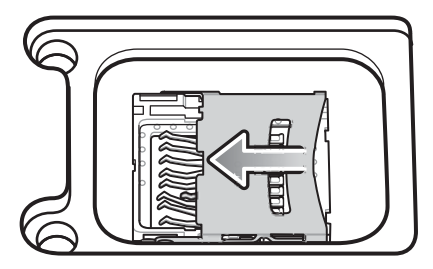

3 microSD カードホルダーを持ち上げます。

図 14: microSD カード ホルダーを持ち上げる

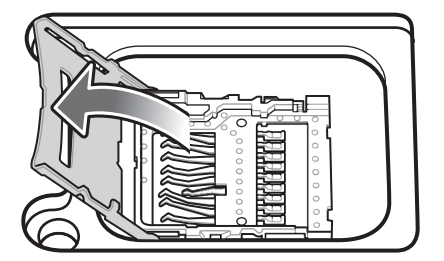

4 microSD カードを端子部に置きます。

図 15: microSD カードの取り付け

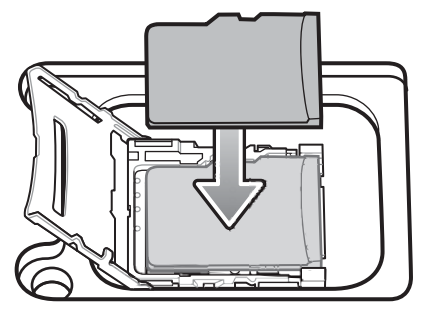

5 microSD カードホルダーを閉じ、microSD カードホルダーを上にスライドさせてロックします。

図 16: microSD カード ホルダーのロック

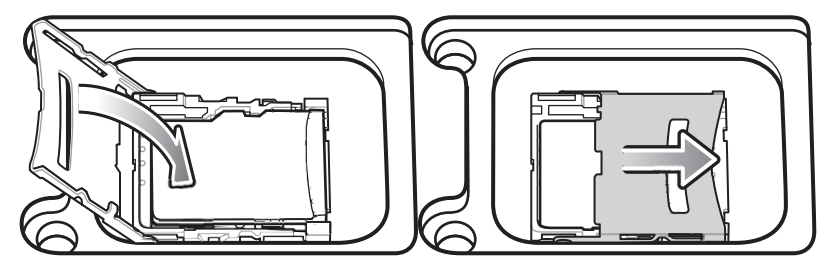

6 microSD カードカバーを再び取り付け、正しく取り付けられていることを確認します。

# MC32N0-G のバッテリの取付け

バッテリを取り付けるには、次の手順に従います。

#### 手順

1 バッテリをバッテリ収納部に合わせます。

#### 図 17: バッテリの取り付け

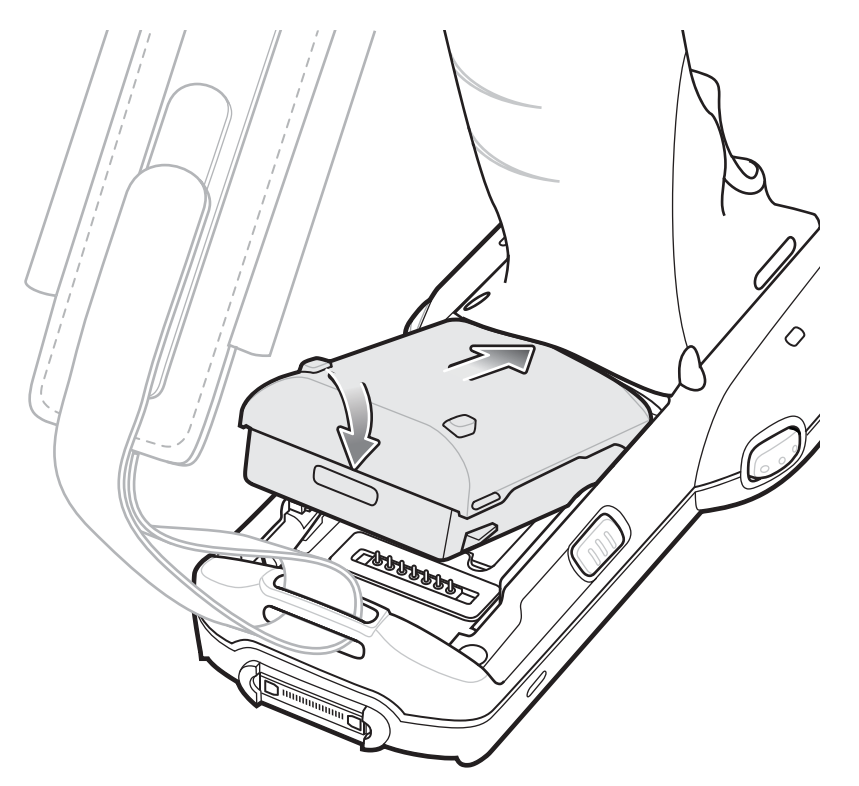

- 2 バッテリの下部を回転させバッテリ収納部に入れます。
- 3 バッテリを下方向にしっかり押します。MC32N0の両側のバッテリ リリース ボタンがホーム ポジションに戻ったことを確認します。
  - 図 18: バッテリを下方向に押す

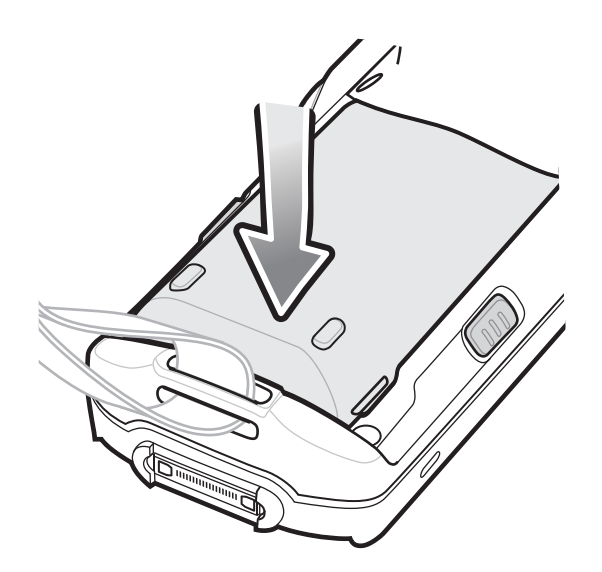

- 4 電源ボタンを押して、デバイスの電源をオンにします。
- 5 Rev B ソフトウェアを搭載した WinCE デバイスでは、ブートアップ後に調整画面が表示されます。画面 にターゲットが表示されたら、スタイラスを使用してタッチします。

### MC32N0-R/S のバッテリの装着

#### 手順

- 1 ハンドストラップを緩めます。
- 2 バッテリの上部をバッテリ収納部に合わせます。

#### 図 19: バッテリの取り付け

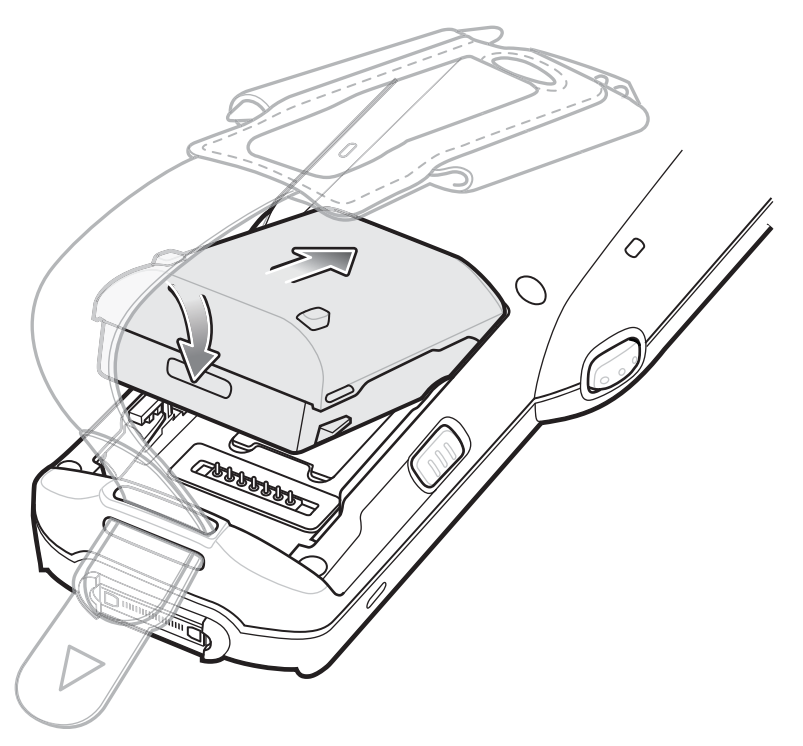

- 3 バッテリの下部を回転させバッテリ収納部に入れます。
- 4 バッテリを下方向にしっかり押します。MC32N0の両側のバッテリ リリース ボタンがホーム ポジションに戻ったことを確認します。

#### 図 20: バッテリを下方向に押す

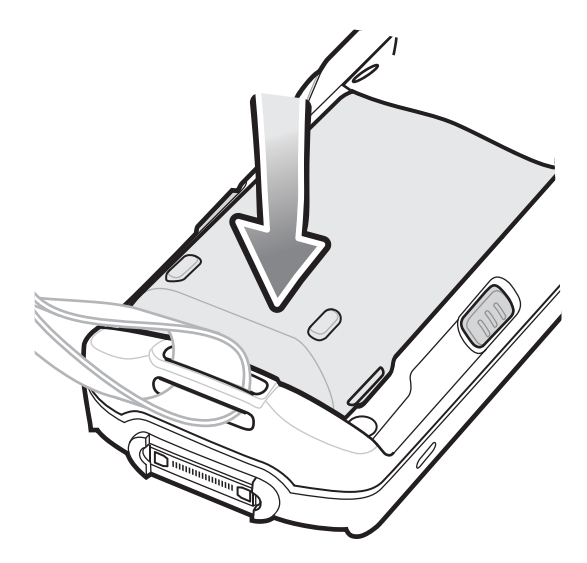

5 ハンドストラップを締めます。

- 6 電源ボタンを押して、デバイスの電源をオンにします。
- 7 Rev B ソフトウェアを搭載した WinCE デバイスでは、ブートアップ後に調整画面が表示されます。画面 にターゲットが表示されたら、スタイラスを使用してタッチします。

#### バッテリの充電

**注意:** バッテリの安全については、 バッテリの安全に関するガイドライン (ページ155)で説明している、バッテリの安全に関するガイドラインに従ってください。

モバイル コンピュータのクレードル、ケーブル、および予備バッテリ充電器を使用して、モバイル コンピ ュータのメイン バッテリを充電します。

メインバッテリは、モバイル コンピュータに取り付ける前でも後でも充電できます。MC32N0のメインバ ッテリには、標準バッテリ(1X)と大容量バッテリ(2X)の2種類があります。標準容量バッテリは、 MC32N0-Rの全モデルに同梱され、工場から出荷されます。大容量バッテリは、MC32N0-SとMC32N0-G の全モデルに同梱され、工場から出荷されます。MC32N0-Rモデルに大容量バッテリを取り付ける場合は、 大容量バッテリを購入してください。予備バッテリ充電器を使用する場合は、メインバッテリをモバイル コンピュータから取り外します。クレードルを使用する場合は、メインバッテリをモバイルコンピュータ に取り付けたまま充電します。

モバイル コンピュータを初めて使用する場合は、黄色の充電 LED インジケータが点灯するまで、メイン バ ッテリを完全に充電します (充電の状態を表す LED 表示の意味については、表 7: LED 充電インジケータ (ページ33)を参照してください)。フル充電は、標準バッテリは 5 時間以内、大容量バッテリは 8 時間以 内に完了します。

メイン バッテリをモバイル コンピュータから取り外した場合、またはメイン バッテリの残量が完全になく なった場合、MC32N0のメモリ内のデータは少なくとも5分間維持されます。

メイン バッテリの残量が非常に少なくなった場合、メモリ内のデータはバッテリによって少なくとも 36 時間維持されます。

バッテリの充電は、周辺温度が0℃~40℃の環境で行ってください。

バッテリの充電には、次のアクセサリを使用できます。

- ・ クレードル(および電源):
  - バッテリ アダプタ付きシングル スロット シリアル/USB クレードル
  - 4スロットクレードル
- ケーブル (および電源):
  - USB クライアント充電ケーブル
  - シリアル (RS232) 充電ケーブル
- 予備バッテリ充電器 (および電源):
  - 4スロット予備バッテリ充電器
  - バッテリ アダプタ付きユニバーサル バッテリ充電器 (UBC) アダプタ

クレードルを使用してモバイル コンピュータを充電するには、次の手順に従います。

1. モバイル コンピュータをクレードルに差し込みます。アクセサリのセットアップ方法については、アク セサリ (ページ131)を参照してください。

2. モバイル コンピュータは自動的に充電を開始します。黄色の充電 LED インジケータが、バッテリの充電 の状態を示します。充電インジケータについては、次の表を参照してください。

ケーブルを使用してモバイルコンピュータを充電するには、次の手順に従います。

1. MC32N0の通信/充電ケーブルを、適切な電源とモバイルコンピュータに接続します。アクセサリのセットアップ方法については、アクセサリ(ページ131)を参照してください。

2. モバイル コンピュータは自動的に充電を開始します。黄色の充電 LED インジケータが、バッテリの充電の状態を示します。

#### 表 7: LED 充電インジケータ

| ステータス     | 意味                                                                                |
|-----------|-----------------------------------------------------------------------------------|
| オフ        | MC32N0 が充電されていません。                                                                |
|           | MC32N0 がクレードルに正しく挿入されていません。                                                       |
|           | MC32N0 が電源に接続されていません。                                                             |
|           | 充電器またはクレードルに電源が供給されていません。                                                         |
| 黄色でゆっくり点滅 | MC32N0 が充電中です。                                                                    |
| 黄色で点灯     | 充電が完了しました。注: モバイル コンピュータに初めてバッテリを<br>取り付けたときに、バッテリ残量が少ないと、黄色の LED が 1 回点滅<br>します。 |
| 黄色で速く点滅   | 充電エラーです。次のような場合に、この状態になります。                                                       |
|           | <ul> <li>・ 温度が低すぎる、または高すぎる。</li> <li>・ 充電完了までの時間が長すぎる(通常は、8時間以上)。</li> </ul>      |

#### 充電温度

バッテリの充電は、周辺温度 0℃~ 40℃ (32°F~ 104°F)、またはバッテリに記載されている 45°C (113°F) 以下の環境で行ってください。Android デバイスでバッテリの温度を確認するには、ホーム画面で[Battery

Info] (バッテリ情報) アイコンをタッチするか、 Markov Structure (デバイス情報) > [Battery Information] (バッテリ情報) をタッチします。

充電は、MC32N0によって精密に制御されています。温度制御を行うため、MC32N0やアクセサリは、バッテリの充電状態を有効と無効に交互に短時間で切り替えて、バッテリを許容可能な温度に保ちます。異常な温度のために充電が無効になった場合は、MC32N0やアクセサリのLEDにエラーが表示されます。

#### 予備バッテリの充電

アクセサリを使用して予備バッテリを充電する方法については、アクセサリ(ページ131)を参照してくだ さい。

#### MC32N0-G のバッテリの交換

#### 手順

- 1 メニューが表示されるまで、電源ボタンを押し続けます。
- 2 Android デバイスでは、 [Battery swap] (バッテリ交換) をタッチします。スキャン LED が赤色に点灯してからオフになるまで待ちます。
- 3 WinCE デバイスでは、[Safe Battery Swap] (安全にバッテリを交換) をタッチします。スキャン LED が赤 色に点灯してからオフになるまで待ちます。
- 4 2 つのバッテリ リリース ボタンを押し込みます。

#### 図 21: バッテリを取り外す

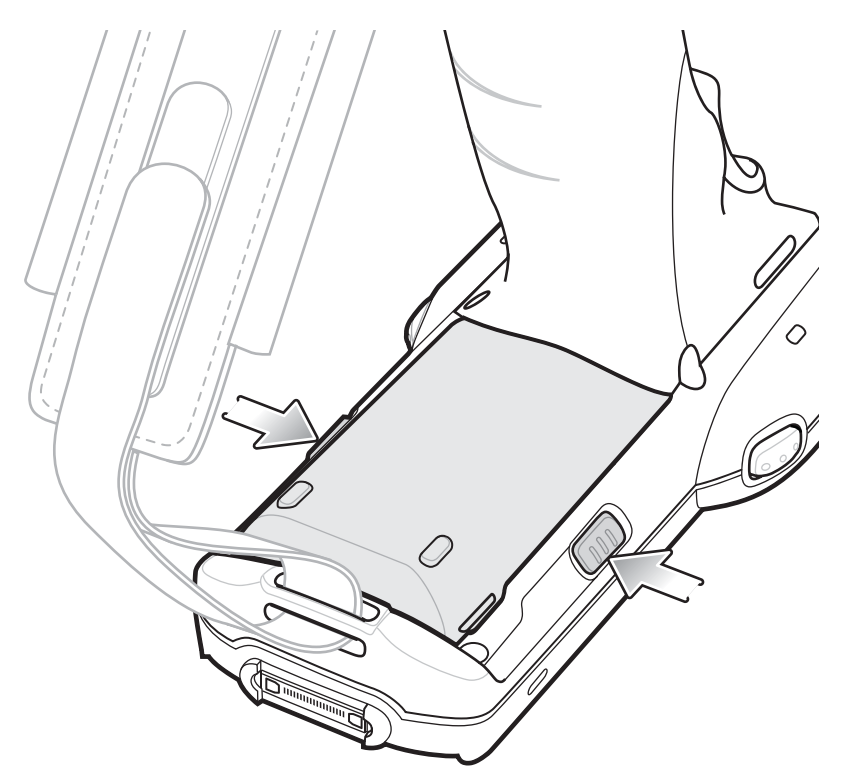

バッテリが少し外に出ます。

- 5 バッテリをバッテリ収納部から取り外します。
  - 図 22: バッテリを取り出す

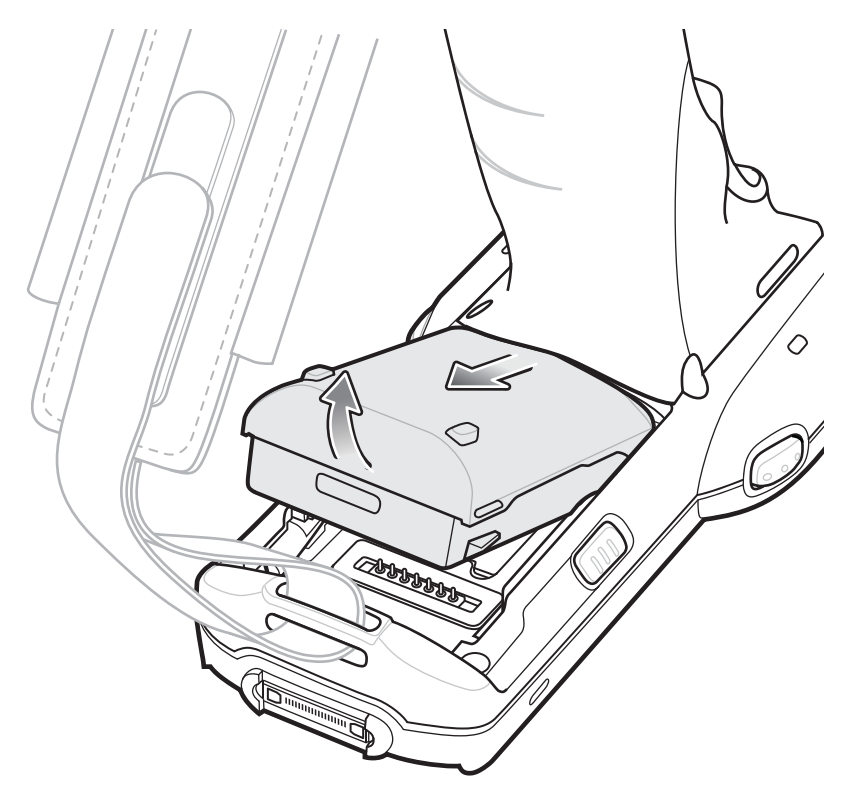

6 バッテリをバッテリ収納部に合わせます。

#### 図 23: バッテリの取り付け

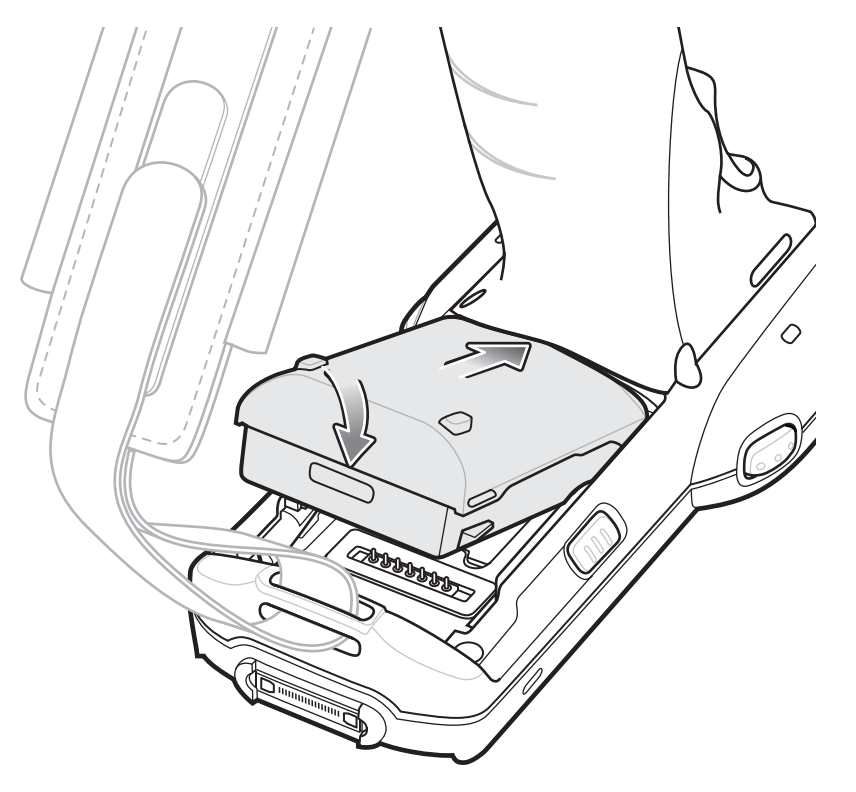

- 7 バッテリの下部を回転させバッテリ収納部に入れます。
- 8 バッテリを下方向にしっかり押します。MC32N0の両側のバッテリ リリース ボタンがホーム ポジションに戻ったことを確認します。
  - 図 24: バッテリを下方向に押す

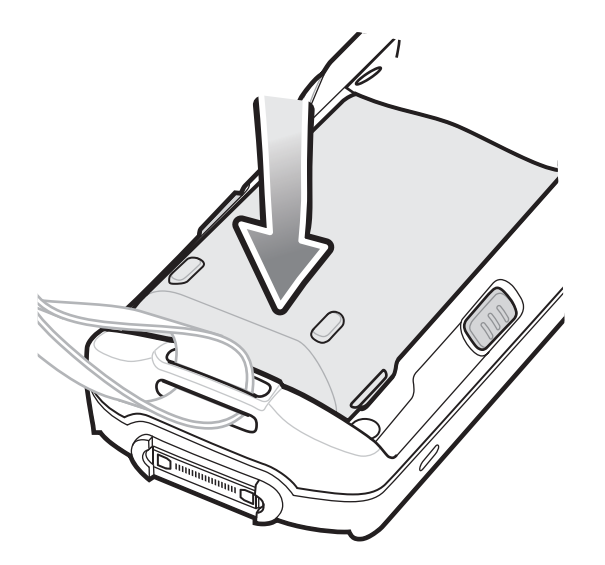

9 電源ボタンを押して、デバイスの電源をオンにします。

# MC32N0-R/S のバッテリの交換

#### 手順

- 1 メニューが表示されるまで、電源ボタンを押し続けます。
- 2 Android デバイスでは、 [Power Off] (電源オフ) をタッチして、次に [OK] をタッチします。
- 3 WinCE デバイスでは、[Safe Battery Swap] (安全にバッテリを交換) をタッチします。スキャン LED が赤 色に点灯してからオフになるまで待ちます。
- 4 ハンドストラップを緩め、持ち上げてバッテリにアクセスします。
- 5 2 つのバッテリ リリース ボタンを押し込みます。

#### 図 25: バッテリを取り外す

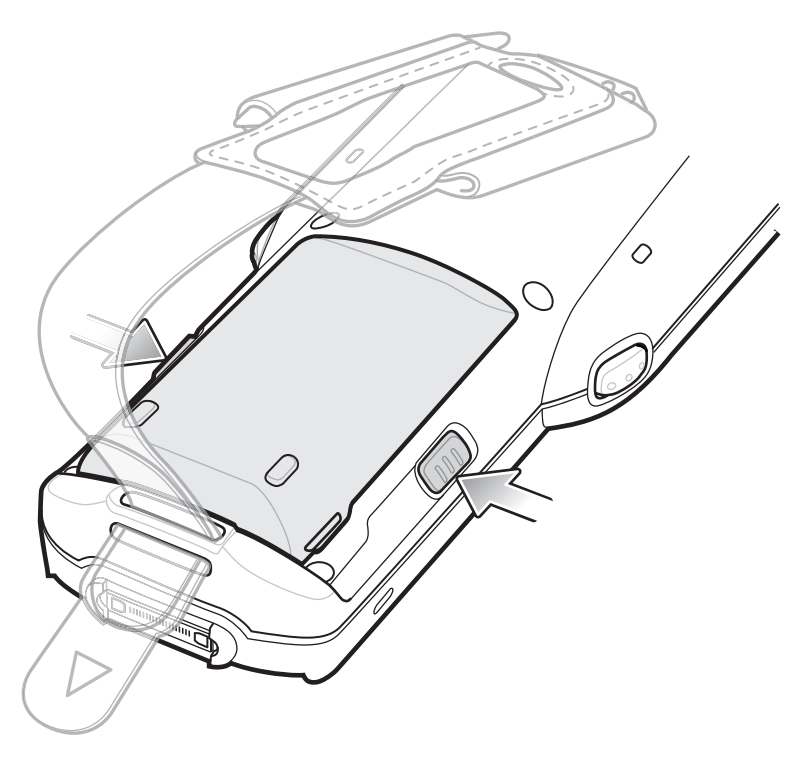

バッテリが少し外に出ます。

6 バッテリをバッテリ コンパートメントから取り出します。
# 図 26: バッテリを取り出す

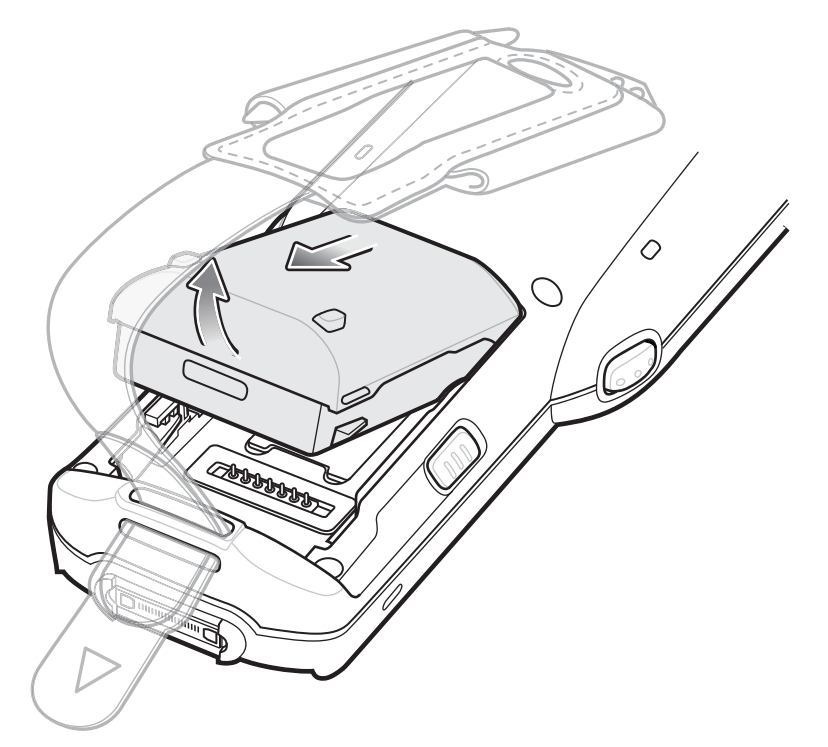

- 7 バッテリの上部をバッテリ収納部に合わせます。
  - 図 27: バッテリの取り付け

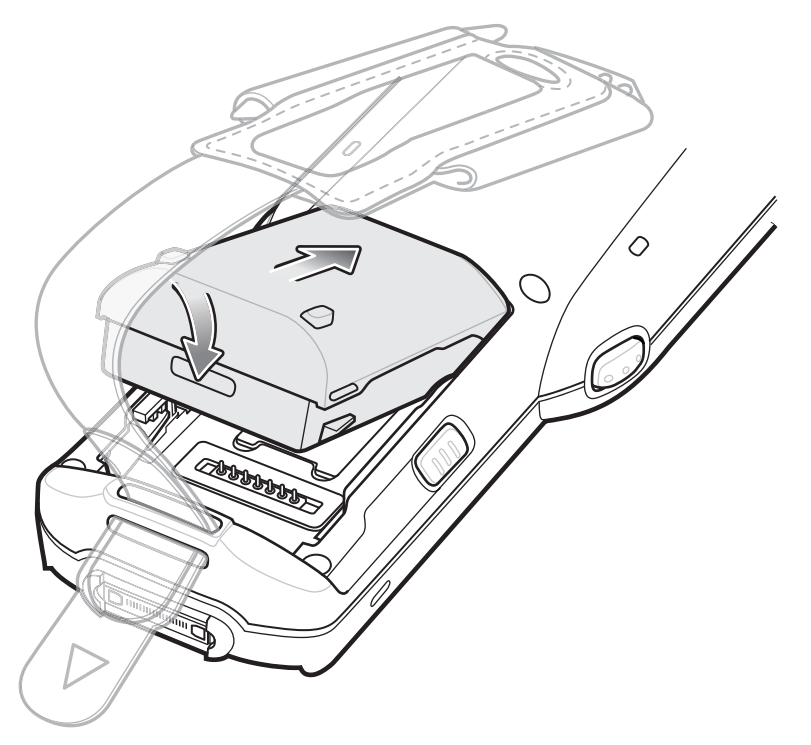

- 8 バッテリの下部を回転させバッテリ収納部に入れます。
- 9 バッテリを下方向にしっかり押します。MC32N0の両側のバッテリ リリース ボタンがホーム ポジションに戻ったことを確認します。

## 図 28: バッテリを下方向に押す

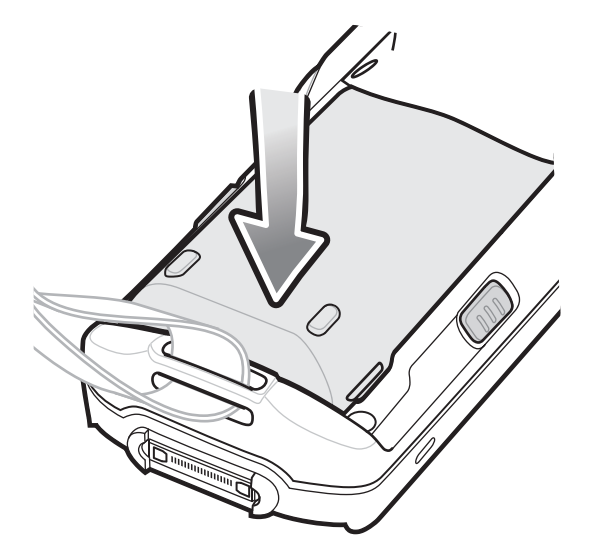

10 ハンドストラップを締めます。

11 電源ボタンを押して、デバイスの電源をオンにします。

# Android<sup>™</sup> デバイスのバッテリ管理

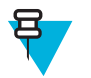

注:

バッテリ充電レベルを確認する前に、すべての AC 電源 (クレードルまたはケーブル) から MC32N0 を取り外します。

メイン バッテリの充電状態を確認するには、 **三**> ①[About device] (デバイス情報) > [Status] (ステータ ス) をタッチします。

[Battery status] (バッテリ状態) にはバッテリの放電状況が示され、[Battery level] (バッテリレベル) にはバ ッテリ充電量 (フル充電と比較した割合) がリストされます。

## バッテリ使用量の監視

[Battery Use] (バッテリの使用) 画面には、どのアプリケーションがバッテリ電力を最も消費しているかがリ ストされます。またこの画面を使用して、ダウンロードしたアプリケーションの中で電力を消費しすぎて いるものをオフにすることもできます。

■ > ■[Battery] (バッテリ) をタッチします。

図 29: [Battery Use] (バッテリの使用) 画面

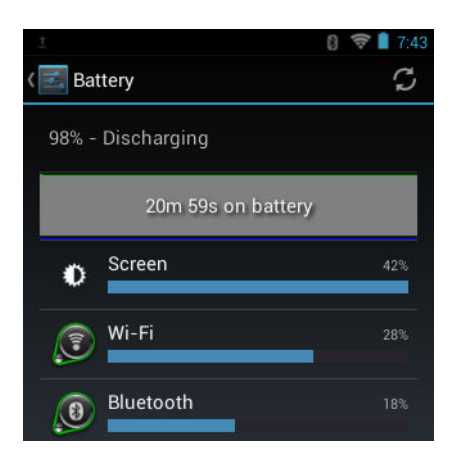

[Battery Use] (バッテリの使用) 画面には、バッテリを使用しているアプリケーションがリストされます。画面上部の放電状況グラフには、最後に充電されたときからのバッテリの放電率と(充電器に接続された短期間は、図の下部に薄い緑色の線で示されます)、バッテリ電源で稼動している時間が表示されます。

[Battery Use] (バッテリの使用) 画面でアプリケーションにタッチすると、その電力消費についての詳細が表示されます。アプリケーションによって、表示される情報は異なります。アプリケーションの中には、電力使用を調整するための設定画面が開くボタンが含まれているものもあります。

# 低バッテリ通知

バッテリ充電状態が 23% (標準容量バッテリの場合) または 11% (大容量バッテリの場合) を下回ったとき に、MC32N0 を電源に接続するように求める通知が表示されます。

図 30: [Low Battery Notification] (低バッテリ通知) 画面

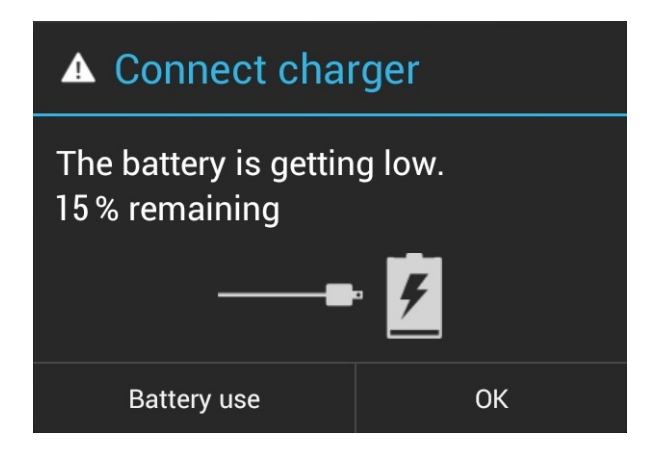

ユーザーはバッテリを交換するか、次の充電アクセサリのいずれかを使用して MC32N0 を充電する必要があります。

バッテリ充電状態が17%(標準容量バッテリの場合)または8%(大容量バッテリの場合)を下回ると、 MC32N0はデータを保存するために重大なサスペンドモードに入ります。画面はオフになります。電源ボ タンを押すと、右のLEDが黄色に点滅します。

データを保持するために、ユーザーはバッテリを交換するか、次の充電アクセサリのいずれかを使用して MC32N0 を充電しなければなりません。

# バッテリの最適な使用方法

バッテリを節約するためのヒントを以下に示します。

- MC32N0を使用しないときは、常に AC 電源に接続しておきます。
- アイドル状態で一定時間経過したら画面がオフになるように画面を設定します。
- 画面の明るさを抑えます。
- 無線機能を使用していないときは、すべての無線機能をオフにします。
- 電子メール、カレンダ、連絡先、および他のアプリケーションの自動同期機能をオフにします。
- [Power Control] (電源コントロール) ウィジェットを使用して、無線、画面の輝度、および同期機能のス テータスを確認して制御します。
- 音楽やビデオアプリケーションなどのアプリケーションの使用を最小限に抑えて、MC32N0 がサスペン ド状態にならないようにします。

# WinCE デバイスのバッテリ管理

```
Ŧ
```

**注:** 

バッテリ充電レベルを確認する前に、すべての AC 電源 (クレードルまたはケーブル) から MC32N0 を取り外します。

メイン バッテリの充電状態を確認するには、 10 > [Settings] (設定) > [Control Panel] (コントロール パネ ル) > [Power] (電源) をタッチします。

#### 図 31: 電源設定 — [Battery] (バッテリ) タブ

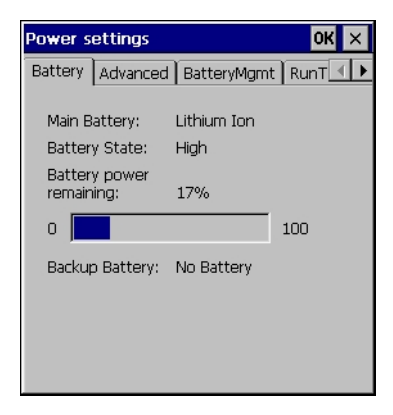

[Battery Power remaining] (バッテリ電源残量) に、バッテリ充電量 (フル充電と比較した割合) が表示されます。

# 低バッテリ通知

バッテリ充電残量が15% 未満 (デフォルト) になると、MC32N0 を電源に接続するように指示する通知が表示されます。

図 32: [Low Battery Notification] (低バッテリ通知) 画面

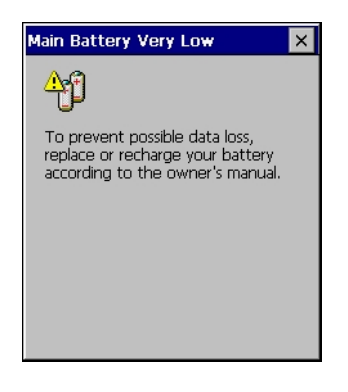

ユーザーはバッテリを交換するか、次の充電アクセサリのいずれかを使用して MC32N0 を充電する必要があります。

バッテリ充電残量が 10% 未満になると、MC32N0 はデータを保存するために重大なサスペンド モードに入ります。画面はオフになります。電源ボタンを押すと、右の LED が黄色に点滅します。

データを保持するために、ユーザーはバッテリを交換するか、次の充電アクセサリのいずれかを使用して MC32N0を充電しなければなりません。

# バッテリの最適な使用方法

バッテリを節約するためのヒントを以下に示します。

- MC32N0 を使用しないときは、常に AC 電源に接続しておきます。
- アイドル状態で一定時間経過したら画面がオフになるように画面を設定します。
- 画面の明るさを抑えます。
- 無線機能を使用していないときは、すべての無線機能をオフにします。
- 電子メール、カレンダ、連絡先、および他のアプリケーションの自動同期機能をオフにします。
- [Power Control] (電源コントロール) ウィジェットを使用して、無線、画面の輝度、および同期機能のステータスを確認して制御します。
- ・ 音楽やビデオ アプリケーションなどのアプリケーションの使用を最小限に抑えて、MC32N0 がサスペン ド状態にならないようにします。

# 有線ヘッドセットの接続

有線ヘッドセットを MC32N0 に接続するには、次の手順に従います。

#### 図 33: MC32N0-R/S へのヘッドセットの接続

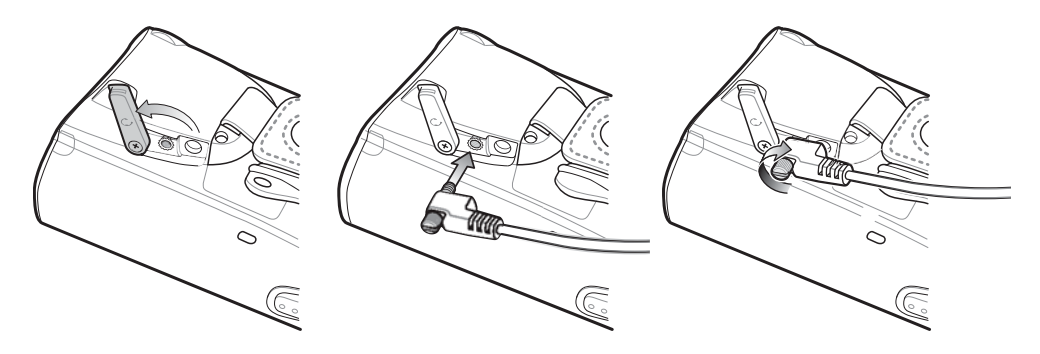

### 図 34: MC32N0-G へのヘッドセットの接続

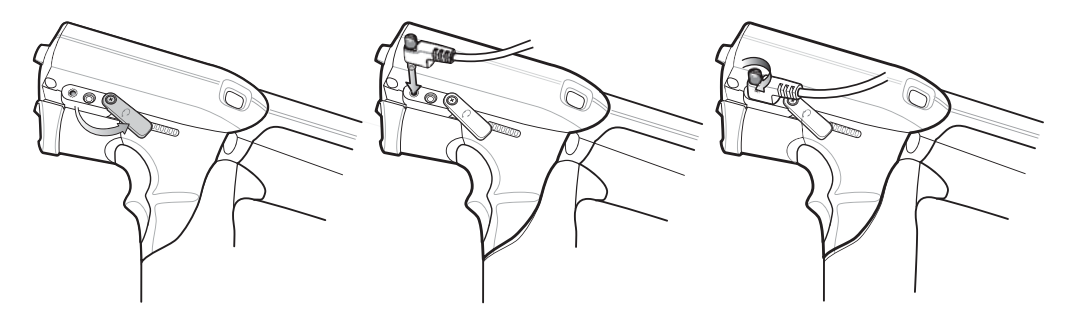

# Bluetooth ヘッドセットの使用

音声対応アプリケーションを使用しているときに、Bluetooth ヘッドセットを使用して音声通信を行うこと ができます。Bluetooth デバイスをモバイル コンピュータに接続する方法については、Bluetooth (ページ 80)を参照してください。ヘッドセットを装着する前に、モバイル コンピュータの音量設定が適切かどう かを確認してください。Bluetooth ヘッドセットを接続すると、スピーカはミュートになります。

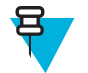

**注:** モバイル コンピュータがサスペンド モードに入ると、Bluetooth 接続は無効になり、モバイル コンピュータは自動的にスピーカフォン モードに切り替わります。

# リアルタイム クロックのバックアップ

MC32N0には、リアルタイムクロック(RTC)のバックアップ機能があります。ブートアップ後、デバイス はシステム時刻を永続ストレージ内のファイルに保存します。デバイスが再起動すると、システム時刻と ファイルに保存されている時刻が比較されます。システム時刻が最新ではない場合、ファイルから時刻を 復元します。

# 第 2 章

# Android<sup>™</sup> での MC32N0 の使用方法

この章では、MC32N0の画面、ステータスアイコン、通知アイコン、およびコントロールについて紹介し、 MC32N0の基本的な使用方法を説明します。

# ホーム画面

ホーム画面は、MC32N0をオンにすると表示されます。設定によって、ホーム画面に表示される内容は異なります。詳細については、システム管理者に問い合わせてください。

サスペンドまたは画面タイムアウトの後、ホーム画面にはロックスライダが表示されます。 したいためです。 したいためでは、 のロックを解除します。 画面のロックの詳細については、 一面のロック 解除 (ページ66)を参照してください。

#### 図 35: ホーム画面

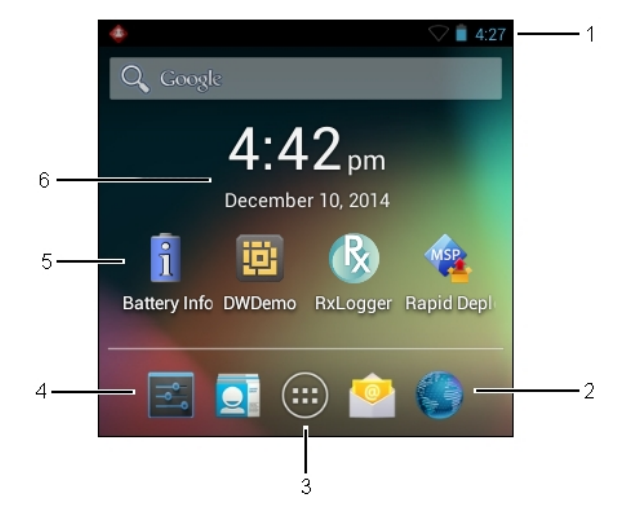

**注:**ホーム画面アイコンはユーザーが設定可能で、ここに示すものとは異なる可能性があります。

ホーム画面には、次の機能があります。

#### 表8:ホーム画面の項目

| 項目                                            | 説明                                                                                                    |
|-----------------------------------------------|----------------------------------------------------------------------------------------------------|
| 1— ステータス<br>バー                                | 時間、ステータス アイコン (右側)、および通知アイコン (左側) が表示されます。詳細<br>については、 <i>ステータス アイコン (ページ 45)</i> および <i>通知の管理 (ページ 47)</i> を参照<br>してください。 |
| 2 - [Browser] (ブ<br>ラウザ) アイコン                 | <b>[Browser] (ブラウザ)</b> アプリケーションを開きます。                                                                                     |
| 3 — [All Apps] (す<br>べてのアプリケ<br>ーション)アイコ<br>ン | [APPS] (アプリ) ウィンドウを開きます。                                                                                                   |
| 4 - [Settings] (設<br>定) アイコン                  | [Settings] (設定) ウィンドウを開きます。                                                                                                |
| 5-ショートカ<br>ットアイコン                             | MC32N0 にインストールされているアプリケーションが開きます。詳細については、<br>アプリケーション ショートカットとウィジェット (ページ 47)を参照してください。                                    |
| 6— ウィジェッ<br>ト                                 | ホーム画面で実行するスタンドアロン型のアプリケーションを起動します。詳細については、アプリケーション ショートカットとウィジェット (ページ 47)を参照してください。                                       |

ホーム画面には、ウィジェットとショートカットを配置するための4つの追加画面があります。画面を左 右にスワイプすると、追加画面が表示されます。

# ステータス バー

ステータス バーには、時間、通知アイコン (左側)、およびステータス アイコン (右側) が表示されます。

#### 図 36: 通知アイコンおよびステータス アイコン

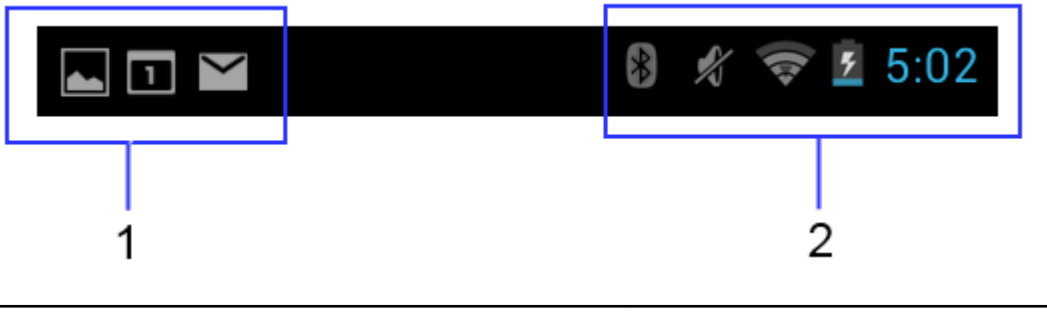

| 1 | 通知アイコン     |
|---|------------|
| 2 | ステータス アイコン |

ステータス バーに表示可能な数より多くの通知がある場合は、他にも通知があることを示す 🚭 が表示されます。[Notifications] (通知) パネルを開き、すべての通知とステータスを表示します。

# ステータス アイコン

# 表 9: ステータス アイコン

| アイコン               | 説明。「説明」「「「」」」「「」」」「」」」」」」」」」」」」」」」」」」」                       |
|--------------------|--------------------------------------------------------------|
| *                  | Bluetooth がオンになっていることを示します。                                  |
| *                  | デバイスが別の Bluetooth デバイスに接続されていることを示します。                       |
| $\bigcirc$         | アラームが有効であることを示します。                                           |
| 101.               | メディアとアラーム以外のすべてのサウンドがサイレンスに設定され、バイブ モードが<br>有効になっていることを示します。 |
| *5                 | オーディオがサイレンスに設定されていることを示します。                                  |
| ((1-               | Wi-Fi ネットワークに接続されていることを示します。                                 |
| $\bigtriangledown$ | Wi-Fi 信号がないことを示します。                                          |
|                    | バッテリの充電が非常に少ないことを示します。                                       |
|                    | バッテリの充電が少ないことを示します。                                          |
|                    | バッテリの一部が消耗された状態であることを示します。                                   |
|                    | バッテリが完全に充電された状態であることを示します。                                   |
| 5                  | バッテリが充電中であることを示します。                                          |
|                    | MC32N0 がバッテリ容量のレベルを計算中であることを示します。                            |
| 5                  | 未知の充電エラーであることを示します。                                          |
| 5                  | バッテリが、充電するには高すぎる温度に近づいていることを示します。                            |
| 5                  | ハツアリか、尤電するには低すさる温度に近ついていることを示します。<br>                        |
| <u>ন</u>           | 1 1 1 1 1 1 1 1 1 1 1 1 1 1 1 1 1 1 1                        |
|                    | スレンシャーかロックされていることを小します。                                      |

次ページに続く...

| アイコン    | 説明                                |
|---------|-----------------------------------|
|         | ブルー キーが押されていることを示します。             |
| Α       | ALT キーが押されていることを示します。             |
| с       | CTRL キーが押されていることを示します。            |
| +       | Shift キーが押されていることを示します。           |
| t       | Shift キーがロックされていることを示します。         |
| <u></u> | 有線ヘッドセットが MC32N0 に接続されていることを示します。 |
| ₽_₽     | イーサネット ネットワークに接続されていることを示します。     |

# 通知アイコン

表 10: 通知アイコン

| アイコン       | 説明                                                                  |
|------------|---------------------------------------------------------------------|
| +          | 表示可能な通知が他にもあることを示します。                                               |
| Ð          | データを同期していることを示します。                                                  |
| 1          | 間近に迫ったイベントを示します。                                                    |
| <b>€</b> ₽ | サインインまたは同期に関する問題が発生したことを示します。                                       |
| <u>†</u>   | デバイスがデータをアップロードしていることを示します。                                         |
| .0:        | microSD カードに空き容量がほとんどなくなっていることを示します。                                |
| Ŧ          | 動画表示の場合は、デバイスがデータのダウンロード中であることを示し、静止画表示の<br>場合は、ダウンロードが完了したことを示します。 |
| ¥          | デバイスが USB ケーブルを使用して接続されていることを示します。                                  |
| 9          | デバイスが仮想プライベート ネットワーク (VPN) に接続されていることを示します。                         |
| **         | microSD カードを準備しています。                                                |
| ð          | デバイスで USB デバッグが有効になっていることを示します。                                     |

次ページに続く...

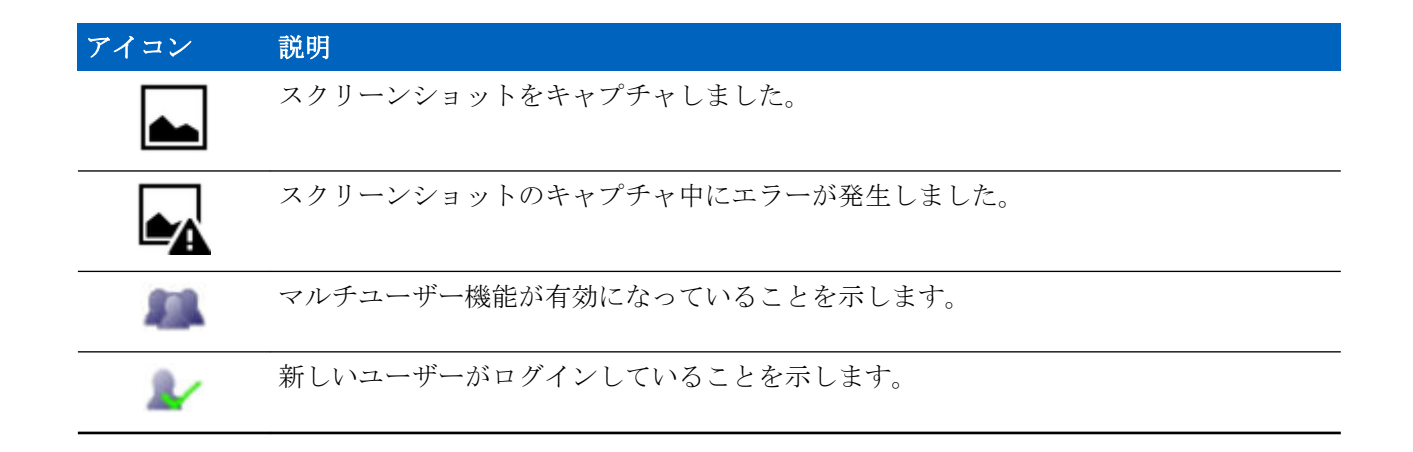

# 通知の管理

通知アイコンは、新しいメッセージの到着、カレンダイベント、およびアラームに加えて、進行中のイベ ントも報告します。通知が行われると、簡単な説明とともにアイコンがステータスバーに表示されます。 表示される可能性のある通知アイコンとその説明のリストについては、*通知アイコン(ページ46)*を参照し てください。すべての通知のリストを表示するには、[Notifications](通知)パネルを開きます。

[Notification] (通知) パネルを開くには、画面の上部からステータス バーを下にドラッグします。

#### 図 37: [Notification] (通知) パネル

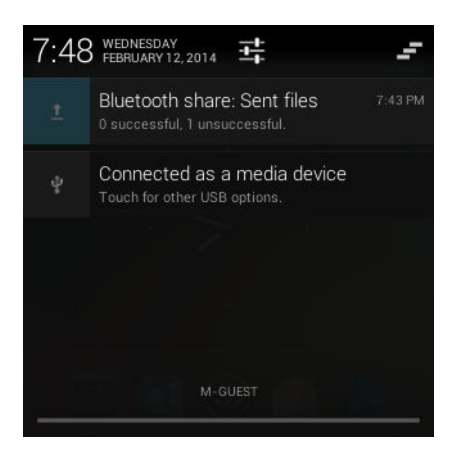

通知に応答するには、[Notifications] (通知) パネルを開いて、通知をタッチします。[Notifications] (通知) パネルが閉じます。この後の操作は、通知によって異なります。

すべての通知をクリアするには、[Notifications](通知)パネルを開き、 F をタッチします。イベントベースのすべての通知が削除されます。進行中の通知はそのままリストに残ります。

[Notification] (通知) パネルを閉じるには、[Notifications] (通知) パネルの下部を画面の上部までドラッグするか、 ← を押します。

# アプリケーション ショートカットとウィジェット

アプリケーション ショートカットは、ホーム画面に置かれており、アプリケーションにすばやく簡単にア クセスできます。ウィジェットとはホーム画面に置かれた内蔵型のアプリケーションであり、これを使用 して、頻繁に使用する機能にアクセスできます。

# アプリケーションまたはウィジェットをホーム画面に追加する

### 手順

- 1 ホーム画面に移動します。
- 2 iiii をタッチします。
- 3 必要に応じて、右にスワイプし、アプリケーションアイコンまたはウィジェットを探します。
- 4 ホーム画面が表示されるまで、アイコンまたはウィジェットをタッチし続けます。
- 5 アイコンを画面に配置したら、指を離します。

# ホーム画面での項目の移動

### 手順

- 1 画面でフローティングするまで項目をタッチし続けます。
- 2 項目を新しい場所にドラッグします。画面の端で一時停止し、隣接するホーム画面まで項目をドラッグ します。
- 3 指を持ち上げ、項目をホーム画面に配置します。

# アプリケーションまたはウィジェットをホーム画面から削除する

#### 手順

- 1 ホーム画面に移動します。
- アプリケーションのショートカットアイコンまたはウィジェットアイコンを、画面でフローティング するまでタッチし続けます。
- <sup>3</sup> アイコンを画面上部の × Remove にドラッグしたら、指を放します。

# フォルダ

**フォルダ**を使用して、同様のアプリケーションを整理します。フォルダをタップして、フォルダ内の項目 を開き、表示します。

# フォルダの作成

手順

- 1 ホーム画面に移動します。
- 2 ホーム画面に2個以上のアプリケーションショートカットを配置します。
- 3 画面でフローティングするまでショートカットをタッチし続けます。
- 4 アイコンを移動して他のアイコンに重ねます。青い円がアイコンの周囲に表示されます。

#### 図 38: 重ねられたショートカット アイコン

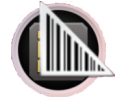

5 指を放してアイコンを重ねます。ショートカットアイコンが黒い円の上に表示されます。

図 39: 名前未定フォルダ

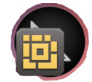

# フォルダの名前付け

# 手順

1 フォルダをタッチします。

図 40: フォルダを開く

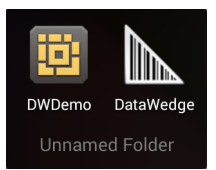

- 2 タイトルのエリアをタッチし、キーボードを使用してフォルダ名を入力します。
- 3 [Done] (完了) をタッチします。
- 4 ホーム画面の任意の場所をタッチし、フォルダを閉じます。フォルダ名がフォルダの下に表示されます。

### 図 41:名前が変更されたフォルダ

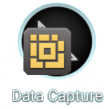

# フォルダの削除

手順

- フォルダアイコンをタッチして、アイコンが拡大され、デバイスが振動するまで、その状態を維持します。
- 2 アイコンを × Remove までドラッグして放します。

# ホーム画面の壁紙

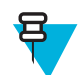

注: [Live Wallpaper] (ライブ壁紙) を使用すると、バッテリの寿命が短くなる可能性があります。

# ホーム画面の壁紙の変更

# 手順

- 1 [Choose Wallpaper from] (壁紙の選択) メニューが表示されるまで、ホーム画面をタッチし続けます。
- 2 [Gallery] (ギャラリ)、[Live wallpapers] (ライブ壁紙)、または [Wallpapers] (壁紙) をタッチします。
  - [Gallery] (ギャラリ) デバイスに保存されている画像を使用する場合に選択します。
  - [Live wallpapers] (ライブ壁紙) 動画表示の壁紙画像を使用する場合に選択します。
  - [Wallpapers] (壁紙) 壁紙画像を使用する場合に選択します。

3 [Save] (保存) または [Set wallpaper] (壁紙の設定) をタッチします。

# タッチスクリーンの使用方法

スクリーンを使用してデバイスを操作します。

- タッチ タッチして次を行います。
  - 画面上の項目を選択します。
  - 画面キーボードを使用して、文字や記号を入力します。
  - 画面ボタンを押します。
- **タッチしてその状態を維持** 次の項目をタッチして維持し、以下を行います。
  - ホーム画面の項目をタッチして、それを新しい場所かゴミ箱に移動します。
  - [All Apps] (すべてのアプリケーション) 画面の項目をタッチして、ホーム画面にショートカットを作成します。
  - ホーム画面をタッチして、ホーム画面の壁紙を変更します。
- ドラッグ 項目をタッチしてしばらくの間その状態を維持した後、画面上の新しい位置まで指を移動します。
- スワイプ 画面上で上下または左右に指を移動して、次を行います。
  - 画面のロックを解除します
  - 別のホーム画面を表示します
  - [All Apps] (すべてのアプリケーション) 画面に追加のアプリケーション アイコンを表示します
  - アプリケーションの画面についての詳細情報を表示します
- ダブルタップ Web ページ、マップ、または他の画面を2回タップして、ズームインやズームアウトを 行います。

# 画面キーボードの使用方法

画面キーボードを使用して、 テキスト フィールドにテキストを入力します。キーボード設定を行うには、

🦉 (カンマ) > 🧮 をタッチし、[Android keyboard settings] (Android キーボード設定) を選択します。

## テキストの編集

入力したテキストを編集して、メニュー コマンドを使用し、アプリケーション内または複数のアプリケー ション間でテキストの切り取り、コピー、および貼り付けを行います。アプリケーションの中には、表示 しているテキストの一部またはすべての編集をサポートしていないものや、テキストの選択に独自の方法 を提供しているものもあります。

# 数字、記号、および特殊文字の入力

数字および記号を入力するには、次の手順に従います。

- メニューが表示されるまで最上部の行にあるキーの1つをタッチして、数字を選択します。キーに代替 文字が設定されている場合、文字の下に省略文字(…)が表示されます。
- Shift キーを1本の指でタッチしてその状態を維持しながら、1つまたは複数の大文字または記号をタッ チして入力し、両方の指を放して小文字のキーボードに戻ります。

• 2123 にタッチすると、数字と記号のキーボードに切り替わります。

特殊文字を入力するには、数字または記号のキーをタッチして、その他の記号のメニューが開くまでその状態を維持します。

- キーボードの上に、より大きいバージョンのキーが短時間表示されます。
- キーに代替文字が設定されている場合、文字の下に省略文字(...)が表示されます。

# アプリケーション

[APPS] (アプリ) 画面には、インストールされているすべてのアプリケーションのアイコンが表示されます。 次の表は、MC32N0 にインストールされているアプリケーションの一覧です。アプリケーションのインス トールとアンインストールの詳細については、『MC32N0 Integrator Guide』を参照してください。

#### 表 11: アプリケーション

| アイコン   | 説明                                                                                                    |
|--------|----------------------------------------------------------------------------------------------------|
| i      | [Battery Info] (バッテリ情報) – バッテリ情報画面が表示されます。                                                                          |
|        | <b>[Bluetooth Pairing] (Bluetooth のペアリング) -</b> バーコードをスキャンして MC32N0 と<br>RS507 ハンズフリー イメージャをペアリングするために使用します。        |
|        | [Browser] (ブラウザ) - インターネットまたはイントラネットにアクセスするために使用<br>します。                                                            |
| -<br>+ | [Calculator] ( <b>電卓)</b> - 基本演算機能および科学演算機能を備えています。                                                                 |
|        | [Calendar] (カレンダ) - イベントおよび予定を管理するために使用します。                                                                         |
|        | [Clock] (時計) - 予定のアラームをスケジュール設定するために使用したり、目覚ましとし<br>て使用したりします。                                                      |
|        | [DataWedge] - カメラまたはオプションのスキャナを使用して、データを取得できるよう<br>にします。                                                            |
| ٩      | [Downloads] (ダウンロード) - すべてのダウンロード ファイルをリストします。                                                                      |
|        | <b>[DWDemo]</b> - レーザーイメージャを使用したデータ収集機能をデモンストレーションする手段を提供します。詳細については、 <i>DataWedge デモンストレーション(ページ62)</i> を参照してください。 |

次ページに続く...

| アイコン      | 説明                                                                                                    |
|-----------|----------------------------------------------------------------------------------------------------|
| <u>_</u>  | [Email] (電子メール) - 電子メールを送受信するために使用します。                                                                                                    |
|           | <b>[File Browser] (ファイルブラウザ) - MC32N0</b> 上のファイルを整理および管理します。詳<br>細については、 <i>ファイルブラウザ (ページ54)</i> を参照してください。                                       |
| <i>[</i>  | <b>[Gallery] (ギャラリ)</b> - microSD カードに保存されている写真を表示するために使用しま<br>す。詳細については、 <i>ギャラリ (ページ 56)</i> を参照してください。                                         |
|           | <b>[MLog Manager] -</b> 診断用にログファイルを読み取るために使用します。詳細については、 <i>MLog Manager (ページ 62)</i> を参照してください。                                                  |
| <b>\$</b> | [Mobi Control Stage] (Mobi コントロール ステージ) – [Mobi Control Stage] (Mobi コント<br>ロール ステージ) アプリケーションを開いて、MC32N0 のステージングを行います。                           |
| MSP       | [MSP Agent] (MSP エージェント) - MSP Server から MC32N0 を管理できます。必要なレベルの管理機能を使用するには、デバイスごとに適切な MSP クライアント ライセンスを購入する必要があります。                               |
| $\odot$   | [Music] (音楽) - microSD カードに保存されている音楽を再生します。                                                                                                    |
|           | [People] (連絡先一覧) - 連絡先の情報を管理するために使用します。 <i>連絡先 (ページ55)</i><br>で詳細を確認できます。                                                                         |
|           | [PTT Express] - Voice Over IP (VoIP) 通信のための PTT Express クライアントを起動する<br>ために使用します。                                                                  |
| MSP       | [Rapid Deployment] (高速導入) - 設定、ファームウェア、およびソフトウェアの導入を開<br>始することで、初めての使用に向けて MC32N0 がデバイスをステージングできるように<br>します。デバイスごとに MSP クライアント ライセンスを購入する必要があります。 |
| R         | [RxLogger] – デバイスとアプリケーションの問題を診断するために使用します。詳細に<br>ついては、『MC32N0 Integrator Guide』を参照してください。                                                        |
| Q         | [Search] (検索) - Google 検索エンジンを使用して、インターネットおよび MC32N0 を検索<br>します。                                                                                  |
|           | [Settings] (設定) - MC32N0 を設定するために使用します。                                                                                                    |
|           | [Sound Recorder] (サウンド レコーダ) - 音声を録音するために使用します。                                                                                                   |

次ページに続く...

アイコン説明「Terminal Emulation] (端末エミュレーション) – Wavelink 端末エミュレーションアプリ<br/>ケーションが起動されます。

| H |   |
|---|---|
| Ħ | 1 |

[AppLock Administrator] (アプリケーション ロック管理者) - アプリケーション ロック機 能を設定するために使用します。このアイコンは、オプションの MX 機能がインストー ルされた後に表示されます。

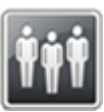

[MultiUser Administrator] (マルチユーザー管理者) - マルチユーザー機能を設定するため に使用します。このアイコンは、オプションの MX 機能がインストールされた後に表示 されます。

|   | ~ | - |     |    | Ľ  |
|---|---|---|-----|----|----|
| ľ |   |   |     |    | U  |
| 5 | 5 | - | ĊΦ. | 10 | L  |
| F | т |   |     | п  | U. |
|   |   |   | _   |    | U  |
|   |   |   |     | -  | ŧ. |

[Secure Storage Administrator] (ストレージ保護管理者) - ストレージ保護機能を設定する ために使用します。このアイコンは、オプションの MX 機能がインストールされた後に 表示されます。

# アプリケーションへのアクセス

デバイスにインストールされたすべてのアプリケーションには、[APPS] (アプリ) ウィンドウを使用してア クセスできます。

# 手順

1 ホーム画面で 🕮 をタッチします。[APPS] (アプリ) ウィンドウが表示されます。

図 42: [APPS] (アプリ) ウィンドウ

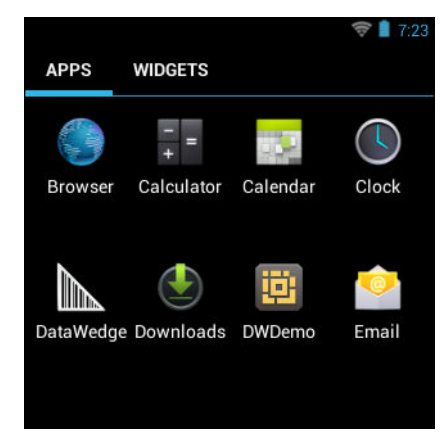

2 [APPS] (アプリ) ウィンドウを左右にスライドすると、その他のアプリケーション アイコンが表示され ます。アプリケーションを開くには、アイコンをタッチします。

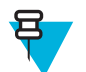

**注:** ホーム画面でのショートカットの作成の詳細については、*アプリケーション ショートカットとウィジェット (ページ 47)*を参照してください。

# 現在使用されているアプリケーションの切り替え

# 手順

1 **○**を押してその状態を維持します。現在使用されているアプリケーションのアイコンが表示された ウィンドウが画面に表示されます。 図 43: 現在使用されているアプリケーション

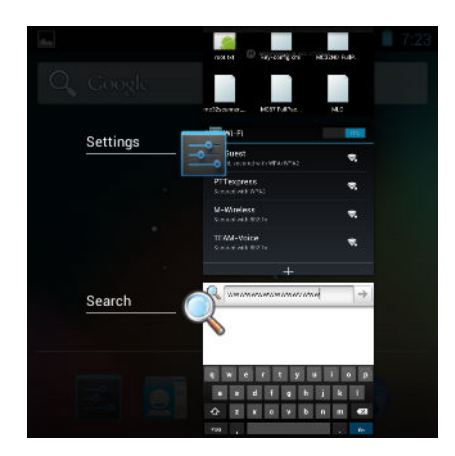

- 2 ウィンドウを上下にスライドすると、現在使用されているすべてのアプリケーションを表示できます。
- 3 左右にスワイプしてリストからアプリケーションを削除し、強制的にアプリケーションを終了します。
- 4 アイコンをタッチして開くか、 ← を押して現在の画面に戻ります。

# ファイル ブラウザ

ファイルブラウザアプリケーションを使用して、デバイス上のファイルを表示および管理します。

[File Browser] (ファイル ブラウザ) を開くには、 (11) > [12] をタッチします。

図 44: ファイル ブラウザの画面

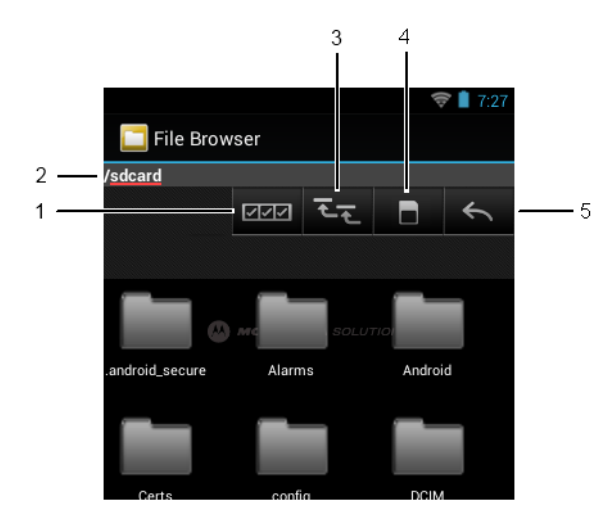

アドレスバー(1)に、現在のフォルダのパスが表示されます。パスとフォルダ名を手動で入力するには、 現在のフォルダのパスをタッチします。

| 複数のファイル/フォルダを選択するには、 (2)を使用します。             |
|---------------------------------------------|
| 内部ストレージのルート フォルダを表示するには、 [1] (3)を使用します。     |
| microSD カードのルート フォルダを表示するには、 [1] (4)を使用します。 |
| 前のフォルダを表示するか、アプリケーションを終了させるには、 (5)を使用します。   |

項目に何らかの操作を行うには、その項目をタッチして、その状態を維持します。[File Operations] (ファ イル操作) メニューの次のオプションから1つを選択します。

- [Information] (情報) ファイルまたはフォルダについての詳細情報を表示します。
- [Move] (移動) ファイルまたはフォルダを新しい場所に移動します。
- [Copy] (コピー) 選択したファイルをコピーします。
- [Delete] (削除) 選択したファイルを削除します。
- [Rename] (名前変更) 選択したファイルを名前変更します。
- [Open as] (次のタイプとして開く) 選択したファイルを特定のファイル タイプとして開きます。
- [Share] (共有) ファイルを他のデバイスと共有します。

# 連絡先

[People] (連絡先一覧) アプリケーションを使用して連絡先を管理します。

ホーム画面または [Apps] (アプリ) 画面で、 「
をタッチします。 [People] (連絡先一覧) が開き、連絡先の メイン リストが表示されます。連絡先は、画面の上部で、[Groups] (グループ)、[All contacts] (すべての連絡 先)、[Favorites] (お気に入り) という 3 つの方法で表示できます。タブをタッチすると、連絡先の表示方法 が変化します。上下にスワイプして、リストをスクロールします。

# 連絡先の追加

#### 手順

- 1 [People] (連絡先一覧) アプリケーションで、 4 をタッチします。
- 2 複数の連絡先をもつ複数のアカウントがある場合は、使用するアカウントをタッチします。
- 3 連絡先の名前とその他の情報を入力します。フィールドをタッチして入力を開始し、下にスワイプして すべてのカテゴリを表示します。
- 4 1つのカテゴリに複数のエントリを追加する場合は(個人の住所を入力した後に会社の住所を追加する 場合など)、そのフィールドの [Add new] (新規追加) をタッチします。電子メール アドレスの [Home] (ホ ーム) または [Work] (仕事) など、事前に設定されたラベルが付けられたメニューを開くには、連絡先の 項目の右にあるラベルをタッチします。または、独自のラベルを作成するには、メニューで [Custom] (カスタム) をタッチします。
- 5 [Done] (完了) をタッチします。

# 連絡先の編集

### 手順

- 1 [People] (連絡先一覧) アプリケーションで、 2 タブをタッチします。
- 2 編集する連絡先をタッチします。
- 3 **こ**を押します。
- 4 [Edit] (編集) をタッチします。
- 5 連絡先情報を編集します。
- 6 [Done] (完了) をタッチします。

### 連絡先の削除

### 手順

- 1 [People] (連絡先一覧) アプリケーションで、<sup>2</sup> タブをタッチします。
- 2 編集する連絡先をタッチします。

3 回を押します。

注:

- 4 [Delete] (削除) をタッチします。
- 5 [OK] をタッチして確定します。

ギャラリ

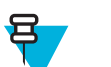

デバイスでは、jpeg、gif、png、および bmp の画像形式がサポートされています。

デバイスでは、H.263、H.264、および MPEG4 シンプル プロファイルのビデオ形式がサポートされています。

[Gallery] (ギャラリ)を使用して、次を行えます。

- 写真を表示する
- ビデオを再生する
- 写真の基本編集を行う
- 壁紙として写真を設定する
- 連絡先用の写真として写真を設定する
- 写真やビデオを共有する

Gallery (ギャラリ) アプリケーションを開くには、 (iii) > M をタッチするか、カメラ アプリケーションで 右上のサムネイル画像をタッチします。

[Gallery] (ギャラリ) には、microSD カードに保存されたすべての写真とビデオが表示されます。

#### 図 45: [Gallery] (ギャラリ) - アルバム

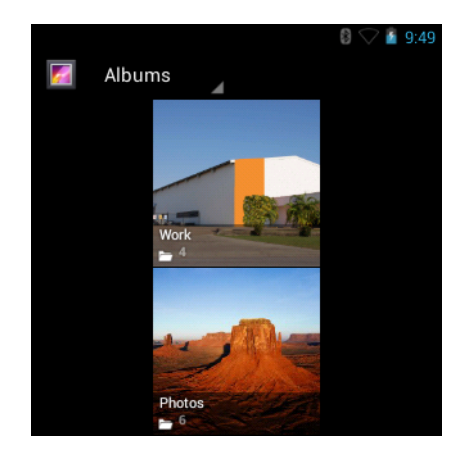

- アルバムにタッチすると、アルバムが開き、コンテンツが表示されます。アルバム内の写真とビデオは 時系列で表示されます。
- アルバム内の写真かビデオにタッチすると、それが表示されます。

# アルバムの処理

アルバムには、画像やビデオがフォルダに分類されています。アルバムにタッチして、開きます。写真や ビデオは時系列のグリッド表示でリストされます。アルバムの名前は画面の上部に表示されます。

#### 図 46: アルバム内の写真

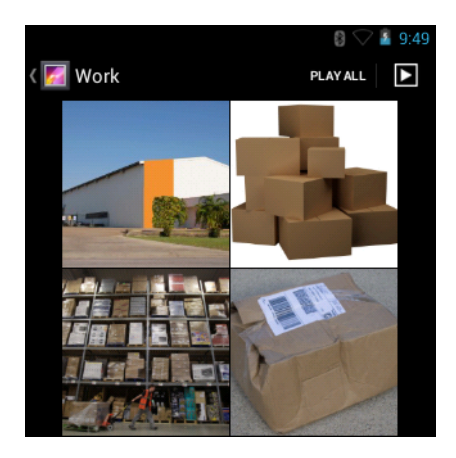

左右にスワイプすると、画面間で画像をスクロールできます。

# アルバムの共有

## 手順

- 1 ⊕ をタッチします。
- <sup>2</sup>  $\boxed{e} e_{yy} = e_{yy}$
- 3 アルバムが強調表示されるまで、アルバムをタッチしてその状態を維持します。
- 4 必要に応じて、他のアルバムをタッチします。
- 5

をタッチします。[Share] (共有) メニューが開きます。選択したアルバムを共有するために使用 するアプリケーションをタッチします。

6 選択したアプリケーションの指示に従います。

### アルバム情報の取得

#### 手順

- 1 ⊕ をタッチします。
- 2
  - **10** をタッチします。
- 3 アルバムが強調表示されるまで、アルバムをタッチしてその状態を維持します。
- 4
- をタッチします。
- 5 [Details] (詳細情報) をタッチします。

# アルバムの削除

microSD カードからアルバムとそのコンテンツを削除するには、次の手順に従います。

# 手順

1 ⊕ をタッチします。

- 2 **2** *epyflst*.
- 3 アルバムが強調表示されるまで、アルバムをタッチしてその状態を維持します。
- 4 削除するその他のアルバムにチェックマークを付けます。その他のアルバムが選択されていることを 確認します。
- 5 **1** をタッチします。
- 6 [Delete selected item?] (選択した項目を削除しますか?)メニューで、[OK] をタッチしてアルバムを削除します。

# 写真の処理

[Gallery] (ギャラリ)を使用して、microSD カード内の写真を表示し、写真の編集および共有を行います。

# 写真の表示およびブラウズ

写真を表示するには、次の手順に従います。

#### 手順

- 3 アルバムにタッチして、開きます。
- 4 写真をタッチします。

### 図 47: 写真の例

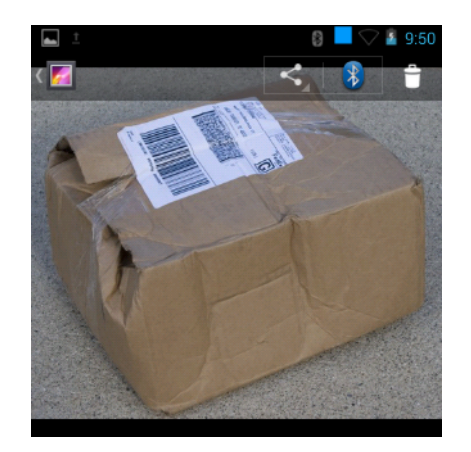

- 5 アルバム内の次の写真または前の写真を表示するには、左または右にスワイプします。
- 6 デバイスを回転させると、写真が縦向き(ポートレート)または横向き(風景)で表示されます。写真は新しい向きで表示されます(保存は行われません)。
- 7 写真をタッチすると、コントロールが表示されます。
- 8 画面をダブルタップしてズームインするか、2本の指を画面において指の間隔を狭めたり、離したりして、ズームインやズームアウトを行います。
- 9 写真の見えない部分を表示するには、写真をドラッグします。

## 写真の回転

# 手順

1 写真をタッチして、コントロールを表示します。

- 2 **こ**を押します。
- **3** [Rotate Left] (左に回転) または [Rotate Right] (右に回転) をタッチします。 写真は新しい方向で自動的に保存されます。

### 写真のトリミング

手順

- 1 [Gallery] (ギャラリ) で、写真をタッチしてコントロールを表示します。
- <sup>2</sup> こ を押します。
- 3 [Crop] (トリミング) をタッチします。青色のトリミング ツールが表示されます。
- 4 トリミングツールを使用して、写真をトリミングする部分を選択します。
  - トリミングツールの内側からドラッグすると、トリミング部分が移動します。
  - トリミングツールの縁をドラッグすると、トリミング部分が任意の比率でサイズ変更されます。
  - トリミングツールの角をドラッグすると、トリミング部分が一定の比率でサイズ変更されます。

図 48: トリミング ツール

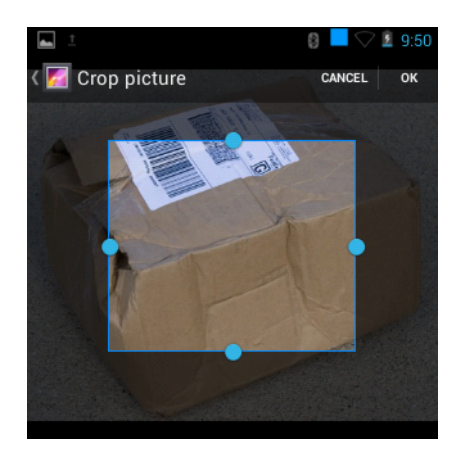

5 [OK] をタッチして、トリミングした写真のコピーを保存します。元のバージョンは保持されます。

### 連絡先アイコンとしての写真の設定

手順

- <sup>1</sup> ⊕ *を*タッチします。
- <sup>2</sup>  $\boxed{\mathbb{P}}_{\mathcal{E}_{\mathcal{P}_{\mathcal{P}}} \to \mathcal{P}_{\mathcal{P}} \to \mathcal{P}_{\mathcal{P}}}$
- 3 アルバムにタッチして、開きます。
- **4** 写真にタッチして、開きます。
- 5 **ニ**をタッチします。
- 6 [Set picture as] (写真の設定) をタッチします。
- 7 [Contact photo] (連絡先用の写真) をタッチします。
- 8 [People] (連絡先一覧) アプリケーションで、連絡先をタッチします。
- 9 青色のボックスをタッチし、写真を適切にトリミングします。
- 10 [OK] をタッチします。

### 写真情報の取得

### 手順

- ■ をタッチします。
- 2
- 💹 をタッチします。
- 3 アルバムにタッチして、開きます。
- 4 写真にタッチして、開きます。
- 5 **し**をタッチします。
- 6 [Details] (詳細情報) をタッチします。
- 7 [Close] (閉じる) をタッチします。

# 写真の共有

# 手順

- 2
  - 🌌 をタッチします。
- 3 アルバムにタッチして、開きます。
- 4 写真にタッチして、開きます。
- 5
- をタッチします。
- 6 選択した写真を共有するために使用するアプリケーションをタッチします。選択したアプリケーションが開き、新しいメッセージに写真が添付されます。

## 写真の削除

# 手順

- <sup>1</sup> 
   <sup>∞</sup> 
   <sup>∞</sup> 
   <sup>∞</sup> 
   <sup>×</sup> 
   <sup>×</sup>
   <sup>×</sup>
   <sup>×</sup>
   <sup>×</sup>
   <sup>×</sup>
   <sup>×</sup>
   <sup>×</sup>
   <sup>×</sup>
   <sup>×</sup>
   <sup>×</sup>
   <sup>×</sup>
   <sup>×</sup>
   <sup>×</sup>
   <sup>×</sup>
   <sup>×</sup>
   <sup>×</sup>
   <sup>×</sup>
   <sup>×</sup>
   <sup>×</sup>
   <sup>×</sup>
   <sup>×</sup>
   <sup>×</sup>
   <sup>×</sup>
   <sup>×</sup>
   <sup>×</sup>
   <sup>×</sup>
   <sup>×</sup>
   <sup>×</sup>
   <sup>×</sup>
   <sup>×</sup>
   <sup>×</sup>
   <sup>×</sup>
   <sup>×</sup>
   <sup>×</sup>
   <sup>×</sup>
   <sup>×</sup>
   <sup>×</sup>
   <sup>×</sup>
   <sup>×</sup>
   <sup>×</sup>
   <sup>×</sup>
   <sup>×</sup>
   <sup>×</sup>
   <sup>×</sup>
   <sup>×</sup>
   <sup>×</sup>
   <sup>×</sup>
   <sup>×</sup>
   <sup>×</sup>
   <sup>×</sup>
   <sup>×</sup>
   <sup>×</sup>
   <sup>×</sup>
   <sup>×</sup>
   <sup>×</sup>
   <sup>×</sup>
   <sup>×</sup>
   <sup>×</sup>
   <sup>×</sup>
   <sup>×</sup>
   <sup>×</sup>
   <sup>×</sup>
   <sup>×</sup>
   <sup>×</sup>
   <sup>×</sup>
   <sup>×</sup>
   <sup>×</sup>
   <sup>×</sup>
   <sup>×</sup>
   <sup>×</sup>
   <sup>×</sup>
   <sup>×</sup>
   <sup>×</sup>
   <sup>×</sup>
   <sup>×</sup>
   <sup>×</sup>
   <sup>×</sup>
   <sup>×</sup>
   <sup>×</sup>
   <sup>×</sup>
   <sup>×</sup>
   <sup>×</sup>
   <sup>×</sup>
   <sup>×</sup>
   <sup>×</sup>
   <sup>×</sup>
   <sup>×</sup>
   <sup>×</sup>
   <sup>×</sup>
   <sup>×</sup>
   <sup>×</sup>
   <sup>×</sup>
   <sup>×</sup>
   <sup>×</sup>
   <sup>×</sup>
   <sup>×</sup>
   <sup>×</sup>
   <sup>×</sup>
   <sup>×</sup>
   <sup>×</sup>
   <sup>×</sup>
   <sup>×</sup>
   <sup>×</sup>
   <sup>×</sup>
   <sup>×</sup>
   <sup>×</sup>
   <sup>×</sup>
   <sup>×</sup>
   <sup>×</sup>
   <sup>×</sup>
   <sup>×</sup>
   <sup>×</sup>
   <sup>×</sup>
   <sup>×</sup>
   <sup>×</sup>
   <sup>×</sup>
   <sup>×</sup>
   <sup>×</sup>
   <sup>×</sup>
   <sup>×</sup>
   <sup>×</sup>
   <sup>×</sup>
   <sup>×</sup>
   <sup>×</sup>
   <sup>×</sup>
   <sup>×</sup>
   <sup>×</sup>
   <sup>×</sup>
   <sup>×</sup>
   <sup>×</sup>
   <sup>×</sup>
   <sup>×</sup>
   <sup>×</sup>
   <sup>×</sup>
   <sup>×</sup>
   <sup>×</sup>
   <sup>×</sup>
   <sup>×</sup>
   <sup>×</sup>
   <sup>×</sup>
   <sup>×</sup>
   <sup>×</sup>
   <sup>×</sup>
   <sup>×</sup>
   <sup>×</sup>
   <sup>×</sup>
   <sup>×</sup>
   <sup>×</sup>
   <sup>×</sup>
   <sup>×</sup>
   <sup>×</sup>
   <sup>×</sup>
   <sup>×</sup>
   <sup>×</sup>
   <sup>×</sup>
   <sup>×</sup>
   <sup>×</sup>
   <sup>×</sup>
   <sup>×</sup>
   <sup>×</sup>
   <sup>×</sup>
   <sup>×</sup>
   <sup>×</sup>
   <sup></sup>
- <sup>2</sup>  $\boxed{\mathbb{P}}_{e^{y} \to f^{+}}$
- 3 アルバムにタッチして、開きます。
- 4 写真にタッチして、開きます。
- 5 🛥
  - をタッチします。
- 6 [OK] をタッチして、写真を削除します。

# ビデオの処理

[Gallery] (ギャラリ)を使用して、microSD カード内のビデオを表示し、ビデオを共有します。

# ビデオの再生

# 手順

- 3 アルバムにタッチして、開きます。
- 4 ビデオにタッチします。

図 49: ビデオの例

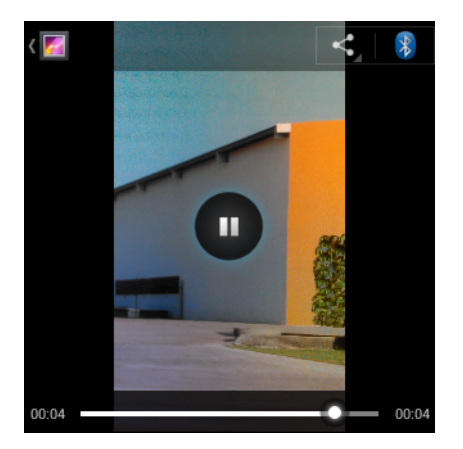

6 画面をタッチすると、再生コントロールが表示されます。

# ビデオの共有

### 手順

- 1 ⊕ をタッチします。
- 2

🦾 をタッチします。

- 3 アルバムにタッチして、開きます。
- 4 ビデオにタッチして、開きます。
- 5

をタッチします。[Share] (共有) メニューが表示されます。

6 選択したビデオを共有するために使用するアプリケーションをタッチします。選択したアプリケーションが開き、新しいメッセージにビデオが添付されます。

# ビデオの削除

### 手順

- ■ をタッチします。
- 2
  - 💹 をタッチします。
- 3 アルバムにタッチして、開きます。
- 4 ビデオにタッチして、開きます。
- 5 🐣
  - をタッチします。
- 6 [OK] をタッチします。

# DataWedge デモンストレーション

データ読み取り機能のデモンストレーションを実行するには、[DataWedge Demonstration] (DataWedge デ モンストレーション) を使用します。

図 50: [DataWedge Demonstration] (DataWedge デモンストレーション) ウィンドウ

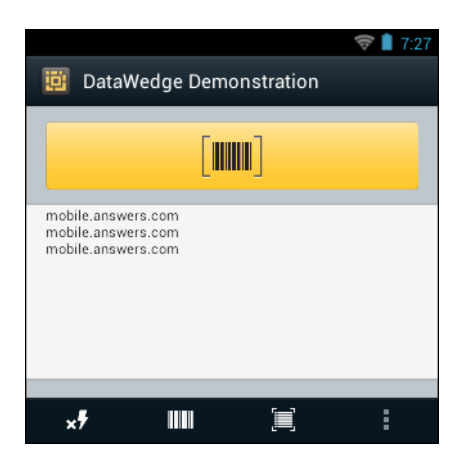

表 12: [DataWedge Demonstration] (DataWedge デモンストレーション) のアイコン

| アイコン             | 説明                                                                    |
|------------------|-----------------------------------------------------------------------|
| ×7               | N/A                                                                   |
|                  | データ読み取り機能がイメージャを通じて行われていることを示します。                                     |
| [+-], <b>[=]</b> | イメージャを使用してバーコード データを読み取るときに、通常のスキャン モードと<br>ピックリスト モード間で切り替えます。       |
|                  | アプリケーション情報を表示するため、またはアプリケーションの DataWedge プロフ<br>ァイルを設定するためのメニューを開きます。 |

Ŧ

注:

DataWedge の設定の詳細については、『MC32N0 Integrator Guide』を参照してください。

データ読み取りを有効にするには、スキャンボタンを押すか、アプリケーションの黄色のスキャンボタン をタッチします。読み取ったデータは、黄色のボタンの下にあるテキストフィールドに表示されます。

# **MLog Manager**

**MLog Manager** を使用して、診断用のログファイルを収集します。アプリケーションの設定の詳細については、『*MC32N0 Integrator Guide*』を参照してください。

#### 31: MLog Manager

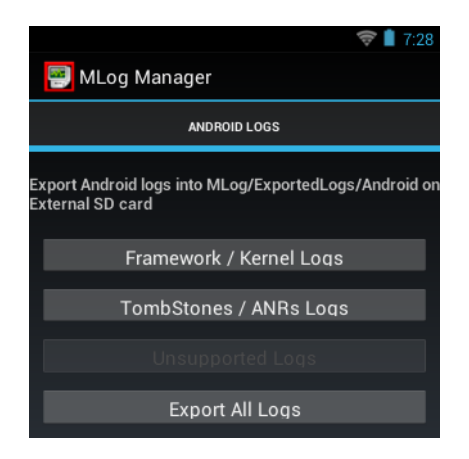

# サウンド レコーダ

[Sound Recorder] (サウンドレコーダ) を使用して、音声メッセージを録音します。

録音は microSD カード (取り付けられている場合) または内蔵ストレージに保存され、Music アプリケーション内の "My Recordings" というタイトルの再生リストで使用できます。

#### 図 52: サウンド レコーダ アプリケーション

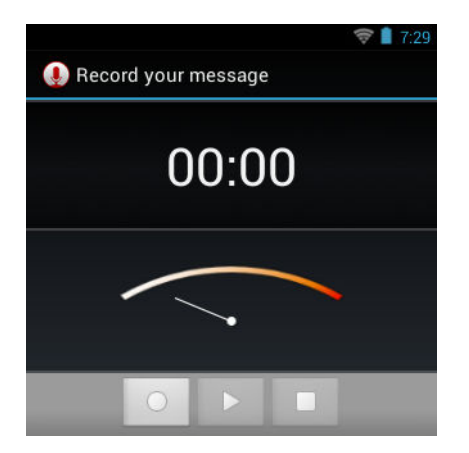

# **PTT Express Voice Client**

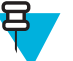

# 注:

PTT Express Voice Client には、個別のエンタープライズ デバイス間でプッシュトゥトーク (PTT) 通信を行う機能があります。PTT Express は、既存の無線ローカル エリア ネットワーク (WLAN) インフラストラクチャを利用して、音声通信サーバーなしでシンプルな PTT 通信機能を提供しま す。

- グループ通話:送信ボタン (MC32N0-G キーパッドでは黄のスキャンボタン、MC32N0-R/S では赤のスキャンボタン)を押したままにすると、他の音声クライアントユーザーとの通信が開始されます。
- プライベート応答:送信ボタンを押して放し、次に押したままにすると、直前のグループ通話の発信元 に応答します。

## PTT 音声通知

音声クライアントを使用するときに、以下の通知音が役立ちます。

- トークトーン:2回鳴ります。送信ボタンを押すと再生されます。これは、通話の開始をユーザーに要求します。
- アクセストーン:1回のビープ音です。別のユーザーがブロードキャストまたは応答を終了したときに 再生されます。これで、ユーザーはグループブロードキャストを開始できるようになります。
- ビジートーン: 連続的に鳴ります。[Talk] (送信) ボタンを押すと再生され、同じトークグループで別のユ ーザーがすでに通信を開始しています。許容される最大送信時間 (60 秒)の経過後に再生されます。
- ネットワークトーン:
  - 徐々に高くなるビープ音が3回鳴ります。PTT Express がWLAN 接続を取得し、サービスが有効になると、再生されます。
  - 徐々に低くなるビープ音が3回鳴ります。PTT ExpressのWLAN 接続が切断されるか、サービスが無効になると、再生されます。

#### PTT Express Notification Icon-Speaker Icon 4 🛜 🛢 8:38 Settings PTT Express 8-•••) Enable/Disable Switch Service Indication -Service Enabled ON Previous Profile Button $\bigcirc$ Next Profile Button Profile 1 $\odot$ Profile Enable/Disable Checkbox Talk Groups Profile Name Channel 2

### 表 13: PTT Express のデフォルト ユーザー インタフェースの説明

図 53: PTT Express のデフォルト ユーザー インタフェース

| 項目                                 | 説明                                                                                                    |
|------------------------------------|----------------------------------------------------------------------------------------------------|
| 通知アイコン                             | PTT Express クライアントの現在の状態を示します。                                                                                                    |
| サービス状態の表<br>示                      | PTT Express クライアントのステータスを示します。オプション: [Service Enabled]<br>(サービスが有効)、[Service Disabled] (サービスが無効) または [Service Unavailable]<br>(サービスが利用不可)。 |
| 前のプロファイル<br>ボタン                    | 前のプロファイル画面にスクロールします。                                                                                                    |
| トーク グループ                           | PTT 通信で利用可能なトーク グループのリストを表示します。                                                                                                    |
| スピーカ アイコン                          | クライアントをミュートおよびミュート解除します。ミュートすると、通話を聞い<br>たり、開始できなくなります。                                                                                    |
| 設定                                 | [PTT Express Settings] (PTT Express 設定) 画面を開きます。                                                                                           |
| 有効化/無効化スイ<br>ッチ                    | PTT サービスをオンまたはオフにします。                                                                                                    |
| 次のプロファイル<br>ボタン                    | 次のプロファイル画面にスクロールします。                                                                                                    |
| [Profile Enable/<br>Disable] (プロファ | プロファイルが有効化(オン)または無効化(オフ)されることを示します。                                                                                                    |

次ページに続く ...

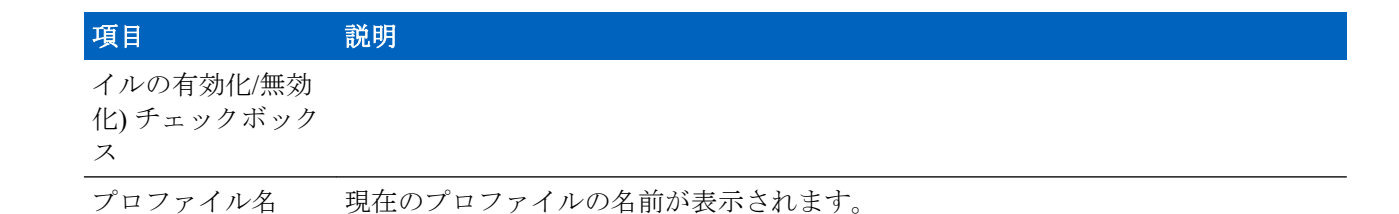

# PTT 通信の有効化

### 手順

- 2 💊 をタッチします。

## 図 54: [PTT Express] ウィンドウ

| 8 📕 🤶        | 8:38 |
|--------------|------|
| •••)         | :    |
|              | ON   |
| $\checkmark$ | ۲    |
|              |      |
|              |      |
|              |      |
|              |      |
|              |      |
|              |      |

**3** [Enable/Disable Switch] (スイッチの有効/無効) を [ON] (オン) の位置にスライドします。ボタンが [ON] (オン) ボタンに変わります。

# **PTT** 通信

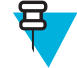

**注:** このセクションでは、デフォルトの PTT Express クライアント設定について説明します。クラ イアントの使用に関する詳細については、『*PTT Express V1.2 User Guide*』を参照してください。

PTT 通信は、グループ通話として確立されます。PTT Express が有効になると、キーパッドの黄色のスキャンボタンが PTT 通信に割り当てられます。

# グループ通話の作成

手順

1 スキャンボタンを押したままにすると、トークトーンが再生されます。

ビジートーンが再生される場合は、ボタンを放して、次の動作までしばらく待ちます。PTT Express と WLAN が有効であることを確認します。

2 トークトーンが再生されたら、通話を開始します。

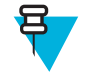

**注:** ボタンを 60 秒 (デフォルト) 以上押し続けると、通話が終了して、他のユーザーがグルー プ通話を開始できるようになります。通話が終わったら、ユーザーはボタンを放して他のユー ザーが通話を開始できるようにする必要があります。

3 通話が終わったら、ボタンを放します。

### プライベート応答での応答

プライベート応答を開始できるのは、グループ通話が確立されてからです。最初のプライベート応答は、 グループ通話の発信元に対して実行されます。

#### 手順

- 1 アクセストーンが鳴るまで待ちます。
- 送信ボタンを押し、すぐに放してから押し続けると、トークトーンが再生されます。
   ビジートーンが再生される場合は、ボタンを放して、次の動作までしばらく待ちます。PTT Express と
   WLAN が有効であることを確認します。
- 3 ビジートーンが再生されたら、通話を開始します。
- 4 通話が終わったら、ボタンを放します。

# PTT Express Voice Client 通信の無効化

#### 手順

- 2 💊 をタッチします。
- **3** [Enable/Disable Switch] (スイッチの有効/無効) を [OFF] (オフ) の位置にスライドします。ボタンが [OFF] (オフ) に変わります。
- 4 🛆 をタッチします。

# 画面のロック解除

[Lock screen] (画面のロック) を使用して、MC32N0 上のデータへのアクセスを保護します。電子メールア カウントによっては、画面をロックする必要があります。ロック機能の設定の詳細については、『MC32N0 Integrator Guide』を参照してください。ロック機能は、単一ユーザーモードとマルチユーザーモードで動 作が異なります。

# 単一ユーザー モード

画面がロックされたときにデバイスのロックを解除するには、PIN またはパスワードが必要です。電源ボタンを押して、画面をロックします。定義済みのタイムアウト時間が経過した場合もデバイスはロックされます。

デバイスをウェイクアップするには、電源ボタンを押して放します。

[Lock] (ロック) 画面が表示されます。 ( ) を上にスライドさせて、画面のロックを解除します。

[PIN] 画面または [Password] (パスワード) 画面のロック解除機能が有効な場合は、画面をロック解除した後に、PIN またはパスワードを入力します。

MN000886A02JA-A | 4月 2015 年

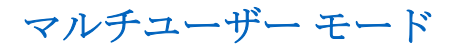

マルチユーザー ログインを使用すると、複数のユーザーがデバイスにログインし、各ユーザーがさまざまなアプリケーションや機能へのアクセス権を持つことができます。これが有効になっている場合は、電源

q w e r t y u i o p a s d f g h j k l c z x c v b n m K2 ?123 , . . Done

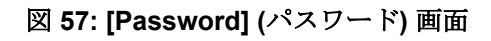

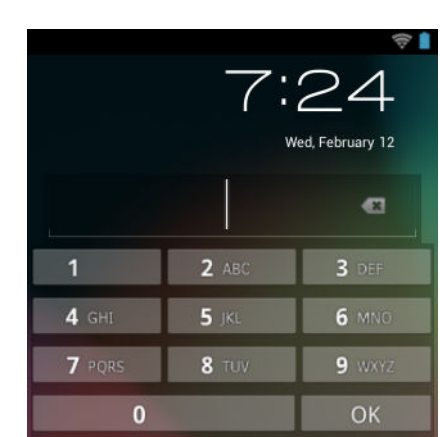

図 56: [PIN] 画面

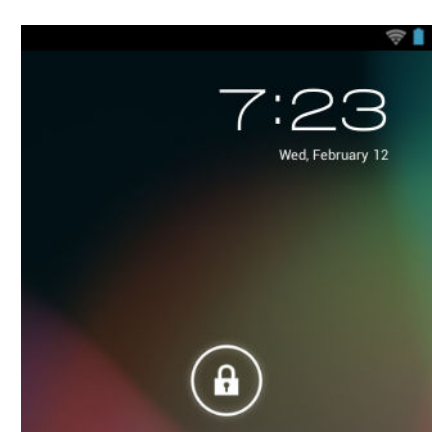

図 55: [Lock] (ロック) 画面

がオンになった後、リセットされた後、またはサスペンドモードからデバイスがウェイクアップした後に [Login] (ログイン) 画面が表示されます。

マルチユーザー ログイン

手順

1 [Login] (ログイン) テキスト フィールドに、ユーザー名を入力します。

図 58: マルチユーザー ログイン画面

| 40                   | 💱 🔽 💈 6:08           |
|----------------------|----------------------|
| Login                |                      |
| To unlock, sign in w | ith your credentials |
| User Name            |                      |
|                      |                      |
| Password             |                      |
| Log Out              | ОК                   |
|                      |                      |
|                      |                      |
|                      |                      |
|                      |                      |

- 2 [Password] (パスワード) テキスト フィールドに、パスワードを入力します。
- 3 [OK] をタッチします。サスペンドから再開した後、ユーザーはパスワードを入力する必要があります。

マルチユーザー ログアウト

# 手順

- 1 画面の上部からステータス バーを下にドラッグします。
- 2 [MultiUser is active] (マルチユーザーが有効) をタッチします。
- 3 [Logout] (ログアウト) をタッチします。
- 4 [Login] (ログイン) 画面が表示されます。

# Android デバイスのリセット

ソフトリセットとハードリセットという2つのリセット機能があります。

# ソフト リセットの実行

アプリケーションが応答を停止した場合は、ソフトリセットを実行します。

#### 手順

- 1 メニューが表示されるまで、電源ボタンを押し続けます。
- 2 [Reset] (リセット) をタッチします。
- 3 デバイスが再起動します。

# ハードリセットの実行

注: ハードリセットを行うと、保存されていないデータがすべて失われます。

デバイスが応答を停止した場合は、ハードリセットを実行します。ハードリセットを実行するには、次の 手順に従います。

### 手順

E

- 1 電源ボタン、1キーと9キーを同時に押します。
- 2 デバイスが再起動します。

# サスペンド モード

電源ボタンを押すか非アクティブの状態が一定時間 ([Display settings] (ディスプレイの設定) ウィンドウで 設定) 続くと、MC32N0 はサスペンド モードに移行します。

MC32N0をサスペンドモードからウェイクアップするには、電源ボタンを押します。

[Lock] (ロック) 画面が表示されます。 ( ) を ( ) に向けて右にスライドして、画面のロックを解除します。 画面のロック解除 (ページ 66)を参照してください。

# **早**

正しくない PIN、パスワードまたはパターンを 5回入力すると、再試行するまで 30 分待たなけれ ばならなくなります。

PIN、パスワードまたはパターンを忘れた場合は、システム管理者に連絡してください。

図 59: [Lock] (ロック) 画面

注:

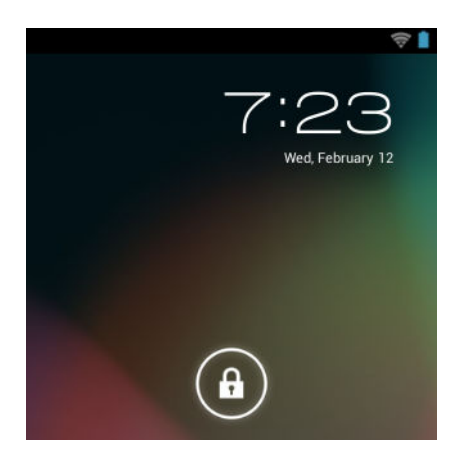

# 日時の設定

日付と時刻は、MC32N0が無線ネットワークに接続されると、NITZ サーバーを使用して自動的に同期され ます。ユーザーが設定する必要があるのは、タイムゾーンのみです。または、無線ネットワークに接続し ていないときは、日時を設定する必要があります。

### 手順

- 1 🔤 をタッチします。
- <sup>2</sup> ① [Date & time] (日付と時刻) をタッチします。
- 3 [Automatic date & time] (自動日付と時刻) をタッチして、日付と時刻の自動同期を無効にします。
- 4 [Automatic time zone] (タイムゾーンの自動設定) をタッチして、タイムゾーンの自動同期を無効にします。
- 5 [Set date] (日付の設定) をタッチします。
- 6 スライダを上下に移動し、月、日、年を選択します。
- 7 [Done] (完了) をタッチします。
- 8 [Set time] (時間の設定) をタッチします。
- 9 スライダを上下に移動し、時、分、午前/午後を選択します。
- 10 [Done] (完了) をタッチします。
- 11 [Select time zone] (タイム ゾーンの選択) をタッチします。
- 12 リストから現在のタイム ゾーンを選択します。
- 13 合を押します。

# ディスプレイの設定

[Display settings] (ディスプレイの設定) を使用して、画面の輝度の変更、バックグラウンドイメージの変 更、スリープ時間の設定、フォント サイズの変更を実行できます。

# 画面の輝度の設定

### 手順

- 1 🔤 をタッチします。
- <sup>2</sup> [Display] (ディスプレイ) をタッチします。
- 3 [Brightness] (輝度) をタッチします。

#### 図 60: [Brightness] (輝度) ダイアログ ボックス

| Brightness |    |
|------------|----|
|            |    |
| •          |    |
| Cancel     | ок |

- 4 スライダを使用して、輝度レベルを設定します。
- **5** [OK] をタッチします。

6 合を押します。

# 画面タイムアウト設定の変更

アイドル状態で一定時間が経過したら電源がオフになるように MC32N0 を設定するには、次の手順に従います。

手順

- 1 をタッチします。
- 2 **●** [Display] (ディスプレイ) をタッチします。
- 3 [Sleep] (スリープ) をタッチします。
- 4 [Sleep] (スリープ) ウィンドウで値を選択します。以下のオプションを選択できます。
  - [15 seconds] (15 秒)
  - [30 seconds] (30 秒)
  - [1 minute] (1分) (デフォルト)
  - [2 minutes] (2 分)
  - [5 minutes] (5 分)
  - [10 minutes] (10 分)
  - [30 minutes] (30 分)

```
5 合を押します。
```

# 一般的なサウンド設定

[Sounds] (サウンド) 設定を使用して、メディアおよびアラームの音量を設定します。 🕮 > 🔜 > 📢 [Sounds] (サウンド) をタッチします。

図 61: [Sounds] (サウンド) 画面

|                                    | 🗢 🛢 1:08 |
|------------------------------------|----------|
| 🛃 Sound                            |          |
| Volumes                            |          |
| SYSTEM                             |          |
| Default notification<br>Pixie Dust |          |
| Touch sounds                       |          |
| Screen lock sound                  |          |

• [Volumes] (音量) - メディア、通知およびアラームの音量を変更するために使用します。

#### 図 62: [Volumes] (音量) ダイアログ ボックス

| Volum        | es                       |
|--------------|--------------------------|
| Music, vid   | eo, games, & other media |
| <b>4</b> ]0] |                          |
| Notificatio  | ons                      |
| ø            |                          |
|              |                          |
| Ø            |                          |
|              | ок                       |

- [System] システム
  - [Default notification] (デフォルトの通知) タッチすると、すべてのシステム通知に関して再生される サウンドを選択できます。
  - [Touch sounds] (タッチトーン) オンにすると、画面で選択したときにサウンドが再生されます。
  - [Screen lock sounds] (画面ロック音) オンにすると、画面をロックまたはロック解除したときに音が 鳴ります。

# 調整画面

**注:** Rev B ソフトウェアを搭載したデバイスで使用できます。

調整画面で、タッチスクリーンを調整します。

# 手順

1 スタイラスホルダーからスタイラスを取り出します。

2

> [Display] (表示) > [Touch Calibration] (タッチ校正) をタッチします。

3 調整画面に表示されるターゲットの中心にスタイラスの先端を軽く押しあてたまま少し待ちます。タ ーゲットが動いて画面の別の位置で止まるたびに、この手順を繰り返します。この操作で、新しい調整 設定が入力されます。

#### 図 63: 調整画面

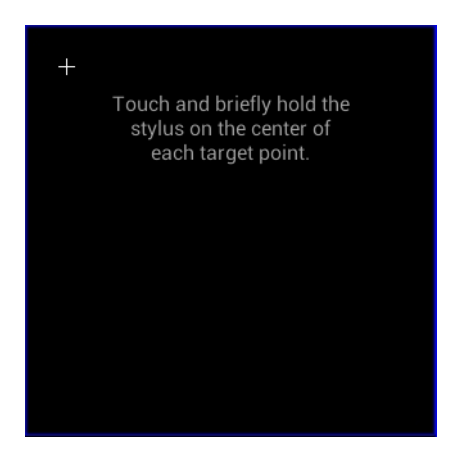
## 無線ローカル エリア ネットワーク

無線ローカル エリア ネットワーク (WLAN)を使用すると、MC32N0 で屋内でも無線で通信できるようにな ります。WLAN で MC32N0 を使用するには、WLAN を実行するために必要なハードウェア (インフラスト ラクチャとも呼ばれます)を施設に設定する必要があります。この通信を有効にするには、インフラストラ クチャと MC32N0 の両方を正しく設定する必要があります。

インフラストラクチャの設定方法については、インフラストラクチャ (アクセス ポイント (AP)、アクセス ポート、スイッチ、Radius サーバーなど) に付属しているマニュアルを参照してください。

選択した WLAN セキュリティ方式を適用するようにインフラストラクチャを設定したら、[Wireless & networks] (無線とネットワーク) 設定を使用して、そのセキュリティ方式に適合するように MC32N0 を設定 してください。

MC32N0は、次のWLAN セキュリティ オプションをサポートします。

- ・ オープン
- Wireless Equivalent Privacy (WEP)
- Wi-Fi Protected Access (WPA)/WPA2 Personal (PSK)
- Extensible Authentication Protocol (EAP)
  - LEAP
  - FAST Microsoft Challenge-Handshake Authentication Protocol version 2 (MSCHAPv2) と Generic Token Card (GTC) 認証が使用可能です。
  - Protected Extensible Authentication Protocol (PEAP) MSCHAPV2 と GTC 認証が使用可能です。
  - Transport Layer Security (TLS)
  - TTLS Password Authentication Protocol (PAP)、MSCHAP、および MSCHAPv2 認証が使用可能です。

**ステータス**バーには、Wi-Fiネットワークが利用できるかを示すアイコンと、Wi-Fiの状態を示すアイコン が表示されます。詳細については、*ステータスバー(ページ44)*を参照してください。

**注:** 使用しないときは Wi-Fi をオフにすると、バッテリの消耗を避けられます。

## Wi-Fi ネットワークのスキャンと接続

#### 手順

日

- <sup>2</sup> *をタッチします。*

図 64: [Settings] (設定) 画面

|             |                  |     | 7:29 |
|-------------|------------------|-----|------|
|             | Settings         |     |      |
| WIR         | ELESS & NETWORKS |     |      |
| •           | Wi-Fi            | OFF |      |
| *           | Bluetooth        | OFF |      |
| 0           | Data usage       |     |      |
|             | More             |     |      |
| DEV         | ICE              |     |      |
| <b>(</b> 1) | Sound            |     |      |

- 3 Wi-Fiのスイッチを [ON] (オン)の位置にスライドさせます。
  - 🛜 [Wi-Fi] をタッチします。MC32N0 はエリア内の WLAN を検索して一覧表示します。

#### 図 65: [Wi-Fi] 画面

4

|                                       | 💎 📋 7:29 |
|---------------------------------------|----------|
| K 🗾 Wi-Fi                             | ON       |
| WLAN 1<br>Connected                   | Ş        |
| WLAN2<br>Secured with 802.1x          | ţ.       |
| WLAN3<br>Secured with WPA/WPA2        | <u></u>  |
| WLAN4 WLAN1234<br>Secured with 802.1x | ŝ.       |
| +                                     |          |

- 5 リスト内をスクロールして、使用する WLAN ネットワークを選択します。
- 6 オープンネットワークの場合は、プロファイルを一度タッチするか、または押し続けてから [Connect to network] (ネットワークに接続) を選択します。また、セキュアネットワークの場合は、要求されるパス ワードまたはその他の資格情報を入力してから、[Connect] (接続) をタッチします。詳細については、シ ステム管理者に問い合わせてください。

MC32N0 は、Dynamic Host Configuration Protocol (DHCP) プロトコルを使用してネットワークからネット ワークアドレスなどの必要な情報を取得します。固定インターネット プロトコル (IP) アドレスで MC32N0 を設定するには、*静的 IP アドレスを使用するためのデバイスの設定 (ページ 77)*を参照してく ださい。

7 Wi-Fiの設定フィールドに、[Connected] (接続済み) が表示され、MC32N0 が WLAN に接続されている ことが示されます。

## Wi-Fi ネットワークの設定

Wi-Fi ネットワークを設定するには、次の手順に従います。

#### 手順

- 1 iiii をタッチします。
- 2 sepッチします。

## 3 🛜 [Wi-Fi] をタッチします。

- 4 スイッチを [ON] (オン)の位置にスライドします。
- 5 エリア内に WLAN があるか検索が開始され、画面にリストが表示されます。
- 6 リスト内をスクロールして、使用する WLAN ネットワークを選択します。
- 7 必要なネットワークをタッチします。ネットワークセキュリティが [Open] (オープン) の場合、デバイ スは自動的にネットワークに接続されます。その他すべてのネットワークセキュリティについては、ダ イアログボックスが表示されます。

#### 図 66: WLAN ネットワーク セキュリティ ダイアログ ボックス

| WLAN Network                                                  | WLAN Network                                                           | WLAN Network                                                                                             |
|---------------------------------------------------------------|------------------------------------------------------------------------|----------------------------------------------------------------------------------------------------|
| Signal strength Excellent Security WEP Password Show password | Signal strength Excellent Security WPA/WPA2 PSK Password Show password | Signal strength Excellent Security 802.1x EAP EAP method LEAP Phase 2 authentication None CA certificate |
| Show advanced options                                         | Show advanced options                                                  | (unspecified)                                                                                            |
| Cancel                                                        | Cancel Connect                                                         | User certificate (unspecified) Identity Anonymous identity Password Show password Show advanced options  |

- 8 ネットワーク セキュリティが [WEP] または [WPA/WPS2 PSK] の場合、必要なパスワードを入力し、
   [Connect] (接続) をタッチします。
- 9 ネットワーク セキュリティが [802.1x EAP] の場合は、次の手順に従います。
  - [EAP method] (EAP メソッド)のドロップダウンリストをタッチし、[PEAP]、[TLS]、[TTLS] または [PWD] を選択します。
  - [Phase 2 authentication] (フェーズ 2 認証) ドロップダウン リストをタッチし、認証方法を選択します。
  - 必要に応じて、[CA certificate] (CA 証明書) をタッチし、認証局 (CA) 証明書を選択します。注: 証明書は [Security] (セキュリティ) 設定を使用してインストールします。
  - 必要に応じて、[User certificate] (ユーザー証明書) をタッチし、ユーザー証明書を選択します。注: ユ ーザー証明書は、[Location] (場所) および [Security] (セキュリティ) 設定を使用してインストールしま す。
  - 必要に応じて、[Identity] (ID) テキストボックスにユーザー名の認証情報を入力します。
  - 必要に応じて、[Anonymous identity] (匿名 ID) テキスト ボックスに匿名 ID ユーザー名を入力しま す。
  - 必要に応じて、[Password] (パスワード) テキスト ボックスに指定された ID のパスワードを入力します。

10 注: デフォルトで、ネットワーク プロキシは [None] (なし) に設定され、IP 設定は [DHCP] に 設定されます。プロキシ サーバーへの接続の設定については、プロキシ サーバーの設定 (ペー ジ77)、静的 IP アドレスを使用するためのデバイスの設定については、静的 IP アドレスを使 用するためのデバイスの設定 (ページ77)を参照してください。

[Connect] (接続) をタッチします。

11 合を押します。

## 手動での Wi-Fi ネットワークの追加

ネットワークがその名前 (SSID) をブロードキャストしない場合、またはエリア外にいるときに Wi-Fi ネットワークを追加するには、手動で Wi-Fi ネットワークを追加します。

#### 手順

- 1 🔤 をタッチします。
- \* 🛜 [Wi-Fi] をタッチします。
- 3 Wi-Fiのスイッチを [On] (オン)の位置にスライドさせます。
- 4 [Network SSID] (ネットワーク SSID) テキストボックスで、Wi-Fi ネットワーク名を入力します。
- 5 [Security] (セキュリティ) ドロップダウン リストで、セキュリティの種類を選択します。以下のオプションを選択できます。
  - ・ [None] (なし)
  - [WEP]
  - [WPA/WPA2 PSK]
  - [802.1x EAP]
- 6 ネットワーク キュリティが [None] (なし) の場合、[Save] (保存) をタッチします。
- 7 ネットワーク セキュリティが [WEP] または [WPA/WPA2 PSK] の場合、必要なパスワードを入力し、 [Save] (保存) をタッチします。
- 8 ネットワーク セキュリティが [802.1x EAP] の場合は、次の手順に従います。
  - [EAP method] (EAP メソッド)のドロップダウン リストをタッチし、[PEAP]、[TLS] または [TTLS] を選択します。
  - [Phase 2 authentication] (フェーズ 2 認証) ドロップダウン リストをタッチし、認証方法を選択しま す。
  - 必要に応じて、[CA certificate] (CA 証明書) をタッチし、認証局 (CA) 証明書を選択します。注: 証明書は [Security] (セキュリティ) 設定を使用してインストールします。
  - 必要に応じて、[User certificate] (ユーザー証明書) をタッチし、ユーザー証明書を選択します。注: ユ ーザー証明書は、[Security] (セキュリティ) 設定を使用してインストールします。
  - 必要に応じて、[Identity] (ID) テキストボックスにユーザー名の認証情報を入力します。
  - 必要に応じて、[Anonymous identity] (匿名 ID) テキスト ボックスに匿名 ID ユーザー名を入力しま す。
  - 必要に応じて、[Password] (パスワード) テキスト ボックスに指定された ID のパスワードを入力しま す。
- 9 2 注: デフォルトで、ネットワーク プロキシは [None] (なし) に設定され、IP 設定は [DHCP] に 設定されます。プロキシ サーバーへの接続の設定については、プロキシ サーバーの設定 (ペー ジ77)、静的 IP アドレスを使用するためのデバイスの設定については、静的 IP アドレスを使 用するためのデバイスの設定 (ページ77)を参照してください。

[Connect] (接続) をタッチします。

10 合 を押します。

## プロキシ サーバーの設定

プロキシサーバーは、他のサーバーのリソースを探しているクライアントからの要求に対して仲介役として動作するサーバーです。クライアントは、プロキシサーバーに接続し、別のサーバーから利用できる、ファイル、接続、Webページ、またはその他のリソースなどのサービスを要求します。プロキシサーバーは、フィルタリングのルールに従って、要求を評価します。たとえば、IPアドレスまたはプロトコルによってトラフィックをフィルタできます。フィルタにより要求が検証された場合、プロキシは、該当サーバーに接続し、クライアントに代わってサービスを要求することにより、リソースを提供します。

企業の顧客にとって、社内にセキュリティ保護されたコンピューティング環境を設定できることは重要で あり、プロキシ設定はそのための不可欠な要素です。プロキシ設定は安全防壁として機能し、インターネ ットとイントラネットの間のすべてのトラフィックは、プロキシサーバーによって監視されます。通常、 これは、イントラネット内の企業ファイアウォールでセキュリティを実施するために不可欠な要素です。

#### 手順

- 1 [Network] (ネットワーク) ダイアログ ボックスで、任意のネットワークをタッチします。
- 2 [Show advanced options] (高度なオプションの表示) チェックボックスをタッチします。
- 3 [Proxy settings] (プロキシ設定) をタッチして、[Manual] (手動) を選択します。

図 67: プロキシ設定

| Show advanced options                                                           |   |
|---------------------------------------------------------------------------------|---|
| Proxy settings                                                                  |   |
| Manual                                                                          | 2 |
| The HTTP proxy is used by the browser but<br>may not be used by the other apps. |   |
| Proxy hostname                                                                  |   |
| proxy example.com                                                               |   |
| Proxy port                                                                      |   |
| 8080                                                                            |   |
| Bypass proxy for                                                                |   |
| .example.com,mycomp.test.com,localhost                                          |   |

- 4 [Proxy hostname] (プロキシホスト名) テキスト ボックスにプロキシ サーバーのアドレスを入力します。
- 5 [Proxy port] (プロキシポート) テキスト ボックスにプロキシ サーバーのポート番号を入力します。

号

**注:** [Bypass proxy for] (プロキシのバイパス) フィールドにプロキシ アドレスを入力する際は、 アドレスとアドレスの間にスペースや改行を使用しないでください。

- 6 [Bypass proxy for] (プロキシのバイパス) テキスト ボックスに、プロキシ サーバーを経由する必要がな い Web サイトのアドレスを入力します。アドレスとアドレスの間には区切り記号「」」を使用します。
- 7 [Connect] (接続) をタッチします。
- 8 を押します。

## 静的 IP アドレスを使用するためのデバイスの設定

デフォルトでは、デバイスは、無線ネットワークに接続されたときに、Dynamic Host Configuration Protocol (DHCP)を使用してインターネットプロトコル (IP) アドレスを割り当てるように設定されます。静的 IP アドレスを使用してネットワークに接続するようにデバイスを設定するには、次の手順に従います。

手順

1 [Network] (ネットワーク) ダイアログ ボックスで、任意のネットワークをタッチします。

- 2 [Show advanced options] (高度なオプションの表示) チェックボックスをタッチします。
- 3 [IP settings] (IP 設定) をタッチして、[Static] (静的) を選択します。

図 68: 静的 IP 設定

| IP settings           |  |
|-----------------------|--|
| Static                |  |
| IP address            |  |
| 192.168.1.128         |  |
| Gateway               |  |
|                       |  |
| Network prefix length |  |
|                       |  |
| DNS 1                 |  |
| 8.8.8.8               |  |
| DNS 2                 |  |
| 4,4,4,4               |  |

- 4 [IP address] (IP アドレス) テキスト ボックスにデバイスの IP アドレスを入力します。
- 5 必要に応じて、[Gateway] (ゲートウェイ) テキスト ボックスにデバイスのゲートウェイ アドレスを入力 します。
- 6 必要に応じて、[Network prefix length] (ネットワーク プリフィックスの長さ) テキスト ボックスにプリ フィックスの長さを入力します。
- 7 必要に応じて、[DNS 1] テキスト ボックスにドメイン ネーム システム (DNS) アドレスを入力します。
- 8 必要に応じて、[DNS 2] テキスト ボックスに DNS アドレスを入力します。
- 9 [Connect] (接続) をタッチします。
- 10 合 を押します。

### Wi-Fi の詳細設定

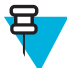

**注:** Wi-Fi の詳細設定は、特定の無線ネットワークを対象としたものではなく、デバイスを対象にしています。

追加の Wi-Fi 設定を行うには、[Advanced] (詳細) 設定を使用します。詳細設定を表示するには、[Wi-Fi] 画 面で、 ☰ > [Advanced] (詳細) をタッチします。

追加の Wi-Fi 設定を行うには、[Advanced] (詳細) 設定を使用します。詳細設定を表示するには、 **「」**> [Advanced] (詳細) を**押します**。

- · [General] (全般)
  - [Network notification] (ネットワーク通知) 有効にすると、オープン ネットワークが使用可能なとき にそのことをユーザーに通知します。
  - [Keep Wi-Fi on during sleep] (スリープ中に Wi-Fi を有効にする) Wi-Fi 無線をオフにするかどうか、 およびオフにする状況を設定するためのメニューを開きます。
    - + [Always On] (常にオン) デバイスがサスペンドモードになったときも無線をオンのままにします。
    - + [Only when plugged in] (電源接続中のみ) デバイスが外部電源に接続されている間は無線をオンのままにします。
    - + [Never On] (常時オフ) デバイスがサスペンドモードになっているときは無線をオフにします (デフォルト)。

- [MAC address] (MAC アドレス) Wi-Fi ネットワークに接続しているときにデバイスのメディアア クセス制御 (MAC) アドレスを表示します。
- [Regulatory] (規制)
  - [Country selection] (国の選択) 802.11d が有効なときに取得された国コードを表示します。802.11d が有効でないときは、現在選択されている国コードを表示します。
  - [Region code] (リージョンコード) 現在のリージョンコードを表示します。
- [Band and Channel Selection] (帯域とチャネルの選択)
  - [Wi-Fi frequency band] (Wi-Fi 周波数帯) 周波数帯を選択するのに使用します。オプション: [Auto] (自動) (デフォルト)、[5 GHz only] (5GHz 専用)、および [2.4 GHz only] (2.4GHz 専用)。
  - [Available channels (2.4 GHz)] (使用可能なチャネル (2.4GHz)) 特定のチャネルを選択するのに使用 します。タッチして、[Available channels] (使用可能なチャネル) メニューを表示します。特定のチャ ネルを選択します。[OK] をタッチします。
  - [Available channels (5 GHz)] (使用可能なチャネル (5GHz)) 特定のチャネルを選択するのに使用します。タッチして、[Available channels] (使用可能なチャネル) メニューを表示します。特定のチャネル を選択します。[OK] をタッチします。
- [Logging] (ロギング)
  - [Advanced Logging] (詳細ロギング) システム ログを継続的にファイルに収集し、Wi-Fi 関連の問題 のデバッグと解決に役立てます。デフォルトで表示されます。[Advanced Logging] (詳細ロギング) ダイアログ ボックスで、[Enable Logging] (ログの有効化) を選択します。必要な場合は、ログディ レクトリの場所を変更します。有効になっている場合は、以下のログが収集されます。

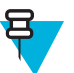

#### 注:

MC32N0に microSD カードが取り付けられている必要があります。

TC55 では、すべてのログファイルは、/storage/sdcard0/fusionlogs に保存されます。

ログの記録を開始する前に、以前のログを消去するかどうかを尋ねるメッセージが表示されます。

詳細ロギングを停止すると、tcpdump 読み取りファイルおよび fusion-sysinfo.log の みが生成されます。

- + タイム スタンプとカーネル メッセージを含む Android logcat 出力が記録されるファイル: fusion-wlan.log
- + ネットワーク スタックとドライバの間のパケットの tcpdump 中間収集が記録されるファイル: fusion-pktcap.pcap
- + Fusionのバージョン、Wi-Fi ステータスマシンログ、および他のフレームワーク情報が記録されるファイル: fusion-sysinfo.log
- [About] (バージョン情報)
  - [Version] (バージョン) 現在の Fusion 情報を表示します。

### Wi-Fi ネットワークの削除

認識または接続されているネットワークを削除するには、次の手順に従います。

手順

- 1 i c タッチします。

- 3 🛜 [Wi-Fi] をタッチします。
- 4 [Wi-Finetworks] (Wi-Fiネットワーク) リストで、ネットワークの名前をタッチし、その状態を維持します。
- 5 メニューで、[Forget network] (ネットワークの削除) をタッチします。
- 6 **合**を押します。

## **Bluetooth**

Bluetooth 対応デバイス は、周波数ホッピング方式スペクトル拡散 (FHSS) 無線周波数 (RF) を使用して 2.4GHz の産業科学医療用 (ISM) バンド (802.15.1) でデータを送受信することで、無線通信を行えます。 Bluetooth 無線テクノロジは、短距離 (10m/32.8 フィート) 通信用に特別に開発された、低消費電力の通信技術です。

Bluetooth 機能を搭載したデバイスは、プリンタ、アクセス ポイント、その他のモバイル デバイスといった Bluetooth 対応デバイスと、情報 (ファイル、予定、タスクなど) を交換することができます。

## 適応型周波数ホッピング

適応型周波数ホッピング (AFH: Adaptive Frequency Hopping) は、固定周波数干渉を回避する方式で、 Bluetooth 音声通信に使用することができます。AFHを機能させるためには、piconet (Bluetooth ネットワーク) 内のすべてのデバイスが AFH に対応している必要があります。デバイスの接続時および検出時に AFH は行われません。重要な 802.11b 通信中は、Bluetooth 接続を確立したり、検出を行わないでください。 Bluetooth の AFH は、次の4つの主なセクションから構成されています。

- チャネル分類-チャネルごとに干渉を検出する方式、または定義済みのチャネルマスクで干渉を検出する方式です。
- リンク管理 AFH 情報を調整して、Bluetooth ネットワーク全体に AFH 情報を配信します。
- ・ ホップシーケンス修正 ホッピングチャネル数を選択的に削減することで干渉を回避します。
- チャネルメンテナンス 定期的にチャネルを再評価する方法です。

AFH が有効な場合、Bluetooth 無線は 802.11b 高速チャネルを通るのではなく、「ホッピング」します。AFH の共存性により、エンタープライズ デバイスはあらゆるインフラストラクチャで動作することができます。

このデバイスの Bluetooth 無線は、Class 2 デバイス パワー クラスとして動作します。最大出力は 2.5mW で、予想伝送距離は 10m (32.8 フィート) です。伝送距離は、出力やデバイスの違いや空間 (開放空間または 閉鎖されたオフィス空間) によって左右されるため、パワー クラスに基づいて伝送距離を判断することは困難です。

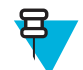

**注:** 802.11b での高速な動作が求められる場合は、Bluetooth 無線テクノロジの照会を実行すること はお勧めしません。

## セキュリティ

現在の Bluetooth 仕様は、リンク レベルでセキュリティを定義しています。アプリケーションレベルのセキ ュリティは指定されていません。このため、アプリケーション開発者は、各自のニーズに応じてカスタマ イズしたセキュリティメカニズムを定義することができます。リンクレベルのセキュリティは、ユーザー 間ではなくデバイス間に適用されるのに対して、アプリケーションレベルのセキュリティはユーザーごと に実装することができます。Bluetooth の仕様では、デバイスの認証に必要なセキュリティアルゴリズムと プロシージャ、および必要に応じてデバイス間で伝送されるデータを暗号化するためのセキュリティアル ゴリズムとプロシージャを定めています。デバイスの認証は、Bluetooth の必須の機能ですが、リンクの暗 号化は任意の機能です。 Bluetooth デバイスのペアリングは、デバイスを認証して、デバイスのリンクキーを作成するための初期化 キーを作成することで行われます。ペアリングしたデバイスの共通個人識別番号 (PIN) を入力することで、 初期化キーが生成されます。PIN は無線で送信されません。デフォルトでは、Bluetooth スタックは、キー が要求されたときにキーなしで応答します (キー要求イベントに応答するかどうかはユーザー次第です)。 Bluetooth デバイスの認証は、チャレンジレスポンストランザクションをベースにしています。Bluetooth で は、他の 128 ビットキーの作成に使用した PIN またはパスキーをセキュリティおよび暗号化のために使用 できます。暗号化キーは、ペアリング デバイスの認証に使用したリンク キーから導出されます。また、 Bluetooth 無線の制限された伝送距離と高周波ホッピングにより、離れた場所からの盗聴が困難であること も特長の1つです。

#### 推奨事項

- セキュリティ保護された環境でペアリングを行う
- PIN コードを公開しない。および PIN コードをデバイスに保存しない
- アプリケーションレベルのセキュリティを実装する

## Bluetooth プロファイル

Android 搭載 MC32N0 では、次の Bluetooth サービスがサポートされます。

- 一般アクセス プロファイル (GAP) デバイスの検出と認証に使用します。
- サービス検索プロトコル (SDP) 既知のサービスと特殊なサービス、および一般サービスを検索します。
- シリアルポートプロファイル (SPP) 仮想シリアルポートをセットアップして、2つの Bluetooth 対応デバイスを接続します。たとえば、MC32N0 をプリンタに接続します。
- ヒューマンインタフェースデバイスプロファイル (HID) Bluetooth キーボード、ポインティングデバイス、ゲーミングデバイス、およびリモート監視デバイスを MC32N0 に接続します。
- ダイヤルアップネットワーク (DUN) MC32N0 が、Bluetooth 対応の携帯電話を使用してインターネット と他のダイヤルアップサービスにアクセスできるようにします。
- パーソナルエリアネットワーク (PAN) Bluetooth リンク経由で送信を行うときに、レイヤ3プロトコル 上で Bluetooth ネットワーク カプセル化プロトコルを使用できるようにします。
- General Object Exchange Profile (GOEP) 他のデータ プロファイルに対して基盤を提供します。OBEX に 基づいており、OBEX と呼ばれることもあります。
- ヘッドセットプロファイル (HSP) Bluetooth ヘッドセットのようなハンズフリーデバイスを使用して、 MC32N0 で発信と着信を実行できるようにします。

### Bluetooth の電源の状態

Bluetooth 無線はデフォルトではオフです。

- [Suspend] (サスペンド) MC32NO がサスペンドモードに移行すると、Bluetooth 無線はオンのままとなります。
- [Airplane Mode] (機内モード) MC32N0 を [Airplane Mode] (機内モード) に設定すると、Bluetooth 無線が オフになります。機内モードが無効になっている場合、Bluetooth 無線は前の状態に戻ります。機内モー ドのとき、必要に応じて Bluetooth 無線を元の状態に戻すことができます。

## Bluetooth 無線の電源 – Android

バッテリを節約する場合、または無線機器の使用が制限されている区域 (航空機内など) に入る場合は、 Bluetooth 無線をオフにします。無線をオフにすると、他の Bluetooth デバイスはデバイスを検出したり接続 したりすることができなくなります。通信圏内の他の Bluetooth デバイスと情報を交換するには、Bluetooth 無線をオンにします。デバイスが近接した場所にある場合のみ Bluetooth 無線で通信してください。

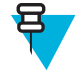

**注:** 未使用時に無線をオフにすることで、バッテリを節約することができます。

## **Bluetooth** の有効化

#### 手順

- 2 💽 をタッチします。
- 3 Bluetooth スイッチを [ON] (オン) の位置にスライドさせます。 もステータス バーに表示されます。
- 4 
  かを押します。

## Bluetooth の無効化

#### 手順

- <sup>1</sup> ⊕ をタッチします。
- 2 💽 をタッチします。
- 3 Bluetooth スイッチを[OFF] (オフ)の位置にスライドさせます。
- 4 **○**を押します。

## **Bluetooth** デバイスの検出

MC32N0は、検出されたデバイスとペアリングされていなくても、そのデバイスから情報を受信できます。 ただし、ペアリングしておけば、Bluetooth 無線をオンにした時点で MC32N0 とペアリングされたデバイス は自動的に情報を交換します。通信圏内の Bluetooth デバイスを検出するには、次の手順に従います。

#### 手順

- 1 両方のデバイスで Bluetooth が有効になっていることを確認します。
- 2 検出する Bluetooth デバイスが検出可能なモードになっていることを確認します。
- 3 2 つのデバイスの距離が 10m (32.8 フィート) 以下であることを確認します。
- 4 ⊕ をタッチします。
- 5 🔤 をタッチします。
- 6 Bluetooth] をタッチします。
- 7 [SCAN FOR DEVICES] (デバイスのスキャン) をタッチします。通信圏内の検出可能 Bluetooth デバイ スの検索が開始され、[AVAILABLE DEVICES] (利用可能なデバイス) にデバイスのリストが表示され ます。
- 8 リストをスクロールし、デバイスを選択します。[Bluetooth pairing request] (Bluetooth ペアリングの依 頼) ダイアログ ボックスが表示されます。

#### 図 69: Bluetooth のペアリング - PIN の入力

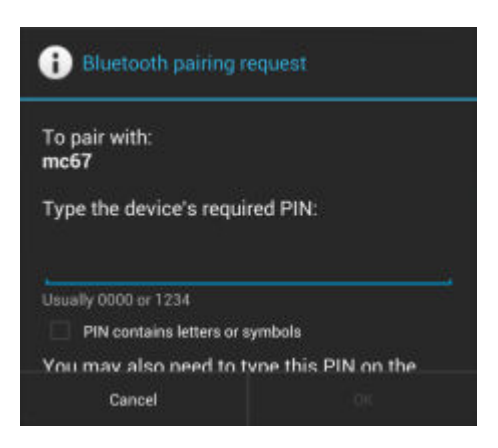

#### 図 70: Bluetooth のペアリング - シンプル ペアリング

| 🚯 Bluetooth pairing re                                         |               |
|----------------------------------------------------------------|---------------|
| To pair with:<br>HEADSET1<br>Make sure it is showing<br>441978 | this passkey: |
| Cancel                                                         | Pair          |

- 9 テキスト ボックスに PIN を入力して、[OK] をタッチします。接続先デバイスに同じ PIN を入力します。 10 シンプル ペアリングの場合は、両方のデバイスで [Pair] (ペア) をタッチします。
- **11** Bluetooth デバイスが [Bluetooth devices] (Bluetooth デバイス) リストに追加され、信頼された (ペアリン グされた) 接続が確立されます。

## Bluetooth の名前の変更

デフォルトで、MC32N0 では、汎用の Bluetooth 名が使用され、他のデバイスに接続されるとそのデバイスに表示されます。

手順

- 1 sepッチします。
- <sup>2</sup> Bluetooth] をタッチします。
- 3 Bluetooth がオンでない場合は、スイッチを [ON] (オン)の位置までスライドさせます。
- 4 **ニ**をタッチします。
- 5 [Rename device] (デバイスの名前変更) をタッチします。
- 6 [Rename device] (デバイスの名前変更) ダイアログ ボックスで、名前を入力し、[Rename] (名前変更) を タッチします。
- 7 🛆をタッチします。

## Bluetooth デバイスへの接続

ペアリングが完了したら、Bluetooth デバイスに接続します。

#### 手順

- <sup>1</sup> ⊕ をタッチします。
- **3 ▶** [Bluetooth] をタッチします。
- 4 Bluetooth がオンでない場合は、スイッチを [ON] (オン)の位置までスライドさせます。
- 5 [PAIRED DEVICES] (ペアリング済みデバイス) リストで、メニューが表示されるまで、接続されていない Bluetooth デバイスをタッチし、その状態をしばらく維持します。
- 6 [Connect] (接続) をタッチします。接続されると、そのデバイスがリスト内に接続済みとして表示されます。

## Bluetooth デバイスでのプロファイルの選択

一部の Bluetooth デバイスには複数のプロファイルが含まれています。プロファイルを選択するには、次の 手順に従います。

#### 手順

- 1 ⊕ をタッチします。
- 2 sepッチします。
- **3 ▶** [Bluetooth] をタッチします。
- 4 [PAIRED DEVICES] (ペアリング済みデバイス) リストで、デバイス名の横にある をタッチします。
- 5 [PROFILES] (プロファイル)の下で、プロファイルをオンまたはオフにして、デバイスがプロファイル を使用できるようにします。
- **6 一**を押します。

## Bluetooth デバイスのペアリング解除

Bluetooth デバイスのペアリングを解除してすべてのペアリング情報を消去するには、次の手順に従います。

手順

- 1 ⊕ をタッチします。
- 2 seyッチします。
- 3 Bluetooth] をタッチします。

4 [PAIRED DEVICES] (ペアリング済みデバイス) リストで、デバイス名の横にある まをタッチします。
 5 [Unpair] (ペアリング解除) をタッチします。

6 合を押します。

# 第 3 章

## Windows CE での MC32N0 の使用方法

この章では、MC32N0の画面、ステータスアイコン、通知アイコン、およびコントロールについて紹介し、 MC32N0の基本的な使用方法を説明します。

## [Sample Applications] (サンプル アプリケーション) ウィンドウ

Windows CE 搭載の MC32N0 には、インストール可能なサンプル アプリケーションのセットが含まれてい ます。デフォルト設定では、インストール アイコンはデスクトップにあります。サンプル アプリケーショ ンをインストールするには、アイコンをダブル タップします。インストール後は、MC32N0 を再起動する たびにスクリーンに [Sample Applications] (サンプル アプリケーション) ウィンドウが表示されるようにな ります。インストールと設定については、『MC32N0 Integrator Guide』を参照してください。

[Sample Applications] (サンプル アプリケーション) ウィンドウは、サンプル アプリケーションにリンクされ ています。サンプル アプリケーションは、アプリケーション開発サンプルとしてアプリケーション開発者 に使用されることを意図して用意されています。エンド ユーザーを対象に開発されたものではありませ ん。サンプル アプリケーションの詳細については、『Application Guide for Zebra Devices』を参照してくださ い。

図 71: [Sample Applications] (サンプル アプリケーション) ウィンドウ

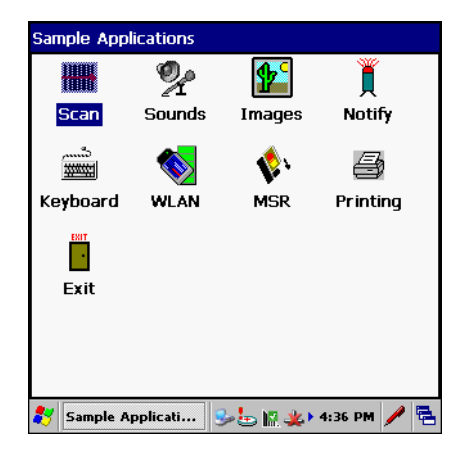

## デスクトップ

デスクトップ画面は、MC32N0をオンにすると表示されます。設定によって、ホーム画面に表示される内容は異なります。詳細については、システム管理者に問い合わせてください。

図 72: デスクトップ

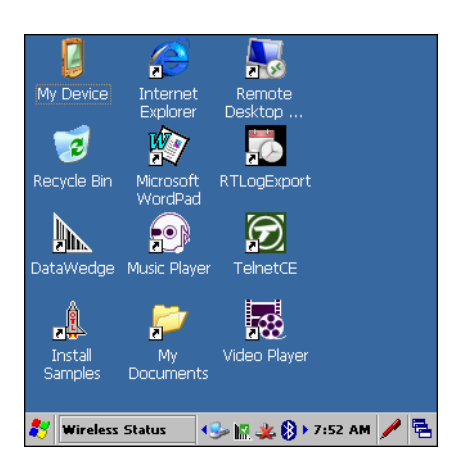

## タスクバー

ウィンドウ下部のタスクバーに、アクティブなプログラム、現在時刻、バッテリ状態、および通信状態が 表示されます。

#### 図 73: 通知アイコンおよびステータス アイコン

| * | Wireless Status | 🍤 🔝 🌉 🚷 🕨 7:52 AM | / | ۴. |
|---|-----------------|-------------------|---|----|
| 1 | 2               | <br>3             | 4 | 5  |

#### 表 14: Windows CE タスクバー

| 項目 | 説明         |
|----|------------|
| 1  | スタート ボタン   |
| 2  | プログラムの起動   |
| 3  | ステータス アイコン |
| 4  | 入力パネル ボタン  |
| 5  | デスクトップ ボタン |

## ステータス アイコン

表 15: ステータス アイコン

| アイコン       | 説明                                                                                                    |
|------------|----------------------------------------------------------------------------------------------------|
| 10:30 AM   | [Clock] (時計): 現在時刻が表示されます。                                                                                                    |
| <b>₽</b> ₹ | [Battery] (バッテリ): このアイコンは、メイン バッテリが充電中であること、またはター<br>ミナルが AC 電力で動作中であることを示します。このアイコンをダブルタップすると、<br>[Power Properties] (電源プロパティ) ウィンドウが表示されます。 |
|            | $\mathcal{M} = \mathcal{M} = \mathcal{M} + \mathcal{M}$                                                                                       |

次ページに続く ...

| アイコン           | 説明                                                                                                    |
|----------------|----------------------------------------------------------------------------------------------------|
| ÷              | [AC Plug] (AC プラグ): バッテリがフル充電の状態で、MC32N0 が外部電源で動作してい<br>ることを示します。                                                       |
| 8 <del>0</del> | [Battery] (バッテリ): このアイコンは、バッテリがフル充電 (100% 充電) の状態であること<br>を示します。バッテリ状態アイコンでは、バッテリの状態を 10% から 100% まで 10% 単<br>位で確認できます。 |
| <u></u>        | [Serial Connection] (シリアル接続): ターミナルがシリアル ケーブルでホスト コンピュー<br>タに接続されているときに表示されます。                                          |
| €i             | [Wireless Connection Status] (無線接続状態): WLAN の信号強度を示します。                                                                 |
| 8              | [Bluetooth Enabled] (Bluetooth 有効): Bluetooth 無線通信がオンになっていることを示しま<br>す。                                                 |
| 8              | [Bluetooth Disabled] (Bluetooth 無効): Bluetooth 無線通信がオフになっていることを示しま<br>す (BTExplorer のみ)。                                |
| 8              | [Bluetooth Communication] (Bluetooth 通信): MC32N0 が他の Bluetooth デバイスと通信中であることを示します (BTExplorer のみ)。                      |
| 15.            | [DataWedge Running] (DataWedge 実行中): DataWedge アプリケーションが実行中であることを示します。                                                  |
| <b>)</b> #     | [DataWedge Idle] (DataWedge アイドル): DataWedge アプリケーションがアイドル状態であることを示します。                                                 |
| Ŷ              | [Shift]: SHIFT キー機能が選択されていることを示します。                                                                                     |
| Û              | [Shift-Lock]: SHIFT キーが選択され、ロックされていることを示します。                                                                            |
| 0              | [FUNC]: FUNC ボタン機能が選択されていることを示します。                                                                                      |
| લારા           | [CTRL]: CTRL ボタン機能が選択されていることを示します。                                                                                      |
| ADT            | [ALT]: ALT 文字選択が選択されていることを示します。                                                                                         |
| ALP            | [ALPHA]: MC32N0 が ALPHA ボタン モードになっていることを示します。                                                                           |

## コントロール パネル

次の表に、[Control Panel] (コントロールパネル) にあるアプリケーションを示します。

#### 表 16: [Programs] (プログラム) メニューのアプリケーション

| アイコン | 説明                                                                                               |
|------|--------------------------------------------------------------------------------------------------|
| 2    | Backlight (バックライト): バックライトの輝度と電源設定を調整します。                                                        |
| 8    | <b>Bluetooth Device Properties (Bluetooth デバイスのプロパティ):</b> 有効な場合、StoneStreet One アプリケーションを起動します。 |
| Ö    | Certificates (証明書): MC32N0 にインストールされている証明書に関する情報を表示します。                                          |

次ページに続く...

| アイコン           | 説明                                                                                                   |
|----------------|----------------------------------------------------------------------------------------------------|
| <u>]]</u> ]]]" | <b>DataWedge:</b> サンプルのスキャン アプリケーション。インストールしないと、このアイコンは表示されません。                                      |
| P              | <b>Date/Time (日付/時刻):</b> 日付、時刻、およびタイム ゾーン情報を変更します。                                                  |
|                | <b>Dialing (ダイヤル):</b> モデム通信用のダイヤル プロパティを設定し、電話設定を変更します。                                             |
| <u>s</u>       | <b>Display (ディスプレイ):</b> デスクトップの背景、デザイン、バックライト、および輝度を変<br>更します。                                      |
|                | Error Reporting (エラーレポート): 重大なエラーが発生したときに使用するソフトウェ<br>ア動作情報を、MC32N0 が収集するかどうかを選択します。                 |
| 9              | Input Panel (入力パネル): 入力方法を切り替え、入力オプションを設定します。                                                        |
| <b>9</b>       | Internet Options (インターネット オプション): インターネットへの MC32N0 の接続方法<br>を制御します。                                  |
| <b>()</b> 3    | IST Settings (IST 設定): MC32N0 のインタラクティブなセンサ テクノロジを構成するための適切な設定を設定します。                                |
| ÷              | Keyboard (キーボード): キーボードのリピートの待ち時間とレートを変更します。                                                         |
| ×              | <b>MotoBTUI:</b> Microsoft Bluetooth スタックが有効な場合、MotoBTUI アプリケーションを開きます。                              |
| Ċ              | Mouse (マウス): ダブルクリックの感度に関して、速度とタイミングの両方を調整します。                                                       |
|                | Network and Dial-up Connections (ネットワークおよびダイヤルアップ接続): モデムを使<br>用して、他のコンピュータ、ネットワーク、およびインターネットに接続します。 |
| 2              | Owner (所有者): 所有者の個人プロファイルを変更します。                                                                     |
| P              | <b>Password (パスワード):</b> MC32N0 のパスワードを設定します。                                                        |
| <b>(</b>       | PC Connection (PC 接続): ホスト コンピュータ接続の設定を変更します。                                                        |
| <i>"</i>       | <b>Power (電源):</b> MC32N0 の電源設定を表示および制御します。                                                          |
| <b>P</b>       | Regional Settings (地域): 数値、通貨、日時の表示方法を変更します。                                                         |
| 2              | Remove Programs (プログラムの削除): MC32N0 にインストールしたプログラムを削除します。                                             |
| C              | Stylus (スタイラス): タッチ スクリーンを調整し、ダブルタップのタイミングを調節します。                                                    |

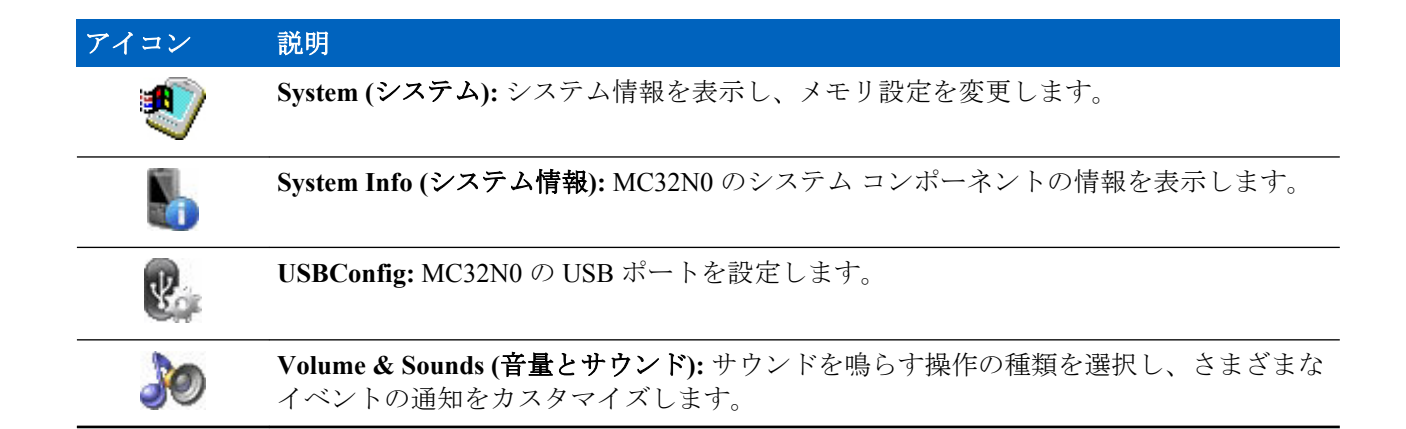

## [Start] (スタート) メニュー

[Start] (スタート) メニューを開くには、画面の左下角の 🚺 をタップします。次の表に、[Programs] (プロ グラム) メニューにあるデフォルト アプリケーションを示します。

表 17: [Programs] (プログラム) メニューのアプリケーション

| アイコン             | 説明                                                                                                    |
|------------------|----------------------------------------------------------------------------------------------------|
| $\triangleright$ | <b>Fusion フォルダ:</b> Wireless Companion フォルダを開きます。                                                                                          |
| $\triangleright$ | <b>Debug フォルダ:</b> eMscript インストール ファイルが格納された Debug フォルダを開きま<br>す。インストールされている場合、Start eMscript アプリケーションと Stop eMscript アプ<br>リケーションが含まれます。 |
| <b>8</b>         | <b>BatteryHealthManagementApp:</b> MC32N0 に <b>BatteryHealthManagementApp</b> アプリケーションをインストールします。注: インストール後にコールドブートを実行してください。              |
| <b>∉</b> Ű       | BattSwap: バッテリ交換中に MC32N0 を正しくシャットダウンします。                                                                                                  |
|                  | <b>BTScanner CtlPanel:</b> COM ポートを Bluetooth スキャナとともに使用する設定を行います。                                                                         |
| MS<br>15         | <b>Command Prompt (コマンドプロンプト):</b> DOS コマンドプロンプトウィンドウを開きます。                                                                                |
|                  | <b>CtlPanel:</b> スキャナ パラメータ、ディスプレイ設定、オーディオ設定、プリンタ設定、日時設定、タッチ スクリーン設定など、MC32N0の設定を表示および変更します。                                               |
| <u>]]</u> ]]]"   | <b>DataWedgeDemo</b> - サンプルのスキャン アプリケーション。インストールしないと、この<br>アイコンは表示されません。                                                                   |
| e                | Internet Explorer: Web サイトや WAP サイトを参照したり、インターネットから新しいプログラムやファイルをダウンロードします。                                                                |
| $\bigcirc$       | Media Player: オーディオ ファイルを再生します。                                                                                                    |
|                  | 次ページに続く                                                                                                    |

| アイコン     | 説明                                                                                                    |
|----------|----------------------------------------------------------------------------------------------------|
| 107      | Microsoft WordPad: 文書を作成します。                                                                                                    |
| <b>e</b> | Mobi Control Agent: インストール後に SOTI MobiScan Agent アプリケーションを開きます。                                                                                                    |
| ~        | MotoBTUI: Bluetooth を介してバーコードを MC32N0 とペアリングし、RS507 ハンズフリ<br>ーイメージャを使用してバーコード データを読み取ります。                                                                                                    |
|          | MSP Agent (MSP エージェント): MSP Agent と通信して、監視情報および資産情報を収集<br>し、MC32N0の構成、プロビジョニング、トラブルシューティングを行えるようにしま<br>す。詳細については、『MC32N0 Integrator Guide』を参照してください。                                                   |
|          | <b>PTT Express Configuration - PTT Express Configuration</b> アプリケーションを MC32N0 に<br>初期インストールします。インストール後に、 <b>PTT Express Configuration</b> アプリケーショ<br>ンを開いてください。                                        |
| MSP      | <b>Rapid Deployment Client (Rapid Deployment クライアント):</b> Mobility Services Platform Console FTP サーバーから MC32N0 ヘソフトウェアをダウンロードすることができます。<br>詳細については、『 <i>Mobility Services Platform</i> 』の解説書を参照してください。 |
| ۹.       | Remote Desktop Connection (リモートデスクトップ接続): Windows NT サーバー環境のコ<br>ンピュータにログオンして、そのコンピュータで使用可能なすべてのプログラムを<br>MC32N0 から使用します。                                                                              |
| 1        | <b>Samples: - [Sample Applications] (サンプル アプリケーション)</b> ウィンドウを開きます (イ<br>ンストール後)。                                                                                                    |
| <b>R</b> | <b>SOTI MobiScan Agent: Mobi Control Agent</b> アプリケーションを MC32N0 にインストール<br>します。                                                                                                    |
| D        | <b>TelentCE:</b> Wavelink Telnet クライアントを開きます。                                                                                                    |
|          | WarmBoot: MC32N0 をウォーム ブートします。                                                                                                    |
| #        | Windows Explorer: デバイス上のファイルを整理および管理します。                                                                                                    |

## DataWedge のデモ

データ読み取り機能のデモンストレーションを実行するには、[DataWedge Demo] (DataWedge デモ) を使用 します。

#### 図 74: DataWedge デモ ウィンドウ

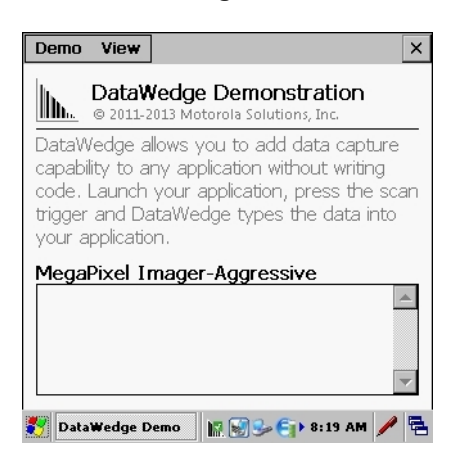

スキャナ ボタンを押して、バーコード データを読み取ります。バーコード コンテンツが、テキスト ボッ クスに表示されます。

## **PTT Express Configuration**

注:

E

PTT Express Configuration には、個別のエンタープライズ デバイス間でプッシュトゥトーク (PTT) 通信を行う機能があります。PTT Express は、既存の無線ローカル エリア ネットワーク (WLAN) インフラストラクチャを利用して、音声通信サーバーなしでシンプルな PTT 通信機能を提供しま す。

- グループ通話: グループ通話ボタン (緑のボタン) を押したままにして、他の音声クライアントユーザーとの通信を開始します。
- プライベート応答: プライベート応答ボタン (赤のボタン) を押したままにして、直前のブロードキャストの発信元に応答したり、プライベート応答を行ったりします。

図 75: PTT ボタンの割り当て

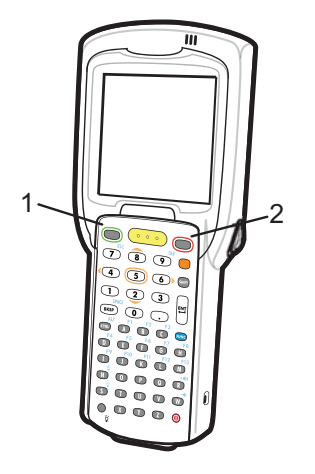

| 1 | 緑のボタン – グループ通話ボタン   |
|---|---------------------|
| 2 | 赤のボタン – プライベート応答ボタン |

#### PTT 音声通知

音声クライアントを使用するときに、以下の通知音が役立ちます。

- トークトーン:2回鳴ります。グループ通話ボタンまたはプライベート応答ボタンを押すと再生されます。これは、通話の開始をユーザーに要求します。
- アクセストーン:1回のビープ音です。別のユーザーがブロードキャストまたは応答を終了したときに 再生されます。これで、ユーザーはグループ通話またはプライベート応答を開始できるようになりま す。
- ビジートーン: 連続的に鳴ります。グループ通話ボタンまたはプライベート応答ボタンを押すと再生され、同じトークグループで別のユーザーがすでに通信を開始しています。許容される最大送信時間 (60 秒)の経過後に再生されます。
- ネットワークトーン:
  - 徐々に高くなるビープ音が3回鳴ります。PTT Express がWLAN 接続を取得し、サービスが有効になると、再生されます。
  - 徐々に低くなるビープ音が3回鳴ります。PTT ExpressのWLAN 接続が切断されるか、サービスが無効になると、再生されます。

#### 図 76: [PTT Express] ウィンドウ

| PTT Express Configuration          | _ ×   |  |  |  |  |
|------------------------------------|-------|--|--|--|--|
| Menu                               |       |  |  |  |  |
| Voice Client Enabled               |       |  |  |  |  |
| Current Talk Group                 |       |  |  |  |  |
|                                    |       |  |  |  |  |
|                                    |       |  |  |  |  |
|                                    |       |  |  |  |  |
|                                    |       |  |  |  |  |
|                                    |       |  |  |  |  |
|                                    |       |  |  |  |  |
|                                    |       |  |  |  |  |
| 💦 PTT Express Con 😽 😏 🚯 🔝 🕨 8:26 / | м 🎰 🔁 |  |  |  |  |

PTT Express を有効にするには、[Voice Client Enabled] (Voice クライアント有効化) チェックボックスを選択します。

ドロップダウンメニューで、トークグループを選択します。

### グループ通話の作成

#### 手順

- グループ通話ボタンを押したままにすると、トークトーンが再生されます。
   ビジートーンが再生される場合は、ボタンを放して、次の動作までしばらく待ちます。PTT Express と
   WLAN が有効であることを確認します。
- 2 トークトーンが再生されたら、通話を開始します。

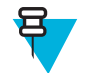

**注:** ボタンを 60 秒 (デフォルト) 以上押し続けると、通話が終了して、他のユーザーがグルー プ通話を開始できるようになります。通話が終わったら、ユーザーはボタンを放して他のユー ザーが通話を開始できるようにする必要があります。

3 通話が終わったら、ボタンを放します。

## プライベート応答での応答

プライベート応答を開始できるのは、グループ通話が確立されてからです。最初のプライベート応答は、 グループ通話の発信元に対して実行されます。

#### 手順

1 アクセストーンが鳴るまで待ちます。

- 送信ボタンを押し、すぐに放してから押し続けると、トークトーンが再生されます。
   ビジートーンが再生される場合は、ボタンを放して、次の動作までしばらく待ちます。PTT Express とWLAN が有効であることを確認します。
- 3 ビジートーンが再生されたら、通話を開始します。
- 4 通話が終わったら、ボタンを放します。

## バッテリ状態管理

取り付け後、バッテリ状態アイコンがタスク トレイに表示されます。

図 77: タスク トレイ アイコン

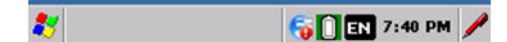

アイコンにタッチして、[Battery Health] (バッテリ状態) ダイアログボックスを表示します。

図 78: [Battery Health] (バッテリ状態) ダイアログ ボックス

| Battery He  | alth                                     | OK |
|-------------|------------------------------------------|----|
| Ô           | Battery Power:<br>97%<br>Battery Health: | *  |
| Cycle count | : 001                                    |    |

- [Battery Power] (バッテリ電源) 総バッテリ容量に対する割合で、現在のバッテリ電源を示します。
- [Battery Health] (バッテリ状態) 事前定義のバッテリ使用数量しきい値に基づく 5 つの星による評価シ ステムを使用して、バッテリの状態を示します。バッテリがこれらの値より低下した場合、星による評 価が少なくなります。
- [Cycle Count] (サイクル数) バッテリの現在のバッテリ使用数量を表示します(構成可能)。

バッテリの状態は、背景色でも示されます。

図 79: バッテリ背景色

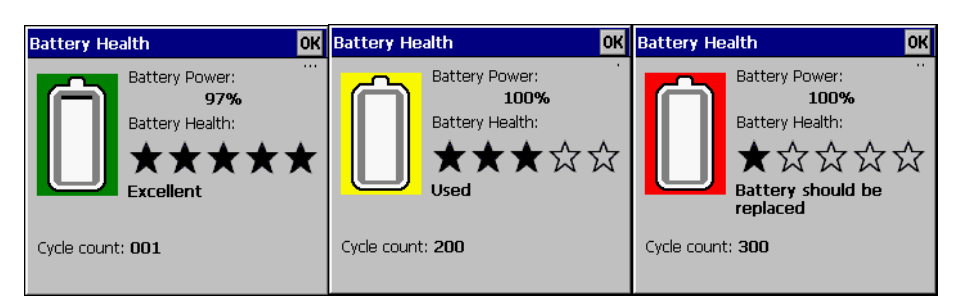

- 緑-バッテリが正常であることを示します。
- 黄 バッテリが寿命に近づいていることを示します。
- 赤-バッテリを交換する必要があることを示します。

バッテリの内側は、バッテリレベルを示します。白の領域は、充電レベルを示します。

事前定義された時間後、ダイアログボックスの表示が消えます。

[Battery Health] (バッテリ状態) ダイアログ ボックスは、デバイスがサスペンド モードから復帰した後、または状態に基づいて表示されるように設定できます。

## バッテリの状態

バッテリの状態は、MC32N0の電源アプレットで確認できます。

[Start] (スタート) > [Settings] (設定) > [Control Panel] (コントロール パネル) > [Power] (電源) アイコン > [BatteryMgmt] タブを選択します。

バッテリの使用状況のしきい値については、『MC32N0 Integrator Guide』を参照してください。

図 80: バッテリ状態ウィンドウ

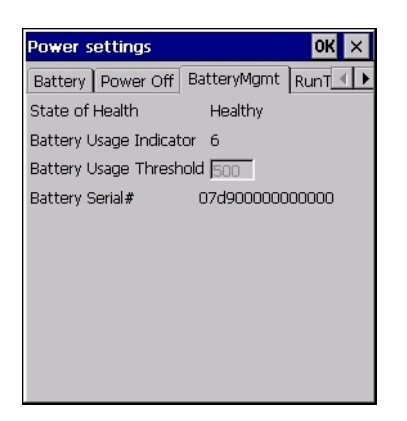

#### 表 18: [BatteryMgmt] ウィンドウ

| 項目                                                   | 説明                                                          |
|------------------------------------------------------|-------------------------------------------------------------|
| [State of<br>Health] (状態)                            | バッテリの現在の状態 ([Healthy] (劣化なし) または [Unhealthy] (劣化あり)) を示します。 |
| [Battery Usage<br>Indicator] (バ<br>ッテリの使用<br>インジケータ) | バッテリの使用状況を示します。                                             |
| [Battery Usage<br>Threshold] (バ<br>ッテリの使用<br>のしきい値)  | 使用インジケータのしきい値を示します。                                         |
| [Battery Serial<br>#] (バッテリの<br>シリアル番号)              | バッテリのシリアル番号を表示します。                                          |

## 情報の入力

次のいずれかの方法で情報を入力します。

- キーパッドを使用する。
- キーボード入力パネル(ソフトキーボード)を使用してテキストを入力する。
- バーコードデータをスキャンしてデータフィールドに入力する。
- Microsoft<sup>®</sup> ActiveSync<sup>®</sup> を使用して、ホストコンピュータからモバイルコンピュータに情報を同期また はコピーする。ActiveSyncの詳細については、『*MC32N0 Integrator Guide*』を参照してください。

[Sample Applications] (サンプル アプリケーション) ウィンドウは、サンプル アプリケーションにリンクされ ています。サンプル アプリケーションは、アプリケーション開発サンプルとしてアプリケーション開発者 に使用されることを意図して用意されています。エンド ユーザーを対象に開発されたものではありませ ん。サンプル アプリケーションの詳細については、『Application Guide for Zebra Devices』を参照してくださ い。

#### キーパッドを使用した情報入力

28、38、および48キーの英数字キーパッドでは、26文字の英字(A~Z)、数字(0~9)、ファンクション キー、および各種文字を入力できます。キーパッド上に、標準の文字/機能は黒または白で示され、ALPHA の文字/機能はオレンジで示され、FUNCの文字/機能は青で示されています。キーパッドの設定方法、特殊 機能、特殊文字の入力方法については、*MC32N0のキーパッド(ページ167)*を参照してください。

#### 入力パネルを使用した情報入力

キーボード入力パネル (ソフト キーボード) は、すべてのプログラムで使用できます。入力パネルには2種類あります。入力パネルを起動するには、タスクバーの入力パネル ボタンをタッチしてから、[Keyboard] (キーボード) または [XAMLIM] を選択します。キーをタッチすると、その値が入力されます。入力パネルボタンをタッチすると、パネルの表示/非表示が切り替わります。

#### 図 81: キーボード入力パネル

| Inpu   | It I | Pan | el |    |    |      |      |    |    |    |    |    |
|--------|------|-----|----|----|----|------|------|----|----|----|----|----|
| Esc] 1 | L]:  | 2]3 | 4  | [5 | 6  | 7    | 8    | 9  | 0  | -  | =  | ٠  |
| Tab    | q    | W   | e  | r  | t  | ¥.   | u    | i  | 0  | p  | ][ | ]] |
| CAP    | a    | s   | d  | f  | g  | Ιh   | Īj   | Ιĸ | П  | Τ; | Ŀ  | Т  |
| Shift  | t z  | X   | C  | Ī٧ | TŁ | o] n | i Im | Π, | Τ. | T  | īΤ | ÷  |
| [Ctl]a | áü   | •   | N  | -  |    | -    |      | Τ  | ΨI | Ϋ́ | 4  | [→ |

#### 図 82: XAMLIM 入力パネル

| Input | t Pan        | el  |    |   |   |   |   |   |           |
|-------|--------------|-----|----|---|---|---|---|---|-----------|
| 1     | 2            | 3   | 4  | 5 | 6 | 7 | 8 | 9 | 0         |
| ~     | !            | #   | \$ | % | @ | & | * | ( |           |
| Alt   | :            | ;   | •  | - | _ |   | ? | · | $\otimes$ |
| EN 📾  | <u>i</u> ] A | ٨BC |    |   |   |   |   |   | H         |

### バーコード スキャナを使用したデータ入力

サンプルのバーコード スキャナ アプリケーションでは、キーパッドから入力するのと同じように、データ をスキャンしてデータ フィールドに入力します。

## 調整画面

E

**注:** Rev B ソフトウェアを搭載したデバイスで使用できます。

調整画面で、タッチスクリーンを調整します。

#### 手順

- 1 スタイラスホルダーからスタイラスを取り出します。
- 2 [Start] (スタート) > [Settings] (設定) > [Control Panel] (コントロール パネル) > [Stylus] (スタイラス) > [Calibration] (調整) タブをタッチします。
- 3 [Recalibrate] (再調整) をタッチします。

4 調整画面に表示されるターゲットの中心にスタイラスの先端を軽く押しあてたまま少し待ちます。タ ーゲットが動いて画面の別の位置で止まるたびに、この手順を繰り返します。この操作で、新しい調整 設定が入力されます。

#### 図 83: 調整画面

| Carefully press and briefly hold stylus<br>on the center of the target.<br>Repeat as the target moves around<br>the screen.<br>Press the Esc key to cancel. |  |
|----------------------------------------------------------------------------------------------------|--|
| +                                                                                                    |  |
|                                                                                                    |  |

5 新しい調整設定の入力がすべて終わったら、スクリーンをタップするか [ENTER] ボタンを押して、新しい設定を保存します。新しい調整設定を破棄するには、[ESC] を押します。

## インタラクティブなセンサ テクノロジ

ここでは、MC32N0 でのインタラクティブなセンサ テクノロジ (IST) 機能の使用方法について説明します。 IST の設定については、『MC32N0 Integrator Guide』を参照してください。

IST は以下の機能をサポートしています。

- パワーマネージメント IST を設定しバックライトのオン/オフスイッチを制御して電源を管理したり、動きや向きを監視して MC32N0のサスペンドモードを制御します。
- ディスプレイの向き MC32N0の向きに応じてスクリーンの向きをランドスケープまたはポートレートに切り替えます。
- 自由落下検出 自由落下の期間を監視して、落下の時間とタイプを記録します。

#### 電力管理

MC32N0の向きと動きを感知するデータは、MC32N0の使用状況のインジケータとして使用したり、バッ テリ残量の監視に使用したりできます。たとえば、ユーザーがスクリーンを下向きに置くジェスチャに応 じて、バックライトのオン/オフ機能を制御したり、サスペンド状態にしたりするように、ISTを構成でき ます。また、この機能を使用して、移動中でもMC32N0をアクティブにし、使用中にサスペンドモードに なったりしないようにすることができます。

#### ディスプレイの向き

画面は、MC32N0の物理的な向きに応じて、縦向きモードと横向きモードが自動的に切り替わります。た とえば、MC32N0を90°反時計回りに回転させると、ISTはディスプレイが正しく表示されるようにディス プレイを反時計回りに90°回転させます。

この機能は、スクリーンの角度を監視し、変更に対応するようにディスプレイを回転させることにより実現しています。IST では、スクリーンは 90°の倍数でのみ回転します。

#### 図 84: ディスプレイの向き

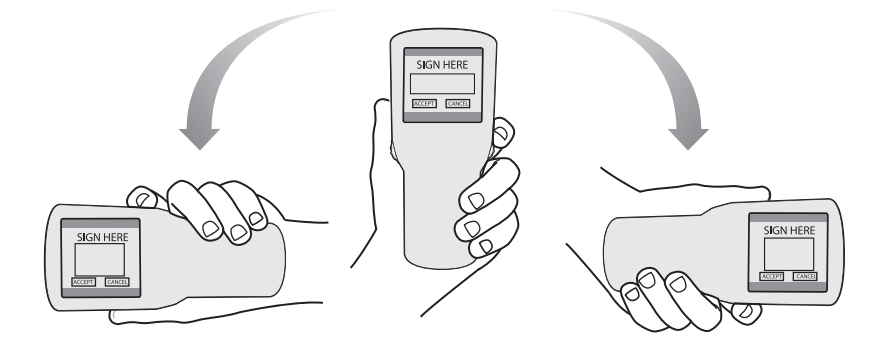

#### 自由落下検出

IST は、MC32N0 にかかる重力を現在の位置に応じて継続的に監視します。MC32N0 が自由落下すると、 IST は重力がかかっていないことを検出します。1メートル近くの落下に相当する 450 ミリ秒を超える自 由落下を検出した場合、そのイベントのデータを記録します。このデータは、乱用または誤用の可能性を 示すインジケータとして使用できます。

IST には、自由落下のイベントを記録するログ機能が備わっています。このログには、日時と自由落下の時間の長さが記録されます。

#### 図 85: 自由落下検出

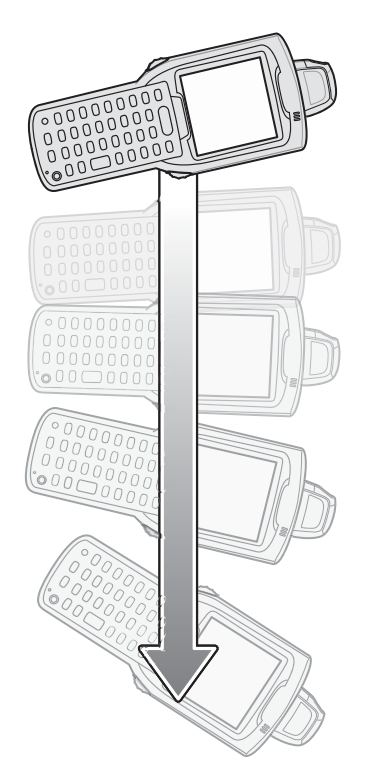

## MC32N0 のリセット

MC32N0 が入力に応答しない場合は、リセットしてください。ウォーム ブートとコールド ブートの2つの リセット機能があります。ウォーム ブートは、実行中の全プログラムを終了して MC32N0 を再起動しま す。保存されていないデータはすべて失われます。 コールドブートも、MC32N0を再起動します。ただし、保存されている記録やデータをすべて RAM から 消去します。また、コールドブートを実行すると、フォーマット、基本設定およびその他の設定が工場出 荷時の設定に戻ります。

最初に、ウォームブートを実行します。それでも MC32N0 が応答しない場合は、コールドブートを実行します。

## ウォーム ブートの実行

**注意:** ウォーム ブート実行中に開いていたファイルは保持されない場合があります。

手順

- 1 電源ボタンを5秒間押し続けます。
- 2 MC32N0 がウォーム ブートの実行を開始したら、すぐに電源ボタンを放します。

## コールドブートの実行

コールドブートは、MC32N0を再起動します。ただし、保存されている記録やデータをすべて RAM から 消去します。ウォームブートで問題を解決できなかった場合にのみ、コールドブートを実行するようにし てください。

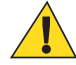

**注意:** コールドブートにより、MC32N0 はデフォルト設定にリセットされます。後から追加した すべてのアプリケーションおよび保存したすべてのデータが削除されます。コールドブートは、 必ずサポート デスクの承認を得た後で実行してください。

#### 手順

- 1 [1] キー、[9] キー、および電源キーを同時に押して放します。それ以外のキーやボタンは押さないでく ださい。MC32N0 が初期化され、スプラッシュウィンドウが約1分間表示されます。
- 2 タッチスクリーンを調整します。

### WLAN

ワイヤレス ローカル エリア ネットワーク (WLAN) を使用すると、モバイル コンピュータは無線で通信し、 収集したデータをリアル タイムでホスト デバイスに送信できるようになります。WLAN で MC32N0 を使 用するには、無線 LAN を実行するために必要なハードウェアをセットアップし、MC32N0 を設定する必要 があります。ハードウェアのセットアップ方法については、アクセス ポイント (AP) に付属しているマニュ アルを参照してください。

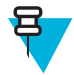

**注:** 802.11d はデフォルトで有効になっています。有効な場合は、接続するために AP も同様に設 定する必要があります。

MC32N0 を設定するために、MC32N0 の無線通信を設定してテストするためのツールがいくつかの無線ア プリケーションに含まれています。無線プロファイルの設定の詳細については、『*Wireless Fusion Enterprise Mobility Suite User Guide for Version X2.01*』を参照してください。このガイドの最新バージョンは、http:// www.zebra.com/support から入手できます。xii ページでソフトウェアバージョンを確認して、MC32N0 上の Fusion のバージョンを判断してください。 注: MC32N0 を動作させる国を選択します。アクセスポイントでは、初回のログイン時に国コードの入力が要求されます。「使用する国を正しく設定しないと、違法な無線機器の使用になる可能性がある」という意味の警告文も表示されます。アクセスポイントを法的に正しく運用するために、必ず正しい国名を選択してください。電磁波の放出および送信可能な最大 RF 信号については、各国ごとに規制が定められています。国、または地域の法律を遵守するためにも、正確な国名を設定してください。MC32N0 ユーザーは、国コードを設定するまでアクセスポイントを設定できません。

Signal Strength (信号強度) アイコンをタップし、[Wireless Launcher] (無線起動プログラム) メニューを表示 します。

図 86: [Wireless Application] (無線アプリケーション) メニュー

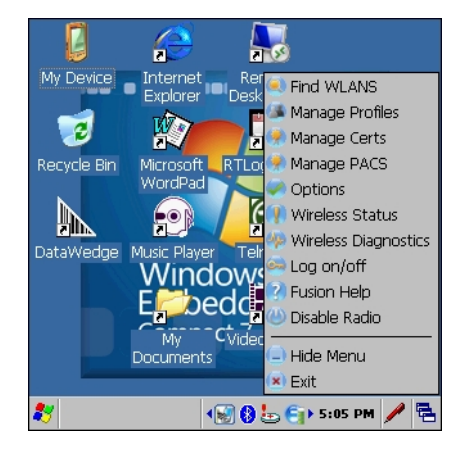

メニューの多くの項目から、Fusion アプリケーションの1つを起動できます。以下は、このようなメニューと対応するアプリケーションについてまとめたものです。

- [Find WLANs] (WLAN の検出) 通信圏内で有効な WLAN の一覧を表示する Find WLANs (WLAN の検出) アプリケーションを起動します。タスク トレイの [Wireless Application] (無線アプリケーション)メニューには、以下の無線アプリケーションがあります。
- [Manage Profiles] (プロファイルの管理) WLAN プロファイルの管理および編集を行う Manage Profiles (プロファイルの管理) アプリケーション (プロファイル編集ウィザードを含む) を起動します。
- [Manage Certs] (証明書の管理) 認証に使用する証明書を管理できる Manage Certs (証明書の管理) アプ リケーションを起動します。
- [Manage PACs] (PAC の管理) EAP-FAST 認証に使用する Protected Access Credentials の一覧を管理で きる PAC Manager (PAC マネージャ) アプリケーションを起動します。
- [Options] (オプション) Fusion のオプションを設定できる Options (オプション) アプリケーションを起動します。
- [Wireless Status] (無線ステータス) 現在の無線接続のステータスを表示できる Wireless Status (無線ス テータス) アプリケーションを起動します。
- [Wireless Diagnostics] (無線の診断) 無線接続時の問題を診断するツールを提供する Wireless Diagnostics (無線の診断) アプリケーションを起動します。
- [Log On/Off] (ログオン/ログオフ) 特定のプロファイルにログオンしたり、現在アクティブになっているプロファイルからログオフしたりできる [Network Login] (ネットワーク ログイン) ダイアログを表示します。

それ以外の [Wireless Launcher] (無線起動プログラム) メニュー エントリには、次のようなものがあります。

- ・ [Enable/Disable Radio] (無線通信の有効化/無効化)
- [Hide Menu] (メニューを非表示にする)
- [Exit] (終了)

## [Signal Strength] (信号強度) アイコン

タスク トレイの [Signal Strength] (信号強度) アイコンは、次のようなモバイル コンピュータの無線信号の強度を示します。

#### 表 19: [Signal Strength] (信号強度) アイコンの説明

| アイコ<br>ン       | ステータス                                                      | 説明                                                                                                    |
|----------------|------------------------------------------------------------|----------------------------------------------------------------------------------------------------|
| 0              | 最適な信号強度                                                    | 無線 LAN ネットワークは使用可能です。                                                                                                   |
| 6              | 非常に良好な信号強<br>度                                             | 無線 LAN ネットワークは使用可能です。                                                                                                   |
| e              | 良好な信号強度                                                    | 無線 LAN ネットワークは使用可能です。                                                                                                   |
| e              | 適正な信号強度                                                    | 無線 LAN ネットワークは使用可能です。ネットワーク管理者に、信号強<br>度が「適正」であることを通知してください。                                                            |
| E              | 弱い信号強度                                                     | WLAN ネットワークは使用可能です。パフォーマンスが最適でなくなる<br>ことがあります。ネットワーク管理者に、信号強度が「弱い」であること<br>を通知してください。                                   |
| 6              | 通信圈外 (未接続)                                                 | WLAN ネットワーク接続がありません。ネットワーク管理者に連絡して<br>ください。                                                                             |
|                | WLAN 無線通信が<br>無効です。                                        | WLAN 無線通信が無効です。有効にするには、[Wireless Applications] ( <b>無線アプリケーション</b> ) メニューで [Enable Radio] ( <b>無線通信の有効化</b> ) を選択します。   |
| [None]<br>(なし) | [Wireless Launcher]<br>(無線起動プログラ<br>ム)アプリケーショ<br>ンが終了しました。 | [Wireless Launcher] (無線起動プログラム) アプリケーションが選択されました。[Wireless Launcher] (無線起動プログラム) の再起動方法については、以下の Fusion 機能の説明を参照してください。 |

## Fusion のセットアップ

Fusion を使用した WLAN のセットアップの詳細については、『Wireless Fusion Enterprise Mobility Suite User Guide for Version X2.01』を参照してください。

### \_ 注:

システム管理者から適切な WLAN の設定情報を入手してから、Fusion のセットアップ手順を実行 してください。

次のセットアップ手順は、Wired Equivalent Privacy (WEP) 暗号化を使用した場合の WLAN のセットアップの一例です。

#### 手順

日

- 1 Fusion アイコン > [Manage Profiles] (プロファイルの管理) をタッチします。
- 2 ウィンドウをタッチしたままにして、ポップアップメニューから [Add] (追加) を選択します。
- 3 [Profile Name] (プロファイル名) テキスト ボックスにプロファイルの名前を入力します。
- 4 [ESSID] テキストボックスに該当する ESSID を入力します。

図 87: プロファイル ID を設定するダイアログ ボックス

| Wireless LAN  | Profile Entry ? × |
|---------------|-------------------|
| Profile Name: | 101               |
| ESSID:        | 101               |
|               |                   |
| 1 of 7 Cano   | el < Back Next >  |

- 5 [Next] (次へ) をタッチします。
- 6 [Operating Mode] (動作モード) ドロップダウン リストから、[Infrastructure] (インフラストラクチャ) または [Ad-hoc] (アドホック) を選択します。

図 88: 動作モードを設定するダイアログ ボックス

| Wireless LAN Profile Entry 🛛 🕐 🗙 |
|----------------------------------|
| Operating Mode:                  |
|                                  |
|                                  |
| 2 of 7 Cancel < Back Next >      |

- 7 [Next] (次へ) をタッチします。
- 8 [Security Mode] (セキュリティ モード) ドロップダウン リストから [Legacy (Pre-WPA)] (従来式 (Pre-WPA)) を選択します。

図 89: セキュリティと認証を設定するダイアログ ボックス

| Wireless LAN Profile Entry | ? ×    |
|----------------------------|--------|
| Security Mode:             |        |
| Legacy (Pre-WPA)           |        |
|                            |        |
| Authentication Type:       |        |
| None                       |        |
|                            |        |
| 3 of 7 Cancel < Back       | Next > |

- 9 [Authentication Type] (認証の種類) ドロップダウン リストから [None] (なし) を選択します。
- 10 [Next] (次へ) をタッチします。
- 11 [Encryption Type] (暗号化の種類) ドロップダウン リストから [WEP-40 (40/24)] を選択します。

図 90: 暗号化を設定するダイアログ ボックス

| Wireless LAN Profile Entry 🛛 ? 🗙                |                          |  |
|-------------------------------------------------|--------------------------|--|
| Encryption<br>Type:                             | WEP-40 (40/24)           |  |
| .,,,,,,,,,,,,,,,,,,,,,,,,,,,,,,,,,,,,,,         |                          |  |
| Enter Preshared Key (PSK) using:                |                          |  |
| O Pass-p                                        | hrase 🔘 Hexadecimal Keys |  |
| For added security -<br>Mask characters entered |                          |  |
| 4 of 8                                          | Cancel < Back Next >     |  |

- 12 [Pass-phrase] (パスフレーズ) または [Hexadecimal Keys] (16 進キー) ラジオ ボタンを選択して、パスフレ ーズや 16 進キーを次のページに入力するかどうかを指定します。
- 13 [For added security Mask characters entered] (追加したセキュリティの場合 入力した文字を非表示に する) チェック ボックスをオンにして、入力した文字を非表示にします。入力した文字を表示するには、 このチェック ボックスをオフにします。
- 14 [Next] (次へ) をタッチします。

図 91: WEP-40 WEP キーを設定するダイアログ ボックス

| Wireless LAN Profile Entry 🛛 ? 🗙       |  |  |
|----------------------------------------|--|--|
| WEP-40 Hex: Enter 10 hexadecimal chars |  |  |
| Edit Key Transmit Key                  |  |  |
| 1 [Not Entered] Vo Keys Entered        |  |  |
| Key [Enter Key] 0                      |  |  |
| Confirm [Enter Confirm Key] 0          |  |  |
| Status Waiting for Confirm Key Entry   |  |  |
| 5 of 8 Cancel < Back Next >            |  |  |

- 15 [Edit Key] (キーの編集) ドロップダウン リストから、入力するキーを選択します。
- 16 [Key] (キー) フィールドに 10 桁の 16 進文字列を入力します。
- 17 [Confirm] (確認) フィールドに文字列を再入力します。キーが一致すると、一致したことを示すメッセージが表示されます。
- 18 WEP キーごとに手順を繰り返します。
- 19 [Transmit Key] (キーの送信) ドロップダウン リストから送信するキーを選択します。
- 20 [Next] (次へ) をタッチします。

図 92: IP アドレス エントリを設定するダイアログ ボックス

| Wireles                           | s LAN Pro                    | ofile Entr                 | y              | ? >            | × |
|-----------------------------------|------------------------------|----------------------------|----------------|----------------|---|
| IPv4 Ad                           | dress Type:                  |                            |                |                |   |
| ♥ Obt                             | ain Device II<br>ain DNS Ado | P Address A<br>dress Autom | utom<br>atical | atically<br>ly |   |
| Obtain WINS Address Automatically |                              |                            |                |                |   |
|                                   |                              |                            |                |                |   |
| 6 of 8                            | Cancel                       | < Back                     |                | Next           | > |

- 213つのチェックボックスがすべてオンになっていることを確認します。
- 22 [Next] (次へ) をタッチします。
- 23 [Battery Usage Mode] (バッテリの使用モード) ダイアログ ボックスで、いずれかの消費電力のオプションを選択します。

図 93: バッテリの使用を設定するダイアログ ボックス

| Wireless LAN Profile Entry | ? ×    |
|----------------------------|--------|
| Battery Usage Mode:        |        |
|                            |        |
| Fast Power Save            |        |
| Mill Power Save            |        |
|                            |        |
| 7 of 8 Cancel < Back       | Next > |

24 [Next] (次へ) をタッチします。

25 [Performance Settings] (パフォーマンス設定) ダイアログ ボックスで、[Optimize for Data] (データに対し て最適化) または [Optimize for Voice] (音声に対して最適化) を選択します。

26 [Save] (保存) をタッチします。

## Windows CE での Bluetooth の使用方法

### 適応型周波数ホッピング

適応型周波数ホッピング (AFH: Adaptive Frequency Hopping) は、固定周波数干渉を回避する方式で、 Bluetooth 音声通信に使用することができます。AFH を機能させるためには、piconet (Bluetooth ネットワー ク) 内のすべてのデバイスが AFH に対応している必要があります。デバイスの接続時および検出時に AFH は行われません。重要な 802.11b 通信中は、Bluetooth 接続を確立したり、検出を行わないでください。 Bluetooth の AFH は、次の4 つの主なセクションから構成されています。

- チャネル分類-チャネルごとに干渉を検出する方式、または定義済みのチャネルマスクで干渉を検出する方式です。
- リンク管理 AFH 情報を調整して、Bluetooth ネットワーク全体に AFH 情報を配信します。
- ・ ホップシーケンス修正 ホッピングチャネル数を選択的に削減することで干渉を回避します。
- チャネルメンテナンス-定期的にチャネルを再評価する方法です。

AFH が有効な場合、Bluetooth 無線は 802.11b 高速チャネルを通るのではなく、「ホッピング」します。AFH の共存性により、エンタープライズ デバイスはあらゆるインフラストラクチャで動作することができます。

このデバイスの Bluetooth 無線は、Class 2 デバイス パワー クラスとして動作します。最大出力は 2.5mW で、予想伝送距離は 10m (32.8 フィート) です。伝送距離は、出力やデバイスの違いや空間 (開放空間または 閉鎖されたオフィス空間) によって左右されるため、パワー クラスに基づいて伝送距離を判断することは困難です。

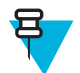

**注:** 802.11b での高速な動作が求められる場合は、Bluetooth 無線テクノロジの照会を実行すること はお勧めしません。

## セキュリティ

現在の Bluetooth 仕様は、リンク レベルでセキュリティを定義しています。アプリケーションレベルのセキ ュリティは指定されていません。このため、アプリケーション開発者は、各自のニーズに応じてカスタマ イズしたセキュリティ メカニズムを定義することができます。リンクレベルのセキュリティは、ユーザー 間ではなくデバイス間に適用されるのに対して、アプリケーションレベルのセキュリティはユーザーごと に実装することができます。Bluetooth の仕様では、デバイスの認証に必要なセキュリティ アルゴリズムと プロシージャ、および必要に応じてデバイス間で伝送されるデータを暗号化するためのセキュリティ アル ゴリズムとプロシージャを定めています。デバイスの認証は、Bluetooth の必須の機能ですが、リンクの暗 号化は任意の機能です。

Bluetooth デバイスのペアリングは、デバイスを認証して、デバイスのリンクキーを作成するための初期化 キーを作成することで行われます。ペアリングしたデバイスの共通個人識別番号 (PIN) を入力することで、 初期化キーが生成されます。PIN は無線で送信されません。デフォルトでは、Bluetooth スタックは、キー が要求されたときにキーなしで応答します (キー要求イベントに応答するかどうかはユーザー次第です)。 Bluetooth デバイスの認証は、チャレンジレスポンストランザクションをベースにしています。Bluetooth で は、他の 128 ビットキーの作成に使用した PIN またはパスキーをセキュリティおよび暗号化のために使用 できます。暗号化キーは、ペアリング デバイスの認証に使用したリンク キーから導出されます。また、 Bluetooth 無線の制限された伝送距離と高周波ホッピングにより、離れた場所からの盗聴が困難であること も特長の1つです。

推奨事項

- セキュリティ保護された環境でペアリングを行う
- PIN コードを公開しない。および PIN コードをデバイスに保存しない
- アプリケーションレベルのセキュリティを実装する

## Bluetooth プロファイル

WinCE7 搭載 MC32N0 では、次の Bluetooth サービスがサポートされます。

- - 一般アクセスプロファイル (GAP) デバイスの検出と認証に使用します。
  - サービス検索プロトコル (SDP) 既知のサービスと特殊なサービス、および一般サービスを検索します。
  - シリアル ポート プロファイル (SPP) 仮想シリアル ポートをセットアップして、2 つの Bluetooth 対応デバイスを接続します。たとえば、MC32N0 をプリンタに接続します。
  - ヘッドセットプロファイル (HSP) Bluetooth ヘッドセットのようなハンズフリー デバイスを使用して、MC32N0 で発信と着信を実行できるようにします。
- StoneStreet スタック:

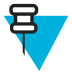

**注:** Rev B ソフトウェア搭載デバイスは、StoneStreet スタックで WideBand Audio (WBA) をサポ ート。WBA 対応サードパーティ ヘッドセットとデバイスがペアリングされると、WBA が自 動的に有効になります。

- 一般アクセスプロファイル (GAP) デバイスの検出と認証に使用します。
- サービス検索プロトコル (SDP) 既知のサービスと特殊なサービス、および一般サービスを検索します。
- シリアル ポート プロファイル (SPP) 仮想シリアル ポートをセットアップして、2 つの Bluetooth 対応デバイスを接続します。たとえば、MC32N0 をプリンタに接続します。
- ヒューマンインタフェースデバイスプロファイル (HID) Bluetooth キーボード、ポインティングデバイス、ゲーミングデバイス、およびリモート監視デバイスを MC32N0 に接続します。
- ダイヤルアップネットワーク (DUN) MC32N0 が、Bluetooth 対応の携帯電話を使用してインターネットと他のダイヤルアップサービスにアクセスできるようにします。
- パーソナル エリア ネットワーク (PAN) Bluetooth リンク経由で送信を行うときに、レイヤ 3 プロト コル上で Bluetooth ネットワーク カプセル化プロトコルを使用できるようにします。
- General Object Exchange Profile (GOEP) 他のデータ プロファイルに対して基盤を提供します。 OBEX に基づいており、OBEX と呼ばれることもあります。
- ヘッドセットプロファイル (HSP) Bluetooth ヘッドセットのようなハンズフリー デバイスを使用して、MC32N0 で発信と着信を実行できるようにします。
- ハンズフリー プロファイル (HFP) 自動車のハンズフリー キットを使用して、車内の MC32N0 と通 信できるようにします。

### MotoBTUI アプリケーション

MotoBTUI アプリケーションを使用すると、次の操作を実行できます。

- Bluetooth 無線のオンとオフの切り替え
- デバイス情報の表示
- デバイス ステータスの制御
- ペアリング バーコードの生成
- FIPS キーの設定
- 他の Bluetooth デバイスの検出とペアリング (Microsoft スタックを使用)

図 94: [MotoBTUI] ウィンドウ

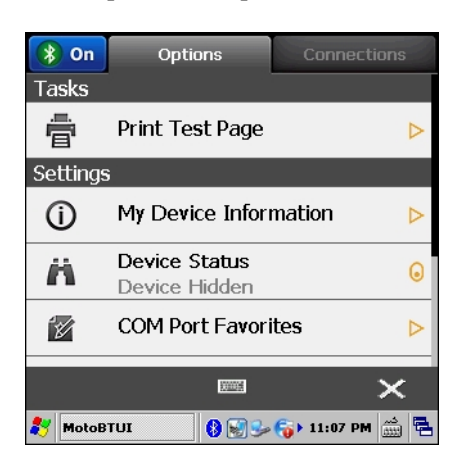

## デバイス情報の表示

#### 手順

- 1 [Start] (スタート) > [Programs] (プログラム) > [MotoBTUI] をタッチします。
- [My Device information] (マイデバイス情報) をタッチします。
   [Device information] (デバイス情報) が表示されます。
  - デバイス名
  - HCI バージョン番号
  - LMP バージョン番号
  - Bluetooth チップの製造業者名
  - BT UI バージョン番号

#### 図 95: [MotoBTUI] ウィンドウ

| Device Information                     |
|----------------------------------------|
| Device Name<br>Compact                 |
| HCI Version<br>4.0                     |
| LMP Version<br>4.0                     |
| Manufacturer<br>Texas Instruments Inc. |
| •••••••••••••••••••••••••••••••••••••• |

3 [Back] (戻る) ボタンをタッチして、[MotoBTUI] ウィンドウに戻ります。

### **FIPS**構成

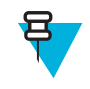

**注:** MC32N0 には、デフォルトで連邦情報処理標準 (Federal Information Processing Standard: FIPS) キーがインストールされています。ユーザーは、必要に応じて新しい FIPS キーを生成できます。 MC32N0 上で新しいキーを生成すると、他の Bluetooth デバイスでも同じキーを使用する必要があ ります。ユーザーは、キーを他のデバイスに転送する必要があります。

#### 新しい FIPS キーの自動生成

#### 手順

- 1 [Start] (スタート) > [Programs] (プログラム) > [MotoBTUI] をタッチします。
- 2 [FIPS Configuration] (FIPS 構成) をタッチします。

図 96: [AES Key] (AES キー) ウィンドウ

| AES Key      |               |
|--------------|---------------|
| Generate Key | Enter Key     |
| SetUp Key    | Factory Reset |
|              | <b>፼</b>      |

- 3 [Generate Key] (キーを生成) をタッチします。
- 4 [SetUp Key] (キーを設定) ボタンをタッチします。新しいキーが生成されます。/Application フォル ダにキー ファイル NewAESKey.reg が 作成されます。
- 5 [Back] (戻る) ボタンをタッチして、[MotoBTUI] ウィンドウに戻ります。

#### 新しい FIPS キーの手動生成

#### 手順

- 1 [Start] (スタート) > [Programs] (プログラム) > [MotoBTUI] をタッチします。
- 2 [FIPS Configuration] (FIPS 構成) をタッチします。
- 3 [Enter Key] (キーを入力) をタッチします。
- 4 テキストボックスにキーを入力します。
- 5 [SetUp Key] (キーを設定) ボタンをタッチします。新しいキーが生成されます。/Application フォル ダにキー ファイル NewAESKey.reg が 作成されます。
- 6 [Back] (戻る) ボタンをタッチして、[MotoBTUI] ウィンドウに戻ります。

#### 新しい FIPS キーを別の Bluetooth デバイスに転送

#### 手順

- **1** MC32N0 から別の Bluetooth デバイスに、NewAESKey.reg ファイルをコピーします。ファイルを / Application フォルダに格納します。
- 2 /Application フォルダに移動します。
- 3 NewAESKey.reg ファイルを探して、ファイル名をタッチします。 [RegMerge] 確認ボックスが表示されます。
- 4 [Yes] (はい)をタッチします。
- 5 ウォームブートを実行します。

## デバイス ステータス

[Device Status] (デバイス ステータス) オプションを使用して、MC32N0 が他の Bluetooth デバイスから見え るかどうかを設定します。[Device Status] (デバイス ステータス) オプションにタッチすると、MC32N0 が [Hidden] (非表示) から [Discoverable] (検出可能) に切り替わります。

## Windows CE での Microsoft Bluetooth スタックの使用方法

このセクションでは、Windows CE オペレーティング システムで Microsoft Bluetooth スタックを使用する方 法について説明します。

## Bluetooth 無線の電源 - Windows CE

バッテリを節約する場合、または無線機器の使用が制限されている区域 (航空機内など) に入る場合は、 Bluetooth 無線をオフにします。無線をオフにすると、他の Bluetooth デバイスは MC32N0 を検出したり接 続したりすることができなくなります。通信圏内の他の Bluetooth デバイスと情報を交換するには、 Bluetooth 無線をオンにします。デバイスが近接した場所にある場合のみ Bluetooth 無線で通信してくださ い。

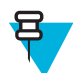

注:未使用時に無線をオフにすることで、バッテリを節約することができます。

#### Bluetooth の有効化

#### 手順

1 [Start] (スタート)> [Settings] (設定)> [Control Panel] (コントロールパネル)> [MotoBTUI] の順にタッ チします。

図 97: Bluetooth の有効化

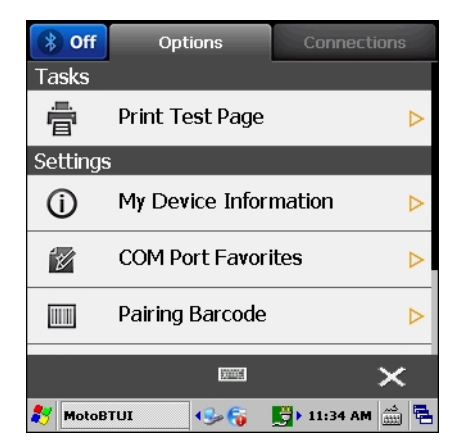

2 左上隅の [Off] (オフ) タブをタッチします。タスクトレイに Bluetooth アイコンが表示されます。

#### **Bluetooth** の無効化

#### 手順

1 [Start] (スタート)> [Settings] (設定)> [Control Panel] (コントロールパネル)> [MotoBTUI] の順にタッ チします。

#### 図 98: Bluetooth の有効化

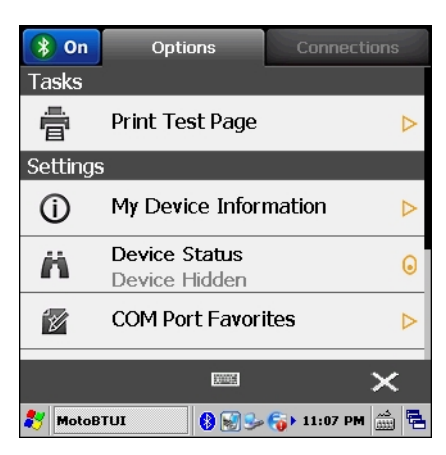

2 左上隅の [On] (オン) タブをタッチします。 タスク トレイから Bluetooth アイコンが消えます。

### 電力モード

Bluetooth 無線では、通常の電力モードと低電力モードが自動的に切り替わります。データ転送が必要になると、無線は通常モードになります。非アクティブな状態が5秒間続くと、無線は低電力モードになります。

## Bluetooth デバイスの検出

MC32N0 は、検出されたデバイスと結合していなくても、そのデバイスから情報を受信することができま す。ただし、結合しておくと、Bluetooth 無線をオンにしたときに MC32N0 と結合済みのデバイスは自動的 に情報を交換します。

#### 手順

- 1 両方のデバイスで Bluetooth が有効になっていることを確認します。
- 2 検出する Bluetooth デバイスが検出可能および接続可能なモードになっていることを確認します。
- 3 2つのデバイスの距離が 10m (32.8 フィート)以下であることを確認します。
- 4 [Start] (スタート) > [Settings] (設定) > [Control Panel] (コントロールパネル) > [MotoBTUI] の順にタッ チします。
- 5 Bluetooth がオフの場合は、Bluetooth アイコンを選択して Bluetooth をオンにします。
- 6 [Connections] (接続) タブを選択します。MC32N0 は、通信圏内の検出可能な Bluetooth デバイスの検索 を開始します。検出されたデバイスは、リストに表示されます。

#### 図 99: Bluetooth デバイスを検索中

| 🚯 On    | Options                                          | Connections    |
|---------|--------------------------------------------------|----------------|
| Availab | le                                               |                |
|         | XJK678-01<br><sub>0xa41731b57121</sub>           | DELETE         |
|         | Pocket_PC<br>0x1ce2cca2080c                      | DELETE         |
| Ē       | <b>deskjet 995c</b><br><sub>0x000476c85697</sub> | DELETE         |
|         | WindowsCE<br>0x4083de55096d                      | DELETE         |
|         | Pocket_PC                                        | DELETE 🕨       |
| 0       |                                                  | ×              |
| 🐉 MotoE | STUI 🥪 🚯 🛤 🛛                                     | 🔊 10:54 AM 🛗 🖶 |
- 7 ナビゲーションキーを使用して Bluetooth デバイスを選択します。
- 8 ENTER キーを押します。[Services] (サービス) ウィンドウが表示されます。
- 9 [Pair] (ペア) をタッチします。
- 10 Bluetooth デバイスで、ペアリングを許可します。
- 11 MC32N0 で、[Yes] (はい) をタッチします。

図 100: ペアリングを許可

| Bluetooth device Services         |   |
|-----------------------------------|---|
|                                   |   |
| Authentication Request            |   |
| Bluetooth device                  |   |
| Allow this device to pair?        |   |
| Yes No Cancel                     |   |
|                                   |   |
| PAIR                              |   |
| 1000                              | 4 |
| 🎝 Authentication 🚷 🗐 🕪 🌍 12:02 PM |   |

- 12 [Pair] (ペア) ボタンが [Unpair] (ペアリング解除) に変化します。
- 13 [Back] (戻る) ボタンをタッチします。[Connection] (接続) タブの [Paired] (ペアリング済み) セクション にデバイスが表示されます。

### 図 101: デバイスがペアリング済み

| 🛞 On       | Options                             | Connections    |
|------------|-------------------------------------|----------------|
| Paired     |                                     |                |
| <b>_</b> _ | Bluetooth device                    | DELETE         |
| Availabl   | e                                   |                |
| ц <u>П</u> | <b>(null)</b><br>0x001bdc0fdd47     | DELETE         |
| ∎⊑         | (null)<br><sup>0xcc52afed28b4</sup> | DELETE         |
| <b>₽</b>   | Pocket_PC<br>0x1ce2cca20460         | DELETE D       |
| Ð          |                                     | ×              |
| 🍂 MotoB    | TUI 🚯 🛃 🐓 🏹                         | ▶ 12:09 PM 🛗 🖶 |

## Windows CE での StoneStreet Bluetooth スタックの使用方法

このセクションでは、Windows CE オペレーティング システムで StoneStreet Bluetooth スタックを使用する 方法について説明します。

### Bluetooth 無線モードのオンIオフの切り替え

バッテリを節約する場合、または無線機器の使用が制限されている区域 (航空機内など)に入る場合は、 Bluetooth 無線をオフにします。無線をオフにすると、他の Bluetooth デバイスは MC32N0 を検出したり接 続したりすることができなくなります。通信圏内の他の Bluetooth デバイスと情報を交換するには、 Bluetooth 無線をオンにします。デバイスが近接した場所にある場合のみ Bluetooth 無線で通信してくださ い。

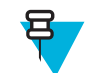

**注:**未使用時に無線をオフにすることで、バッテリを節約することができます。

### モード

BTExplorer アプリケーションには、[Wizard Mode] (ウィザードモード) と [Explorer Mode] (エクスプローラ モード) という 2 つの Bluetooth 接続管理モードがあります。[Wizard Mode] (ウィザードモード) は、 Bluetooth を初めて使用するユーザー向けのモードで、[Explorer Mode] (エクスプローラモード) は Bluetooth に精通しているユーザー向けのモードです。モードを切り替えるには、[View] (表示) > [Wizard Mode] (ウ ィザードモード) または [View] (表示) > [Explorer Mode] (エクスプローラモード) を選択します。

### [Wizard Mode] (ウィザード モード)

[Wizard Mode] (ウィザードモード) では、Bluetooth デバイスを検出して接続するための簡単な手順が示されます。

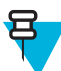

**注:** [Wizard Mode] (ウィザードモード) と [Explorer Mode] (エクスプローラモード) の切り替えを 行うと、確立されているすべての接続が切断されます。

[Wizard Mode] (ウィザードモード) では、ウィザードの手順に従って作成した簡潔な [Favorites] (お気に入り) ビューにデバイスとサービスが表示されます。

### [Explorer Mode] (エクスプローラ モード)

[Explorer Mode] (エクスプローラ モード) ウィンドウは、容易にナビゲートすることができ、Bluetooth に精 通しているユーザーに優れた制御機能を提供します。メニュー バーから、デバイスの接続に使用するオプ ションとツールにすばやくアクセスできます。[Explorer Mode] (エクスプローラ モード) にアクセスするに は、[View] (表示) > [Explorer Mode] (エクスプローラ モード) をタップします。

項目を「タップして押し続ける」ことで、使用可能なオプションを表示することもできます。スクロール バーと表示オプションは、Windows デスクトップのものに類似しています。ツリー構造で、次のサブ項目 が表示されます。

- [Local Device] (ローカルデバイス) このデバイス
- [Remote Device] (リモートデバイス) 他の Bluetooth デバイス
  - [Trusted Devices] (信頼されたデバイス) 結合済みの (ペアリングされた) Bluetooth デバイス
  - [Untrusted Devices] (信頼されていないデバイス) 検出されたが結合されていないデバイス
- [Favorites] (お気に入り) 選択し、すばやくアクセスできるようにお気に入りに設定したサービス。

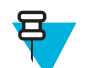

**注:** [Wizard Mode] (ウィザードモード) と [Explorer Mode] (エクスプローラモード) の切り替えを 行うと、確立されているすべての接続が切断されます。

### **Bluetooth** デバイスの検出

MC32N0 は、検出されたデバイスとペアリングされていなくても、そのデバイスから情報を受信できます。 ただし、ペアリングしておくと、Bluetooth 無線をオンにしたときに MC32N0 とペアリング済みのデバイス は自動的に情報を交換します。詳細については、*検出したデバイスとのペアリング (ページ112)*を参照し てください。

- 1 両方のデバイスで Bluetooth が有効になっていることを確認します。
- 2 検出する Bluetooth デバイスが検出可能および接続可能なモードになっていることを確認します。
- 3 MC32N0 で必要なプロファイルが有効になっていることを確認します。詳細については、[Profiles] (プ ロファイル) タブ (ページ116)を参照してください。
- 4 2 つのデバイスの距離が 10m (32.8 フィート)以下であることを確認します。

5 Bluetooth アイコンをタッチして、[Show BTExplorer] (BTExplorer を表示) を選択します。

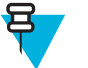

**注:** お気に入りの接続をすでに作成した場合は、[Favorites] (お気に入り) 画面が表示されます。 お気に入りの接続を作成していない場合は、[New Connection Wizard] (新規接続ウィザード) 画面が表示されます。

6 [File] (ファイル) > [New Connection] (新しい接続) をタッチします。

図 102: BTExplorer New Connection Wizard (BTExplorer 新しい接続ウィザード)

| New Connection Wizard             |                                                                                                    |  |
|-----------------------------------|----------------------------------------------------------------------------------------------------|--|
| Ø                                 | Welcome to the New<br>Connection Wizard!<br>Please select an action<br>from the list below and<br>click 'Next' to begin. |  |
| Explore Services on Remote Device |                                                                                                    |  |
| @ Back                            | Cancelo Next O                                                                                                    |  |
| 🐉 BTExplore                       | r 🔚 😓 🗩 🏨 🚯 🕨 9:11 AM 🎰 🖷                                                                                                |  |

- 7 ドロップダウン リストから [Explore Services on Remote Device] (リモートデバイス上のサービスを検索) または他のオプションを選択して、[Next] (次へ) をタッチします。
  - 注: デバイス検出操作を以前に実行したことがない場合は、デバイスの検出が自動的に開始されます。デバイスの検出を以前に実行したことがある場合は、デバイスの検出処理がスキップされ、以前に検出されたデバイスのリストが表示されます。新たにデバイスの検出を実行するには、ウィンドウをタッチして押し続け、ポップアップメニューから [Discover Devices] (デバイスの検出) を選択します。
- 8 BTExplorer は、通信圏内の Bluetooth デバイスを検索します。
   [Select Remote Device] (リモート デバイスの選択) ウィンドウに、検出されたデバイスが表示されます。
- 9 リストからデバイスを選択して、[Next] (次へ)をタッチします。MC32N0は、選択した Bluetooth デバイ ス上でサービスを検索します。

図 103: デバイスのサービス

| Select Remote Service                                                                                                 |
|----------------------------------------------------------------------------------------------------|
| Large Icons 🗸                                                                                                    |
| Personal Ad Hoc<br>User Service                                                                                       |
| Select a Bluetooth service and click 'Next'. Clicking and holding anywhere in the list shows additional capabilities. |
| O Back Cancel⊙ Next O<br>S BTExplorer ↔ S Cir 9:31 AM ∰ 🛱                                                             |

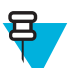

**注:** MC32N0 がサービスを検出したが、そのサービスをサポートしていない場合、サービス ア イコンは淡色表示されます。

10 リストからサービスを選択して、[Next] (次へ)を押します。

図 104: [Connection Favorite Options] (接続のお気に入りオプション) ウィンドウ

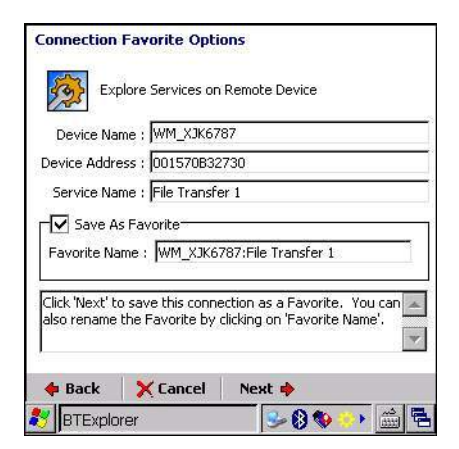

- 11 [Favorite Name] (お気に入りの名前) テキスト ボックスで、このサービスの名前を入力します。この名前 は、[Favorite] (お気に入り) ウィンドウに表示されます。次に、[Next] (次へ) をタッチします。
- 12 [Connect] (接続) をタップして、サービスを [Favorite] (お気に入り) ウィンドウに追加して、サービスに 接続します。

図 105: [Favorite] (お気に入り) ウィンドウ

| BTE          | xplorer                             |             |            |             | _      |
|--------------|-------------------------------------|-------------|------------|-------------|--------|
| File         | e View                              | Tools       | 🚯 💷 🗸      |             |        |
| Devi<br>Area | ce1:Persor<br>a Networkir<br>(User) | al          |            |             |        |
| Unabl        | le to conne                         | ct to remot | e service. |             |        |
| 87           | BTExplor                            | er          | «Se 🗶 🚷 (  | € > 9:36 AM | iiii 🔁 |

## 検出したデバイスとのペアリング

ペアリングとは、セキュリティ保護された方法で情報を交換するために、MC32N0と他の Bluetooth デバイ ス間で構築される関係です。ペアリングには、2つのデバイスに同じ PIN を入力することが含まれます。ペ アリングして Bluetooth 無線をオンにすると、デバイスはペアリングを認識し、再度 PIN を入力することな く情報を交換することができます。

検出された Bluetooth デバイスとペアリングするには、次の手順に従います。

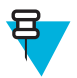

注: お気に入りの接続をすでに作成した場合は、[Favorites] (お気に入り) 画面が表示されます。お 気に入りの接続を作成していない場合は、[New Connection Wizard] (新規接続ウィザード) 画面が 表示されます。

- Bluetooth アイコンをタッチして、[Show BTExplorer] (BTExplorer を表示)を選択します。[BTExplorer] ウィンドウが表示されます。
- [File] (ファイル) > [New Connection] (新しい接続) をタッチします。[New Connection Wizard] (新規接続 ウィザード) が表示されます。
- 3 ドロップダウン リストで [Pair with Remote Device] (リモートデバイスとペアリング) を選択します。

4 [Next] (次へ) をタッチします。[Select Remote Device] (リモートデバイスの選択) ウィンドウが表示されます。

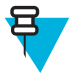

注:時間を節約するために、以前に検出されたデバイスが表示されます。新たにデバイスの検 出を実行するには、リスト領域をタップして押し続け、ポップアップメニューから [Discover Devices] (デバイスの検出) を選択します。

図 106: [Select Remote Device] (リモート デバイスの選択) ウィンドウ

| Select Remote Device                                                   |                                                                       |                                         |        |
|------------------------------------------------------------------------|-----------------------------------------------------------------------|-----------------------------------------|--------|
| 🚯 All Devices 👻                                                        |                                                                       | Large Icc                               | ons 🔻  |
| 00247EB6A702                                                           | 5C0E8B03E424                                                          | ADC's Mac mini                          |        |
| 2                                                                      | <b>S</b>                                                              | <b>\$</b>                               | •      |
| Select a Bluetooth d<br>filtered using the to<br>in the list shows add | evice and click 'Nex<br>olbar, Clicking and<br>litional capabilities, | t'. The list can be<br>holding anywhere | ▲<br>▼ |
| 3 Back Cana                                                            | celo Next O                                                           | 5] ▶ 9:18 AM                            |        |

5 リストからデバイスを選択して、[Next] (次へ)をタッチします。[Confirm Connection] (接続を確認) ウィンドウが表示されます。

 

 Numeric Compare Authentication

 Image: Compare pass keys...

 Device Address : 4083DE390F19

 Device Name : TC55

 Does the following number match the number on the remote device?

 283835

 Image: Yes

 No

 Cancel

図 107: [Confirm Connection] (接続を確認) ウィンドウ

- 6 リモートデバイスで番号の確認が必要な場合、表示された番号とリモートデバイスが一致することを 確認します。[Yes] (はい)をタッチします。
- 7 他方のデバイスで、ペアリングの依頼を了承します。[Pairing Status] (ペアリングのステータス) ウィンドウが表示されます。
- 8 [Finish] (終了) をクリックします。デバイスが正常にペアリングされます。デバイス名が [Trusted Devices] (信頼されたデバイス) ウィンドウに移動します。

### ペアリングされたデバイスの削除

不要になったデバイスを削除するには、次の手順に従います。

手順

1 Bluetooth アイコンをタッチして、[Show BTExplorer] (BTExplorer を表示)を選択します。[BTExplorer] ウィンドウが表示されます。

- 2 [Tools] (ツール) > [Trusted Devices] (信頼されたデバイス) をタッチします。[Trusted Devices] (信頼され たデバイス) ウィンドウが表示されます。
- 3 デバイスをタッチして押し続け、ポップアップメニューで [Delete Link Key] (リンク キーの削除) を選 択します。
- 4 確認ダイアログで、[Yes] (はい)をタッチします。

### ペアリングの依頼の了承

リモート デバイスが MC32N0 とのペアリングを求めている場合、依頼があった時点でアクセス権を付与します。

手順

1 MC32N0 が検出可能および接続可能になっていることを確認します。[Device Info] (デバイス情報) タブ (ページ114)を参照してください。リモートデバイスとのペアリングが求められると、[Numeric Compare Authentication] (数値比較認証) ウィンドウが表示されます。

図 108: Numeric Compare Authentication (数值比較認証)

| Numeric Compare Au                                   | uthentication                                     |
|------------------------------------------------------|---------------------------------------------------|
| Compare pa                                           | ass keys                                          |
| Device Add                                           | tress : 4083DE390F04                              |
| Device N                                             | Jame : QCOM-BTD                                   |
| Does the following numl<br>on the remo<br><b>876</b> | ber match the number<br>ite device?<br><b>160</b> |
| Yes                                                  | No                                                |
|                                                      |                                                   |
| <b>8</b> 7 BTExplorer                                | 🎐 🖟 🙏 🚯 🕨 4:07 PM 🍏 🖷                             |

- 2 表示された数値が、リモートデバイスに示されたものであることを確認します。
- 3 [Yes] (はい)をタッチします。

### Bluetooth の設定

[BTExplorer Settings] (BTExplorer の設定) ウィンドウを使用して、BTExplorer アプリケーションの動作を 設定します。[Menu] (メニュー) > [Settings] (設定) をタッチします。[BTExplorer Settings] (BTExplorer の 設定) ウィンドウが表示されます。

### [Device Info] (デバイス情報) タブ

[Device Info] (デバイス情報) タブを使用して、MC32N0の Bluetooth 接続モードを設定します。

### 表 20: [Device Info] (デバイス情報) タブの設定項目

| 項目                            | 説明                                                   |
|-------------------------------|------------------------------------------------------|
| [Device Name] (デバイス名)         | MC32N0の名前が表示されます。                                    |
| [Discoverable Mode] (検出可能モード) | 他の Bluetooth デバイスが MC32N0 を検出できるよ<br>うにするかどうかを選択します。 |
| [Connectable Mode] (接続可能モード)  | 他の Bluetooth デバイスが MC32N0 に接続できるよ<br>うにするかどうかを選択します。 |

### [Services] (サービス) タブ

[Services] (サービス) タブを使用して、Bluetooth サービスを追加または削除します。

### [Security] (セキュリティ) タブ

セキュリティ設定では、Bluetooth のグローバル セキュリティ ポリシーを設定できます。これらの設定は、 [Authenticate] (認証) または [Authenticate/Encryption] (認証/暗号化) に設定したローカル サービスでのみ有 効です。ローカル サービスの認証は、[Services] (サービス) タブで設定できます。

個別のサービスのセキュリティ設定を調整するには、[Services] (サービス) タブを選択し、個別のサービス を選択して、[Properties] (プロパティ) を選択します。

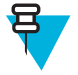

**注:** PIN コードを使用するには、各ローカル サービスの [Service Security] (サービスのセキュリティ) ドロップダウン リストで [Authenticate] (認証) または [Authenticate/Encryption] (認証/暗号化) を選択します。

### 表 21: [Security] (セキュリティ) タブの設定項目

| 項目                                                                | 説明                                                                                                    |
|-------------------------------------------------------------------|----------------------------------------------------------------------------------------------------|
| [Use PIN Code (Incoming Connection)] (PIN コードを<br>使用 (受信接続))      | オンにすると、[PIN Code] (PIN コード) テキスト ボ<br>ックスに入力した PIN コードを自動的に使用しま<br>す。この自動 PIN コード機能は使用しないことを<br>お勧めします。詳細については、セキュリティ (ペ<br>ージ103)を参照してください。 |
| [PIN Code] (PIN = - k)                                            | PIN コードを入力します。                                                                                                    |
| [Encrypt Link On All Outgoing Connections] (すべての<br>送信接続でリンクを暗号化) | 他の Bluetooth デバイスへの送信接続で暗号化を有<br>効にするかまたは無効にするかを選択します。                                                                                       |

### [Discovery] (検出) タブ

[Discovery](検出)タブを使用して、検出されたデバイスを設定または変更します。

### 表 22: [Discovery] (検出) タブの設定項目

| 項目                                                                     | 説明                                                                                              |
|------------------------------------------------------------------------|-------------------------------------------------------------------------------------------------|
| [Inquiry Length] (照会時間)                                                | MC32N0 がエリア内の Bluetooth デバイスを検出す<br>る時間を設定します。                                                  |
| [Name Discovery Mode] (名前検出モード)                                        | [Automatic] (自動) または [Manual] (手動) を選択し<br>て、Bluetooth デバイスを検出した後にデバイス名を<br>自動的に検出するかどうかを指定します。 |
| [Discovered Devices] (検出されたデバイス) - [Delete<br>Devices] (デバイスの削除)       | 検出されたすべてのデバイスとリンク キーをメモ<br>リから削除します。                                                            |
| [Discovered Devices] (検出されたデバイス) - [Delete<br>Linked Keys] (リンク キーの削除) | リモートの Bluetooth デバイスからすべてのペアリ<br>ングを削除し、すべてのデバイスを信頼されていな<br>いデバイスにします。                          |

### [Virtual COM Port] (仮想 COM ポート) タブ

[Virtual COM Port] (仮想 COM ポート) では、BTExplorer が仮想 COM ポートに使用する COM ポートを定義 します。仮想 COM ポートとして使用するポートのチェックボックスをオンにします。設定が完了したら、 [Apply] (適用) を選択して変更を適用するか、[Revert] (元に戻す) を選択して元の設定に戻します。

### 表 23: [Virtual COM Port] (仮想 COM ポート) タブの設定項目

| 項目                | 説明                        |
|-------------------|---------------------------|
| [COM5:Bluetooth]  | COM ポート 5 の有効/無効を切り替えます。  |
| [COM9:Bluetooth]  | COM ポート9の有効/無効を切り替えます。    |
| [COM11:Bluetooth] | COM ポート 11 の有効/無効を切り替えます。 |
| [COM21:Bluetooth] | COM ポート 21 の有効/無効を切り替えます。 |
| [COM22:Bluetooth] | COM ポート 22 の有効/無効を切り替えます。 |
| [COM23:Bluetooth] | COM ポート 23 の有効/無効を切り替えます。 |

### [HID] タブ

[HID] タブを使用して、ヒューマンインタフェースデバイスを設定します。Human Interface Device Profile (ヒューマンインタフェースデバイスプロファイル)プログラミングインタフェースは、HID の機能を実 装するためのプロトコルとプロシージャを定義します。

マウス、ジョイスティック、キーボードなどのデバイスのサポートを提供します。

### 表 24: [HID] タブの設定項目

| 項目                                  | 説明                                                                                                    |
|-------------------------------------|----------------------------------------------------------------------------------------------------|
| [Enable Key Repeat] (キー リピートを有効にする) | キーリピートが有効になります。                                                                                               |
| [Delay] (待ち時間)                      | キーリピートの待ち時間を長くするには、[Delay]<br>(待ち時間) スライダを右にドラッグします。キー<br>リピートの待ち時間を短くするには、[Delay] (待ち<br>時間) スライダを左にドラッグします。 |
| [Rate] (速度)                         | キーリピート速度を速くするには、[Rate](速度)ス<br>ライダを左にドラッグします。キーリピート速度<br>を遅くするには、[Rate](速度)スライダを右にドラ<br>ッグします。                |

### [Profiles] (プロファイル) タブ

[Profiles] (プロファイル) タブを使用して、Bluetooth サービス プロファイルの読み込みまたは削除を行いま す。使用していないプロファイルを削除して、メモリを節約することができます。

- プロファイルを読み込む(有効にする)には、プロファイルの横にあるチェックボックスをタッチします。[Serial Port](シリアルポート)プロファイルは、常に有効になっていて、削除することはできません。
- すべてのプロファイルを選択する場合は [Select All] (すべて選択) をタッチし、すべてのプロファイルを 選択解除する場合は [Deselect All] (すべて選択解除) をタッチします。
- [Apply] (適用) をタッチしてプロファイルを有効にして、[Close] (閉じる) をタッチしてアプリケーション を終了します。

### システム パラメータ

### 表 25: [System] (システム) タブの設定項目

| 項目                                       | 説明                                                                                                   |
|------------------------------------------|----------------------------------------------------------------------------------------------------|
| [Page Timeout] (ページタイムアウト)               | MC32N0 がデバイスを検索する時間を設定します。<br>この時間が経過すると、次のデバイスが検索されま<br>す。                                          |
| [Link Supervision Timeout] (リンク監視タイムアウト) | デバイスが通信圏外になってから通信圏内に戻るま<br>で MC32N0 が待機する時間を設定します。設定時<br>間内にデバイスが通信圏内に戻ってこない場合、<br>MC32N0 は接続を切断します。 |

### [Miscellaneous] (その他) タブ

### 表 26: [System] (システム) タブの設定項目

| 項目                                  | 説明                                                                                                    |
|-------------------------------------|----------------------------------------------------------------------------------------------------|
| [Highlight Connections] (接続を強調表示)   | 接続されたときに強調表示する接続の種類を選択し<br>ます。[Wizard Mode] (ウィザードモード) の場合<br>は、[Favorites] (お気に入り) と [None] (なし) を選択<br>できます。[Explorer Mode] (エクスプローラモード)<br>の場合は、[None] (なし)、[Tree View Only] (ツリー<br>ビューのみ)、[List View Only] (リストビューのみ)、<br>[Tree and List View] (ツリービューとリストビュー)<br>を選択できます。 |
| [Apply Text Style] (テキストのスタイルを適用する) | 接続テキストに適用するテキストのスタイルを選択<br>します。                                                                                                    |
| [Apply Text Color] (テキストの色を適用する)    | 接続テキストに適用するテキストの色を選択しま<br>す。                                                                                                    |

## [Services] (サービス) タブ

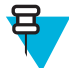

**注:** リモート デバイスが MC32N0 サービスを使用するときに、MC32N0 が検出可能で接続可能に なっていることを確認します。

[Services] (サービス) タブを使用して、Bluetooth サービスを追加または削除します。

サービスを追加するには、次の手順に従います。

手順

1 [Add] (追加) をタッチします。[Add Local Service] (ローカル サービスの追加) ウィンドウが表示されます。

図 109: [Add Local Service] (ローカル サービスの追加) ウィンドウ

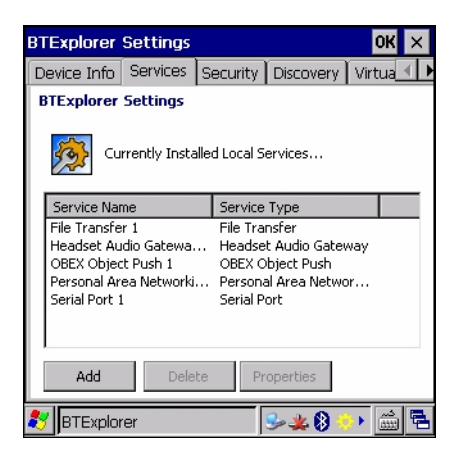

- 2 リストで、追加するサービスを選択します。
- 3 [OK] をタッチします。選択したサービスの [Edit Local Service] (ローカル サービスの編集) ウィンドウ が表示されます。
- 4 適切な情報を選択して、[OK] をタッチします。使用可能なサービスについては、以降のセクションを 参照してください。

# 第 4

章

## データ収集

MC32N0では、以下の方法でデータを読み取ることができます。

- ・ イメージャ
- レーザースキャナ

注:

RS507 ハンズフリー イメージャ

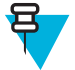

DataWedge は、デフォルトで MC32N0 にインストールされ、有効に設定されています。

Android デバイスのデフォルトでは、正しく読み取ったときのビープ音がシステムの音量(ミュージックおよびメディア)に設定されます。正しく読み取ったときのビープ音は、別のサウンド(通知またはアラーム)に設定することもでき、音量は個別に制御できます。詳細については、 『MC32N0 Integrator Guide』の「DataWedge」セクションを参照してください。

## イメージャ

内蔵イメージャ搭載のデバイスは、次の機能を備えています。

- 最も一般的なリニア コード、ポスタル コード、PDF417 コード、2D マトリックス コードを含む、各種 バーコード シンボル体系の無指向読み取り。
- 容易な読み取り操作を可能にする、十字による直感的な高性能レーザー照準機能。

このモジュールでは、デジタルカメラ技術を使用してバーコードのデジタル画像を撮影し、その画像をメ モリに保存し、最新のソフトウェア読み取りアルゴリズムを実行して画像からデータを抽出します。

### 動作モード

内蔵イメージャ搭載のデバイスは、次の2つの動作モードをサポートしています。各モードは、スキャン ボタンを押して有効にします。

読み取りモード:このモードでは、デバイスが、読み取り幅内にあるバーコードを見つけて読み取ります。スキャンボタンを押している間、またはバーコードを読み取るまで、イメージャはこのモードのままになります。

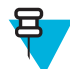

注: ピック リスト モードを有効にするには、DataWedge で設定します。

ピックリストモード: このモードでは、デバイスの読み取り幅内に複数のバーコードが存在する場合に、選択的にバーコードを読み取ることができます。選択的に読み取るには、目的のバーコードに照準の十字を合わせて、そのバーコードのみを読み取ります。この機能は、複数のバーコードが含まれているピックリストや、複数のタイプ (1D または 2D)のバーコードが含まれている製造ラベルや輸送ラベルを読み取るのに適しています。

## レーザースキャナ

レーザースキャナ搭載の MC32N0 は、次の機能を備えています。

- 最も一般的なリニアコード、ポスタルコード、1-Dコードを含む、各種バーコードシンボル体系の読み取り。
- 容易な読み取り操作を可能にする直感的な照準機能。

## RS507 ハンズフリー イメージャ

RS507 ハンズフリー イメージャは、一次元と二次元のバーコードのウェアラブル バーコード スキャン ソ リューションです。スキャナは、デバイスへの Bluetooth ヒューマン インタフェース デバイス (HID) 接続 をサポートしています。

図 110: RS507 ハンズフリー イメージャ

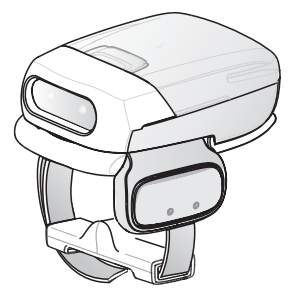

詳細については、『RS507 Hands-free Imager Product Reference Guide』を参照してください。

## スキャン操作に関する考慮事項

通常、スキャン操作は、照準合わせ、スキャン、読み取りなど、すぐに習得可能ないくつかの読み取り試 行操作から構成されますが、最適なスキャン効率を実現するためにも次のことを考慮してください。

- 範囲
  - スキャンデバイスは、特定の読み取り幅(バーコードからの最小距離と最大距離の範囲内)にある場合に正しく読み取りを行います。この範囲は、バーコードの密度とスキャンデバイスの光学系によって異なります。
  - 範囲内でスキャンすることで、すばやく連続して読み取ることができます。近すぎたり遠すぎたりすると、正しく読み取ることができません。スキャナを近づけたり、遠ざけたりして、スキャンするバーコードの適切な読み取り幅を見つけてください。
- 角度
  - スキャン角度は、すばやく読み取るために重要です。バーコードに当たったレーザー光線が反射して スキャナに直接戻ってくるような角度でスキャンした場合、この正反射によりスキャナは読み取れな くなります。
  - これを回避するには、光線が正反射しないような角度でバーコードをスキャンしてください。ただし、正しく読み取るためにスキャナは散乱した反射光線を収集する必要があるため、あまりに鋭角な角度ではスキャンしないでください。練習することで、適切な作業範囲をすばやく確認できます。
- 大きなシンボルの場合は、デバイスを離してください。
- バーの間隔が狭いシンボルの場合は、デバイスを近づけてください。

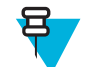

**注:** スキャン手順は、アプリケーションとデバイスの構成によって異なります。アプリケーション によっては、スキャン手順が記載されている手順とは異なる場合があります。

## イメージャを使用したバーコード データの収集

バーコードデータを収集するには、次の手順に従います。

### 手順

- アプリケーションがデバイスで開かれていることと、テキストフィールドがフォーカスされている(テ キストカーソルがテキストフィールドにある)ことを確認します。
- 2 デバイスの先端をバーコードの方に向けます。

### 図 111: バーコード スキャニング - MC32N0-G

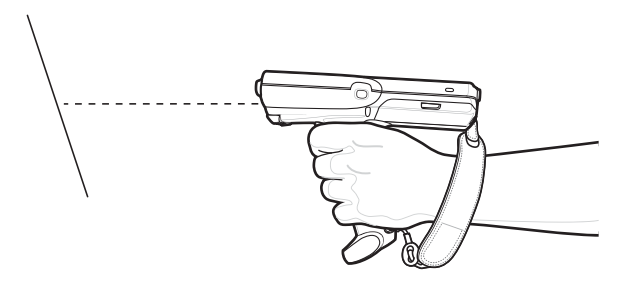

図 112: バーコード スキャニング – MC32N0-S

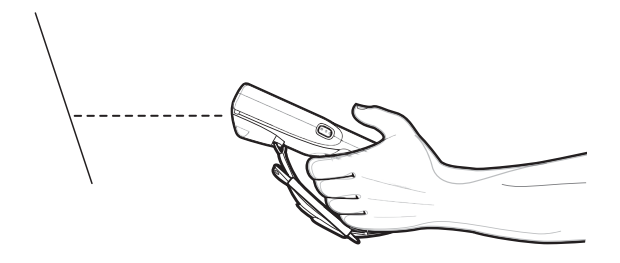

3 スキャンボタンまたはトリガを押し続けます。

照準を合わせるための赤色のレーザー照準パターンがオンになります。照準パターンの十字の領域に バーコードが納まっていることを確認します。照準ドットは明るい照明条件下で表示性能を向上する ために使用されます。

スキャン LED が緑色で点灯してビープ音が鳴り (デフォルト設定の場合)、バーコードの読み取りが正常 に完了したことを示します。デバイスがピック リスト モードの場合、十字の照準の中心がバーコード に当たるまでデバイスはバーコードを読み取りません。

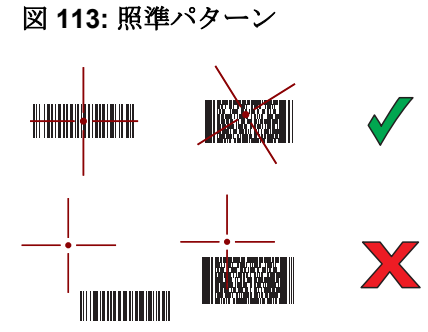

図 114: ピック リスト モード: 複数のバーコードが照準パターン内にある場合

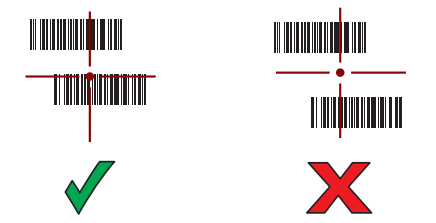

- 4 スキャンボタンまたはトリガを放します。
- 5 収集されたデータがテキストフィールドに表示されます。

レーザー スキャナでのバーコードの読み取り

バーコードデータを収集するには、次の手順に従います。

手順

- 1 アプリケーションがデバイスで開かれていることと、テキストフィールドがフォーカスされている(テ キストカーソルがテキストフィールドにある)ことを確認します。
- 2 MC32N0-R で、ヘッドを最適なスキャン位置に回転します。
- 3 スキャナウィンドウをバーコードに向けます。

### 図 115: バーコード スキャニング – MC32N0-R

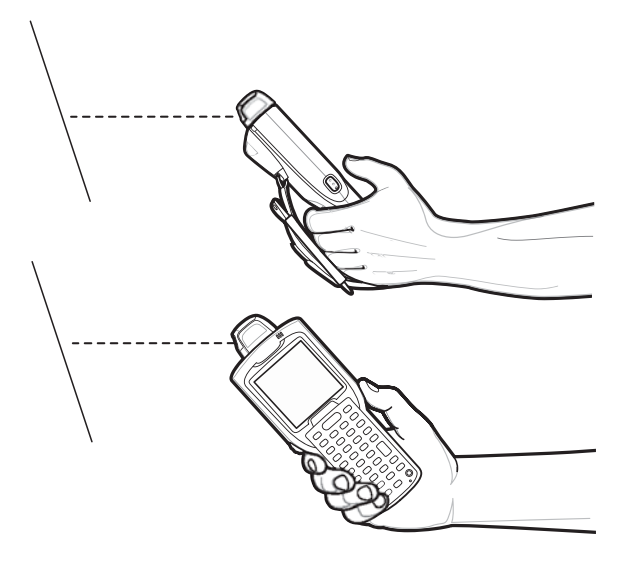

4 スキャンボタンを押し続けます。

照準を合わせるための赤色のスキャン ラインがオンになります。スキャン ラインがバーコードのすべてのバーとスペースを横切るようにします。

スキャン LED が緑色で点灯してビープ音が鳴り (デフォルト設定の場合)、バーコードの読み取りが正常 に完了したことを示します。

図 116: リニア スキャナの照準パターン

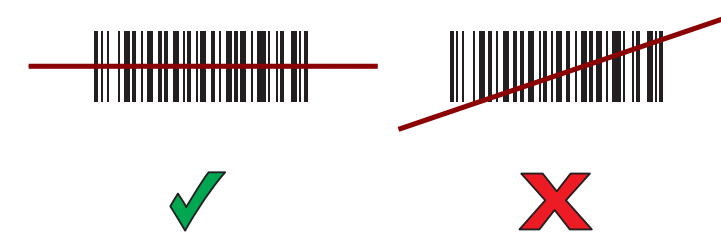

- 5 スキャンボタンを放します。
- 6 収集されたデータがテキストフィールドに表示されます。

## RS507 ハンズフリー イメージャによるバーコードの読み取り

**前提条件:** RS507 を MC32N0 とペアリングします。詳細については、*SSI を使用した RS507 ハンズフリーイ* メージャのペアリング (Android の場合) (ページ124)、RS507 ハンズフリーイメージャ Bluetooth HID の Android とのペアリング (ページ125)、SSI を使用した RS507 ハンズフリーイメージャのペアリング (WinCE の場合) (ページ126)または RS507 ハンズフリーイメージャ Bluetooth HID の WinCE とのペアリング (ペー ジ126)を参照してください。

#### 手順

- アプリケーションがデバイスで開かれていることと、テキストフィールドがフォーカスされている(テキストカーソルがテキストフィールドにある)ことを確認します。
- 2 RS507 をバーコードに向けます。

#### 図 117: RS507 によるバーコード スキャニング

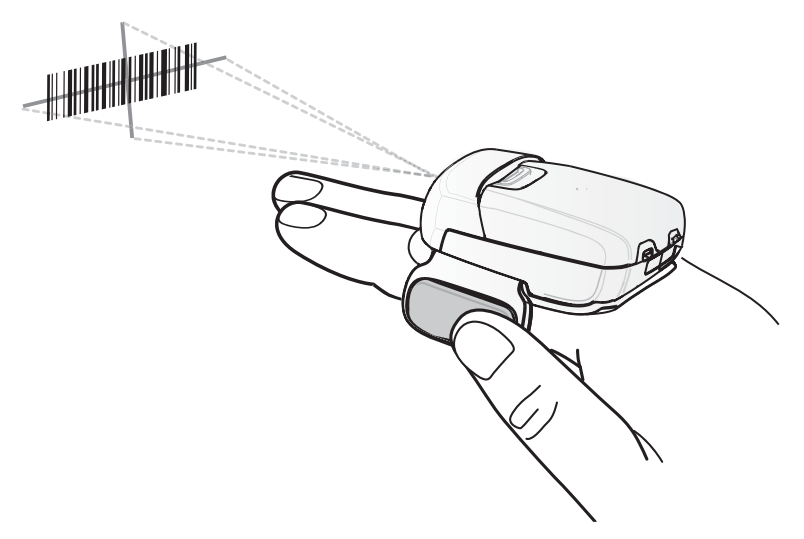

3 トリガを押し続けます。

照準を合わせるための赤色のレーザー照準パターンがオンになります。照準パターンの十字の領域に バーコードが納まっていることを確認します。照準ドットは明るい照明条件下で表示性能を向上する ために使用されます。 RS507 LED が緑色に点灯してビープ音が鳴り、バーコードが正常に読み取られたことを示します。 RS507 がピック リスト モードの場合、十字の照準の中心がバーコードに当たるまで RS507 はバーコー ドを読み取りません。

図 118: 照準パターン

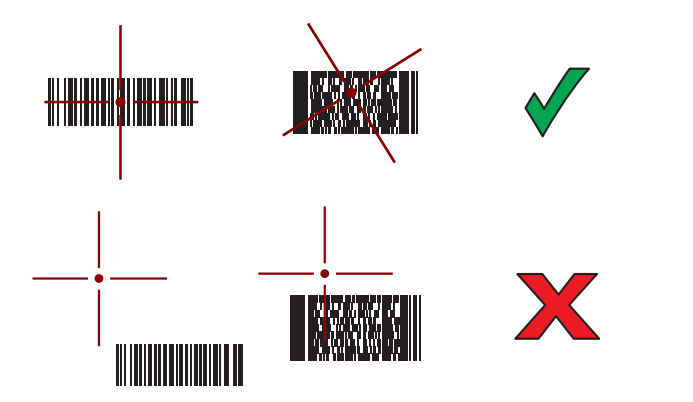

図 119: ピック リスト モード: 複数のバーコードが照準パターン内にある場合

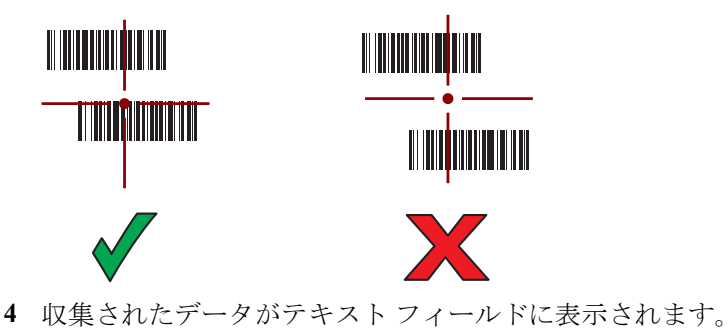

**SSI**を使用した **RS507** ハンズフリー イメージャのペアリング (Android の場合)

RS507 ハンズフリーイメージャをデバイスで使用して、バーコードデータを収集できます。

- 1 2つのデバイスの距離が 10m (32.8 フィート)以下であることを確認します。
- 2 RS507 にバッテリを取り付けます。
- <sup>3</sup> MC32N0 で、 <sup>⊕</sup> をタッチします。
- 4 ₩8 をタッチします。

図 120: Bluetooth ペアリング ユーティリティ

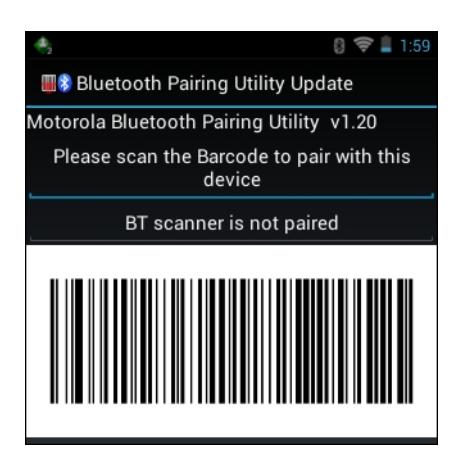

5 RS507 を使用して、画面でバーコードをスキャンします。

RS507 で、高いビープ音と低いビープ音が交互に鳴ります。スキャン LED が緑色に点滅し、RS507 が MC32N0 との接続を確立しようとしていることを示します。接続が確立されると、スキャン LED が消 灯し、RS507 で、低いビープ音と高いビープ音が続けて鳴ります。

6 MC32N0 で ← をタッチします。

## **RS507** ハンズフリーイメージャ Bluetooth HID の Android とのペアリン グ

RS507 ハンズフリーイメージャをデバイスで使用して、バーコードデータを収集できます。

### 手順

- 1 両方のデバイスで Bluetooth が有効になっていることを確認します。
- 2 検出する Bluetooth デバイスが検出可能なモードになっていることを確認します。
- 3 2 つのデバイスの距離が 10m (32.8 フィート)以下であることを確認します。
- 4 RS507 をヒューマン インタフェース デバイス (HID) モードに設定します。RS507 がすでに HID モード である場合は、手順 5 に進みます。
  - a バッテリを RS507 から取り出します。
  - **b** 復元キーを押し続けます。
  - c バッテリを RS507 に取り付けます。
  - d チャープ音が鳴り、スキャン LED が緑色に点滅するまで、復元キーを約5秒間押し続けます。
  - e 下のバーコードをスキャンして、RS507をHIDモードに設定します。

### 図 121: RS507 Bluetooth HID バーコード

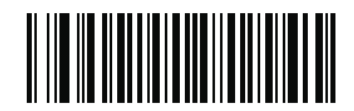

- 5 バッテリを RS507 から取り出します。
- 6 バッテリを RS507 に再度取り付けます。
- 7 MC32N0 で、 🕮 をタッチします。
- 8 🗾 をタッチします。
- 🎐 📓 [Bluetooth] をタッチします。

- 10 [SCAN FOR DEVICES] (デバイスのスキャン) をタッチします。エリア内に検出できる Bluetooth デバ イスがあるか検索が開始され、[AVAILABLE DEVICES] (使用可能なデバイス) にデバイスのリストが 表示されます。
- リストをスクロールし、RS507 を選択します。 デバイスは RS507 に接続し、デバイス名の下に [Connected] (接続済み) と表示されます。Bluetooth デバイスが イスが [Bluetooth devices] (Bluetooth デバイス) リストに追加され、信頼された (ペアリングされた) 接続 が確立されます。

SSI を使用した RS507 ハンズフリー イメージャのペアリング (WinCE の 場合)

RS507 ハンズフリーイメージャをデバイスで使用して、バーコードデータを収集できます。

#### 手順

- 1 2つのデバイスの距離が 10m (32.8 フィート)以下であることを確認します。
- 2 RS507 にバッテリを取り付けます。
- 3 MC32N0 で、[Start] (スタート) > [Programs] (プログラム) > [BTScannerCtlPanel] の順にタッチします。
- 4 必要に応じて、[BT Scanner] (BT スキャナ) チェックボックスをオンにしてから、ドロップダウン リストから適切な COM ポートを選択します。
- 5 [Save and Exit] (保存して終了) をタッチします。
- 6 [Start] (スタート) > [Programs] (プログラム) > [MotoBTUI] をタッチします。
- 7 [Pairing Barcode] (バーコードをペアリング) をタッチします。バーコードが表示されます。

図 122: バーコードをペアリング

| Local BDADDR: 0x20CD3997CCF3 |
|------------------------------|
|                              |
|                              |
|                              |
|                              |
|                              |
|                              |
|                              |
|                              |
|                              |

8 RS507 をバーコードに向けます。RS507 がバーコードを読み取り、MC32N0 とのペアリングを開始しま す。

## **RS507** ハンズフリーイメージャ Bluetooth HID の WinCE とのペアリン

グ

RS507 ハンズフリー イメージャをデバイスで使用して、バーコードデータを収集できます。

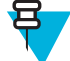

**注**: Bluetooth HID プロファイルは、StoneStreet One Bluetooth を使用しているときにのみサポート されます。

- 1 両方のデバイスで Bluetooth が有効になっていることを確認します。
- 2 検出する Bluetooth デバイスが検出可能なモードになっていることを確認します。
- 3 2 つのデバイスの距離が 10m (32.8 フィート)以下であることを確認します。

- 4 RS507 をヒューマン インタフェース デバイス (HID) モードに設定します。RS507 がすでに HID モード である場合は、手順 5 に進みます。
  - a バッテリを RS507 から取り出します。
  - **b** 復元キーを押し続けます。
  - c バッテリを RS507 に取り付けます。
  - d チャープ音が鳴り、スキャン LED が緑色に点滅するまで、復元キーを約5秒間押し続けます。
  - e 下のバーコードをスキャンして、RS507を HID モードに設定します。

図 123: RS507 Bluetooth HID バーコード

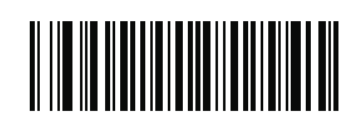

- 5 バッテリを RS507 から取り出します。
- 6 バッテリを RS507 に再度取り付けます。
- 7 MC32N0 で、StoneStreet One を使用して RS507 を検索します。
- 8 リストをスクロールします。[RS507] を選択して、新しい接続を作成します

## Android での DataWedge

DataWedge は、コードを作成せずに、アプリケーションに高度なバーコードスキャン機能を追加するユー ティリティです。これはバックグラウンドで実行され、組み込み型のバーコードスキャナへのインタフェ ースを処理します。収集されたバーコードデータはキーストロークに変換され、キーパッドで入力したか のように、目的のアプリケーションに送信されます。

DataWedgeの設定の詳細については、『MC32N0 Integrator Guide』を参照してください。

## **DataWedge**の有効化

手順

- <sup>1</sup> ⊕ をタッチします。
- 2 をタッチします。
- <sup>3</sup> こ を押します。
- 4 [Settings] (設定) をタッチします。
- 5 [DataWedge enabled] (DataWedge の有効化) チェックボックスをタッチします。青色のチェックマーク がチェックボックスに表示されます。これは、DataWedge が有効になったことを示します。
- **6 一**を押します。

## **DataWedge**の無効化

- 1 i begytligt.
- 2 **ト** をタッチします。

- 4 [Settings] (設定) をタッチします。
- 5 [DataWedge enabled] (DataWedge の有効化) チェックボックスをタッチします。チェックボックスから 青色のチェックマークが消えます。これは、DataWedge が無効になったことを示します。
- 6 を押します。

## DataWedge (WinCE の場合)

DataWedge は、コードを作成せずに、アプリケーションに高度なバーコードスキャン機能を追加するユー ティリティです。これはバックグラウンドで実行され、組み込み型のバーコードスキャナへのインタフェ ースを処理します。収集されたバーコードデータはキーストロークに変換され、キーパッドで入力したか のように、目的のアプリケーションに送信されます。

DataWedgeの設定の詳細については、『MC32N0 Integrator Guide』を参照してください。

## **DataWedge**の有効化

### 手順

1 [Start] (スタート)> [Settings] (設定)> [Control Panel] (コントロールパネル)> [DataWedge] の順にタッ チします。

図 124: DataWedge 設定ウィンドウ

| Settings                                                      |    | OK |
|---------------------------------------------------------------|----|----|
| DataWedge v3.6                                                |    |    |
| Status:Stopped                                                |    |    |
| Running<br>Start/stop DataWedge process                       | No | 9  |
| Basic configuration<br>Profile0 with basic scanner            |    | >  |
| Advanced configuration<br>Multiple profiles & capture methods |    | >  |
| © 2011-2013 Motorola Solutions Inc.                           |    |    |
| Settings         Settings                                     |    | ٩. |

- 2 [Basic configuration] (基本設定) > [1. Barcode input] (1. バーコード入力) をタッチします。
- 3 [1. 1D Scanner Driver] (1. 1D スキャナ ドライブ) または [1. Block Buster Imager] (1. ブロック ブラスタ イメージャ) または [2. Bluetooth SSI Scanner Driver] (2. Bluetooth SSI スキャナ ドライバ) をタップしま す。
- 4 [1. Enabled] (1. 有効) の横にチェック マークが付いていることを確認します。付いていない場合、[1. Enabled] (1. 有効) をタッチします。
- 5 [OK] をタッチします。
- 6 [Running] (実行中) をタップして、DataWedge プロセスを開始します。DataWedge ステータスが [Ready] (対応) に変わります。

## **DataWedge**の無効化

### 手順

1 [Start] (スタート)> [Settings] (設定)> [Control Panel] (コントロールパネル)> [DataWedge] の順にタッ チします。

- **2** [Running] (実行中) オプションをタップして、DataWedge プロセスを終了します。DataWedge ステータスが [Stopped] (停止) に変わります。
- 3 [OK] をタッチします。

131 | アクセサリ

| 第 |
|---|
| 5 |
| 章 |

## アクセサリ

この章では、デバイスのアクセサリの使用方法について説明します。

## MC32N0 のアクセサリ

次の表に、MC32N0で使用できるアクセサリを示します。

### 表 27: MC32N0 のアクセサリ

| アクセサリ                          | 部品番号             | 説明                                                                                         |
|--------------------------------|------------------|--------------------------------------------------------------------------------------------|
| クレードル                          |                  |                                                                                            |
| シングルスロット シリア<br>ル/USB クレードル    | CRD3000-1001RR   | MC32N0 のメイン バッテリと予備バッテリを充<br>電し、シリアル接続または USB 接続を介して<br>MC32N0 をホスト コンピュータと同期します。          |
| 4 スロットイーサネットクレー<br>ドル          | CRD3X01-4001ER   | 最大4台のMC32N0を充電し、イーサネット通<br>信を提供します。                                                        |
| 4 スロット充電専用クレードル                | CHS3000-4001CR   | 最大4台のMC32N0を同時に充電します。                                                                      |
| 充電器                            |                  |                                                                                            |
| 4スロット予備バッテリ充電器                 | SAC7X00-4000CR   | 最大4個のMC32N0の予備バッテリを充電しま<br>す。                                                              |
| バッテリ アダプタ                      | ADP-MC32-CUP0-01 | 4 スロット予備バッテリ充電器、シングル スロ<br>ット USB クレードル、および USB アダプタ (1<br>パック) で MC32N0 のバッテリを充電できま<br>す。 |
|                                | ADP-MC32–CUP0-04 | (4 パック)。                                                                                   |
| ユニバーサル充電器 (UBC) ベー<br>ス        | UBC2000-I500DES  | 最大4個のMC32N0の予備バッテリを充電しま<br>す。UBC アダプタとバッテリアダプタが必要<br>です。                                   |
| MC3XXX ユニバーサル充電器<br>(UBC) アダプタ | 21-32665-45AR    | MC32N0のバッテリを1個充電します。バッテ<br>リアダプタが必要です。複数のバッテリを充電<br>するには、UBCベースを組み合わせて使用しま<br>す。           |

次ページに続く...

| アクセサリ                           | 部品番号            | 説明                                                           |
|---------------------------------|-----------------|--------------------------------------------------------------|
| シングル スロット シリア<br>ル/USB クレードル用電源 | PWRS-14000–148R | シングル スロット シリアル/USB クレードルに<br>電力を供給します。                       |
| 4スロットクレードル用電源                   | PWRS-14000-241R | 4 スロット充電専用クレードルおよびイーサネ<br>ット クレードルに電力を供給します。                 |
| 4スロット充電器用電源                     | PWRS-14000-242R | 4 スロット予備バッテリ充電器に電力を供給し<br>ます。                                |
| 充電ケーブル用電源                       | PWRS-14000-249R | 充電専用ケーブル、RS232 充電ケーブル、およ<br>び USB クライアント充電ケーブルに電力を供<br>給します。 |
| US AC 電源コード                     | 23844-00-00R    | 3 線式電源 PWRS-14000–148R および<br>PWRS-14000–241R に電力を供給します。     |
| インターナショナル AC 電源コ                | 50-16000-271R   | 3 線式電源 PWRS-14000–148R および                                   |
| $ \mathbb{N}$                   | 50-16000-218R   | PWRS-14000-241R に電力を供給します。                                   |
|                                 | 50-16000-219R   |                                                              |
|                                 | 50-16000-220R   |                                                              |
|                                 | 50-16000-221R   |                                                              |
|                                 | 50–16000–256R   |                                                              |
|                                 | 50–16000–257R   |                                                              |
|                                 | 50–16000–669R   |                                                              |
|                                 | 50–16000–671R   |                                                              |
|                                 | 50–16000–672R   |                                                              |
|                                 | 50–16000–678R   |                                                              |
|                                 | 50-16000-727R   |                                                              |
| US AC 電源コード                     | 50-16000-182R   | 2 線式電源 PWRS-14000–249R に電力を供給し<br>ます。                        |
| インターナショナル AC 電源コ                | 50–16000–255R   | 2 線式電源 PWRS-14000–249R に電力を供給し                               |
| -                               | 50–16000–664R   | ます。                                                          |
|                                 | 50–16000–666R   |                                                              |
|                                 | 50–16000–670R   |                                                              |
| DC 電源コード                        | 50–16002–029R   | 電源から4スロット充電専用クレードルおよび<br>4スロットイーサネットクレードルに電力を供<br>給します。      |
| ケーブル                            |                 |                                                              |
| <br>充電専用ケーブル                    | 25-70103-03R    | MC32N0 に電力を供給します。電源<br>PWRS-14000-249R が必要です。                |
| USB クライアント充電ケーブル                | 25-67868-03R    | USB クライアント通信機能を提供し、MC32N0<br>を充電します。                         |

次ページに続く...

| アクセサリ                             | 部品番号                       | 説明                                                                                  |
|-----------------------------------|----------------------------|-------------------------------------------------------------------------------------|
| RS232 充電ケーブル                      | 25-67866-03R               | RS232 通信機能を提供し、MC32N0 を充電します。                                                       |
| 車用充電ケーブル                          | VCA3000-01R                | 車両のシガー ライターを使って MC32N0 を充<br>電します。                                                  |
| Zebra プリンタ ケーブル                   | 25-91513-01R               | プリンタ固有の通信機能を提供します。                                                                  |
| シングル スロット クレードル<br>RS232 ケーブル     | 25-63852-01R               | シングル スロット シリアル/USB クレードル経<br>由でシリアル ホスト通信を提供します。                                    |
| シングル スロット クレードル<br>USB ケーブル       | 25-68596-01R               | シングル スロット シリアル/USB クレードル経<br>由で USB 通信を提供します。                                       |
| ヘッドセット アダプタ ケーブ<br>ル              | 25-124411-02R              | RCH51 ヘッドセットを MC32N0 に接続します。<br>専用の固定ネジ付き 2.5mm ジャックが含まれ<br>ています。                   |
| その他                               |                            |                                                                                     |
| 磁気ストライプ リーダー                      | MSR3000-100R               | 磁気ストライプ カードを読み取ります。                                                                 |
| クレードル モデム キット                     | KT-<br>MC3000SERMODEM<br>R | シングル スロット シリアル/USB クレードルに<br>モデム接続を提供します。キットにはモデム ド<br>ングルとモデム アダプタ ケーブルが含まれま<br>す。 |
|                                   |                            | <b>注:</b> Android デバイスではサポートされていません。                                                |
| 2740mAh バッテリ                      | BTRY-MC32-01-01            | 交換用標準容量(1X)バッテリ。                                                                    |
|                                   | BTRY-MC32-01-10            | 交換用標準容量 (1X) バッテリ (10 パック)。                                                         |
| 4800mAh バッテリ                      | BTRY-MC32-02-01            | 交換用大容量 (2X) バッテリ。                                                                   |
|                                   | BTRY-MC32-02-10            | 交換用大容量 (2X) バッテリ (10 パック)。                                                          |
| 交換用ストラップ                          | KT-73440–01R               | MC32N0-R および MC32N0-S 用の交換用ハー<br>ドストラップ (3 本組)。                                     |
| MC32XX-R/S 用スタイラスおよ<br>びストラップ キット | 11-43912-03R               | 交換用スタイラスおよびストラップ キット (3<br>本組)。                                                     |
| MC32N0-G 用スタイラスおよび<br>ストラップ       | KT-81680–03R               | MC32N0-G 用交換用スタイラスおよびストラッ<br>プ (3 本組)。                                              |
|                                   | KT-81680-50R               | MC32N0-G 用交換用スタイラスおよびストラップ (50 本組)。                                                 |
| MC32N0-G 用ハンドストラップ<br>ボタン         | KT-97258-01R               | MC32N0-G 用ハンドストラップの交換用ボタン<br>(250 個組)。                                              |
| MC32N0-G 用ハンドストラップ                | SG-MC3123242-01R           | MC32N0-G 用の交換用ハンドストラップ。                                                             |
| MC32N0-G 用ハンドストラップ                | SG-MC3123342-01R           | MC32N0-G 用の交換用ハンドストラップ (5本<br>組)。                                                   |

次ページに続く...

| アクセサリ                    | 部品番号             | 説明                                                                 |
|--------------------------|------------------|--------------------------------------------------------------------|
| MC32N0-R/S 用ハンドストラッ<br>プ | SG-MC3123243-01R | MC32N0-R および MC32N0-S 用の交換用ハンド<br>ストラップ。                           |
| プラスチック ホルスタ              | 8710-050005-01R  | MC32N0-R および MC32N0-S 用のクリップオン<br>ホルダー。                            |
| ホルスタ (ソフト タイプ)           | 11–69293–01R     | MC32N0-R および MC32N0-S 用のソフト タイ<br>プのクリップ オン ホルダーおよびショルダー<br>ストラップ。 |
| ホルスタ (ソフト タイプ)           | SG-MC3021212-01R | MC32N0-G 用のソフト タイプのクリップ オン<br>ホルダーおよびショルダー ストラップ。                  |
| ショルダー ストラップ              | 58–40000–007R    | ユニバーサル ショルダー ストラップ。                                                |
| ベルト                      | 11-08062-02R     | ソフト タイプ ホルスタ用ベルト。                                                  |
| MC32N0-G 用ゴム製ケース         | 11-72959-04R     | レーザー モデルとイメージャ モデルの両方の<br>MC32N0-G に対応する保護ケース。                     |
| MC32N0-S 用ゴム製ケース         | 11-70899-04R     | レーザー モデルとイメージャ モデルの両方の<br>MC32N0-S に対応する保護ケース。                     |
| MC32N0-R 用ゴム製ケース         | 11–72096–04R     | MC32N0-R の保護を強化します。                                                |
| 取り付けブラケット                | KT-13664801      | 4 スロット クレードルを壁に取り付けるために<br>使用します。                                  |

## バッテリ アダプタ

シングル スロット シリアル クレードル/USB クレードルおよび 4 スロット バッテリ充電器でバッテリ ア ダプタを使用して、MC32N0 バッテリを充電できます。

## バッテリ アダプタの取り付け

使用するタイミングと場所: バッテリ アダプタは、シングル スロット シリアル/USB クレードル、4 スロット バッテリ充電器、または UBC アダプタ内の MC32N0 バッテリを充電するため必要です。

- 1 クレードルまたは充電器から電源を取り外します。
- 2 バッテリアダプタの端を、バッテリスロットに入れます。
- 3 バッテリアダプタを下に回転して、バッテリスロットに入れます。

図 125: シングル スロット シリアル/USB クレードル内のバッテリ アダプタ

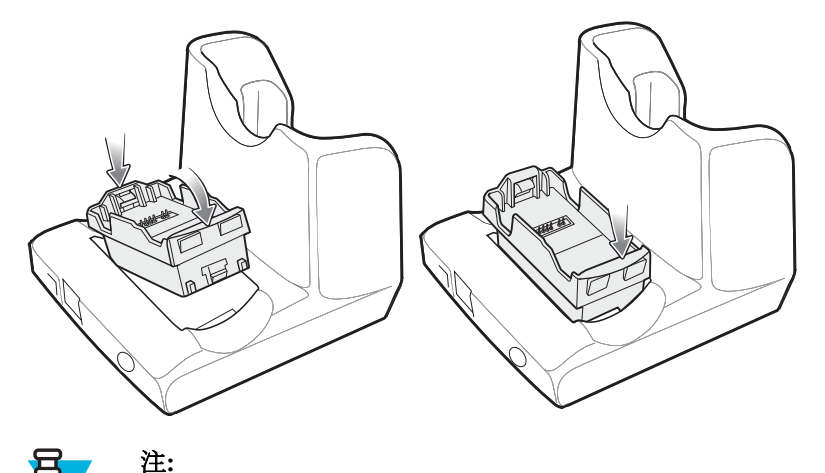

## **목**

4 スロットバッテリ充電器では、バッテリアダプタを2つの前側スロットに取り付けてから、 2つの奥側スロットに取り付けます。

充電器で MC3200 バッテリと MC3100 バッテリの両方を充電する場合、MC3200 バッテリアダプタを奥のスロットに取り付け、MC3100 バッテリを前のスロットに取り付けます。

図 126: 4 スロット バッテリ充電器内のバッテリ アダプタ

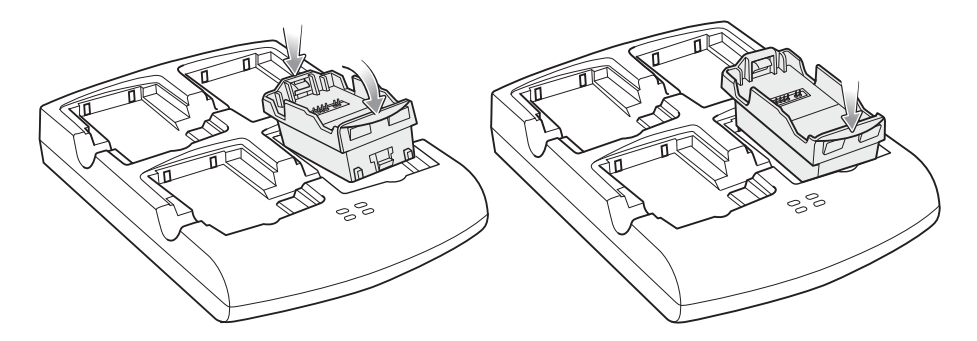

図 127: UBC アダプタ内のバッテリ アダプタ

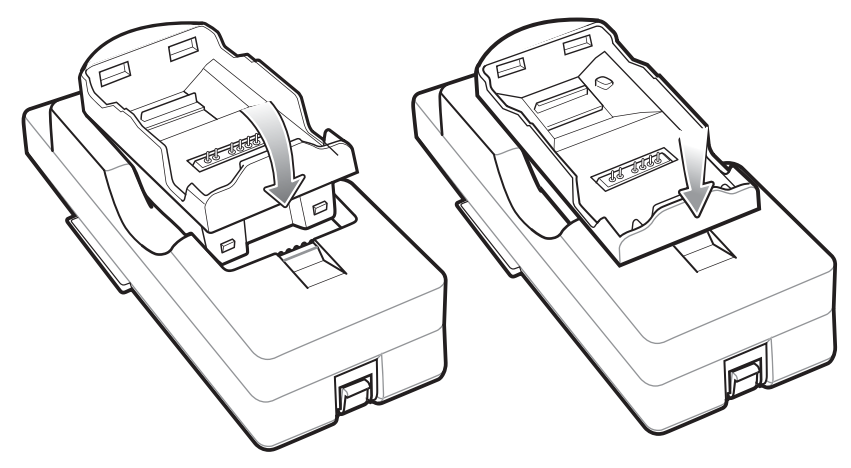

- 4 バッテリアダプタを押し下げて、正しく収まったことを確認します。
- 5 電源を再接続します。

## バッテリ アダプタの取り外し

### 手順

- 1 クレードルまたは充電器から電源を取り外します。
- 2 バッテリをバッテリアダプタから取り出します。
- 3 リリース ラッチを接続ピンの方向にスライドします。

### 図 128: リリース ラッチ

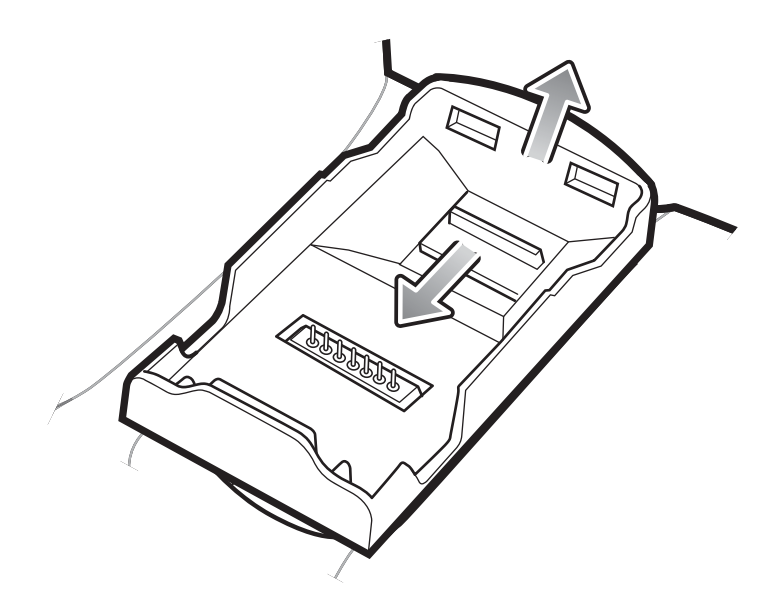

- 4 バッテリアダプタを上向きに回転させます。
- 5 バッテリアダプタをバッテリスロットから取り外します。
- 6 電源を再接続します。

## シングル スロット シリアル/USB クレードル

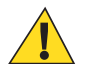

**注意:** バッテリの安全に関するガイドライン(ページ155)で説明している、バッテリの安全に関す るガイドラインに従ってください。

シングルスロットシリアル/USB クレードルは、次の機能を備えています。

- モバイル コンピュータの動作、バッテリの充電、および予備バッテリの充電用に 5.4V の DC 電力を供給する。
- モバイル コンピュータとホスト コンピュータやその他のシリアル デバイス (プリンタなど)の間のデー タ通信用にシリアル ポートと USB ポートを提供する。
- モバイルコンピュータとホストコンピュータの間で情報を同期する。カスタマイズされたソフトウェアやサードパーティ製のソフトウェアを使用すれば、モバイルコンピュータと会社のデータベースを同期することも可能です。
- ホスト コンピュータなどのシリアル デバイスとの通信に、シリアル パススルー ポート経由でシリアル 接続を行う。

・ ホスト コンピュータなどの USB デバイスとの通信に、USB パススルー ポート経由で USB 接続を行う。

## MC32N0 のバッテリの充電

#### 手順

- 1 クレードルが電源に接続されていることを確認します。
- モバイル コンピュータをクレードルのスロットに差し込みます。モバイル コンピュータの黄色の充電 LED インジケータが、モバイル コンピュータのバッテリ充電状態を示します。

#### 図 129: MC32N0 のバッテリの充電

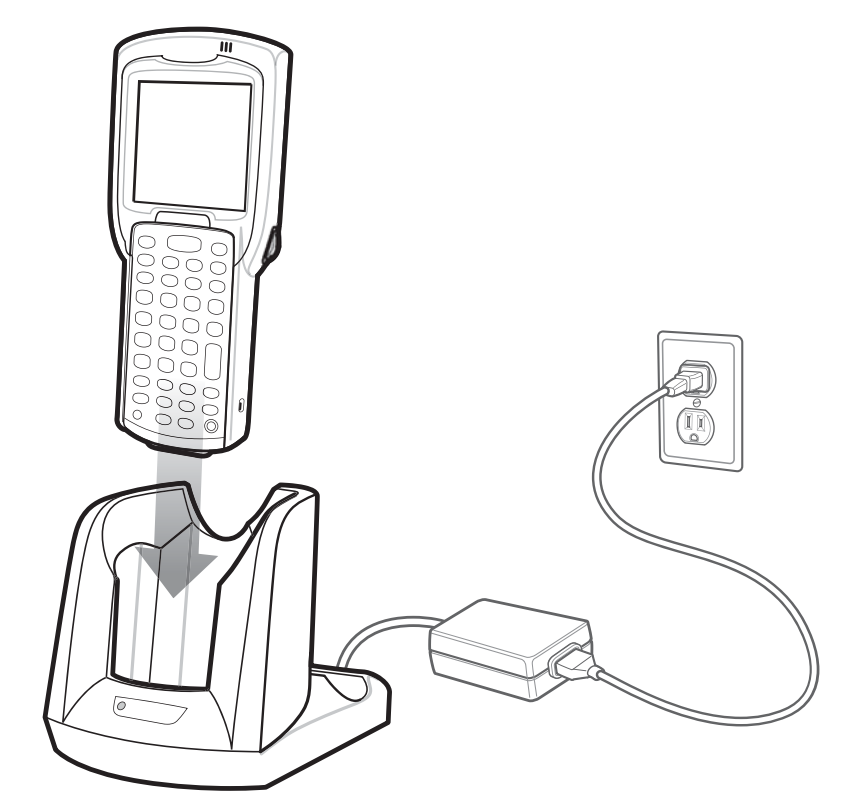

- 3 正しく接触するように、デバイスをゆっくり押し下げます。
- 4 充電が完了したら、モバイルコンピュータをクレードルのスロットから取り外します。

## MC32N0 の予備バッテリの充電

- 1 クレードルが電源に接続されていることを確認します。
- 2 バッテリアダプタがクレードルの予備バッテリスロットに取り付けられていることを確認します。バ *ッテリアダプタ(ページ134)*を参照してください。
- 3 予備バッテリをバッテリアダプタに挿入します。まず下部を差し込み、次に上部を接続ピンまで押し下 げます。

#### 図 130: MC32N0 の予備バッテリの充電

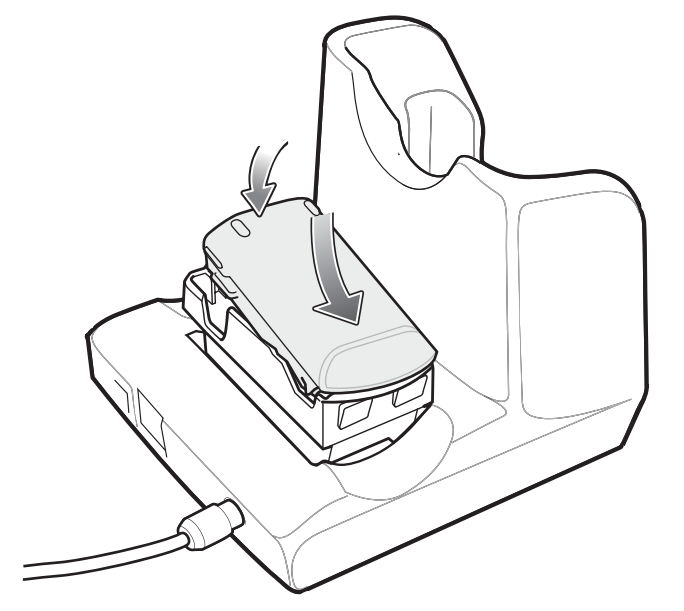

- 4 正しく接触するように、ゆっくりと押し下げます。 クレードル前面の予備バッテリ充電 LED は、予備バッテリの充電の状態を示します。
- 5 充電が完了したら、バッテリクリップを押してバッテリをスロットから取り出します。

## シングル スロット シリアル/USB クレードルでのバッテリ充電

シングル スロット シリアル/USB クレードルでは、M32N0 のメイン バッテリと予備バッテリを同時に充電 できます。

MC32N0 の充電 LED は、MC32N0 のバッテリ充電状態を示します。充電の状態の表示については、表7: LED 充電インジケータ(ページ33)を参照してください。

クレードルの予備バッテリ充電 LED は、クレードルでの予備バッテリの充電の状態を示します。充電の状態の表示については、以下を参照してください。

#### 表 28: 予備バッテリ LED の充電インジケータ

| 予備バッテリ LED (クレードル) | 意味                                                                      |
|--------------------|-------------------------------------------------------------------------|
| 黄色でゆっくり点滅          | 予備バッテリが充電中。                                                             |
| 黄色で点灯              | 充電が完了しました。                                                              |
| 黄色で速く点滅            | 充電中のエラー。予備バッテリが正しく挿入されて<br>いるか確認してください。                                 |
| オフ                 | スロットに予備バッテリが挿入されていないか、予<br>備バッテリが正しく挿入されていないか、あるいは<br>クレードルの電源が入っていません。 |

### 充電温度

バッテリの充電は、0~40℃の温度で行ってください。充電は、MC32N0によって精密に制御されています。

温度制御を行うため、MC32N0やクレードルは、バッテリの充電状態を有効と無効に交互に短時間で切り 替えて、バッテリを許容可能な温度に保ちます。異常な温度のために充電が無効になった場合は、MC32N0 やクレードルの LED にエラーが表示されます。

## 4スロット充電専用クレードル

**注意:** バッテリの安全に関するガイドライン(ページ155)で説明している、バッテリの安全に関す るガイドラインに従ってください。

4スロット充電専用クレードルの機能を、次に示します。

- モバイル コンピュータの動作およびバッテリの充電用に 5.4V の DC 電力を供給する。
- 最大4台のモバイルコンピュータを同時に充電する。

### 図131:4スロット充電専用クレードル

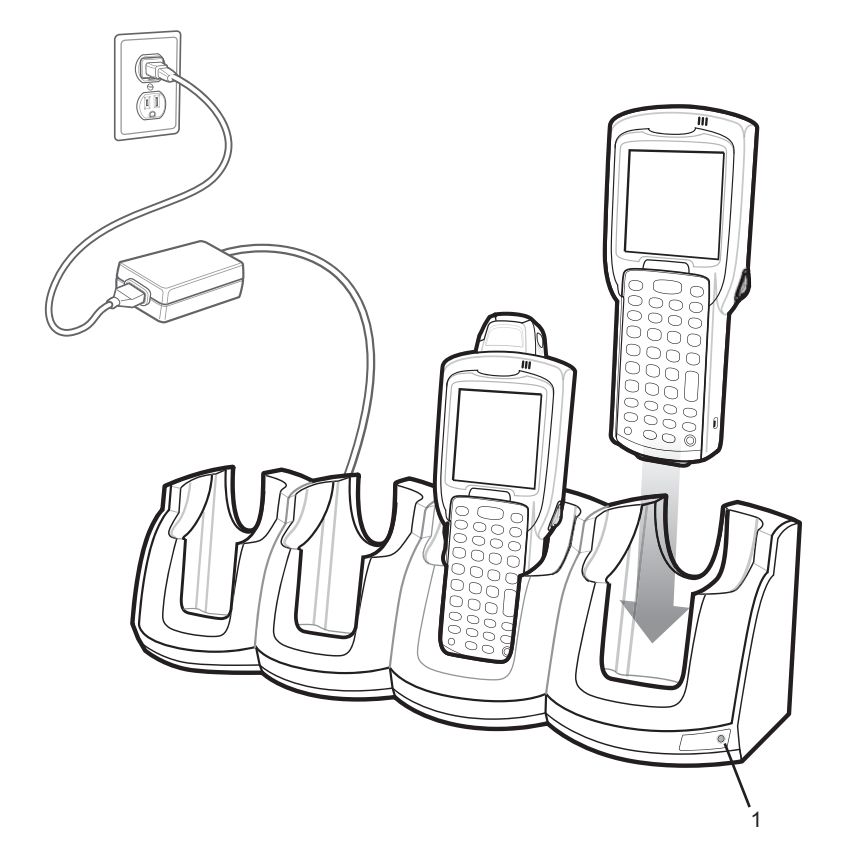

表 29:4 スロット充電専用クレードルの LED

| 項目 | 説明     |
|----|--------|
| 1  | 電源 LED |

## MC32N0 のバッテリの充電

- 1 クレードルが電源に接続されていることを確認します。
- モバイル コンピュータをクレードルのスロットに差し込みます。モバイル コンピュータの黄色の充電 LED インジケータが、モバイル コンピュータのバッテリ充電状態を示します。
- 3 正しく接触するように、デバイスをゆっくり押し下げます。
- 4 充電が完了したら、モバイルコンピュータをクレードルのスロットから取り外します。

## 4スロット充電専用クレードルでのバッテリの充電

MC32N0の充電 LED は、MC32N0のバッテリ充電状態を示します。充電の状態の表示については、表7: LED 充電インジケータ(ページ33)を参照してください。

充電は、標準バッテリは5時間以内、大容量バッテリは8時間以内に完了します。

### 充電温度

バッテリの充電は、0~40℃の温度で行ってください。充電は、MC32N0によって精密に制御されています。

温度制御を行うため、MC32N0やクレードルは、バッテリの充電状態を有効と無効に交互に短時間で切り 替えて、バッテリを許容可能な温度に保ちます。異常な温度のために充電が無効になった場合は、MC32N0 やクレードルの LED にエラーが表示されます。

## 4スロットイーサネットクレードル

**注意:** バッテリの安全に関するガイドライン(ページ155)で説明している、バッテリの安全に関するガイドラインに従ってください。

4スロットイーサネットクレードルには、次のような機能があります。

- モバイルコンピュータの操作に必要な DC 5.4 V の電力を供給する。
- 最大4台のモバイルコンピュータをイーサネットネットワークに接続する。

### 図 132:4 スロット イーサネット クレードル

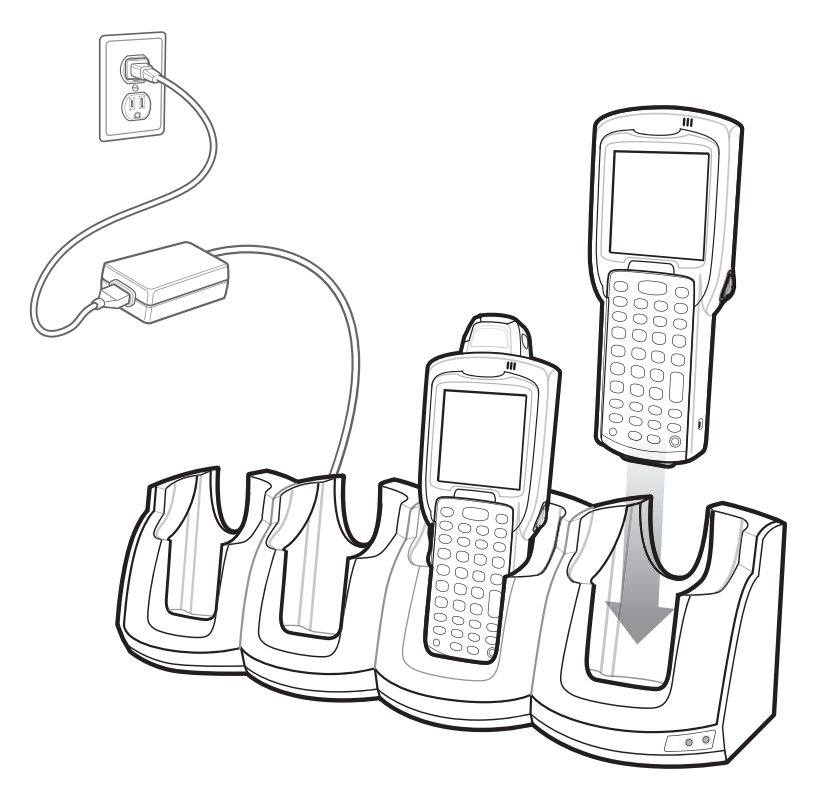

## イーサネット接続の確立

★ 注: イーサネット設定の詳細については、『MC32N0 Integrator Guide』を参照してください。

### 手順

E

 $1 = e_{xyy}$ 

- 2 [Ethernet] (イーサネット) をタッチします。
- 3 イーサネットスイッチを [ON] (オン)の位置にスライドします。
- 4 MC32N0をスロットに挿入します。
   アイコンがステータス バーに表示されます。
- 5 [Eth0] をタッチし、イーサネット接続の詳細を表示します。

## イーサネット クレードル用ドライバ

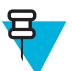

**注:** WinCE を搭載した MC32N0 デバイスのみ。

イーサネット クレードル用ドライバは MC32N0 にプリインストールされ、正しく接続された4スロットイーサネット クレードルに MC32N0 が取り付けられると自動的に開始します。

モバイル コンピュータを4スロットイーサネットクレードルに差し込むと、モバイル コンピュータがネ ットワークに接続されたことが LAN アイコンによって示されます。

[LAN] アイコンをダブルタップして、[LANNDS1] ウィンドウを開きます。このウィンドウには、モバイル コンピュータの TCP/IP 情報が表示されます。

### 図 133: [LANNDS1] ウィンドウ

| LANNDS1 OK ×                |
|-----------------------------|
| IP Information              |
| rInternet Protocol (TCP/IP) |
| Address Type: DHCP          |
| IP Address:                 |
| 157.235.22.81               |
| Subnet Mask:                |
| 255.255.252.0               |
| Default Gateway:            |
| 157.235.20.246              |
|                             |
| Renew Details               |

## LED インジケータ

クレードルの前面に2つの緑色のLEDがあり、クレードルの背面のプライマリポートに2つの緑色の LEDがあります。これらの緑色のLEDは、点灯および点滅してデータ転送速度を示します。LEDが点灯し ていない場合は、転送速度が10Mbpsであることを示します。

### 表 30: CRD3X01-4001ER LED インジケータ

| データ速度 | 左の <b>1000 LED</b> | 右の <b>100 LED</b> |
|-------|--------------------|-------------------|
| 1Gbps | オン/点滅              | オフ                |

次ページに続く ...

| データ速度   | 左の <b>1000 LED</b> | 右の <b>100 LED</b> |
|---------|--------------------|-------------------|
| 100Mbps | オフ                 | オン/点滅             |
| 10Mbps  | オフ                 | オフ                |

## MC32N0 のバッテリの充電

### 手順

- 1 クレードルが電源に接続されていることを確認します。
- モバイル コンピュータをクレードルのスロットに差し込みます。モバイル コンピュータの黄色の充電 LED インジケータが、モバイル コンピュータのバッテリ充電状態を示します。
- 3 正しく接触するように、デバイスをゆっくり押し下げます。
- 4 充電が完了したら、モバイルコンピュータをクレードルのスロットから取り外します。

## 4スロットイーサネットクレードルでのバッテリの充電

MC32N0の充電 LED は、MC32N0のバッテリ充電状態を示します。充電の状態の表示については、表7: LED 充電インジケータ(ページ33)を参照してください。

充電は、標準バッテリは5時間以内、大容量バッテリは8時間以内に完了します。

### 充電温度

バッテリの充電は、0~40℃の温度で行ってください。充電は、MC32N0によって精密に制御されています。

温度制御を行うため、MC32N0やクレードルは、バッテリの充電状態を有効と無効に交互に短時間で切り 替えて、バッテリを許容可能な温度に保ちます。異常な温度のために充電が無効になった場合は、MC32N0 やクレードルの LED にエラーが表示されます。

## 4スロット予備バッテリ充電器

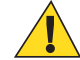

**注意:** バッテリの安全に関するガイドライン(ページ155)で説明している、バッテリの安全に関す るガイドラインに従ってください。

4スロットバッテリ充電器では、最大4個のMC32N0予備バッテリを充電できます。

## 予備バッテリの充電

前提条件: バッテリを取り付ける前に、4 スロット予備バッテリ充電器のバッテリ スロットにバッテリ アダ プタを取り付けます。 バッテリ アダプタ (ページ134)を参照してください。

- 1 電源に充電器を接続します。
- バッテリをバッテリアダプタに差し込み、バッテリをゆっくり押し下げて正しく接触するようにします。

図 134:4 スロット バッテリ充電器

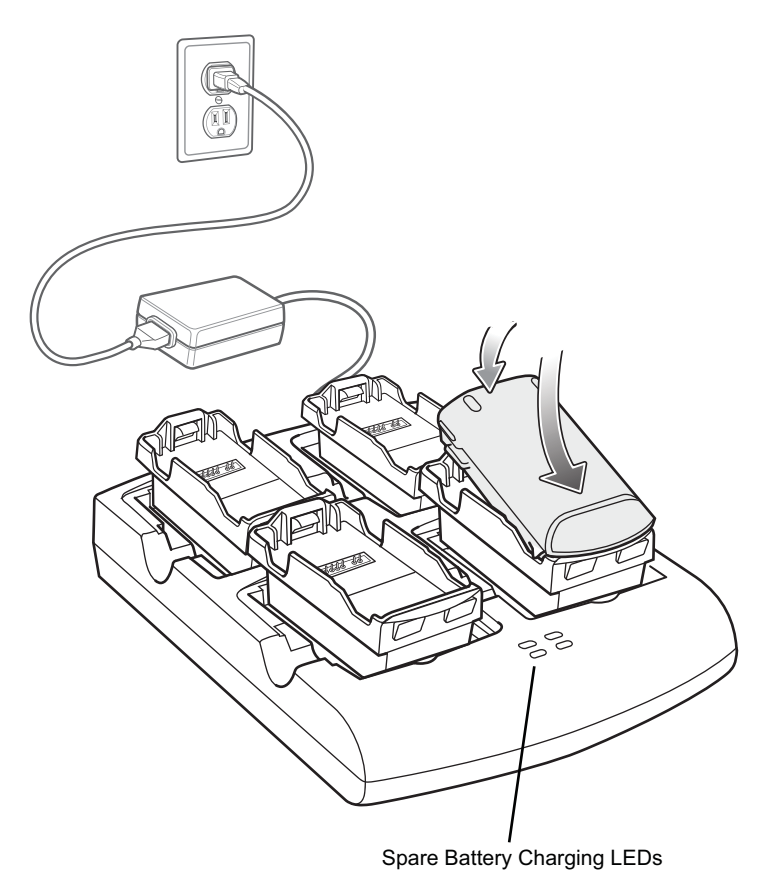

## バッテリの充電

### 予備バッテリの充電

バッテリ充電 LED はそれぞれ、各スロットのバッテリ充電状態を示します。次の表では、バッテリ充電 LED のステータスについて説明します。

充電は、標準バッテリは5時間以内、大容量バッテリは8時間以内に完了します。

### 表 31: バッテリ LED の充電インジケータ

| LED       | 意味                               |
|-----------|----------------------------------|
| オフ        | スロットにバッテリがありません。                 |
|           | バッテリが充電されません。                    |
|           | バッテリ アダプタがスロットに正しく挿入されて<br>いません。 |
|           | バッテリがバッテリ アダプタに正しく挿入されて<br>いません。 |
|           | 充電器に電力が供給されていません。                |
| 黄色でゆっくり点滅 | バッテリが充電中です。                      |
| 黄色で点灯     | 充電が完了しました。                       |
| 黄色で速く点滅   | 充電エラーです。                         |

### 充電温度

バッテリの充電は、0~40℃の温度で行ってください。充電は、MC32N0によって精密に制御されています。

温度の制御を実現するため、充電器がバッテリの充電を交互に有効にしたり無効にしたりして、バッテリ を許容可能な温度に保ちます。異常な温度のために充電が無効になった場合は、充電器の LED にエラーが 表示されます。

## 磁気ストライプ リーダー

磁気ストライプ リーダー (MSR)を MC3200 モバイル コンピュータの下部に取り付けて、磁気ストライプ カードをスワイプすることにより、容易にデータを取り込むことができます。使用しない場合は、MSR を 取り外しておきます。

### MSR の取り付け

手順

1 モバイル コンピュータを MSR に差し込み、2 つのロッキング タブを押し込みます。

#### 図 135: MSR の取り付け

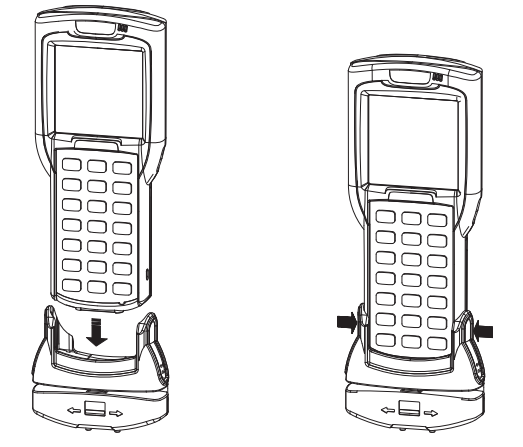

**2** モバイル コンピュータを MSR に差し込み、2 つのロッキング タブを押し込みます。

### MSR の使用

MSR を使用するためには、モバイル コンピュータに、磁気ストライプ データを受け付けるアプリケーションが存在する必要があります。

手順

1 磁気ストライプを左から右、または右から左のいずれかの方向に向けて、MSRを通して磁気ストライプ カードをスワイプします。磁気ストライプ上でエンコードされたデータが、モバイルコンピュータのウ ィンドウに表示されます。
図 136: カードのスワイプ

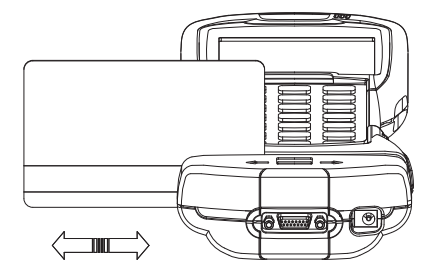

2 最適な結果を得るためには、通すときにカードを軽く下に押し付け、MSRの底面にカードが確実に触れ るようにします。

## MSR の取り外し

#### 手順

1 2 つのロッキング タブの下部を押し込みます。

### 図 137: MSR の取り外し

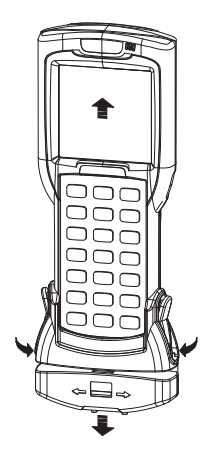

2 MSR をモバイル コンピュータから引き抜きます。

## MC32N0 のケーブル

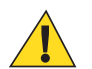

**注意:** バッテリの安全に関するガイドライン(ページ155)で説明している、バッテリの安全に関す るガイドラインに従ってください。

さまざまな接続機能がついたケーブルが用意されています。

通信/充電ケーブルには、次のような機能があります。

- Symbol 認定の電源からモバイル コンピュータに動作および充電用の電力を供給する。
- モバイルコンピュータとホストコンピュータの間で情報を同期する。カスタマイズされたソフトウェアやサードパーティ製のソフトウェアを使用すれば、モバイルコンピュータと会社のデータベースを同期することも可能です。
- シリアルパススルーポートを経由して、ホストコンピュータなどのシリアルデバイスとの通信のためのシリアル接続を行う。通信のセットアップ手順については、『MC32N0 Integrator Guide』を参照してください。

 USB パススルー ポートを経由して、ホスト コンピュータなどの USB デバイスとの通信のための USB 接続を可能にする。通信のセットアップ手順については、『MC32N0 Integrator Guide』を参照してください。

使用可能な通信/充電ケーブルは次のとおりです。

- シリアル (RS232) 充電ケーブル (9-pin D メス、電源入力ソケットつき)
- USB クライアント充電ケーブル (Standard-A コネクタおよび電源用バレル ソケット)

専用プリンタ ケーブルでは、対応するプリンタとの通信を行います。

次のプリンタ ケーブルは、プリンタ製造業者から直接入手可能です。

- O'Neil プリンタ ケーブル
- Zebra プリンタ ケーブル
- Monarch プリンタ ケーブル

図 138: ケーブル カップ

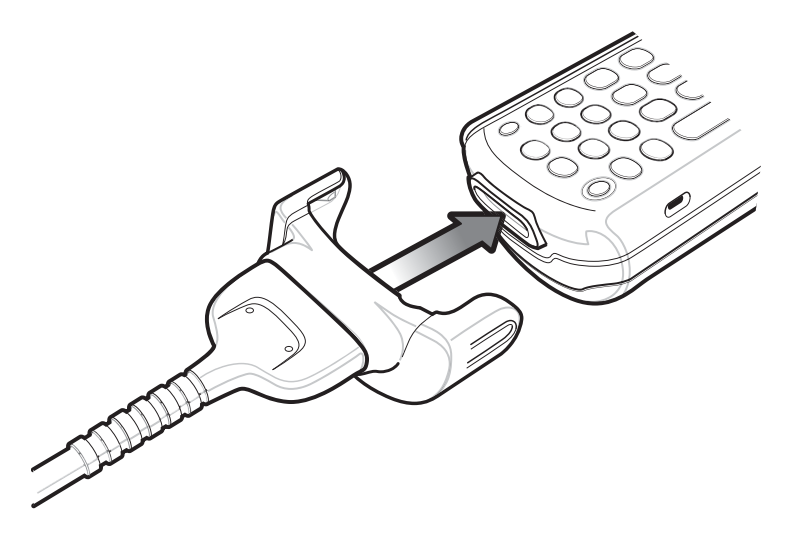

ユニバーサル充電器アダプタ

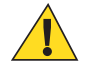

**注意:** バッテリの安全に関するガイドライン(ページ155)で説明している、バッテリの安全に関す るガイドラインに従ってください。

ユニバーサル充電器 (UBC) アダプタ 電源につなげばスタンドアロンの予備バッテリ充電器として使用でき、4 ステーション UBC2000 と組み合わせれば最大 4 個の予備バッテリを同時に充電することができます。 UBC 2000 の詳細については、『UBC 2000 Quick Reference Guide』(p/n 70-33188-xx) を参照してください。

## UBC アダプタによる予備バッテリの充電

#### 前提条件:

バッテリを取り付ける前に、ユニバーサル充電器アダプタのバッテリスロットにバッテリアダプタが取り 付けられていることを確認します。バッテリアダプタ(ページ134)を参照してください。

アダプタが電源に接続されていることを確認します。

手順

バッテリをバッテリアダプタに差し込み、バッテリをゆっくり押し下げて正しく接触するようにします。

図 139: ユニバーサル充電器アダプタ

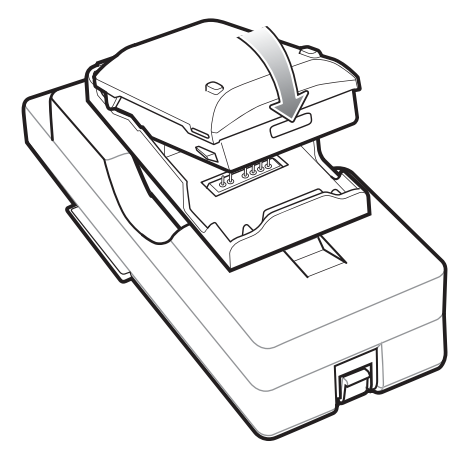

2 バッテリを押し下げて、正しく取り付けられていることを確認します。

## UBC アダプタでのバッテリの充電

### 予備バッテリの充電

UBC アダプタの充電 LED が、バッテリの充電状態を示します。充電は、通常、標準バッテリは5時間以内、大容量バッテリは8時間以内に完了します。

### 図 140: UBC アダプタの LED

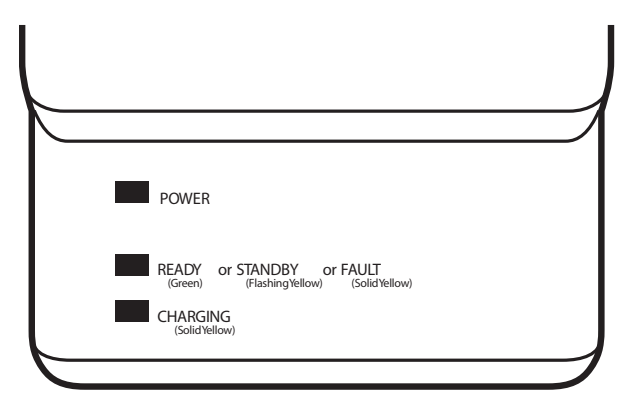

### 表 32: UBC アダプタの充電 LED が示す充電状態

| LED                     | 意味    | 説明                                                                            |
|-------------------------|-------|-------------------------------------------------------------------------------|
| POWER<br>(電源)           | 緑色    | UBC アダプタに電源が接続されている。                                                          |
| READY<br>(完了)           | 緑色    | 充電が完了しました。                                                                    |
| STANDB<br>Y (スタン<br>バイ) | 黄色で点滅 | バッテリが著しく放電しており、電圧を作動レベルに引き上げるためにトリ<br>クル充電中。作動電圧レベルに達した後は、通常のバッテリ充電になりま<br>す。 |
| FAULT<br>(エラー)          | 黄色    | 充電エラー。モバイル コンピュータ/予備バッテリが正しく挿入されている<br>かどうかを確認してください。                         |
| 充電                      | 黄色    | 通常充電中。                                                                        |

## プラスチック ホルスタ

プラスチック ホルスタは、モバイル コンピュータ用のホルダーです。モバイル コンピュータ ホルダーと 着脱式ベルト クリップで構成されています。リリース ボタンを押すと、着脱式ベルト クリップが外れま す。

#### 図 141: プラスチック ホルスタ

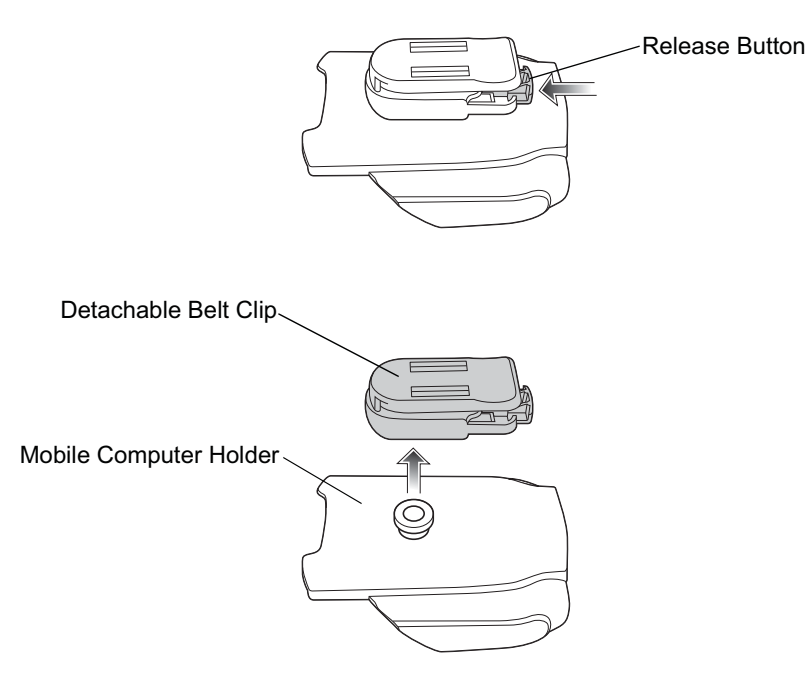

プラスチック ホルスタは、モバイル コンピュータ用のホルダーです。モバイル コンピュータ ホルダーと 着脱式ベルト クリップで構成されています。リリース ボタンを押すと、着脱式ベルト クリップが外れま す。

図 142: プラスチック ホルスタの装着

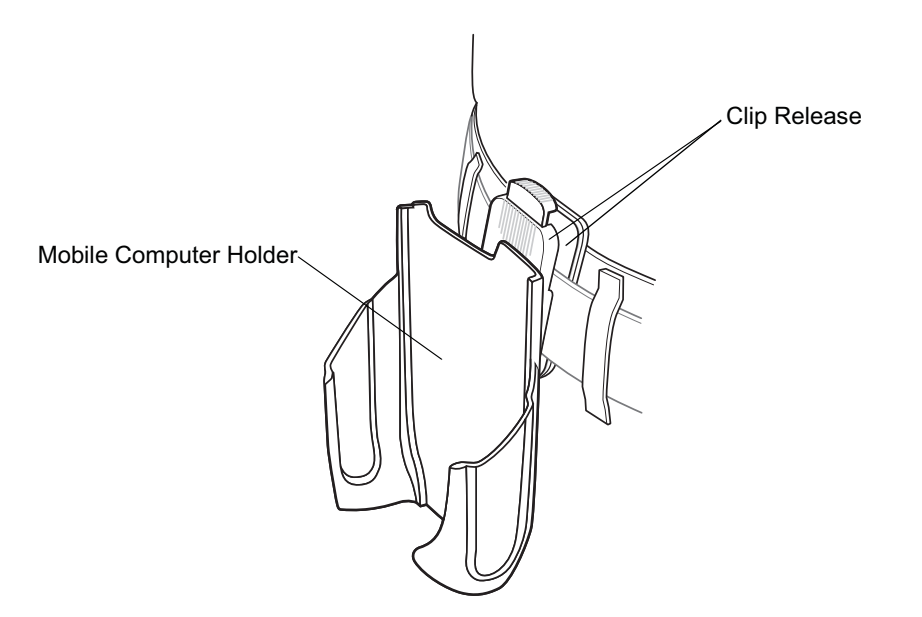

プラスチックホルスタは、モバイルコンピュータをベルトやウエストバンドに固定します。

モバイル コンピュータを挿入するには、モバイル コンピュータのスクリーン側を体に向けて、プラスチックホルスタに差し込みます。

モバイル コンピュータを取り出すには、モバイル コンピュータを押し上げます。

図 143: モバイル コンピュータの挿入と取り出し

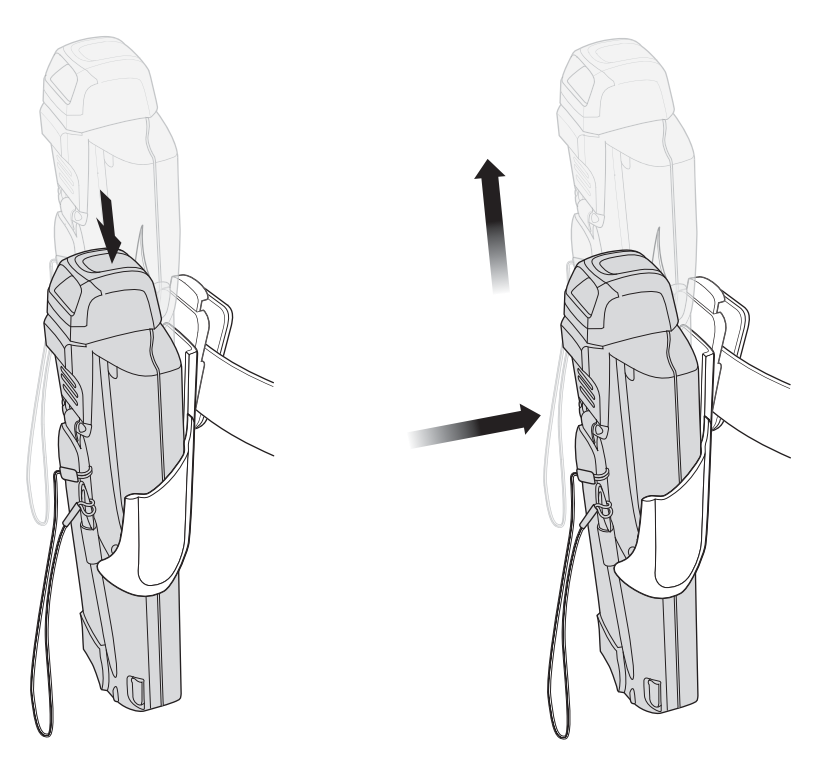

Insert Mobile Computer

**Remove Mobile Computer** 

## ホルスタ(ソフトタイプ)

ソフトタイプのホルスタは、モバイルコンピュータ用の布製ホルダーです。布製モバイルコンピュータ ホルダー、着脱式ショルダーストラップ、および着脱式ベルトクリップで構成されています。リリースボ タンを押すと、着脱式ベルトクリップが外れます。次の図で、着脱式クリップを取り外す方法、およびホ ルスタ(ソフトタイプ)をベルトとショルダーストラップに取り付ける方法を参照してください。 図 144: ホルスタ (ソフト タイプ) の着脱式ベルト クリップ

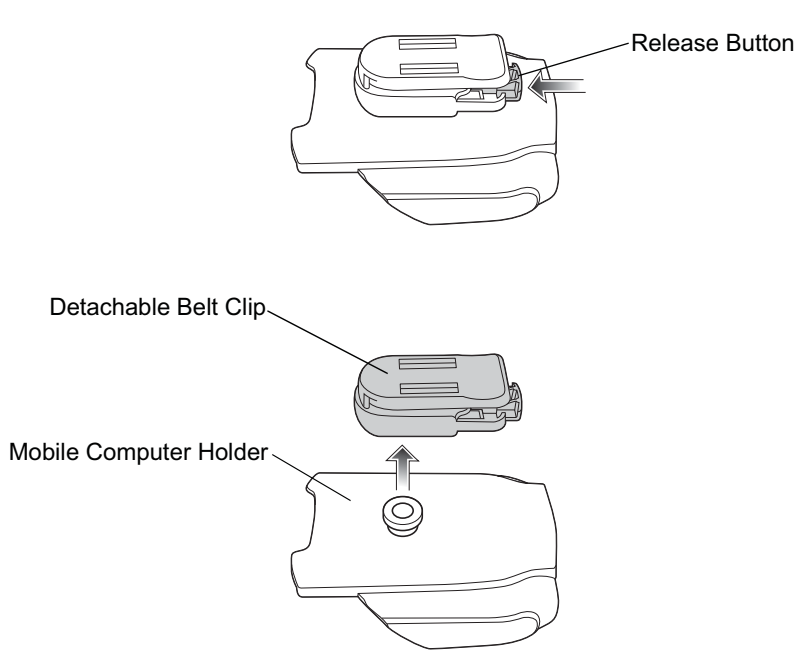

ベルトクリップ

ベルトやウエストバンドをクリップリリースで挟んで、ホルスタ(ソフトタイプ)を留め付けます。

図 145: ベルトへのホルスタ (ソフト タイプ)の装着

ショルダー ストラップ

着脱式ベルトクリップを取り外し、ショルダーストラップを取り付けます。

図 146: ショルダー ストラップを取り付けたホルスタ (ソフト タイプ)

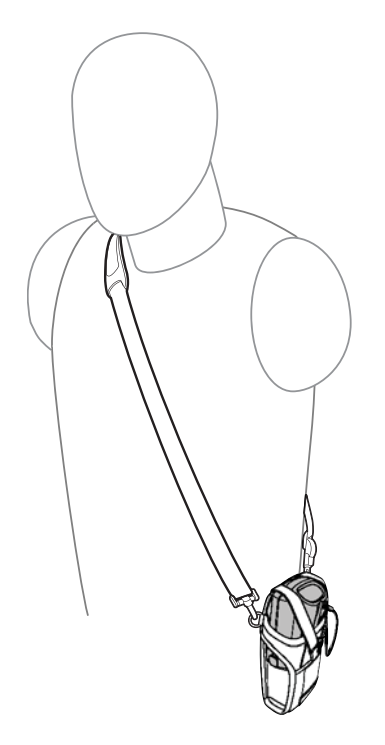

ホルスタ (ソフトタイプ)は、モバイルコンピュータをベルトやウエストバンドに固定します。

- モバイル コンピュータを挿入するには、モバイル コンピュータのスクリーン側を体に向けて、ホルスタ(ソフトタイプ)に差し込みます。
- 固定用ストラップをクリップに留めて、モバイルコンピュータを固定します。
- モバイルコンピュータを取り出すには、固定用ストラップをクリップから外し、ストラップを持ち上げます。
- モバイル コンピュータをホルスタから引き出します。

#### 図 147: MC32N0 の挿入と取り出し。

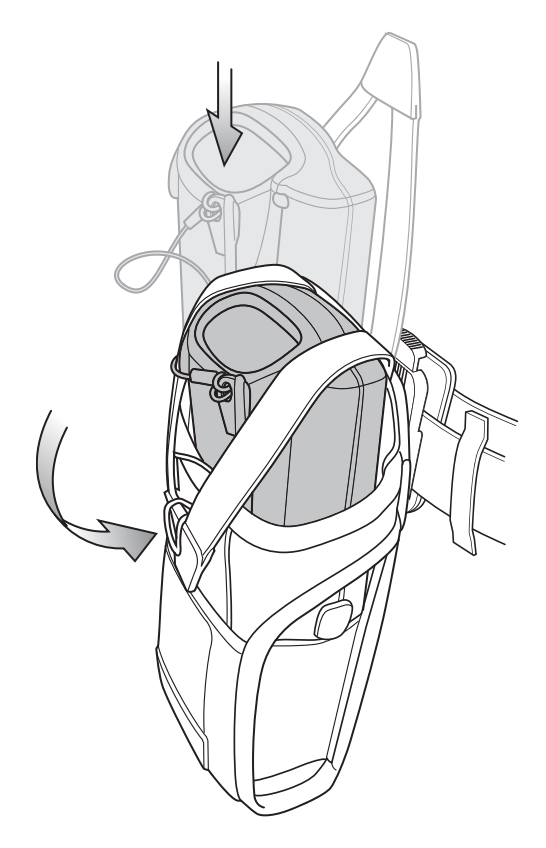

## ベルトクリップの使用

### 手順

- 1 クリップリリースをつまみます。
- 2 ベルトまたはウエストバンドにホルスタ(ソフトタイプ)を留め付けます。

図 148: ベルトへのホルスタ (ソフト タイプ)の装着

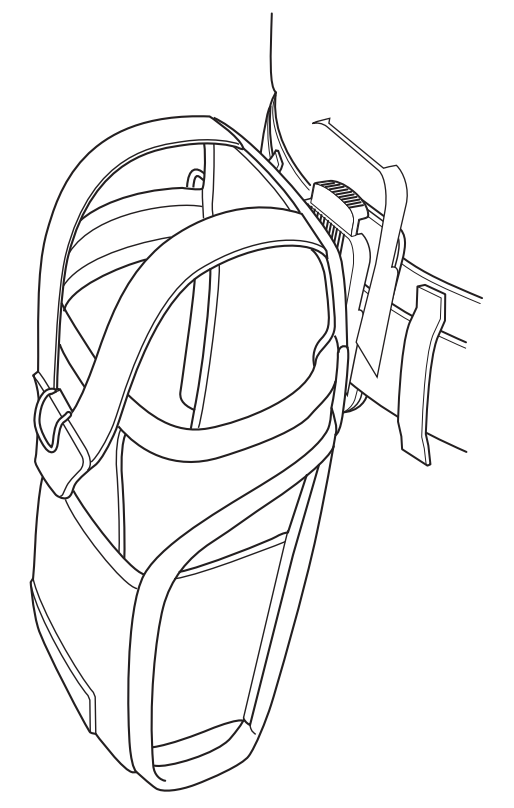

3 ストラップを持ち上げて、MC32N0をホルスタに差し込みます。

図 149: MC32N0 のホルスタへの差し込み

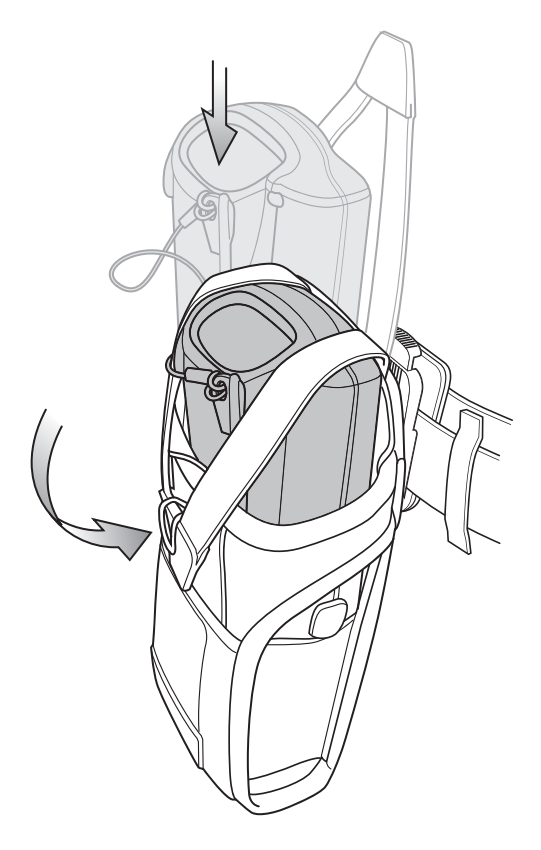

4 MC32N0を所定の位置に収納して、ストラップを固定します。

## ショルダーストラップの使用

#### 手順

- 1 ベルトクリップの上端のリリースボタンを押します。
- 2 ホルスタからクリップを取り外します。

図 150: ベルト クリップの取り外し

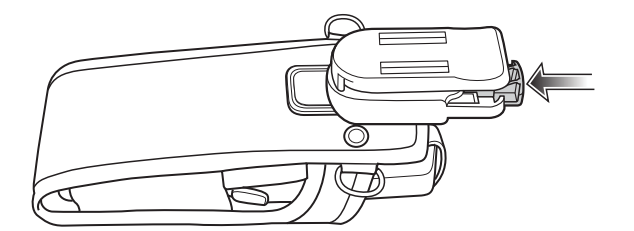

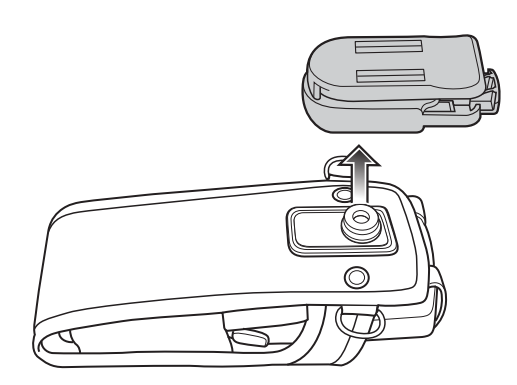

- 3 ショルダーストラップのクリップを、ホルスタ(ソフトタイプ)のリングに取り付けます。
- 4 ショルダーストラップを、頭の上を通して肩に掛けます。

図 151: ショルダー ストラップ

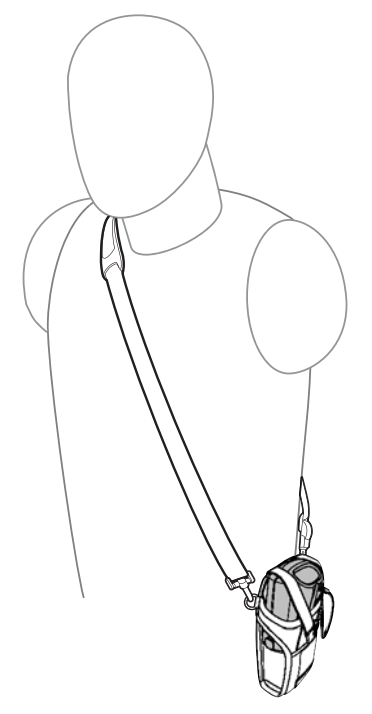

- 5 ストラップを持ち上げて、MC32N0をホルスタに差し込みます。
- 6 MC32N0を所定の位置に収納して、ストラップを固定します。

## メンテナンスとトラブルシューティング

この章では、デバイスのクリーニングと保管方法、および操作中に発生する可能性のある問題のトラブル シューティングについて説明します。

## MC32N0 の保守

第

6

童

トラブルを避けるため、MC32N0の使用中は次の注意事項を守ってください。

- MC32N0の画面を引っかかないでください。MC32N0の操作中は、付属のスタイラス、またはタッチス クリーンでの使用を目的とした先端がプラスチックのペンをご使用ください。MC32N0の画面の表面 で、実際のペンや鉛筆、その他の鋭いものを使用しないでください。
- MC32N0のタッチスクリーンはガラス製です。MC32N0を落としたり、強い衝撃を与えたりしないでください。
- MC32N0を極度の高温または低温にさらさないでください。暑い日に車のダッシュボードに置いたま まにしたり、熱源のそばに置いたりしないでください。
- ・ ほこりや湿気が極端に多い場所では、MC32N0の保管や利用を避けてください。
- MC32N0 をクリーニングする場合は、レンズ用の柔らかい布を使用してください。MC32N0のディスプレイが汚れた場合は、柔らかい布に薄めた窓ガラス洗剤を湿らせてクリーニングします。
- バッテリの寿命と製品の性能を最大限に活用するために、充電式バッテリは定期的に交換してください。バッテリの寿命は、ユーザーの利用状況によって異なります。
- MC32N0には、スクリーン保護シートが貼られています。スクリーンのキズや磨耗を低減させるため、 このシートを使用することをお勧めします。これにより、タッチスクリーンの寿命が延びます。保護シ ートを使用する利点は以下のとおりです。
  - スクリーンを保護し、キズを防ぐ
  - スタイラスの使用によるスクリーン表面の感度低下を防ぐ
  - 磨耗や薬品からスクリーンを保護する
  - 光の反射を抑える
  - スクリーンを新品同様の状態に保つ
  - 迅速かつ簡単に取り付けられる

## バッテリの安全に関するガイドライン

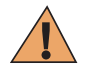

**警告:** このガイドラインに従わないと、火災、爆発、その他の危険が生じるおそれがあります。

 機器を充電する場所には埃が溜まらないようにしてください。また、近くに可燃性の物質および薬品を 置かないでください。業務環境以外で機器を充電する場合は、特に細心の注意を払ってください。

- バッテリの使用、保管、および充電については、このガイドに記載されているガイドラインに従ってく ださい。
- バッテリを正しく使用しないと、火災、爆発、またはその他の事故の原因となる場合があります。
- モバイルデバイスバッテリを充電する場合は、バッテリと充電器の温度を、0℃~+40℃(32°F~ 104°F)に保つ必要があります。
- 互換性のないバッテリおよび充電器は使用しないでください。互換性のないバッテリまたは充電器を 使用すると、火災、爆発、液漏れ、またはその他の事故の原因となる場合があります。バッテリまたは 充電器の互換性についてご質問のある場合は、Zebra カスタマーサポート センターにお問い合わせくだ さい。
- 分解または外殻を開くこと、粉砕、屈曲または変形、穿孔、もしくは切断を行わないでください。
- バッテリ駆動式の機器を硬い地面に落とすと、バッテリがオーバーヒートする原因になる可能性があります。
- バッテリをショートさせたり、金属や導電性の物体をバッテリターミナルに接触させたりしないでください。
- 改造や再加工、バッテリ内部への異物の挿入、水やその他の液体への浸漬または暴露、または火、爆発 あるいはその他の危険物への暴露を行わないでください。
- ・ 駐車中の車両内、またはラジエータやその他の熱源の近くなど、高温になる可能性のある場所あるいは その近くに、機器を放置または保管しないでください。バッテリを電子レンジや乾燥機に入れないでく ださい。
- 児童がバッテリを使用する場合は、保護者の監督が必要です。
- 使用済みの充電式バッテリは、現地の法令に適切に従って廃棄してください。
- バッテリを廃棄するときは焼却しないでください。
- バッテリを飲み込んだ場合は、ただちに医師の診断を受けてください。
- バッテリが液漏れした場合は、漏れた液体が皮膚や目に触れないようにしてください。触れてしまった 場合は、接触部位を大量の水で洗い流し医師の診断を受けてください。
- 機器またはバッテリの破損が疑われる場合は、Zebra カスタマー サポートに検査を依頼してください。

## クリーニング方法

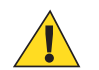

### 注意:

必ず保護用めがねを着用してください。

ご使用前に、圧縮空気とアルコールに関する警告ラベルをお読みください。

医学的な理由などで他の溶液を使用する必要がある場合は、グローバル カスタマー サポート センターに詳細をお問い合わせください。

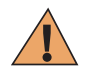

**警告:**高温の油やその他の可燃性の液体に製品を触れさせないでください。万一そのような液体 に触れた場合は、製品を電源から抜き、このガイドラインに従って直ちに製品をクリーニングし てください。

#### 使用可能な洗剤の活性成分

どのような洗剤であってもその活性成分は、イソプロピルアルコール、漂白剤/次亜塩素酸ナトリウム、過酸化水素、中性食器洗剤のいずれか、またはこれらの組み合わせのみで構成されている必要があります。

### 有害成分

化学薬品の中には、デバイスの樹脂部分を冒すことが判明しているために、デバイスに接触しないような 配慮が必要なものがあります。このような化学薬品として、アンモニア溶液、アミンまたはアンモニアの 化合物、アセトン、ケトン、エーテル、芳香族炭化水素および塩素化炭化水素、アルカリのアルコール溶 液または水溶液、エタノールアミン、トルエン、トリクロロエチレン、ベンゼン、石炭酸、および TB-リゾ フォルムがあります。

#### クリーニング方法

デバイスに液体を直接塗布しないでください。柔らかい布にしみ込ませて使用するか、ウェットティッシ ュを使用してください。布やウェットティッシュにデバイスをくるまず、力を入れずにゆっくりと表面を 拭います。ディスプレイの周辺などに液体がたまらないように注意してください。デバイスは、自然乾燥 させてから使用してください。

#### クリーニングの際の注意事項

多くのビニール製手袋には、医療用途にはお勧めできないフタレート系の添加剤が含有されており、デバ イスの筐体には有害であることがわかっています。フタレートを含有する手袋を着用してデバイスを扱わ ないようにしてください。また、手袋を外した後は、手を洗って汚染残留物を除去してからデバイスを扱 ってください。デバイスを扱う前に、エタノールアミンを含有する除菌ローションなど、上記の有害成分 を含有する製品を使用していた場合は、樹脂部の損傷を防止するために、手を完全に乾燥させてからデバ イスを扱うようにしてください。

#### 必要なクリーニング材料

- アルコール脱脂綿
- レンズ用ティッシュペーパー
- 綿棒
- イソプロピルアルコール
- 管つき圧縮空気の缶

#### クリーニングの頻度

モバイル デバイスが使用される環境がそれぞれ異なるため、クリーニングの頻度はユーザーが判断してく ださい。クリーニングは必要に応じて行えますが、パフォーマンスを最適に保つために、埃の多い環境で 使用した場合は、カメラ ウィンドウを定期的にクリーニングすることをお勧めします。

## MC32N0 のクリーニング

#### 筐体

アルコール脱脂綿で、ボタンを含む筐体を拭きます。

#### ディスプレイ

ディスプレイはアルコール脱脂綿で拭いてもかまいません。ただし、ディスプレイの端の周囲に液体がた まらないように注意してください。すぐに柔らかい布でディスプレイを乾かします。このとき、傷が付か ないよう、目の粗い布は使わないでください。

#### スキャナ ウィンドウ

レンズ用ティッシュペーパーまたはメガネなど光学材料のクリーニングに適した用具で定期的にスキャナ ウィンドウを拭いてください。

## 筐体

アルコール脱脂綿で筐体を拭きます。キーやキーの間の部分も拭きます。

## ディスプレイ

ディスプレイはアルコール脱脂綿で拭いてもかまいません。ただし、ディスプレイの端の周囲に液体がた まらないように注意してください。すぐに柔らかい布でディスプレイを乾かします。このとき、傷が付か ないよう、目の粗い布は使わないでください。

## カメラ ウィンドウ

レンズ用ティッシュペーパーまたはメガネなど光学材料のクリーニングに適した用具で定期的にカメラ ウィンドウを拭いてください。

## コネクタのクリーニング

コネクタをクリーニングするには、次の手順に従います。

#### 手順

- 1 モバイル コンピュータからメイン バッテリを取り外します。
- 2 綿棒のコットン部をイソプロピル アルコールに浸します。
- 3 綿棒のコットン部で、コネクタ部分を軽くこすります。コネクタにコットンの屑が残らないようにして ください。
- 4 これを3回以上繰り返します。
- 5 アルコールに浸した綿棒で、コネクタ部付近の油分や埃を拭き取ります。
- 6 乾いた綿棒で、ステップ4~6を繰り返します。

**注意:** ノズルを自分や他の人に向けないでください。ノズルや管は自分の顔に向けないように してください。

- 7 圧縮空気をコネクタ部にスプレーします。このとき、圧縮空気の管やノズルを表面から約 1.2cm 以上離 してください。
- 8 コネクタ部に油分や埃が残っていないか確認して、必要であればクリーニングを繰り返します。

## クレードルのコネクタのクリーニング

クレードルのコネクタをクリーニングするには、次の手順に従います。

#### 手順

- 1 クレードルから DC 電源ケーブルを取り外します。
- 2 綿棒のコットン部をイソプロピル アルコールに浸します。
- 3 綿棒のコットン部で、コネクタのピンに沿って拭きます。コネクタの片側から反対側に向けて、ゆっく り綿棒を往復させます。コネクタにコットンの屑が残らないようにしてください。
- 4 コネクタの前面も、綿棒で拭く必要があります。

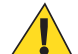

**注意:** ノズルを自分や他の人に向けないでください。ノズルや管は自分の顔に向けないように してください。

- 5 圧縮空気をコネクタ部にスプレーします。このとき、圧縮空気の管やノズルを表面から約1.2cm以上離 してください。
- 6 綿棒のコットンの屑をすべて取り除きます。
- 7 クレードルの他の部分に油分や埃が見つかった場合は、糸くずの出ない布とアルコールを使用して取り 除きます。
- 8 アルコールが蒸発するまで 10 ~ 30 分 (周辺の温度と湿度による) 置いてから、クレードルに電源をつないでください。

\_\_\_\_

気温が低く湿度が高い場合は、長い乾燥時間が必要となります。気温が高く湿度が低い場合は、乾燥時間が短くてすみます。

## MC32N0 のトラブルシューティング

#### 表 33: MC32N0 のトラブルシューティング

| 問題                                                 | 原因                                                                         | 対処方法                                                                                                    |
|----------------------------------------------------|----------------------------------------------------------------------------|----------------------------------------------------------------------------------------------------|
| モバイル コンピュー<br>タがオンにならない。                           | メイン バッテ<br>リが充電され<br>ていない。                                                 | メイン バッテリを充電または交換します。                                                                                                    |
|                                                    | メイン バッテ<br>リが適切に取<br>り付けられて<br>いない。                                        | バッテリが正しく取り付けられているかどうかを確認してくだ<br>さい。                                                                                          |
|                                                    | MC32N0 が応<br>答しない。                                                         | ソフトリセットを行います。この方法でも、モバイル コンピュ<br>ータがオンにならない場合は、ハードリセットを実行します。<br>詳細については、 <i>Android デバイスのリセット (ページ68)</i> を参照<br>してください。    |
| バッテリが充電されな<br>い。                                   | バッテリに問<br>題がある。                                                            | バッテリを交換してください。それでもモバイル コンピュータ<br>が動作しない場合は、ソフト リセットを試行し、その後ハード<br>リセットを試行します。 <i>Android デバイスのリセット (ページ</i><br>68)を参照してください。 |
|                                                    | バッテリの充<br>電中にモバイ<br>ル コンピュー<br>タをクレード<br>ルから取り外<br>した。                     | モバイル コンピュータをクレードルに差し込み、充電を開始し<br>ます。フル充電が完了するまで、標準バッテリの場合は最大5<br>時間、大容量バッテリの場合は最大8時間かかります。                                   |
|                                                    | バッテリが極<br>端な高温か低<br>温になってい<br>る。                                           | 周辺温度が 32 °F (0 °C) 未満になるか 104 °F (40 °C) を超えると、<br>バッテリは充電されません。                                                             |
| 画面に文字が表示され<br>ない。                                  | モバイル コン<br>ピュータの電<br>源が入ってい<br>ない。                                         | 電源ボタンを押します。                                                                                                    |
| データ通信中に、デー<br>タが転送されなかった<br>か、転送されたデータ<br>が不完全である。 | 通信中に、モバ<br>イルコンピュ<br>ータをクレー<br>ドルから取り<br>外したか、ホス<br>トコンピュー<br>タから切断し<br>た。 | モバイル コンピュータをクレードルに置き直すか、ケーブルを<br>つなぎ直して再度転送を行います。                                                                            |

| 問題                                            | 原因                                                            | 対処方法                                                                                                    |
|-----------------------------------------------|---------------------------------------------------------------|----------------------------------------------------------------------------------------------------|
|                                               | ケーブルの構<br>成が正しくな<br>い。                                        | システム管理者にお問い合わせください。または、『 <i>MC32N0</i><br><i>Integrator Guide</i> 』を参照してください。                                                                                                    |
| モバイル コンピュー<br>タから音が出ない。                       | 音量設定が低<br>いかオフにな<br>っている。                                     | スピーカのアイコンをクリックして、音量を上げてください。                                                                                                    |
| MC32N0 がオフになっ<br>ている。                         | MC32N0 が非<br>アクティブに<br>なっている。                                 | モバイル コンピュータは一定の時間非アクティブになっている<br>と電源がオフになります。この時間は、15 秒から 30 分の間で設<br>定できます。                                                                                                    |
|                                               | バッテリが完<br>全に放電して<br>いる。                                       | バッテリをもう一度充電するか、交換します。                                                                                                    |
| モバイル コンピュー<br>タのメモリが満杯とい<br>うメッセージが表示さ<br>れる。 | モバイル コン<br>ピュータにイ<br>ンストールさ<br>れているアプ<br>リケーション<br>が多すぎる。     | ユーザーが MC32N0 にインストールしたアプリケーションを削除し、メモリを復元します。Android デバイスでは、<br>[Apps] (アプリケーション) > [Downloaded] (ダウンロード済み)<br>を選択します。使用していないプログラムを選択して、<br>[Uninstall] (アンインストール) をタッチします。WinCE デバイ<br>スでは、[Start] (スタート) > [Settings] (設定) > [Control Panel]<br>(コントロールパネル) > [Remove Programs] (プログラムの削<br>除) の順にタッチします。使用していないプログラムを選択し、<br>[Remove] (削除) をタッチします。 |
| バーコードの読み取り<br>時に、MC32N0 が読み<br>取らない。          | DataWedge が有<br>効になってい<br>ない。                                 | <b>DataWedge</b> を有効にして、適切に設定します。詳細については、<br>『 <i>MC32N0 Integrator Guide</i> 』を参照してください。                                                                                                    |
|                                               | バーコードを<br>読み取れない。                                             | コードに汚れがないことを確認します。                                                                                                    |
|                                               | MC32N0 とバ<br>ーコードとの<br>距離が適切で<br>はない。                         | MC32N0 を正しいスキャン範囲に置きます。                                                                                                    |
|                                               | MC32N0 が特<br>定のバーコー<br>ド タイプを読<br>み取れるよう<br>にプログラム<br>されていない。 | スキャンするバーコードに対応するように、MC32N0 を設定し<br>ます。DataWedge の設定については、『 <i>MC32N0 Integrator Guide</i> 』<br>を参照してください。                                                                                                    |
|                                               | MC32N0 がビ<br>ープ音を鳴ら<br>すように設定<br>されていない。                      | 正しく読み取ったときに MC32N0 がビープ音を鳴らさない場合<br>は、正しく読み取ったときにビープ音を鳴らすようにアプリケ<br>ーションを設定します。                                                                                                    |
| MC32N0 が近くの<br>Bluetooth デバイスを<br>検出できない。     | 他の Bluetooth<br>デバイスから<br>遠すぎる。                               | 他の Bluetooth デバイスから 10m (32.8 フィート) 以内にデバイ<br>スを近づけます。                                                                                                    |
|                                               | 近くの<br>Bluetooth デバ                                           | 検出するには、近くの Bluetooth デバイスの電源をオンにします。                                                                                                    |

| 問題                                                               | 原因                                                  | 対処方法                                                                                                    |
|------------------------------------------------------------------|-----------------------------------------------------|----------------------------------------------------------------------------------------------------|
|                                                                  | イスの電源が<br>オンになって<br>いない。                            |                                                                                                    |
|                                                                  | Bluetooth デバ<br>イスが検出可<br>能なモードに<br>なっていない。         | Bluetooth デバイスを検出可能なモードに設定します。必要に応じて、デバイスのユーザー マニュアルを参照してください。                                                                                                    |
| WLAN に接続できな<br>い。                                                | アクセス ポイ<br>ント (AP) が国<br>コードのブロ<br>ードキャスト<br>を行わない。 | IEEE 802.11d 機能を無効にします。Android デバイスでは、<br>> [Wi-Fi] > - [Advanced] (詳細) をタッチします。[Enable<br>802.11d] (802.11d を有効にする) チェックボックスの選択を解除<br>します。WinCe デバイスでは、Fusion をタッチし、ドロップダ<br>ウン リストで [Options] (オプション) > [Regulatory] (規制) の順<br>にタッチします。[Enable 802.11d] (802.11d を有効にする) を選<br>択解除します。 |
| ファイル ブラウザな<br>どのアプリケーション<br>を開こうとすると、そ<br>のアプリケーションが<br>自動的に閉じる。 | 内部メモリが<br>満杯。                                       | MC32N0 をホスト コンピュータに接続し、ホスト コンピュータ<br>を使用して内部メモリからファイルを削除します。                                                                                                    |

第 7 章

技術仕様

以降のセクションでは、デバイスの技術仕様について説明します。

## MC32N0の技術仕様

次の表に、MC32N0の設計動作環境とハードウェアの技術仕様を示します。

### 表 34: MC32N0 の技術仕様

| 項目     | 説明                                         |  |  |  |  |
|--------|--------------------------------------------|--|--|--|--|
| 物理特性   |                                            |  |  |  |  |
| 寸法     | MC32N0-S:                                  |  |  |  |  |
|        | 7.49 インチ (L) x 3.22 インチ (W) x 1.78 インチ (D) |  |  |  |  |
|        | (190.4mm (L) x 81.9mm (W) x 45.2mm (D))    |  |  |  |  |
|        | MC32N0-R:                                  |  |  |  |  |
|        | 8.37 インチ (L) x 3.22 インチ (W) x 1.57 インチ (D) |  |  |  |  |
|        | (212.6mm (L) x 81.9mm (W) x 40.0mm (D))    |  |  |  |  |
|        | MC32N0-G:                                  |  |  |  |  |
|        | 7.59 インチ (L) x 3.18 インチ (W) x 6.5 インチ (D)  |  |  |  |  |
|        | (192.7mm (L) x 80.8mm (W) x 166.0mm (D))   |  |  |  |  |
| 重量     | MC32N0-R (標準バッテリ装着時) - 13.1oz (372g)       |  |  |  |  |
|        | MC32N0-S (標準バッテリ装着時) - 12.88oz (365g)      |  |  |  |  |
|        | MC32N0-G (大容量バッテリ装着時) - 18.0oz (509g)      |  |  |  |  |
| ディスプレイ | 3.0 インチ カラー (TFT) (320 x 320) ディスプレイ       |  |  |  |  |
| タッチパネル | イオン強化ガラス、抵抗膜式タッチ                           |  |  |  |  |
| バックライト | LED バックライト                                 |  |  |  |  |
| バッテリ   | 標準: 充電式リチウム イオン バッテリ最小 2740mAh (3.7V)      |  |  |  |  |
|        | 大容量: 充電式リチウム イオン バッテリ最小 4800mAh (3.7V)     |  |  |  |  |

| 項目               |                                                                                                    |  |  |  |
|------------------|----------------------------------------------------------------------------------------------------|--|--|--|
| 拡張スロット           | microSD 対応スロット最大 32GB をサポート。                                                                                                    |  |  |  |
| ネットワーク接続         | フルスピード USB クライアント、フルスピード USB ホスト、<br>Bluetooth、および WiFi。USB ホスト モードを利用するには専<br>用のケーブルが必要です。                                          |  |  |  |
| 通知               | LED および音声通知                                                                                                    |  |  |  |
| キーパッド オプション      | 28 数字キー                                                                                                    |  |  |  |
|                  | 38 キーのシフト入力アルファベット (電卓型数字配列キーパ<br>ッド内蔵)                                                                                              |  |  |  |
|                  | 48 キーの英数字(電卓型数字配列キーパッド内蔵)                                                                                                    |  |  |  |
| オーディオ            | スピーカ、マイクロフォン、およびヘッドセット コネクタ<br>(2.5mm ジャック).                                                                                         |  |  |  |
| 性能特性             |                                                                                                    |  |  |  |
| CPU              | デュアルコア、OMAP 4 @ 800MHz (Standard)。                                                                                                   |  |  |  |
|                  | Dual core, OMAP 4 @ 1GHz (Premium).                                                                                                  |  |  |  |
| オペレーティング システム    | Android ベース ASOP 4.1.1 (Premium のみ) または Windows CE<br>7                                                                              |  |  |  |
| メモリ              | 512MB RAM、2GB フラッシュ (Standard).                                                                                                    |  |  |  |
|                  | 1GB RAM、4 GB フラッシュ (Premium).                                                                                                    |  |  |  |
| 出力 (USB)         | USB: 5VDC @ 500mA (最大)                                                                                                    |  |  |  |
| ユーザー環境           |                                                                                                    |  |  |  |
| 動作温度             | $-20^{\circ}\mathrm{C} \sim 50^{\circ}\mathrm{C} \ (-4^{\circ}\mathrm{F} \sim 122^{\circ}\mathrm{F})$                                |  |  |  |
| 保管温度             | -40°C ~ 70°C (-40°F ~ 158°F) バッテリなしの状態                                                                                               |  |  |  |
| 充電温度             | $0 {}^{\circ}\text{C} \sim 40 {}^{\circ}\text{C} (32 {}^{\circ}\text{F} \sim 104 {}^{\circ}\text{F})$                                |  |  |  |
| 湿度               | 10%~95% RH (結露なきこと)                                                                                                    |  |  |  |
| 耐落下衝撃性能          | 動作温度範囲下で4フィート/1.2mの高さからコンクリート面<br>へ複数回落下しても動作可能。室温 73 °F/23 ℃で、5フィー<br>ト/1.5mの高さからコンクリート面に複数回落下しても動作可<br>能。MIL-STD 810G に準拠および高水準達成。 |  |  |  |
| 静電気放電 (ESD)      | ±20kVdc 大気放電、±10kVdc 直接放電、±10kVdc 間接放電                                                                                               |  |  |  |
| シーリング            | IP54 (IEC 仕様に適合)                                                                                                    |  |  |  |
| 無線 LAN データ通信     |                                                                                                    |  |  |  |
| 無線 LAN (WLAN) 通信 | IEEE <sup>®</sup> 802.11a/b/g/n (内蔵アンテナ)                                                                                             |  |  |  |
| サポートされるデータ速度     | 802.11b: 1、2、5.5、11Mbps                                                                                                    |  |  |  |
|                  | 802.11a/g: 6、9、12、18、24、36、48、54Mbps                                                                                                 |  |  |  |
|                  |                                                                                                    |  |  |  |

| 項目                    | 説明                                                                                                    |  |  |  |  |
|-----------------------|----------------------------------------------------------------------------------------------------|--|--|--|--|
|                       | 802.11n: 6.5、13、19.5、26、39、52、58.5、65、72Mbps (SGI あり)                                                                    |  |  |  |  |
|                       | 802.11n ではさらに高いデータ レートが可能。                                                                                               |  |  |  |  |
| 動作チャネル                | チャネル 36 ~ 165 (5180 ~ 5825MHz)、チャネル 1 ~ 13 (2412<br>~ 2472MHz)。実際の動作周波数は、各地の規制および承認機<br>関により異なります。                       |  |  |  |  |
| セキュリティ                | セキュリティ モード:WPA および WPA2 (Personal または<br>Enterprise)                                                                     |  |  |  |  |
|                       | 暗号化: WEP40/WEP104、TKIP、および AES                                                                                           |  |  |  |  |
|                       | <b>認証方式:</b> TLS、TTLS (CHAP*、MSCHAP、MSCHAPv2、PAP、<br>または MD5*)、PEAP (TLS*、MSCHAPv2、GTC)、LEAP、FAST<br>(TLS*、MSCHAPv2、GTC) |  |  |  |  |
|                       | <b>その他:</b> Wi-Fi、CCXv4 認定、および IPv6 FIPS 140–2 認定<br>(Android)、Q4–2014 (WinCE) をサポート                                     |  |  |  |  |
|                       | * WinCE のみ                                                                                                    |  |  |  |  |
| 無線 PAN データ            |                                                                                                    |  |  |  |  |
| Bluetooth             | Class II、v 2.1 EDR。内蔵アンテナ                                                                                                |  |  |  |  |
| センサ (WinCE のみ)        |                                                                                                    |  |  |  |  |
| モーション センサ (WinCE のみ)  | スクリーンの向きの動的変更および電源管理を可能にする、3<br>軸式加速度計を利用した運動センサ機能を装備。                                                                   |  |  |  |  |
| 周辺光/近接センサ (WinCE のみ)  | 表示の輝度を自動的に調整して、PTT 通話中にディスプレイを<br>オフにします。                                                                                |  |  |  |  |
| データ収集                 |                                                                                                    |  |  |  |  |
| レーザー スキャナ             | 1D バーコードを収集します。                                                                                                    |  |  |  |  |
| イメージャ                 | 1D および 2D バーコードを収集します。                                                                                                   |  |  |  |  |
| レーザー スキャナ (SE965) の仕様 |                                                                                                    |  |  |  |  |
| 光学分解能                 | 0.005 インチ最小光源幅                                                                                                    |  |  |  |  |
| 回転                    | 条件: 20mil の Code 39 (10 インチの距離)                                                                                          |  |  |  |  |
|                       | ±35°                                                                                                    |  |  |  |  |
| ピッチ角                  | 条件: 20mil の Code 39 (10 インチの距離)                                                                                          |  |  |  |  |
|                       | ±65°                                                                                                    |  |  |  |  |
| スキュー                  | 条件: 20mil の Code 39 (10 インチの距離)                                                                                          |  |  |  |  |
|                       | ±40°                                                                                                    |  |  |  |  |
| 周辺光                   | 通常の室内照明および屋外自然光 (直射日光) に対応                                                                                               |  |  |  |  |
|                       |                                                                                                    |  |  |  |  |

次ページに続く…

| 項目                                | 説明                                                                                                    |
|-----------------------------------|----------------------------------------------------------------------------------------------------|
|                                   | 蛍光灯、白熱電球、水銀灯、ナトリウム ランプ、LED: 450 フ<br>ィートキャンドル (4,844Lux)                                                                                                    |
|                                   | 直射日光: 10,000 フット キャンドル (107,640Lux)                                                                                                    |
|                                   | 注: 大きい AC リップルを含んだ LED 照明は、スキャン性能に<br>影響があります。                                                                                                    |
| スキャン繰り返しレート                       | 104 (±14) スキャン/秒 (双方向)                                                                                                    |
| スキャン角度                            | 広 (デフォルト): 47° (一般)                                                                                                    |
|                                   | 中: 35° (一般)                                                                                                    |
|                                   | 狭: 10° (一般)                                                                                                    |
| <b>2D</b> イメージャ エンジン (SE4750) の仕様 |                                                                                                    |
| 読み取り幅                             | 水平 - 48.0°                                                                                                    |
|                                   | 垂直 - 36.7°                                                                                                    |
|                                   | 1280 (縦) x 960 (横) ピクセル                                                                                                    |
| 回転                                | 360°                                                                                                    |
| ピッチ角                              | ±60°                                                                                                    |
| スキュー                              | ±60°                                                                                                    |
| 周辺光                               | 直射日光: 10,000 フィートカンデラ (107,639 ルクス)                                                                                                    |
| 焦点範囲                              | 読み取り部前面からの距離: 17.7cm (7.0 インチ)                                                                                                    |
| レーザー照準波長                          |                                                                                                    |
|                                   | 中央点光電力: 0.6mW (一般)                                                                                                    |
|                                   | パターン角度: 48.0°水平、38.0°垂直                                                                                                    |
| 照明システム                            | LED: 温白色 LED                                                                                                    |
|                                   | パターン角度: 505 輝度で 80°                                                                                                    |
| サポート対象のシンボル体系                     |                                                                                                    |
| 1D                                | Chinese 2 of 5, Codabar, Code 11, Code 128, Code 39, Code<br>93, Discrete 2 of 5, EAN-8, EAN-13, GS1 DataBar, GS1 DataBar<br>Expanded, GS1 DataBar Limited, Interleaved 2 of 5, Korean 2 of<br>5, MSI, TLC 39, Matrix 2 of 5, Trioptic, UPCA, UPCE,<br>UPCE1, Web Code |
| 2D                                | Australian Postal, Aztec, Canadian Postal, Composite AB,<br>Composite C, Data Matrix, Dutch Postal, Japan Postal,<br>Maxicode, Micro PDF, Micro QR, PDF, QR Code, UK Postal,<br>US Planet, US Postnet, US4State, US4State FICS                                         |

# 第 8 章

## MC32N0 のキーパッド

はじめに

MC32N0には、28キー、38キー、および48キーの3種類のキーパッド構成が用意されています。

## MC32N0 の 28 キー キーパッド

28 キーのキーパッドには、電源ボタン、アプリケーション キー、スクロール キー、ファンクション キー があります。キーパッドは色分けされており、代替ファンクション キー (青)の値と代替 ALPHA キー (オレ ンジ)の値が示されています。アプリケーションによってキーパッドの機能が変わることがあるため、モバ イル コンピュータのキーパッドがここで説明しているとおりに機能しない場合があります。キーとボタン の説明、およびキーパッドの代替機能については、次の表を参照してください。

図 152: 28 キー キーパッド (Android 構成)

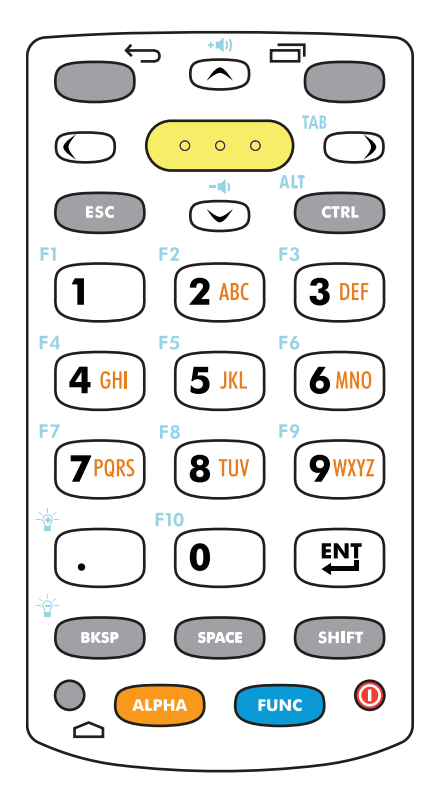

図 153: 28 キー キーパッド (WinCE 構成)

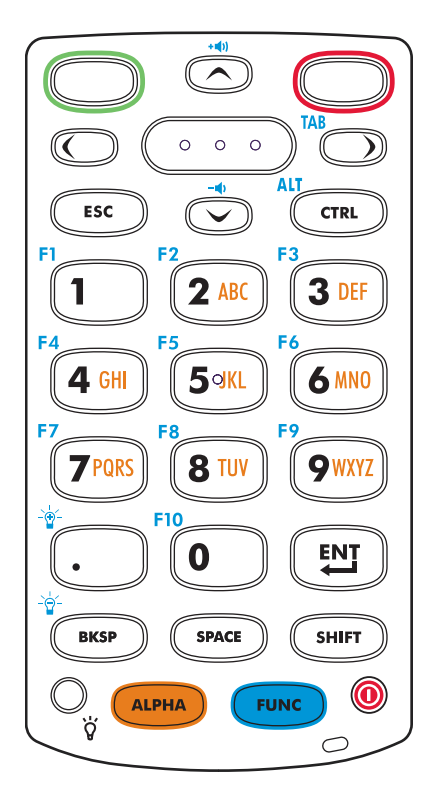

表 35:28 キー キーパッドの説明

| キー               | 説明                                                            |
|------------------|---------------------------------------------------------------|
| 電源 (赤)<br>①      | モバイル コンピュータの画面をオンまたはオフ (再開またはサスペンド) に<br>します。                 |
| 緑色の円             | WinCE デバイスのデフォルト設定では、プログラム可能なアプリケーション<br>ファンクション キーが設定されています。 |
| 赤色の円             | WinCE デバイスのデフォルト設定では、プログラム可能なアプリケーション<br>ファンクション キーが設定されています。 |
| 戻る<br><b> ()</b> | Android デバイスでは、前の画面が表示されます。画面キーボードが開いて<br>いる場合は、それを閉じます。      |
| ×==-             | Android デバイスでは、現在の画面またはアプリケーションに影響を及ぼす<br>項目のメニューが開きます。       |

| キー                                                                                       | 説明                                                                                                    |
|------------------------------------------------------------------------------------------|----------------------------------------------------------------------------------------------------|
| スキャン (黄)                                                                                 | スキャンアプリケーションで使用します。このキーを押して、バーコードを<br>スキャンします。側面のスキャンボタンを押すのと同じです。                                                                                                    |
| 上/下へスクロール                                                                                | 項目から項目へ、上下に移動します。指定した値を増減します。<br>青色の FUNC キーが有効な状態で上下矢印キーを押すと、音量調節になりま<br>す。                                                                                                    |
| 左/右へスクロール<br>() TAB                                                                      | 項目から項目へ、左右に移動します。指定した値を増減します。<br>青色のFUNCキーが有効な状態で右矢印キーを押すと、TAB機能の入力に<br>なります。                                                                                                    |
| ESC<br>CTRL<br>Alt<br>CTRL                                                               | デフォルト設定では、ESC 機能が入力されます。<br>キーパッドの代替 CTRL 機能を有効にするには、CTRL キーを押して放しま<br>す。WinCE デバイスの場合はタスクバーに C アイコンが表示され、<br>Android デバイスの場合はステータス バーに C アイコンが表示されます。<br>デフォルト設定のキーパッド機能に戻すには、再度 CTRL キーを押して放し<br>ます。青色の FUNC キーを押して放した後、CTRL キーを押して放すと、<br>ALT 機能が有効になります。WinCE デバイスの場合はタスクバーに C アイコンが表示され、Android デバイスの場合はステータス バーに A アイコ                                                                                                    |
| 数字/英字/特殊機能<br>F1 F2 F3 3 DEF<br>F4 GHI F5 F6 6 MN0<br>F7 7 PQRS F8 8 TUV 9 WXYZ<br>F10 0 | ンが表示されます。デフォルト設定のキーパッド機能に戻すには、CTRLキ<br>ーを押して放す操作を2回繰り返します。<br>数字、英字、特殊機能のキーです。数字がデフォルト設定です。青色の<br>FUNCキーを有効にすると、特殊機能の入力になります。オレンジの<br>ALPHAキーを有効にすると、英字の入力になります。英字モードの場合は、<br>キーに示されている英字が小文字で入力されます。キーを押すたびに、次の<br>英字に切り替わります。たとえば、ALPHAキーを押して放してから4キー<br>を1回押すと文字「g」が入力されます。ALPHAキーを押して放してから4<br>キーを3回押すと、文字「i」が入力されます。英字モードでSHIFTキーを<br>押すと、キーに示されている英字が大文字で入力されます。たとえば、<br>ALPHAキーを押して放し、SHIFTキーを押したまま4キーを1回押すと、<br>「G」が入力されます。ALPHAキーを押して放し、SHIFTを押したまま4キ<br>ーを3回押すと、「I」が入力されます。 |
| ピリオド/小数点<br>*<br>・                                                                       | デフォルト設定では、英字入力の場合はピリオドが入力され、数字入力の場合は小数点が入力されます。青色の FUNC キーが有効な場合は、画面の輝度が上がります。                                                                                                    |
| Enter                                                                                    | 選択した項目または機能を実行します。                                                                                                    |

| +               | 説明                                                                                       |
|-----------------|------------------------------------------------------------------------------------------|
| BKSP            | デフォルト設定では、バックスペース機能が入力されます。青色の FUNC キーが有効な場合は、画面の輝度が下がります。                               |
| BKSP            |                                                                                          |
| SPACE           | デフォルト設定では、スペースが入力されます。                                                                   |
| SPAC            |                                                                                          |
| Shift           | キーパッドの代替 SHIFT 機能を有効にするには、SHIFT キーを押して放し                                                 |
| SHIFT           | ます。WinCE デバイスの場合はタスクバーに 论 アイコンが表示され、                                                     |
|                 | Android デバイスの場合はステータス バーに 『アイコンが表示されます。<br>デフォルト設定のキーパッド機能に戻すには、再度 SHIFT キーを押して放<br>します。 |
| ALPHA           | オレンジの ALPHA キーを押すと、代替 ALPHA 文字 (キーパッドにオレンジ<br>色で示されている文字)を使用できます。WinCE デバイスの場合はタスク       |
| ALPHA           | バーに ALP アイコンが表示され、Android デバイスの場合はステータス バー                                               |
|                 | に 👱 アイコンが表示されます。デフォルト設定のキーパッド機能に戻す<br>には、オレンジの ALPHA キーを再度押して放します。                       |
| FUNC            | 青色の FUNC キーを押して放すと、キーパッドの代替機能 (キーパッドに青<br>色で示されている機能) が有効になります。WinCE デバイスの場合はタス          |
| FUNC            | クバーに 🗿 アイコンが表示され、Android デバイスの場合はステータス バ                                                 |
|                 | ーに Cイコンが表示されます。デフォルト設定のキーパッド機能に戻すには、青色の FUNC キーを再度押して放します。                               |
| ディスプレイ バックライト   | WinCE デバイスでは、ディスプレイのバックライトのオン/オフを切り替えます。                                                 |
| ホーム<br><b>〇</b> | Android デバイスでは、1回押すとホーム画面が表示されます。短時間タッチし続けると、最近使用したアプリケーションが表示されます。                      |

## 表 36:28 キー キーパッドの入力モード

|    | 数字状態 |               | オレンジ キー (英字小文字状態)       |                         |                  | オレンジ キー <b>+ SHIFT</b> キー (英字<br>大文字状態) |                         |                         |                         |                 |
|----|------|---------------|-------------------------|-------------------------|------------------|-----------------------------------------|-------------------------|-------------------------|-------------------------|-----------------|
| キー |      | SHIFT +<br>キー | <b>1</b> 回押<br>した場<br>合 | <b>2</b> 回押<br>した場<br>合 | 3 回押<br>した場<br>合 | <b>4</b> 回押<br>した場<br>合                 | <b>1</b> 回押<br>した場<br>合 | <b>2</b> 回押<br>した場<br>合 | <b>3</b> 回押<br>した場<br>合 | 4回押<br>した場<br>合 |
| 1  | 1    | !             | *                       |                         |                  |                                         |                         |                         |                         |                 |
| 2  | 2    | a             | a                       | b                       | с                |                                         | А                       | В                       | С                       |                 |
| 3  | 3    | #             | d                       | e                       | f                |                                         | D                       | Е                       | F                       |                 |
| 4  | 4    | \$            | g                       | h                       | i                |                                         | G                       | Н                       | Ι                       |                 |
| 5  | 5    | %             | j                       | k                       | 1                | ·                                       | J                       | K                       | L                       |                 |

| 数字 | 状態                     | オレンジ キー <b>(</b> 英字小文字状態)                                            |                                                                                       |                                                                                     | オレンジ キー <b>+ SHIFT</b> キー (英字<br>大文字状態)                                                                                                    |                                                                                                    |                                                                                                    |                                                                                                    |                                                                            |
|----|------------------------|----------------------------------------------------------------------|---------------------------------------------------------------------------------------|-------------------------------------------------------------------------------------|----------------------------------------------------------------------------------------------------|----------------------------------------------------------------------------------------------------|----------------------------------------------------------------------------------------------------|----------------------------------------------------------------------------------------------------|----------------------------------------------------------------------------|
|    | SHIFT +<br>キー          | 1回押<br>した場<br>合                                                      | <b>2</b> 回押<br>した場<br>合                                                               | 3回押<br>した場<br>合                                                                     | 4回押<br>した場<br>合                                                                                                    | <b>1</b> 回押<br>した場<br>合                                                                                                    | <b>2</b> 回押<br>した場<br>合                                                                                                    | 3回押<br>した場<br>合                                                                                                    | 4回押<br>した場<br>合                                                            |
| 6  | ^                      | m                                                                    | n                                                                                     | 0                                                                                   |                                                                                                    | М                                                                                                    | N                                                                                                    | 0                                                                                                    |                                                                            |
| 7  | &                      | р                                                                    | q                                                                                     | r                                                                                   | S                                                                                                    | Р                                                                                                    | Q                                                                                                    | R                                                                                                    | S                                                                          |
| 8  | *                      | t                                                                    | u                                                                                     | v                                                                                   |                                                                                                    | Т                                                                                                    | U                                                                                                    | V                                                                                                    |                                                                            |
| 9  | (                      | W                                                                    | X                                                                                     | у                                                                                   | Z                                                                                                    | W                                                                                                    | X                                                                                                    | Y                                                                                                    | Ζ                                                                          |
| 0  | )                      | 0                                                                    |                                                                                       |                                                                                     |                                                                                                    | 0                                                                                                    |                                                                                                    |                                                                                                    |                                                                            |
|    | >                      |                                                                      |                                                                                       |                                                                                     |                                                                                                    |                                                                                                    |                                                                                                    |                                                                                                    |                                                                            |
|    | 数字<br>5<br>7<br>3<br>) | 数字状態<br>SHIFT +<br>キー<br>5 ^<br>7 &<br>8 *<br>9 (<br>1 )<br>1 )<br>2 | 数字状態 オレン<br>SHIFT + $1 回押$<br>した場<br>6 ^ m<br>7 & p<br>3 * t<br>9 ( w<br>9 ) 0<br>> . | 数字状態 オレンジキー<br>SHIFT + $1 回押 2 回押  した場 合 5 ^ m n 7 & p q 3 * t u 9 ( w x ) ) 0 > .$ | 数字状態 オレンジキー (英字小文:<br>SHIFT + $1 回 #$ 2 回 # 3 回 #<br>した場 合 $2 \oplus #$ した場<br>合 $^{-}$ m n o<br>7 & 0 p q r<br>3 * t u v<br>9 ( w x y<br>) ) 0 | 数字状態 オレンジキー (英字小文字状態)<br>SHIFT + $1 回押$ 2 回押 3 回押 4 回押<br>した場 合 $1 \oplus 2 \oplus 3 \oplus 3 \oplus 3 \oplus 3 \oplus 3 \oplus 3 \oplus 3 \oplus 3 \oplus 3$ | 数字状態 オレンジキー (英字小文字状態) オレンジ<br>SHIFT + 1回押<br>した場<br>合 1回押<br>した場<br>合 2回押<br>した場<br>合 4回押<br>した場<br>合 1回押<br>した場<br>合<br>6<br>$^{\wedge}$ m n o M<br>7<br>& p q r s P<br>3<br>* t u v T<br>0<br>( w x y z W<br>) ) 0<br>> | 数字状態 オレンジキー (英字小文字状態) オレンジキー + 大文字<br>SHIFT + 1回押 2回押 3回押 4回押 1回押 2回押<br>した場 合 $A$ 四 n o M N<br>7 & p q r s P Q<br>3 * t u v T U<br>9 ( w x y z W X<br>0 ) 0 0 | 数字状態 オレンジキー (英字小文字状態) $\begin{array}{cccccccccccccccccccccccccccccccccccc$ |

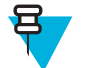

**注:** アプリケーションによってキーの機能が変わることがあるため、キーパッドがここで説明しているとおりに機能しない場合があります。

## MC32N0 の 38 キー キーパッド

38 キーのキーパッドには、電源ボタン、アプリケーション キー、スクロール キー、ファンクション キー があります。キーパッドは色分けされており、代替ファンクションキー(青)の値が示されています。アプ リケーションによってキーパッドの機能が変わることがあるため、モバイル コンピュータのキーパッドが ここで説明しているとおりに機能しない場合があります。キーとボタンの機能、およびキーパッドの代替 機能については、次の表で説明します。

### 図 154: 38 キー キーパッド (Android 構成)

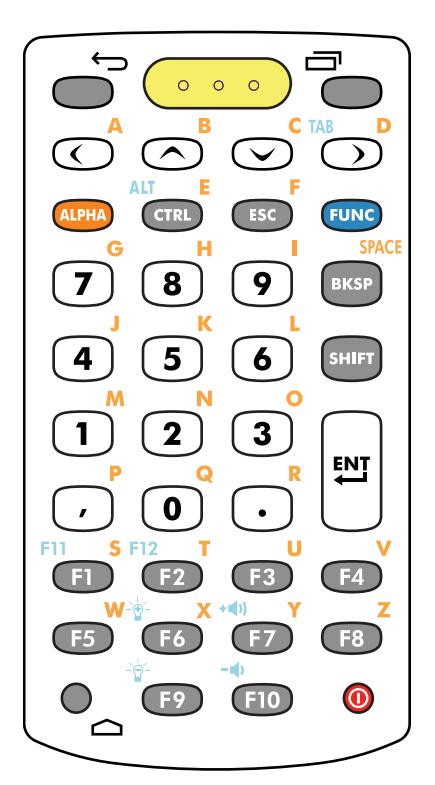

図 155: 38 キー キーパッド (WinCE 構成)

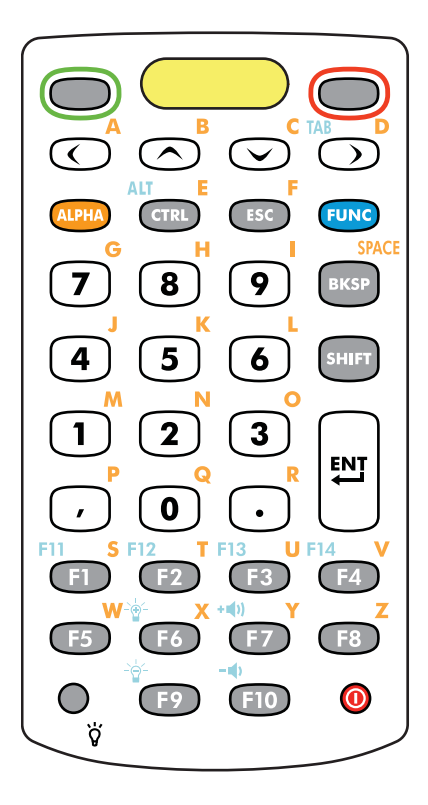

## 表 37:38 キー キーパッドの説明

| キー     | 説明                                                            |
|--------|---------------------------------------------------------------|
| 電源 (赤) | モバイル コンピュータの画面をオンまたはオフ (再開またはサスペンド) に<br>します。                 |
| 緑色の円   | WinCE デバイスのデフォルト設定では、プログラム可能なアプリケーション<br>ファンクション キーが設定されています。 |
| 赤色の円   | WinCE デバイスのデフォルト設定では、プログラム可能なアプリケーション<br>ファンクション キーが設定されています。 |
| 戻る     | Android デバイスでは、前の画面が表示されます。画面キーボードが開いて<br>いる場合は、それを閉じます。      |
| ×=     | Android デバイスでは、現在の画面またはアプリケーションに影響を及ぼす<br>項目のメニューが開きます。       |

| キー                                                  | 説明                                                                                                    |
|-----------------------------------------------------|----------------------------------------------------------------------------------------------------|
| スキャン (黄)<br>・・・                                     | スキャン アプリケーションで使用します。このキーを押して、バーコードを<br>スキャンします。側面のスキャン ボタンを押すのと同じです。                                                                                                    |
| 上/下へスクロール<br>へ  、 、 、 、 、 、 、 、 、 、 、 、 、 、 、 、 、 、 | 項目から項目へ、上下に移動します。指定した値を増減します。青色の<br>FUNC キーが有効な状態で上下矢印キーを押すと、音量調節になります。                                                                                                    |
| 左/右へスクロール<br>() TAB                                 | 項目から項目へ、左右に移動します。指定した値を増減します。青色の<br>FUNC キーが有効な状態で右矢印キーを押すと、TAB 機能の入力になりま<br>す。                                                                                                    |
| ALPHA<br>Alpha                                      | オレンジの ALPHA キーを押すと、代替 ALPHA 文字 (キーパッドにオレンジ<br>色で示されている文字) を使用できます。WinCE デバイスの場合はタスク<br>バーに <sup>ALP</sup> アイコンが表示され、Android デバイスの場合はステータス バー<br>に<br>アイコンが表示されます。デフォルト設定のキーパッド機能に戻す<br>には、オレンジの ALPHA キーを再度押して放します。                                                                                                    |
| CTRL<br>ALT<br>CTRL                                 | キーパッドの代替 CTRL 機能を有効にするには、CTRL キーを押して放しま<br>す。WinCE デバイスの場合はタスクバーに M アイコンが表示され、<br>Android デバイスの場合はステータス バーに アイコンが表示されます。<br>デフォルト設定のキーパッド機能に戻すには、再度 CTRL キーを押して放し<br>ます。青色の FUNC キーを押して放した後、CTRL キーを押して放すと、<br>ALT 機能が有効になります。WinCE デバイスの場合はタスクバーに M アイコ<br>ンが表示され、Android デバイスの場合はステータス バーに アイコ<br>ンが表示されます。デフォルト設定のキーパッド機能に戻すには、CTRL キ<br>ーを押して放す操作を 2 回繰り返します。 |
| ESC                                                 | エスケープ機能が入力されます。                                                                                                    |
| FUNC                                                | 青色の FUNC キーを押して放すと、キーパッドの代替機能 (キーパッドに青<br>色で示されている機能) が有効になります。WinCE デバイスの場合はタス<br>クバーに ◎ アイコンが表示され、Android デバイスの場合はステータス バ<br>ーに ■ アイコンが表示されます。デフォルト設定のキーパッド機能に戻<br>すには、青色の FUNC キーを再度押して放します。                                                                                                    |
| 数字/英字/特殊機能<br>7 8 9<br>4 5 6<br>1 2 3<br>0          | デフォルト設定では、数字が入力されます。オレンジの ALPHA キーを有効<br>にすると、英字の入力になります。                                                                                                    |

| キー                                                                                    | 説明                                                                      |
|---------------------------------------------------------------------------------------|-------------------------------------------------------------------------|
| BKSP<br>SPACE<br>BKSP                                                                 | デフォルト設定では、バックスペース機能が入力されます。青色の FUNC キーが有効な場合は、画面の輝度が下がります。              |
| Shift<br>Shift                                                                        | キーパッドの代替 SHIFT 機能を有効にするには、SHIFT キーを押して放し<br>ます。WinCE デバイスの場合はタスクバーに     |
| Enter                                                                                 | 選択した項目または機能を実行します。                                                      |
| ピリオド                                                                                  | 英字入力の場合はピリオドが入力され、数字入力の場合は小数点が入力されます。                                   |
| カンマ<br>,                                                                              | デフォルト設定では、カンマが入力されます。                                                   |
| 特殊機能/英字<br>F11 S F12 T U<br>F1 F2 F3 F4<br>W ★ X ★(1) Y<br>F5 F6 F7 F8<br>♀<br>F9 F10 | デフォルト設定では、または青色の FUNC キーを有効にすると、特殊機能の<br>入力になります。<br>Z                  |
| ディスプレイ バックライト<br>●<br>♡                                                               | WinCE デバイスでは、ディスプレイのバックライトのオン/オフを切り替えます。                                |
| ホーム<br><b>〇</b>                                                                       | Android デバイスでは、1回押すとホーム画面が表示されます。短時間タッ<br>チし続けると、最近使用したアプリケーションが表示されます。 |

## 表 38:38 キー キーパッドの入力モード

| キー  | 通常 | SHIFT + キー | オレンジ+キ<br>ー | オレンジ +<br>SHIFT + キー | 青 <b>+</b> キー |
|-----|----|------------|-------------|----------------------|---------------|
| 右矢印 |    |            | а           | А                    |               |
|     |    |            |             |                      | 次ページに続く       |

4月2015年|MN000886A02JA-A

| +    | 通常          | SHIFT + キー | オレンジ+キ | オレンジ +<br>SHIFT + キー | 青+ <i>キー</i> |
|------|-------------|------------|--------|----------------------|--------------|
| 上矢印  |             |            | b      | В                    |              |
| 下矢印  |             |            | с      | С                    |              |
| 左矢印  |             |            | d      | D                    | Tab          |
| CTRL |             |            | e      | Е                    | Ctrl         |
| ESC  |             |            | f      | F                    |              |
| 7    | 7           | &          | g      | G                    | -            |
| 8    | 8           | *          | h      | Н                    | =            |
| 9    | 9           | (          | Ι      | Ι                    | /            |
| BKSP | バックスペー<br>ス | バックスペース    | スペース   | スペース                 | バックスペー<br>ス  |
| 4    | 4           | \$         | j      | J                    | [            |
| 5    | 5           | %          | k      | K                    | ]            |
| 6    | 6           | ^          | 1      | L                    | •            |
| 1    | 1           | !          | m      | М                    | د            |
| 2    | 2           | @          | n      | N                    | د            |
| 3    | 3           | #          | 0      | 0                    | \            |
| ,    | ,           | <          | р      | Р                    | ,            |
| 0    | 0           | )          | q      | Q                    | 0            |
| ·    |             | >          | r      | R                    | -            |
| F1   |             |            | S      | S                    | F11          |
| F2   |             |            | t      | Т                    | F12          |
| F3   |             |            | u      | U                    | F13          |
| F4   |             |            | v      | V                    | F14          |
| F5   |             |            | W      | W                    |              |
| F6   |             |            | х      | Х                    | 輝度を上げる       |
| F7   |             |            | у      | Y                    | 音量を上げる       |
| F8   |             |            | Z      | Z                    |              |
| F9   |             |            |        |                      | 輝度を下げる       |
| F10  |             |            | *      |                      | 音量を下げる       |

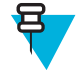

**注:** アプリケーションによってキーの機能が変わることがあるため、キーパッドがここで説明しているとおりに機能しない場合があります。

## MC32N0 の 48 キー キーパッド

48 キーのキーパッドには、電源ボタン、アプリケーション キー、スクロール キー、ファンクション キー があります。キーパッドは色分けされており、代替ファンクションキー(青)の値が示されています。アプ リケーションによってキーパッドの機能が変わることがあるため、モバイル コンピュータのキーパッドが ここで説明しているとおりに機能しない場合があります。キーとボタンの機能、およびキーパッドの代替 機能については、次の表で説明します。

図 156: 48 キー キーパッド (Android 構成)

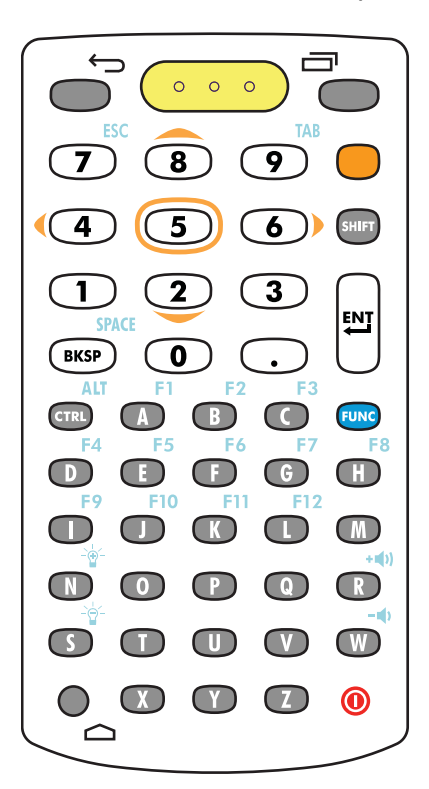

図 157: 48 キー キーパッド (WinCE 構成)

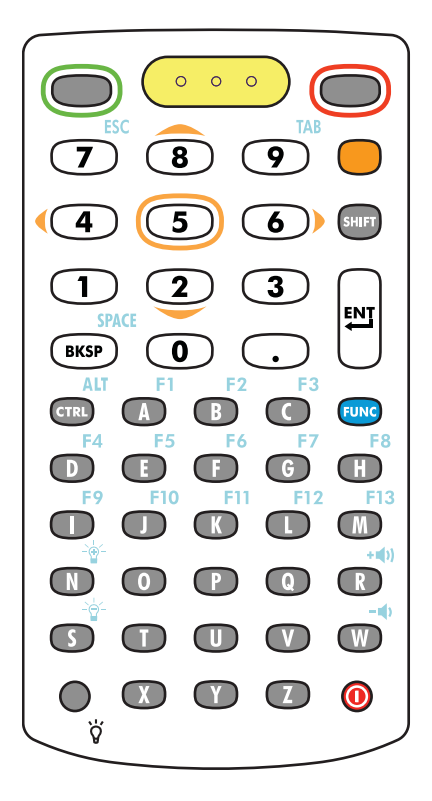

表 39:48 キー キーパッドの説明

| キー     | 説明                                                            |
|--------|---------------------------------------------------------------|
| 電源 (赤) | モバイル コンピュータの画面をオンまたはオフ (再開またはサスペンド) に<br>します。                 |
| 緑色の円   | WinCE デバイスのデフォルト設定では、プログラム可能なアプリケーション<br>ファンクション キーが設定されています。 |
| 赤色の円   | WinCE デバイスのデフォルト設定では、プログラム可能なアプリケーション<br>ファンクション キーが設定されています。 |
| 戻る     | Android デバイスでは、前の画面が表示されます。画面キーボードが開いて<br>いる場合は、それを閉じます。      |
| ×=     | Android デバイスでは、現在の画面またはアプリケーションに影響を及ぼす<br>項目のメニューが開きます。       |

| キー                                                                      | 説明                                                                                                    |
|-------------------------------------------------------------------------|----------------------------------------------------------------------------------------------------|
| スキャン(黄)<br>・・・                                                          | スキャン アプリケーションで使用します。このキーを押して、バーコードを<br>スキャンします。側面のスキャン ボタンを押すのと同じです。                                                                                                    |
| オレンジ                                                                    | オレンジのキーを押すと、代替ナビゲーションおよび選択機能を使用できま<br>す。WinCE デバイスの場合はタスクバーに <sup>ALP</sup> アイコンが表示され、<br>Android デバイスの場合はステータス バーに <b>으</b> アイコンが表示されます。<br>デフォルト設定のキーパッド機能に戻すには、オレンジのキーを再度押して<br>放します。                                                                                                    |
| 数字/スクロール/選択<br><b>7</b> 8 9<br><b>4</b> 5 6<br><b>1</b> 2 3<br><b>0</b> | 数字、スクロール、選択のキーです。数字がデフォルト設定です。オレンジ<br>のキーが有効な場合は、[2]、[4]、[6]、[8] キーがスクロール機能、[5] キー<br>が選択機能になります。FUNC キーが有効な場合は、[7] が ESC 機能、[9] が<br>TAB 機能になります。                                                                                                    |
| Shift<br>Shift                                                          | キーパッドの代替 SHIFT 機能を一時的に有効にするには、SHIFT キーを押<br>して放します。WinCE デバイスの場合はタスクバーに アイコンが表示<br>され、Android デバイスの場合はステータス バーに アイコンが表示され<br>ます。デフォルト設定のキーパッド機能に戻すには、再度 SHIFT キーを押<br>して放します。SHIFT キーを 1 秒ほど押して放すと、キーパッドが Shift-<br>Lock モードでロックされます。WinCE デバイスの場合はタスクバーに<br>アイコンが表示され、Android デバイスの場合はステータス バーに アイ<br>コンが表示されます。デフォルト設定のキーパッド機能に戻すには、再度<br>SHIFT キーを押して放します。 |
| Enter                                                                   | 選択した項目または機能を実行します。                                                                                                    |
| BKSP/SPACE<br>SPACE<br>BKSP                                             | デフォルト設定では、BKSP (バックスペース)機能が入力されます。青色の<br>FUNC キーを有効にすると、SPACE (スペース)機能が入力されます。                                                                                                    |
| ピリオド                                                                    | 英字入力の場合はピリオドが入力され、数字入力の場合は小数点が入力され<br>ます。                                                                                                    |
|                                                                         | キーパッドの代替 CTRL 機能を有効にするには、CTRL キーを押して放しま<br>す。WinCE デバイスの場合はタスクバーに GM アイコンが表示され、<br>Android デバイスの場合はステータス バーに C アイコンが表示されます。<br>デフォルト設定のキーパッド機能に戻すには、再度 CTRL キーを押して放し<br>ます。青色の FUNC キーを押して放した後、CTRL キーを押して放すと、                                                                                                    |

次ページに続く…

| +                                                                                                    | 説明                                                                                             |
|----------------------------------------------------------------------------------------------------|------------------------------------------------------------------------------------------------|
|                                                                                                    | ALT機能が有効になります。WinCE デバイスの場合はタスクバーに ADF ア                                                       |
|                                                                                                    | イコンが表示され、Android デバイスの場合はステータスバーに A アイコンが表示されます。デフォルト設定のキーパッド機能に戻すには、CTRL キーを押して放す操作を2回繰り返します。 |
| 英字/特殊機能                                                                                                    | 英字がデフォルト設定です。青色の FUNC キーを有効にすると、デフォルト                                                          |
| F1 $F2$ $F3$                                                                                                    | 設正で特殊機能の人力になります。                                                                               |
|                                                                                                    | 8                                                                                              |
| $\begin{array}{c} F_{9} \\ F_{9} \\ F_{10} \\ F_{11} \\ F_{11} \\ F_{12} \\ F_{10} \\ F_{10} $ |                                                                                                |
|                                                                                                    | ()                                                                                             |
|                                                                                                    | þ.                                                                                             |
|                                                                                                    |                                                                                                |
|                                                                                                    | 表布の FUNIC フィンクション たーな畑レブサナト たーパッドの代表機能                                                         |
| FUNC                                                                                                    | (キーパッドに青色で示されている機能)が有効になります。WinCE デバイ                                                          |
| FUNC                                                                                                    | スの場合はタスクバーに <sup>O</sup> アイコンが表示され、Android デバイスの場合                                             |
|                                                                                                    | はステータス バーに アイコンが表示されます。デフォルト設定のキー<br>パッド機能に戻すには、青色の FUNC ファンクション キーを再度押して放<br>します。             |
| ディスプレイ バックライト                                                                                                    | WinCE デバイスでは、ディスプレイのバックライトのオン/オフを切り替え<br>ます。                                                   |
| ©<br>ÿ                                                                                                    |                                                                                                |
| ホーム                                                                                                    | Android デバイスでは、1回押すとホーム画面が表示されます。短時間タッ<br>チし続けると、最近使用したアプリケーションが表示されます。                        |
|                                                                                                    |                                                                                                |
|                                                                                                    |                                                                                                |

### 表 40:48 キー キーパッドの人力モート

| キー | 通常 | SHIFT + キー | 青・キー |
|----|----|------------|------|
| A  | a  | А          | F1   |
| В  | b  | В          | F2   |
| С  | c  | С          | F3   |
| D  | d  | D          | F4   |
| Е  | e  | Е          | F5   |
| F  | f  | F          | F6   |
| G  | g  | G          | F7   |
| Н  | h  | Н          | F8   |
|    |    |            |      |

| キー   | 通常      | SHIFT + キー | 青+キー   |
|------|---------|------------|--------|
| Ι    | i       | Ι          | F9     |
| J    | j       | J          | F10    |
| К    | k       | K          | F11    |
| L    | 1       | L          | F12    |
| М    | m       | М          |        |
| N    | n       | N          | 輝度を上げる |
| 0    | 0       | 0          |        |
| Р    | р       | Р          |        |
| Q    | q       | Q          |        |
| R    | r       | R          | 音量を上げる |
| S    | S       | S          | 輝度を下げる |
| Т    | t       | Т          |        |
| U    | u       | U          |        |
| V    | V       | V          |        |
| W    | W       | W          | 音量を下げる |
| X    | X       | Х          |        |
| Y    | у       | Y          |        |
| Ζ    | Z       | Z          | *      |
| BKSP | バックスペース | 削除         | スペース   |
| 1    | 1       | !          |        |
| 2    | 2       | @          |        |
| 3    | 3       | #          |        |
| 4    | 4       | \$         |        |
| 5    | 5       | %          |        |
| 6    | 6       | ٨          |        |
| 7    | 7       | &          |        |
| 8    | 8       | *          |        |
| 9    | 9       | (          |        |
| 0    | 0       | )          |        |
|      |         |            |        |

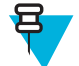

**注:** アプリケーションによってキーの機能が変わることがあるため、キーパッドがここで説明しているとおりに機能しない場合があります。